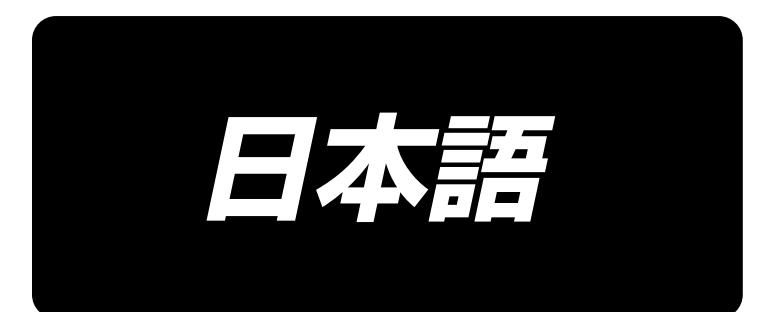

# AMS-221F3020RSZ AMS-221F3020RSW / AW-3 取扱説明書

# 目 次

| I. | 機        | 絨編(ミシンについて)                                   | 1                |
|----|----------|-----------------------------------------------|------------------|
|    | 1.       | . 仕様                                          | 1                |
|    | 2        | . 各部の名称                                       | 2                |
|    | 3        | . 据え付け                                        | З                |
|    | <u> </u> | 3-1. ベット固定ボルトの取り外し                            | 3                |
|    |          | 3-2. 安全スイッチの調整                                | 3                |
|    |          |                                               | 4                |
|    |          | 3-4. AW-3 装置の準備                               | 5                |
|    |          | 3-4-1. 装置力バーの脱着                               | 5                |
|    |          | 3-4-2. 繰出しユニットの取り付け                           | 5                |
|    |          | 3-4-3. AW- 3の準備                               | 8                |
|    |          | 3-5. パネルの取り付け                                 | 9                |
|    |          | 3-6. 足踏みペダルの取り付け                              | 10               |
|    |          | 3-7. 糸立装置の取り付け                                | 11               |
|    |          | 3-8. エアーホースの取り付け                              | 12               |
|    |          | 3-9. 圧縮空気源(供給エアー源)設備についてのご注意                  | 13               |
|    |          | 3-10. 目保護カバーの取り付け                             | 14               |
|    |          | 3-11. 布くず袋の取り付け <sup>-</sup>                  | 14               |
|    |          | 3-12. 電源電圧の切り替え                               | 15               |
|    | 4        | . ミシンの準備1                                     | 7                |
|    |          | 4-1. 注油方法                                     | 17               |
|    |          | 4-2. 針の取り付け方                                  | 18               |
|    |          | 4-3. 上糸の通し方                                   | 18               |
|    |          | 4-4. 下糸の通し方 (RSZ 仕様 )                         | 19               |
|    |          | 4-4-1. ボビンケースの出し入れ                            | 19               |
|    |          | 4-4-2. ボビンの入れ方 <sup>-</sup>                   | 19               |
|    |          | 4-5. 下糸の通し方 (RSW 仕様 )                         | 20               |
|    |          | 4-5-1. 下糸の通し方                                 | 20               |
|    |          | 4-5-2. ボビンのセット方法                              | 21               |
|    |          | 4-b-3.残糸际去長さ                                  | 22               |
|    |          | 4-0. ポ調丁の口ひビ刀                                 | נ≥<br>∧ר         |
|    |          | 4-7. 中沖ん同C                                    | 24<br>⊃⊿         |
|    | E        | 4-0. 示取りはなり詞即                                 | -4<br>) <b>c</b> |
|    | 5        | . ミシノの朱1F                                     | : <b>5</b>       |
|    |          | D-I. 維彩                                       | 20               |
|    |          | -2-2. ポノルの表直                                  | 20               |
|    |          |                                               | 28<br>20         |
|    |          | 5-4.7mm (圧)の中间停止凹直の調金 (と 校人 FU一ク Nさと 校押 え 仕様) | ະອ<br>າດ         |
|    |          | 5-5. LED ナルフ1 F                               | 50               |
|    |          | b-b. 装直動作ランフ                                  | 31               |

| Ⅱ. 操作編 ( パネルについて )                                                                                                    | 32 |
|----------------------------------------------------------------------------------------------------|----|
| 1. はじめに                                                                                                    |    |
| 2. IP-500 をご使用の場合                                                                                                    |    |
| 2-1. IP-500 各部の名称                                                                                                    |    |
| 2-2. 共通で使用されるボタン                                                                                                    |    |
| 2-3. IP-500の基本操作                                                                                                    |    |
| 2-4. ユーザーパターン選択時の液晶表示部                                                                                                    |    |
| 2-4-1. パターン設定画面                                                                                                    |    |
| 2-4-2. 縫製画面                                                                                                    |    |
|                                                                                                    |    |
| <ol> <li>HOME タブ</li> </ol>                                                                                                    |    |
| <ul><li>(2) パターンショートカットタブ</li></ul>                                                                                                    |    |
| (3) 糸張力タブ                                                                                                    |    |
| (4) 拡大縮小タブ                                                                                                    | 45 |
| (5) XY 移動量タブ                                                                                                    | 46 |
| (6) ボビン情報タブ ※ 1                                                                                                    | 47 |
| (7)装置タブ※1                                                                                                    |    |
| 2-4-4. バラメータを変更するには                                                                                                    |    |
| 2-4-5. 形状確認を行うには                                                                                                    |    |
| 2-4-6. 針洛ち点の修止を行うには                                                                                                    |    |
|                                                                                                    |    |
| 2-4-8. 一時停止の使い力                                                                                                    |    |
| (1) 速中から続けて雑穀を行うには                                                                                                    |    |
| (2) 取初かり継い単9 には                                                                                                    |    |
| 2-4-3. 友史中ノノノの衣小について                                                                                                    |    |
| 2-4-10. ミノノ頭印と「水を含くには                                                                                                    |    |
| <ul> <li>(1) 健表しながら「水管さど1」 り物ロ</li></ul>                                                                                                    |    |
| <ul><li>(ビ) 「 バ B C 555 ビ F 5 5 % C 1 5 % C 1 5 % C</li></ul> |    |
| 2-4-12. 縫いデータスキップ設定を行うには                                                                                                    |    |
| 2-4-13. パターンの位置を補正するには(位置補正機能)                                                                                                    | 64 |
| (1)パターン / サイクル単位での位置補正を行うには                                                                                                    |    |
| <ul><li>(2)装置単位での位置補正を行うには</li></ul>                                                                                                    |    |
| 2-5. サイクルパターン選択時の液晶表示部                                                                                                    |    |
| 2-5-1. サイクルパターン設定画面                                                                                                    | 70 |
| 2-5-2. 縫製画面                                                                                                    |    |
| 2-5-3. サイクルパターンを新規作成するには                                                                                                    | 73 |
| 2-5-4. サイクルパターンのステップ編集を行うには                                                                                                    |    |
| 2-5-5. サイクルステップのスキップ設定を行うには                                                                                                    | 77 |
| 2-5-6. 1 ステップを繰り返し縫製するには                                                                                                    | 78 |
| 2-6. リスト一覧                                                                                                    | 78 |
| 2-6-1. 通常モード⇔本体入力モード切り替え                                                                                                    | 79 |
| 2-6-2. メモリースイッチ                                                                                                    | 80 |
| (1) メモリースイッチデータを変更するには                                                                                                    | 80 |
| (2) メモリースイッチー覧                                                                                                    | 83 |
| 2-6-3. カウンター設定                                                                                                    |    |

| 2-6-4. 時計設定                                  | 94                               |
|----------------------------------------------|----------------------------------|
| 2-6-5. パターンショートカットキー登録                       | 95                               |
| 2-6-6. マルチファンクション設定                          | 96                               |
| 2-7. 通信機能を使用するには                             | 97                               |
| 2-7-1. 取り扱い可能なデータについて                        | 97                               |
| 2-7-2. メディアを使って通信を行うには                       | 97                               |
| 2-7-3. USB を使って通信を行うには                       | 98                               |
| 2-7-4. データを取り込むには                            | 98                               |
| 2-7-5. 複数のデータをまとめて取り込むには                     | 100                              |
| 2-8. インフォメーション一覧                             | 101                              |
| 2-8-1. 保全者管理設定                               | 102                              |
| 2-9. AW 装置を使用するには                            | 104                              |
| 2-9-1. AW 操作を行う                              | 105                              |
| 2-9-2. AW 針数入力モード、AW 動作モード、残糸余裕長さを設定する       | 108                              |
| (1)下糸残量不足判定方法                                | 109                              |
| (2)糸巻き長さ設定                                   | 110                              |
| (3)残糸余裕長さ設定                                  | 111                              |
| (4) 糸はぐし強さ設定<br>(5) て & 端目 ナ 調教              | 112                              |
| (O) 下术师友C 詞                                  | טוו<br>בוו                       |
| (0)<br>(7)<br>ボビン交換針数の設定                     | 114                              |
| 2-10. ボビン情報タブ                                |                                  |
| 2-11.操作例                                     | 116                              |
| 2-11-1 ボビンが 2 個とも装置から取り出されており、またいずれのボビンも空の場合 | 116                              |
| 2-11-2.ボビンが2個とも装置から取り出されており、またいずれか(あるいは両方)の  | )                                |
| ボビンに糸が巻かれている場合                               | 117                              |
| 2-11-3. その他の場合                               | 118                              |
| 2-11-4. 前回の縫製終了状態のままになっている場合                 | 118                              |
| 2-12. 電源の切断について                              | 119                              |
| 2-13. エラー表示と処置方法                             | 119                              |
| 2-14. AW エラー検出について                           | 121                              |
| 2-14-1. 通常状態でのエラー検出                          | 121                              |
| 2-14-2. 縫製中のエラー検出                            | 122                              |
| 3. エラーコード一覧                                  | . 123                            |
| ム メッカージー 野                                   | 134                              |
|                                              |                                  |
| Ⅲ. ミシンの保守                                    | 137                              |
| 1. ミシン頭部の保守                                  | . 137                            |
| 1-1. 針棒高さ (針の長さを変える)                         | 137                              |
| 1-2 針と筌                                      | 137                              |
| 1-3 抽えの高さ                                    | 140                              |
|                                              | ט <del>ר</del> י<br>י <i>ו</i> ו |
|                                              | 141                              |
| I-5. 動メ人と回疋メ人 ( 局の果軽減仕禄 )                    | 141                              |
| 1.6 動メフと国史メフ(確毎什样)                           |                                  |
| 1-0. 動入入と回足入入()及位1(1)                        | 143                              |

| 1-8. ミシンの起こし方                 | 144 |
|-------------------------------|-----|
| 1-9. 指定箇所へのグリース補充             |     |
| 1-9-1. 専用グリース搭載箇所             |     |
| 1-9-2. ジューキグリース A の塗布個所       | 147 |
| 1-9-3. リニアガイド専用グリースの塗布箇所      |     |
| 1-10. 廃油の処理                   |     |
| 1-11. 釜への給油量の調整               |     |
| 1-12. ヒューズの交換                 |     |
| 1-13. 電池の廃棄                   |     |
| 2. AW 装置の保守                   |     |
| 2-1. 清掃                       |     |
| 2-1-1. ミシン釜周辺の清掃              |     |
| 2-1-2. ボビンとボビンケースの清掃          |     |
| 2-1-3. 機構部の清掃                 |     |
| 2-1-4. センサーの清掃                |     |
| 2-1-5. 装置の電装ボックスの清掃           |     |
| 2-2. ヒューズの交換                  |     |
| 2-3. 把持部チューブの交換               |     |
| 2-4. ボビンの空転の対策                |     |
| 2-5. 残糸案内エアー流量の調整             |     |
| 3. トラブル対策                     |     |
| 3-1. 縫いにおけるトラブルと対策            |     |
| 3-2. AW 装置のトラブルと対策            |     |
| 4. オプション                      |     |
| 4-1. 針穴ガイド一覧                  |     |
| 4-2. エスレンタンク                  |     |
| 4-3. AMS-221EN シリーズの下板を使用するには |     |

<sup>※1</sup> :AW-3 のみ表示

# . 機械編(ミシンについて)

# 1. 仕様

| 1 1                                                                                                    |                                                                                                    |                                                                                                    |  |  |  |
|----------------------------------------------------------------------------------------------------|----------------------------------------------------------------------------------------------------|----------------------------------------------------------------------------------------------------|--|--|--|
| 1                                                                                                    | ミシン仕様                                                                                                    | AMS-221F △△ 3020RSZ : ミシン頭部のみ<br>AMS-221F △△ 3020RSW : 自動下糸供給装置 (AW- 3) 付き                                                                                                    |  |  |  |
| 2                                                                                                    | 縫製範囲                                                                                                    | X(左右)方向 Y(前後)方向<br>300 mm X 200 mm                                                                                                    |  |  |  |
| 3                                                                                                    |                                                                                                    | 2800 sti/min (ピッチ35mm以下のとき) 2500 sti/min (G仕様)                                                                                                    |  |  |  |
|                                                                                                    |                                                                                                    | $2800 sti/min (ビッテ 3.5min 以下のとき)、2500 sti/min (G 仕様)0.1 \sim 12.7 mm (最小分解的 0.05 mm)$                                                                                                    |  |  |  |
| 5                                                                                                    |                                                                                                    |                                                                                                    |  |  |  |
| 6                                                                                                    | 10<br>1<br>1<br>1<br>4<br>志<br>フトローク                                                                                                    | 1人区9(ハルスピーク 2   1回人区9(ハルスピーク 2   1回人区9(ハルスピーク 2   1回人区9(10)                                                                                                    |  |  |  |
| 7                                                                                                    |                                                                                                    | -5.7 mm<br>グロッツ・ベッケルト 134 135 x 17                                                                                                    |  |  |  |
|                                                                                                    | 区用町                                                                                                    | クロッツ・ヘッケルト 134、135 × 17<br>オルガン針 DP × 5、DP × 17                                                                                                    |  |  |  |
| 8                                                                                                    | 外押え上昇量                                                                                                    | 最大 30 mm                                                                                                    |  |  |  |
| 9                                                                                                    | 中押えストローク                                                                                                    | 標準 4 mm (0~10 mm)                                                                                                    |  |  |  |
| 10                                                                                                    | 中押え上昇量                                                                                                    | 25 mm                                                                                                    |  |  |  |
| 11                                                                                                    | 中押え下位置可変                                                                                                    | 標準 0 ~ 3.5 mm (最大 0 ~ 7.0 mm)                                                                                                    |  |  |  |
| 12                                                                                                    | 釜                                                                                                    | 全回転倍釜 (AMS-221F △△ 3020RSW は AW-3 用専用ボビンケース・ボビン )                                                                                                    |  |  |  |
| 13                                                                                                    | 使用油                                                                                                    | JUKI ニューデフレックスオイル No. 2(注油方式)                                                                                                    |  |  |  |
| 14                                                                                                    | 模様データの記憶                                                                                                    | 本体、メディア                                                                                                    |  |  |  |
|                                                                                                    |                                                                                                    | ・本体:最大999パターン(最大50,000針/1パターン)                                                                                                    |  |  |  |
|                                                                                                    |                                                                                                    | ・メディア:最大999パターン(最大50,000針/1パターン)                                                                                                    |  |  |  |
| 15                                                                                                    | 一時停止機能                                                                                                    | 縫い途中で停止させることができます。                                                                                                    |  |  |  |
| 16                                                                                                    | 拡大・縮小機能                                                                                                    | パターンを縫製時に X・Y 軸独立に拡大・縮小することができます。                                                                                                    |  |  |  |
|                                                                                                    |                                                                                                    | 1%~400%(0.1%単位)                                                                                                    |  |  |  |
| 17   拡大・縮小方式                                                                                                    |                                                                                                    | 縫い目長さ増減 / 針数増減の選択ができます。                                                                                                    |  |  |  |
|                                                                                                    |                                                                                                    | (パターンボタン選択時は縫い目長さ増減のみとなります。)                                                                                                    |  |  |  |
|                                                                                                    | 18         縫速度制限         200~2,800 sti/min (100 sti/min 単位)                                                                                                    |                                                                                                    |  |  |  |
| 18                                                                                                    | 縫速度制限                                                                                                    | 200~2,800 \$1/11111 (100 \$1/11111 单位)                                                                                                    |  |  |  |
| 18<br>19                                                                                                    | 縫速度制限<br>模様選択機能                                                                                                    | 200~2,800 sti/min (100 sti/min 単位)       パターン No. / パターン名選択方式                                                                                                    |  |  |  |
| 18<br>19                                                                                                    | 縫速度制限<br>模様選択機能                                                                                                    | 200~2,800 Sti/Min (100 Sti/Min 単位)<br>パターン No. / パターン名選択方式<br>(本体:1~999、メディア:1~999)                                                                                                    |  |  |  |
| 18<br>19<br>20                                                                                                    | 経速度制限       模様選択機能       下糸カウンター                                                                                                    | 200~2,800 str/mm (100 str/mm 単位)         パターン No. / パターン名選択方式         (本体:1~999、メディア:1~999)         アップ / ダウン方式 (0~9,999)                                                                                                    |  |  |  |
| 18<br>19<br>20<br>21                                                                                                    | 経速度制限       模様選択機能       下糸カウンター       縫製カウンター                                                                                                    | 200~2,800 sti/min (100 sti/min 単位)         パターン No. / パターン名選択方式         (本体:1~999、メディア:1~999)         アップ / ダウン方式 (0~9,999)         アップ / ダウン方式 (0~9,999)                                                                                                    |  |  |  |
| 18<br>19<br>20<br>21<br>22                                                                                                    | 経速度制限       模様選択機能       下糸カウンター       縫製カウンター       メモリバックアップ                                                                                                    | 200~2,800 Sti/Min (100 Sti/Min 単位)         パターン No. / パターン名選択方式         (本体:1~999、メディア:1~999)         アップ / ダウン方式 (0~9,999)         アップ / ダウン方式 (0~9,999)         電源遮断時、自動的に使用していたパターンを記憶します。                                                                                                    |  |  |  |
| 18<br>19<br>20<br>21<br>22<br>23                                                                                                    | 経速度制限       模様選択機能       下糸カウンター       縫製カウンター       メモリバックアップ       第2原点の設定                                                                                                    | 200~2,800 str/mm (100 str/mm 単位)         パターン No. / パターン名選択方式         (本体:1~999、メディア:1~999)         アップ / ダウン方式 (0~9,999)         アップ / ダウン方式 (0~9,999)         電源遮断時、自動的に使用していたパターンを記憶します。         縫製後の針位置を縫製範囲の任意の位置に寸動スイッチで第2原点を設定できます。この                                                                                                    |  |  |  |
| 18<br>19<br>20<br>21<br>22<br>23                                                                                                    | 経速度制限       模様選択機能       下糸カウンター       縫製カウンター       メモリバックアップ       第2原点の設定                                                                                                    | 200~2,800 str/mm (100 str/mm 単位)         パターン No. / パターン名選択方式         (本体:1~999、メディア:1~999)         アップ / ダウン方式 (0~9,999)         アップ / ダウン方式 (0~9,999)         電源遮断時、自動的に使用していたパターンを記憶します。         縫製後の針位置を縫製範囲の任意の位置に寸動スイッチで第2原点を設定できます。この         設定も記憶されます。                                                                                                    |  |  |  |
| 18<br>19<br>20<br>21<br>22<br>23<br>24                                                                                                    | 経速度制限         模様選択機能         下糸カウンター         縫製カウンター         メモリバックアップ         第2原点の設定         ミシンモーター                                                                                        | 200~2,800 str/mm (100 str/mm 単位)         パターン No. / パターン名選択方式         (本体:1~999、メディア:1~999)         アップ / ダウン方式 (0~9,999)         アップ / ダウン方式 (0~9,999)         電源遮断時、自動的に使用していたパターンを記憶します。         縫製後の針位置を縫製範囲の任意の位置に寸動スイッチで第2原点を設定できます。この         設定も記憶されます。         サーボモーター                                                                                                    |  |  |  |
| 18<br>19<br>20<br>21<br>22<br>23<br>23<br>24<br>25                                                                                                    | 経速度制限       模様選択機能       下糸カウンター       縫製カウンター       メモリバックアップ       第2原点の設定       ミシンモーター       外形寸法                                                                                         | 200~2,800 str/mm (100 str/mm 単位)         パターン No. / パターン名選択方式         (本体:1~999、メディア:1~999)         アップ / ダウン方式 (0~9,999)         アップ / ダウン方式 (0~9,999)         電源遮断時、自動的に使用していたパターンを記憶します。         縫製後の針位置を縫製範囲の任意の位置に寸動スイッチで第2原点を設定できます。この         設定も記憶されます。         サーボモーター         W: 1,200 mm L: 1,000 mm H: 1,200 mm (糸立装置を含まない)                                                                                                    |  |  |  |
| <ol> <li>18</li> <li>19</li> <li>20</li> <li>21</li> <li>22</li> <li>23</li> <li>24</li> <li>25</li> <li>26</li> </ol>                                                             | 経速度制限模様選択機能下糸カウンター経製カウンターメモリバックアップ第2原点の設定ミシンモーター外形寸法質量(総質量)                                                                                                    | 200~2,800 st/mm (100 st/mm 単位)         パターン No. / パターン名選択方式         (本体:1~999、メディア:1~999)         アップ / ダウン方式 (0~9,999)         アップ / ダウン方式 (0~9,999)         電源遮断時、自動的に使用していたパターンを記憶します。         縫製後の針位置を縫製範囲の任意の位置に寸動スイッチで第2原点を設定できます。この         設定も記憶されます。         サーボモーター         W:1,200 mm L: 1,000 mm H: 1,200 mm (糸立装置を含まない)         AMS-221F-3020RSZ: 247kg                                                                                                    |  |  |  |
| 18<br>19<br>20<br>21<br>22<br>23<br>24<br>25<br>26                                                                                                    | 経速度制限       模様選択機能       下糸カウンター       縫製カウンター       メモリバックアップ       第2原点の設定       ミシンモーター       外形寸法       質量(総質量)                                                                           | 200~2,800 st/mm (100 st/mm 単位)         パターン No. / パターン名選択方式         (本体:1~999、メディア:1~999)         アップ / ダウン方式 (0~9,999)         アップ / ダウン方式 (0~9,999)         電源遮断時、自動的に使用していたパターンを記憶します。         縫製後の針位置を縫製範囲の任意の位置に寸動スイッチで第2原点を設定できます。この         設定も記憶されます。         サーボモーター         W:1,200 mm L:1,000 mm H:1,200 mm (糸立装置を含まない)         AMS-221F-3020RSZ:247kg         AMS-221F-3020RSW:274kg                                                                                                    |  |  |  |
| 18<br>19<br>20<br>21<br>22<br>23<br>24<br>25<br>26<br>27                                                                                                    | 経速度制限模様選択機能下糸カウンター経製カウンターメモリバックアップ第2原点の設定ミシンモーター外形寸法質量(総質量)消費電力                                                                                                    | 200~2,800 st/mm (100 st/mm 単位)         パターン No. / パターン名選択方式         (本体:1~999、メディア:1~999)         アップ / ダウン方式 (0~9,999)         アップ / ダウン方式 (0~9,999)         電源遮断時、自動的に使用していたパターンを記憶します。         縫製後の針位置を縫製範囲の任意の位置に寸動スイッチで第2原点を設定できます。この         設定も記憶されます。         サーボモーター         W:1,200 mm L:1,000 mm H:1,200 mm (糸立装置を含まない)         AMS-221F-3020RSZ:247kg         AMS-221F-3020RSZ:400VA         AMS-221F-3020RSW:500VA                                                                                                    |  |  |  |
| 18<br>19<br>20<br>21<br>22<br>23<br>24<br>25<br>26<br>27<br>28                                                                                                    | 経速度制限         模様選択機能         下糸カウンター         縫製カウンター         メモリバックアップ         第2原点の設定         ミシンモーター         外形寸法         質量(総質量)         消費電力         使用温度範囲                               | 200~2,800 st/mm (100 st/mm 単位)         パターン No. / パターン名選択方式         (本体:1~999、メディア:1~999)         アップ / ダウン方式 (0~9,999)         アップ / ダウン方式 (0~9,999)         電源遮断時、自動的に使用していたパターンを記憶します。         縫製後の針位置を縫製範囲の任意の位置に寸動スイッチで第2原点を設定できます。この         設定も記憶されます。         サーボモーター         W: 1,200 mm L: 1,000 mm H: 1,200 mm (糸立装置を含まない)         AMS-221F-3020RSZ: 247kg         AMS-221F-3020RSZ: 400VA         AMS-221F-3020RSZ: 400VA         AMS-221F-3020RSZ: 500VA         5 ℃~ 35 ℃                                                                                                    |  |  |  |
| <ol> <li>18</li> <li>19</li> <li>20</li> <li>21</li> <li>22</li> <li>23</li> <li>24</li> <li>25</li> <li>26</li> <li>27</li> <li>28</li> <li>29</li> </ol>                         | 経速度制限         模様選択機能         下糸カウンター         縫製カウンター         メモリバックアップ         第2原点の設定         ミシンモーター         外形寸法         質量(総質量)         消費電力         使用温度範囲         使用温度範囲         使用温度範囲 | 200~2,800 str/min (100 str/min 単位)         パターン No. / パターン名選択方式         (本体:1~999、メディア:1~999)         アップ / ダウン方式 (0~9,999)         電源遮断時、自動的に使用していたパターンを記憶します。         縫製後の針位置を縫製範囲の任意の位置に寸動スイッチで第 2 原点を設定できます。この設定も記憶されます。         サーボモーター         W:1,200 mm L:1,000 mm H:1,200 mm (糸立装置を含まない)         AMS-221F-3020RSZ:247kg         AMS-221F-3020RSZ:400VA         AMS-221F-3020RSZ:400VA         5℃~35℃         35 % ~ 85 % (結露なし)                                                                                                    |  |  |  |
| 18         19         20         21         22         23         24         25         26         27         28         29         30                                             | 経速度制限模様選択機能下糸カウンター経製カウンターメモリバックアップ第2原点の設定ミシンモーター外形寸法質量(総質量)消費電力使用温度範囲使用湿度範囲電源電圧                                                                                                    | 200~2.300 sti/min (100 sti/min 年位)         パターン No. / パターン名選択方式         (本体:1~999、メディア:1~999)         アップ / ダウン方式 (0~9,999)         電源遮断時、自動的に使用していたパターンを記憶します。         縫製後の針位置を縫製範囲の任意の位置に寸動スイッチで第 2 原点を設定できます。この         設定も記憶されます。         サーボモーター         W: 1,200 mm L: 1,000 mm H: 1,200 mm (糸立装置を含まない)         AMS-221F-3020RSZ: 247kg         AMS-221F-3020RSZ: 247kg         AMS-221F-3020RSZ: 400VA         AMS-221F-3020RSZ: 400VA         AMS-221F-3020RSZ: 500VA         5℃~35℃         35 % ~ 85 % (結露なし)         定格 ± 10 % 50/60 Hz                                                                                                    |  |  |  |
| <ol> <li>18</li> <li>19</li> <li>20</li> <li>21</li> <li>22</li> <li>23</li> <li>24</li> <li>25</li> <li>26</li> <li>27</li> <li>28</li> <li>29</li> <li>30</li> <li>31</li> </ol> | 経速度制限模様選択機能下糸カウンター縫製カウンターメモリバックアップ第2原点の設定ミシンモーター外形寸法質量(総質量)消費電力使用温度範囲使用温度範囲電源電圧使用エアー圧                                                                                                    | $200 \sim 2,800$ Sti/Mint (100 Sti/Mint 单位)パターン No. / パターン名選択方式<br>(本体: 1 ~ 999、メディア: 1 ~ 999)アップ / ダウン方式 (0 ~ 9,999)アップ / ダウン方式 (0 ~ 9,999)電源遮断時、自動的に使用していたパターンを記憶します。縫製後の針位置を縫製範囲の任意の位置に寸動スイッチで第2原点を設定できます。この<br>設定も記憶されます。サーボモーターW: 1,200 mm L: 1,000 mm H: 1,200 mm (糸立装置を含まない)AMS-221F-3020RSZ: 247kg<br>AMS-221F-3020RSZ: 400VA<br>AMS-221F-3020RSZ: 400VA<br>S ℃~ 35 ℃5 ℃~ 35 ℃35 % ~ 85 % (結露なし)定格 ± 10 % 50/60 HzAMS-221F $\triangle$ 3020RSZ: 0.35 ~ 0.4 MPa (最大 0.55MPa)                                                                                                    |  |  |  |
| <ol> <li>18</li> <li>19</li> <li>20</li> <li>21</li> <li>22</li> <li>23</li> <li>24</li> <li>25</li> <li>26</li> <li>27</li> <li>28</li> <li>29</li> <li>30</li> <li>31</li> </ol> | 経速度制限模様選択機能下糸カウンター経製カウンターメモリバックアップ第2原点の設定ミシンモーター外形寸法質量(総質量)消費電力使用温度範囲使用温度範囲電源電圧使用エアー圧                                                                                                    | 200~2,800 sti/min (100 sti/min 単位)         パターン No. / パターン名選択方式         (本体:1~999、メディア:1~999)         アップ / ダウン方式 (0~9,999)         アップ / ダウン方式 (0~9,999)         電源遮断時、自動的に使用していたパターンを記憶します。         縫製後の針位置を縫製範囲の任意の位置に寸動スイッチで第2原点を設定できます。この         設定も記憶されます。         サーボモーター         W: 1,200 mm L: 1,000 mm H: 1,200 mm (糸立装置を含まない)         AMS-221F-3020RSZ: 247kg         AMS-221F-3020RSZ: 247kg         AMS-221F-3020RSZ: 247kg         AMS-221F-3020RSZ: 400VA         AMS-221F-3020RSZ: 500VA         5 ℃~35 ℃         35 % ~ 85 % (結露なし)         定格 ± 10 % 50/60 Hz         AMS-221F △ 3020RSZ: 0.35 ~ 0.4 MPa (最大 0.55MPa)         AMS-221F △ 3020RSW: 0.5 ~ 0.55 MPa (最大 0.55MPa)                                                                                                    |  |  |  |
| 18         19         20         21         22         23         24         25         26         27         28         29         30         31         32                       | 経速度制限模様選択機能下糸カウンター経製カウンターメモリバックアップ第2原点の設定ミシンモーター外形寸法質量(総質量)消費電力使用温度範囲使用温度範囲电原源電圧使用エアー圧エアー消費量                                                                                                  | 200~2,800 sti/min (100 sti/min 単位)パターン No. / パターン名選択方式<br>(本体:1~999、メディア:1~999)アップ / ダウン方式 (0~9,999)アップ / ダウン方式 (0~9,999)電源遮断時、自動的に使用していたパターンを記憶します。縫製後の針位置を縫製範囲の任意の位置に寸動スイッチで第 2 原点を設定できます。この<br>設定も記憶されます。サーボモーターW: 1,200 mm L: 1,000 mm H: 1,200 mm (糸立装置を含まない)AMS-221F-3020RSZ: 247kg<br>AMS-221F-3020RSZ: 247kgAMS-221F-3020RSZ: 240VA<br>AMS-221F-3020RSZ: 500VA5 ℃~35 ℃35 % ~ 85 % (結露なし)定格 ± 10 % 50/60 HzAMS-221F $\triangle$ 3020RSZ: 0.35 ~ 0.4 MPa (最大 0.55MPa)<br>AMS-221F $\triangle$ 3020RSZ: 2.75 dm³/min(ANR)                                                                                                    |  |  |  |
| 18         19         20         21         22         23         24         25         26         27         28         29         30         31         32                       | 経速度制限模様選択機能下糸カウンター縫製カウンターメモリバックアップ第2原点の設定ミシンモーター外形寸法質量(総質量)消費電力使用温度範囲使用温度範囲使用二定範囲電源電圧使用エアー圧エアー消費量                                                                                             | 200~2,800 str/mm (100 str/mm 年位)         パターン No. / パターン名選択方式         (本体:1~999、メディア:1~999)         アップ / ダウン方式 (0~9,999)         電源遮断時、自動的に使用していたパターンを記憶します。         縫製後の針位置を縫製範囲の任意の位置に寸動スイッチで第2原点を設定できます。この         設定も記憶されます。         サーボモーター         W: 1,200 mm L: 1,000 mm H: 1,200 mm (糸立装置を含まない)         AMS-221F-3020RSZ: 247kg         AMS-221F-3020RSZ: 247kg         AMS-221F-3020RSZ: 2400VA         AMS-221F-3020RSZ: 400VA         AMS-221F-3020RSZ: 500VA         5 ℃~35 ℃         35 % ~ 85 % (結露なし)         定格 ± 10 % 50/60 Hz         AMS-221F △ 3020RSZ: 0.35 ~ 0.4 MPa (最大 0.55MPa)         AMS-221F △ 3020RSZ: 2.75 dm³/min(ANR)         AMS-221F △ 3020RSZ: 2.75 dm³/min(ANR)                                                                                                    |  |  |  |
| 18         19         20         21         22         23         24         25         26         27         28         29         30         31         32         33            | 経速度制限模様選択機能下糸カウンター経製カウンターメモリバックアップ第2原点の設定ミシンモーター外形寸法質量(総質量)消費電力使用温度範囲使用温度範囲電源電圧使用エアー圧エアー消費量針棒上死点停止機能                                                                                          | 200~2.800 St/min (100 St/min 単位)         パターン No. / パターン名選択方式         (本体:1~999、メディア:1~999)         アップ / ダウン方式 (0~9,999)         電源遮断時、自動的に使用していたパターンを記憶します。         縫製後の針位置を縫製範囲の任意の位置に寸動スイッチで第2原点を設定できます。この         設定も記憶されます。         サーボモーター         W: 1,200 mm L: 1,000 mm H: 1,200 mm (糸立装置を含まない)         AMS-221F-3020RSZ: 247kg         AMS-221F-3020RSZ: 247kg         AMS-221F-3020RSZ: 400VA         AMS-221F-3020RSZ: 400VA         AMS-221F-3020RSZ: 400VA         AMS-221F-3020RSZ: 500VA         5 ℃~35 ℃         35 %~85 % (結露なし)         定格 ± 10 % 50/60 Hz         AMS-221F △ 3020RSZ: 0.35 ~ 0.4 MPa (最大 0.55MPa)         AMS-221F △ 3020RSZ: 2.75 dm³/min(ANR)         AMS-221F △ 3020RSZ: 2.75 dm³/min(ANR)         AMS-221F △ ③ 3020RSZ: 2.75 dm³/min(ANR)         AMS-221F △ △ 3020RSW: 2.75 dm³/min(ANR)                                                                                                    |  |  |  |
| 18         19         20         21         22         23         24         25         26         27         28         29         30         31         32         33         34 | 経速度制限模様選択機能下糸カウンター経製カウンターメモリバックアップ第2原点の設定ミシンモーター外形寸法質量(総質量)消費電力使用温度範囲使用温度範囲使用二皮範囲東源電圧使用エアー圧エアー消費量針棒上死点停止機能騒音                                                                                  | 200~2.800 st//min(100 st//min(車位))         パターン No. / パターン名選択方式         (本体:1~999、メディア:1~999)         アップ / ダウン方式 (0~9,999)         電源遮断時、自動的に使用していたパターンを記憶します。         縫製後の針位置を縫製範囲の任意の位置に寸動スイッチで第2原点を設定できます。この         設定も記憶されます。         サーボモーター         W:1,200 mm L:1,000 mm H:1,200 mm (糸立装置を含まない)         AMS-221F-3020RSZ:247kg         AMS-221F-3020RSZ:400VA         AMS-221F-3020RSZ:400VA         AMS-221F-3020RSZ:400VA         5 ℃~35 ℃         35 %~85 % (結露なし)         定格±10% 50/60 Hz         AMS-221F △ 3020RSZ:0.35~0.4 MPa (最大 0.55MPa)         AMS-221F △ 3020RSZ:2.75 dm³/min(ANR)         AMS-221F △ 3020RSZ:2.75 dm³/min(ANR)         AMS-221F △ 3020RSZ:2.75 dm³/min(ANR)         AMS-221F △ 3020RSZ:2.75 dm³/min(ANR)         AMS-221F △ 3020RSZ:2.75 dm³/min(ANR)         AMS-221F △ 3020RSZ:2.75 dm³/min(ANR)         AMS-221F △ 3020RSW:2.75 dm³/min(ANR)         AMS-221F △ 3020RSW:2.75 dm³/min(ANR)         AMS-221F △ 3020RSW:2.75 dm³/min(ANR)         AMS-221F △ 3020RSW:2.75 dm³/min(ANR)         AMS-221F △ 3020RSW:2.75 dm³/min(ANR)         AMS-221F △ 3020RSW:2.75 dm³/min(ANR)         AMS-221F △ 3020RSW:2.75 dm³/min(ANR) |  |  |  |

# (2. 各部の名称)

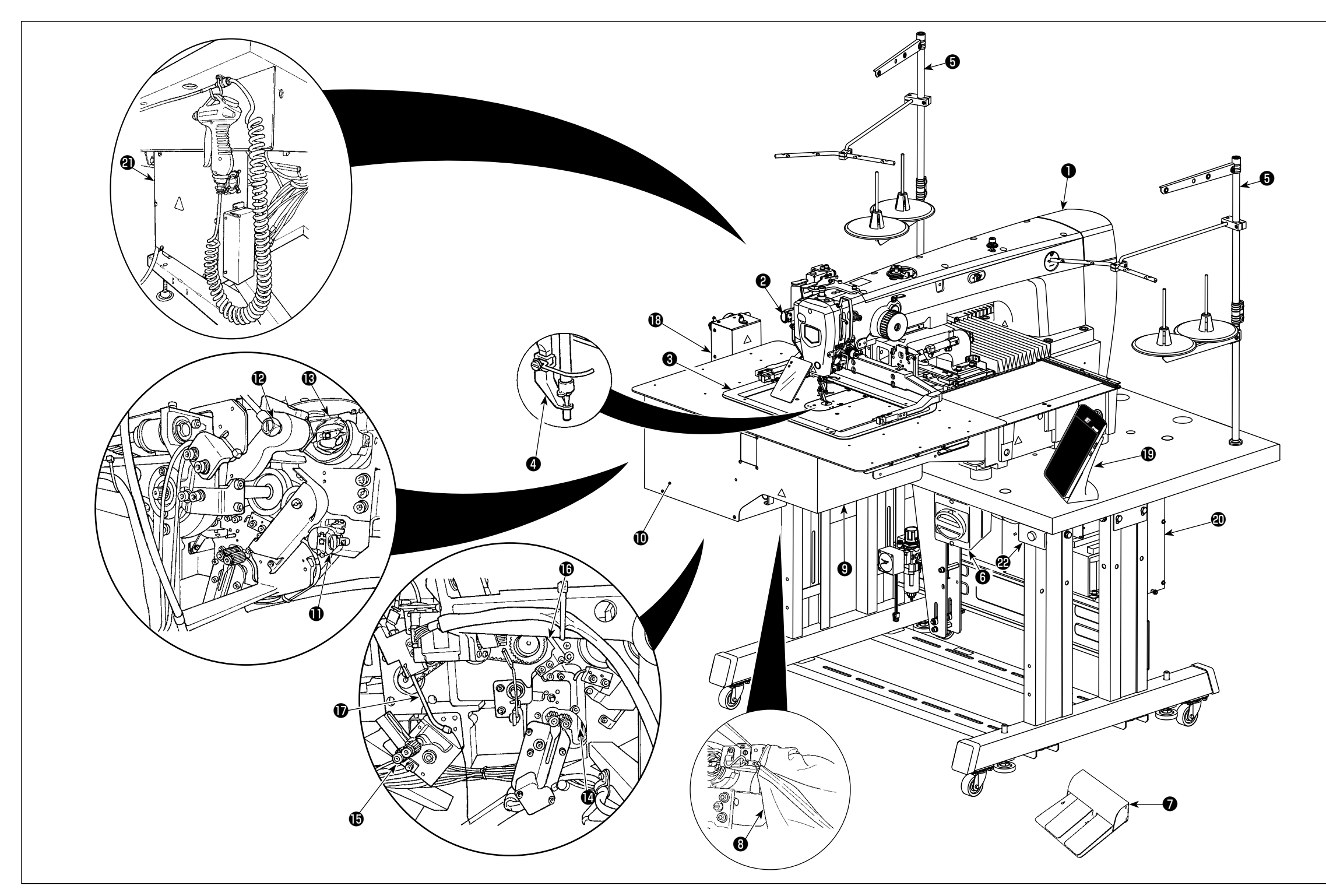

| 0 | ミシン頭部              |
|---|--------------------|
| 9 | 一時停止スイッチ           |
| € | 外押え                |
| 4 | 中押え                |
| 6 | 糸立て装置              |
| 6 | 電源スイッチ(非常停止スイッチ兼用) |
| Ø | 足踏みペダル             |
| 8 | 布くず袋               |
| 9 | AW-3 装置本体 * 1      |

| Ð | カバー * <sup>1</sup> |
|---|--------------------|
| Ð | ボビンセット部 *1         |
| Ð | 搬送アーム * 1          |
| ₿ | ボビンケース把持部 *1       |
| 4 | 残糸除去部 * 1          |
| Ð | 糸ほぐし部 * 1          |
| Ð | 糸巻き部 * 1           |
| Ð | ノズル * <sup>1</sup> |
| ₿ | 操出ユニット *1          |

| ⑲  | 操作パネル (IP-500)               |  |  |
|----|------------------------------|--|--|
| 20 | ミシン制御ボックス (MC-702)           |  |  |
| 2  | AW-3 装置制御ボックス * <sup>1</sup> |  |  |

※ 1 AMS-221FR3020 △△ RSW のみ

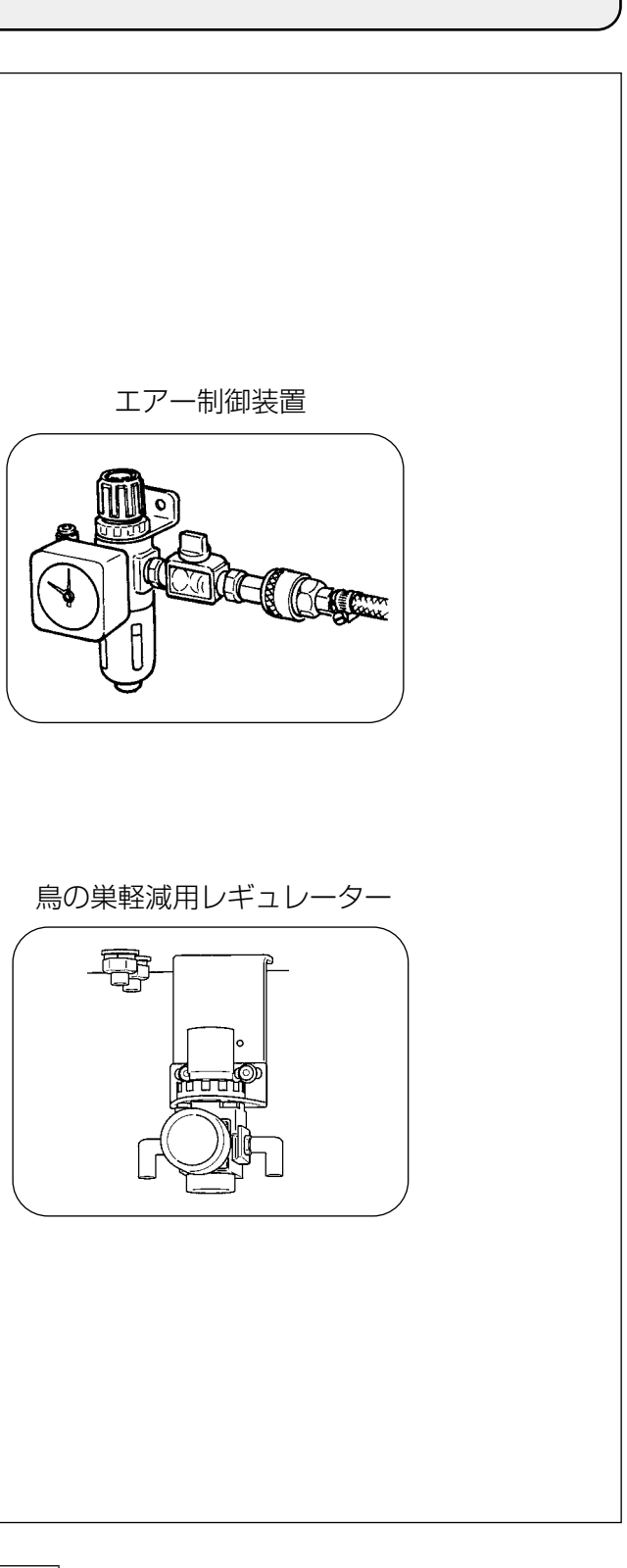

# 3. 据え付け

## 3-1. ベット固定ボルトの取り外し

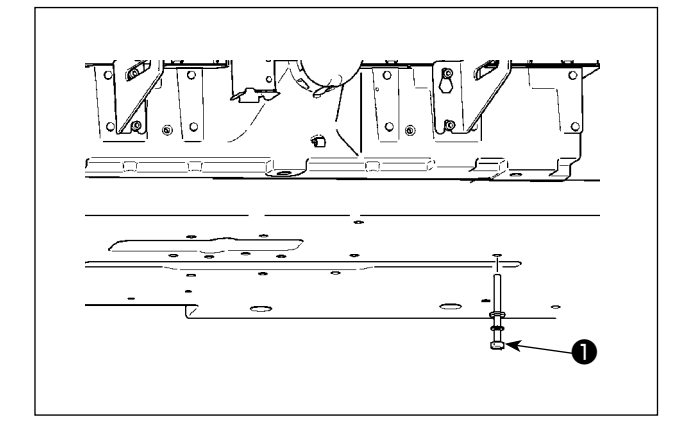

ベッド固定ボルト●を取り外してください。 ミシンを輸送する際には必要なボルトです。

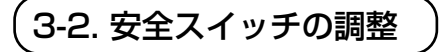

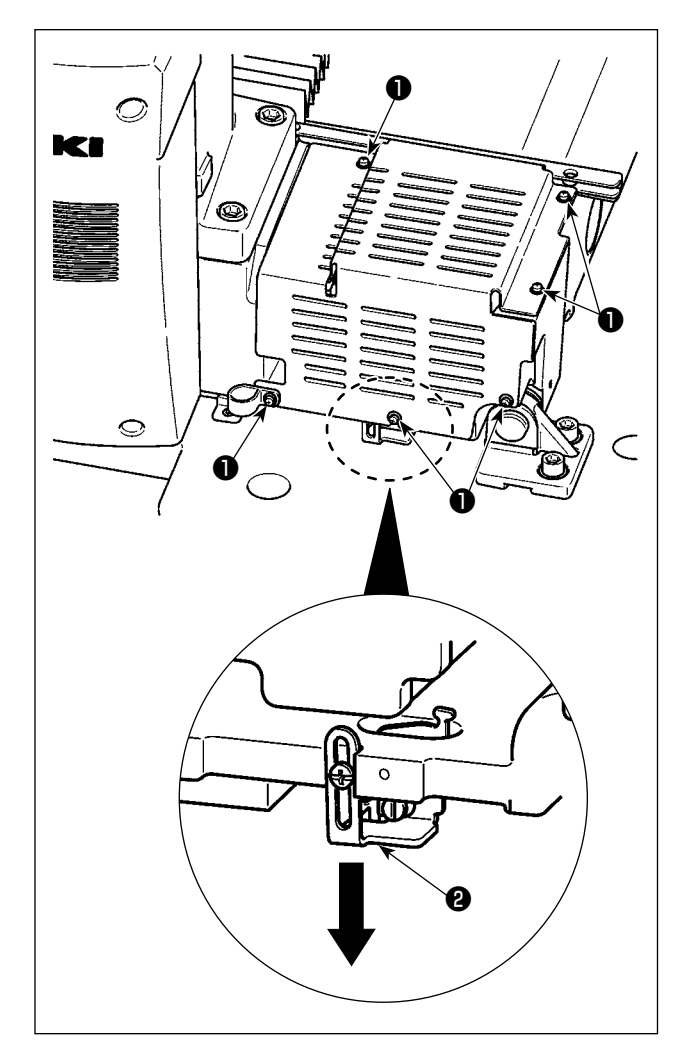

セットアップ後、ミシン動作時にエラー 302 が 発生する場合は、ねじ●(6本)を外してカバー を取り、ドライバーで安全スイッチ取付ねじをゆ るめて、ミシン下方に安全スイッチ❷を下げて調 整してください。

# 3-3. 針板補助カバーの取り付け (RSZ 仕様)

Æ

1. 出荷時、ステー類は針板補助カバーにセットされ、ベットへの取付けねじ、座金は付属品に 同封されています。 参考

2. 付属のカバーシートをご使用の際は、取付け前に針板補助カバーに貼りつけてください。 RSZ 仕様 (AMS-221F △△ 3020RSZ) をご使用の場合、針板補助カバーは付属として出 荷しているため組み付けが必要です。

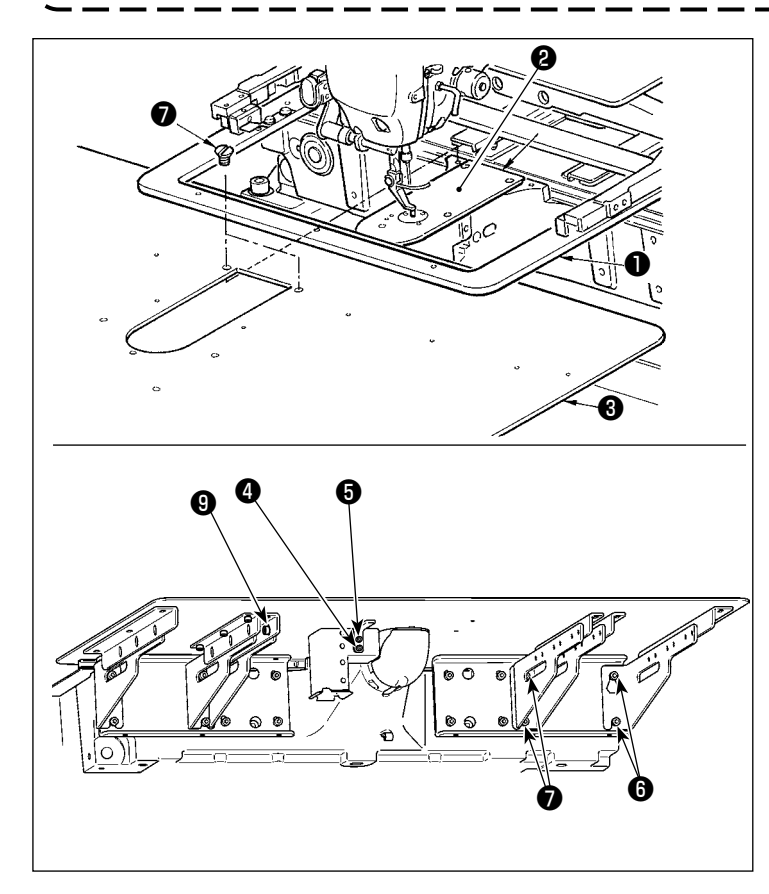

- 1) 布送り台を奥に移動して、下板●と 針板2の間から針板補助力バー(組) ③を入れます。このとき下板●を曲 げたり、傷つけたりしないように注 意してください。
- 2) 針板補助力バー止めねじらと座金4 で、針板補助カバー(組)3を仮固 定してください。
- 3) 針板補助力バー(組) ③を針板補助 カバー支え止めねじ6(10個)で ベッドに仮固定します。
- 4) □□ねじ●2本で針板補助カバー(組) ③をベットに固定します。
- 5) 注意を参照し、針板補助カバーの位 置出しを行い、止めねじしを固定 してください。位置出しが十分に行 えない場合は、針板補助力バー止め 9(3個)を一旦ゆるめて行ってくだ さい。
  - 1. 針板補助カバー⑥が針板❷より 高く (0.3mm 以内) なるよう に固定してください。針板2よ り低いと、送り不良による針折 れなどの原因となります。
  - 2. 針板補助カバー③が水平に取り 付けられていることを定規等を あてて確認してください。水平 に取り付けられていないと、針 板補助カバー❸と下板●の部分 当たりが発生し、異常摩耗の原 因となります。

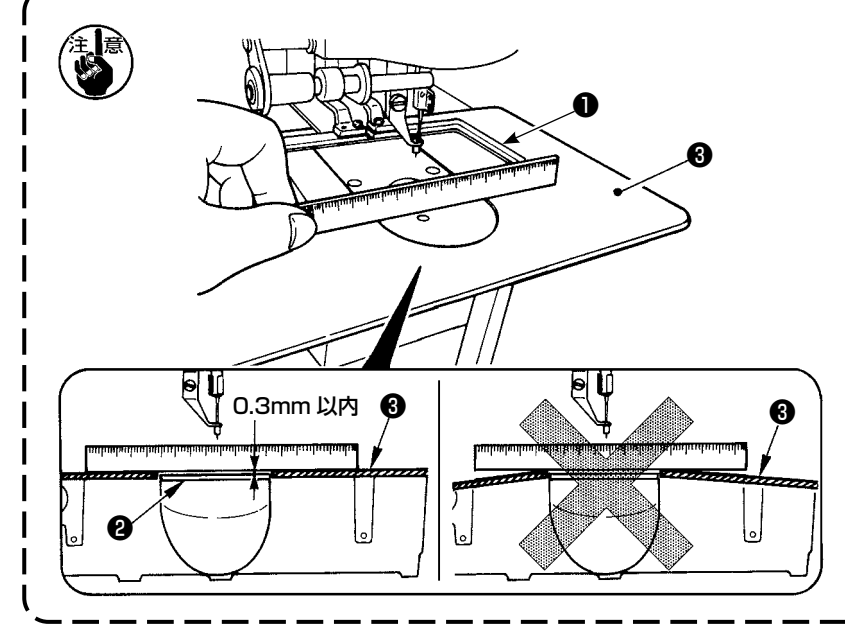

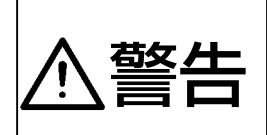

AMS-221F △△ 3020RSW(AW 装置付き)ご使用の場合、カバーを取り外し準備をお こなってください。

本装置には光センサーが使用されています。誤作動を避けるため、窓際など直射日光を受け やすい場所には設置しないでください。または、直接光が当らないような向きにしてください。

#### 3-4-1. 装置カバーの脱着

下糸のセットアップをしたり、メンテナンスしたりする場合、前面のカバー●を外す必要があります。 カバー●は次のようにして外してください。

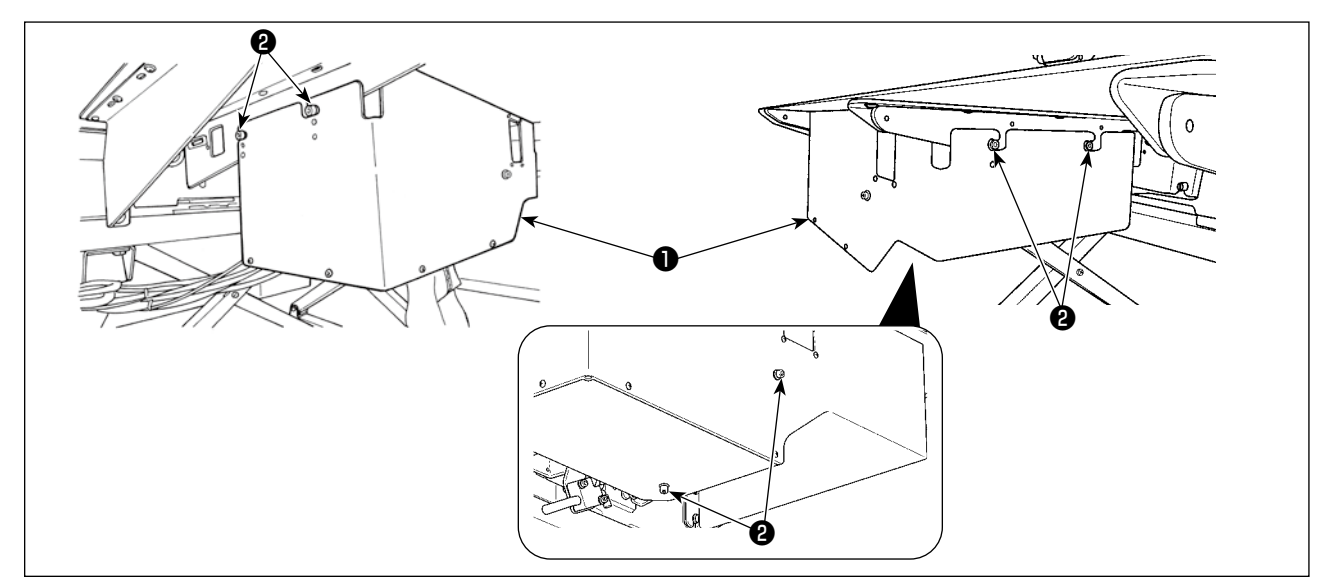

- 1) 左右側面の止めねじ26本をゆるめます。
- 2) カバー●を上に少しずらし、ゆっくりと手前に引き出します。
   カバー●の取り付けは、逆の手順で行ってください。

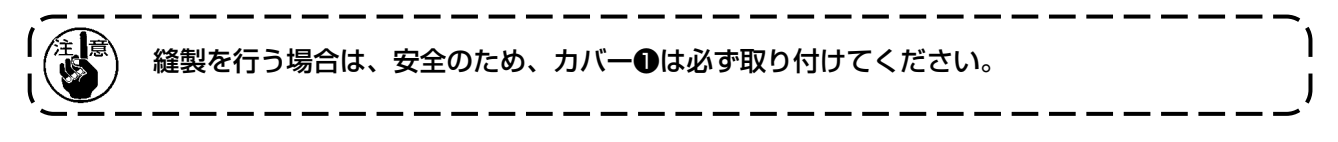

#### 3-4-2. 繰出しユニットの取り付け

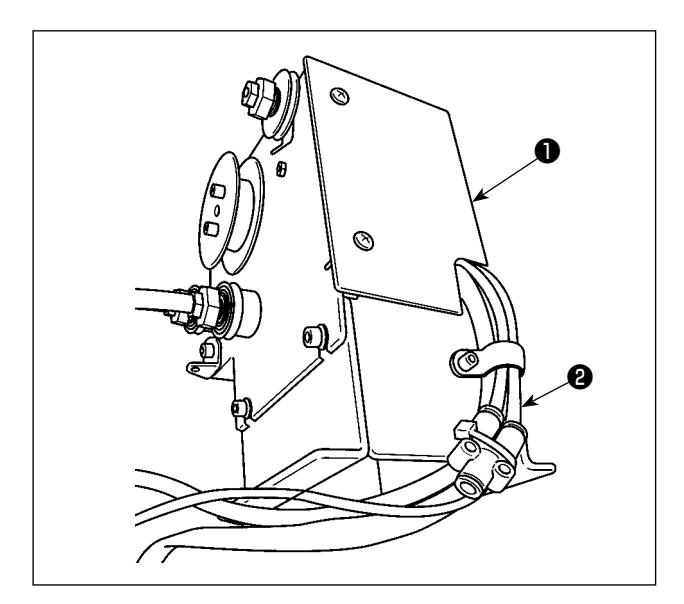

1) 繰出しユニット●の継手にワイヤーマーク
 11のシールが貼付されたチューブ
 2を接続します。

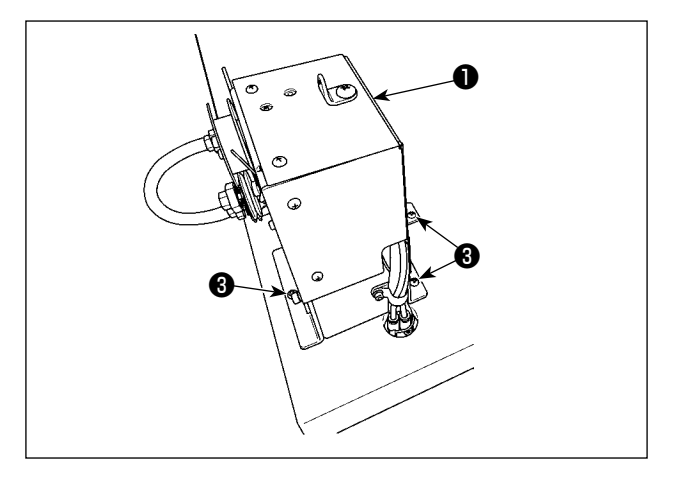

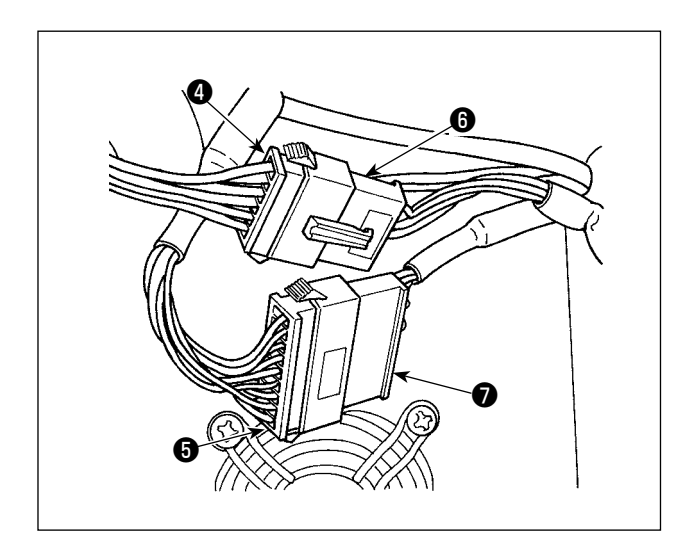

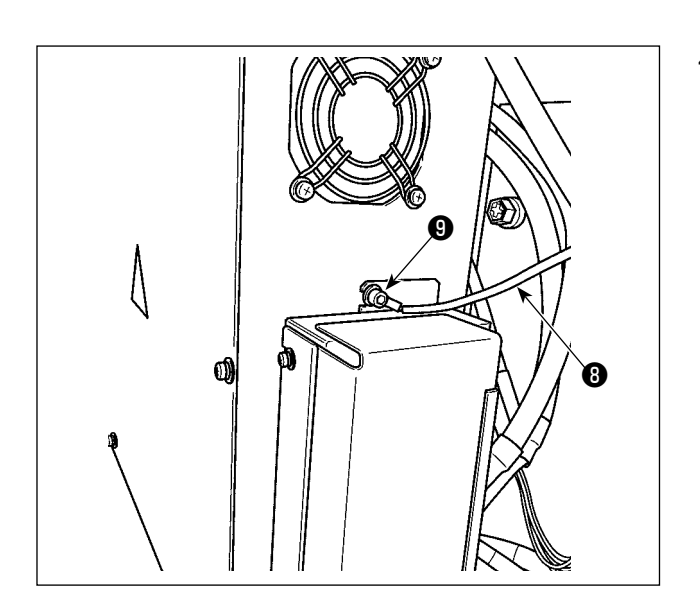

 2) 繰出しユニット●をテーブルに木ねじ●3本 で取り付けます。ねじ部に下穴が開いていま す。

 3) 繰出しユニット●のケーブルコネクタ④5を 脚側のコネクタ⑤⑦に接続します。

 4) 繰出しユニット●の FG ケーブル⑧を電装カ バー取り付けねじ部⑨に接続します。

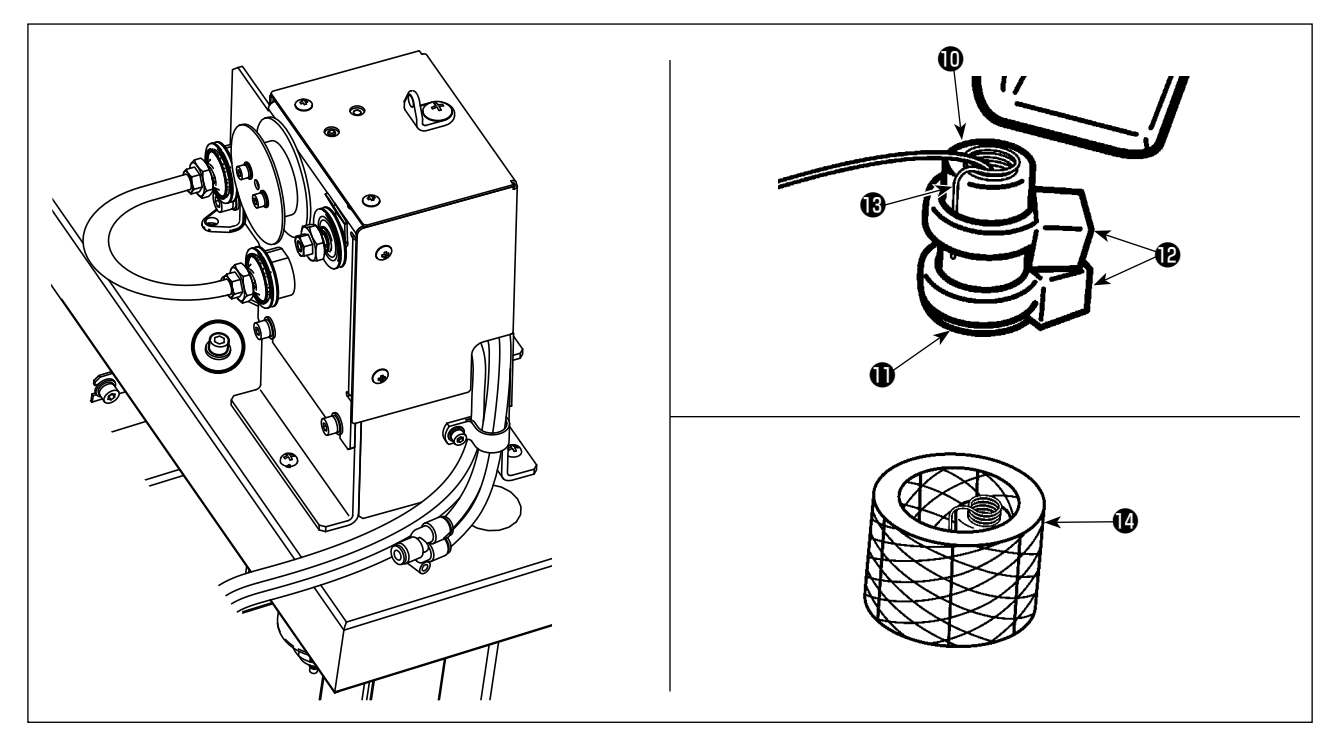

5) ノズル糸案内チューブ®をテーブル下からテーブル穴®に通し、一定長さを出して、結束バンド 2本で止めます。 結束バンド®1本でワイヤー線®とノズル糸案内チューブ®を固定、もう1本の結束バンド®は その下に固定します。 その上から透明チューブ®をかぶせます。

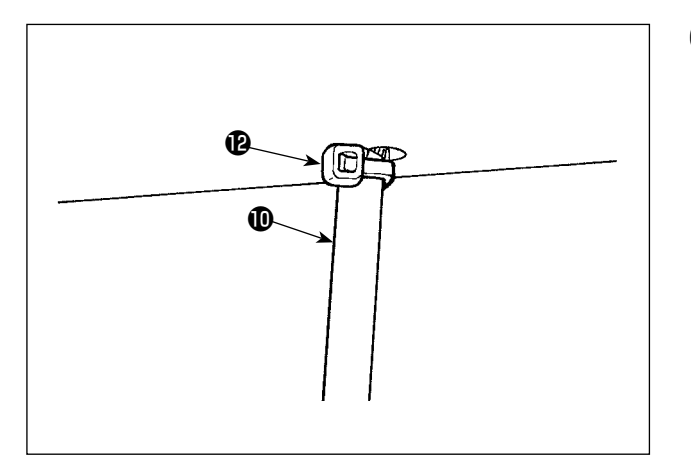

6) ノズル糸案内チューブ®をテーブル穴裏面側で、結束バンド®で固定します。ノズル糸案内チューブ®がガタつかないように、ノズル糸案内チューブ®を下に引きながら、結束バンド®をテーブルに押し付けて固定してください。 結束バンド®の不要部分は切断してください。

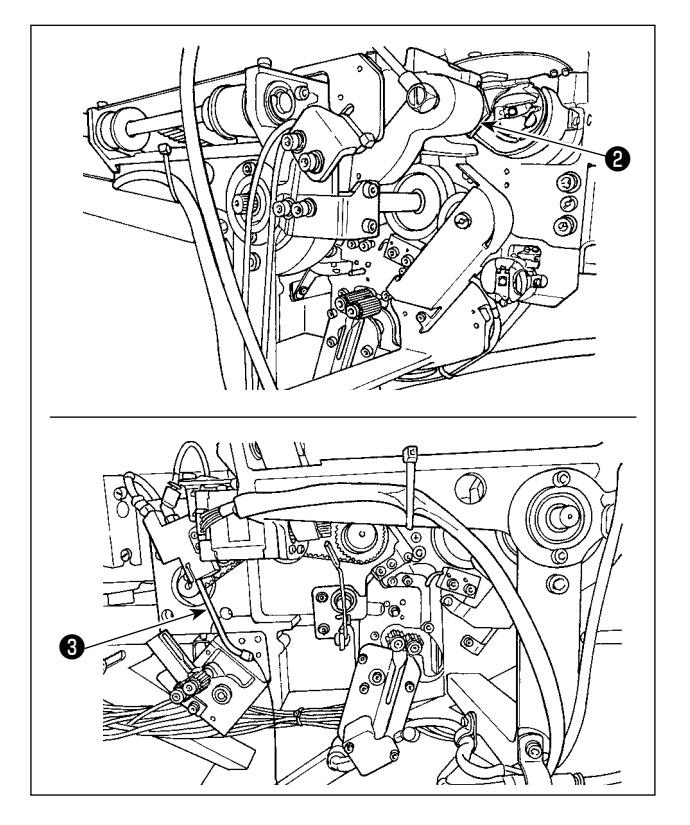

- 1) 搬送アーム ②を固定しているビニールひも (2箇所)を切ります。
- ノズル③を固定しているビニールひもを切ります。

# 3-5. パネルの取り付け

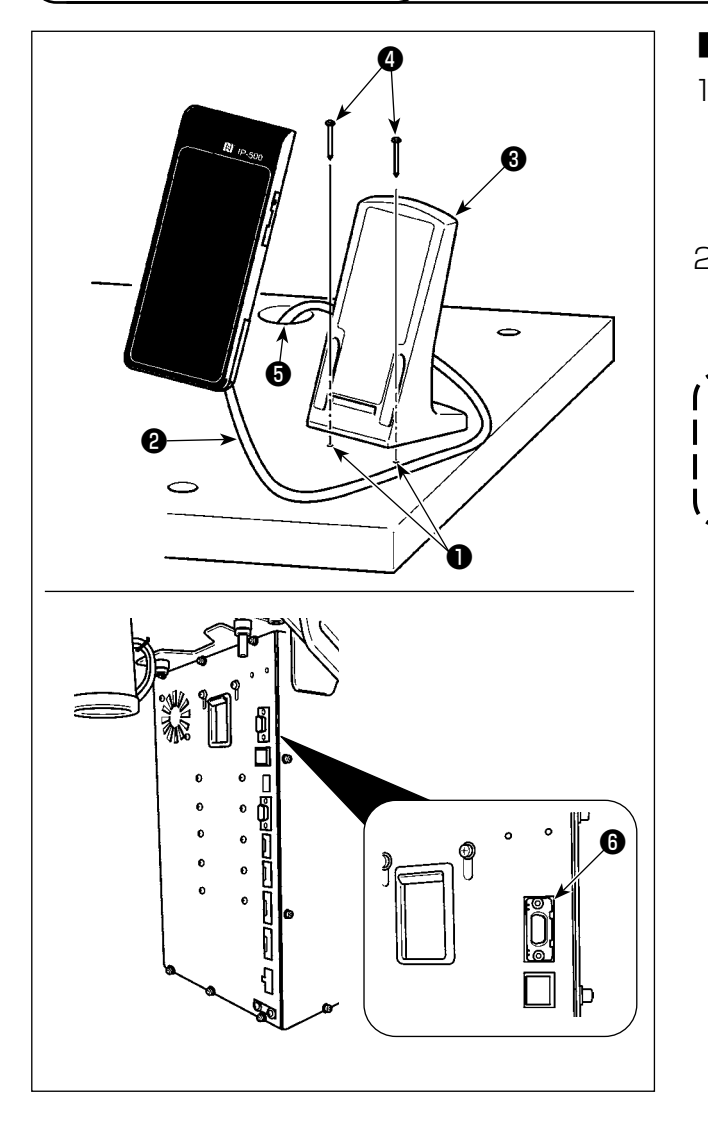

#### ■ IP-500 の取り付け

- テーブル上の任意の場所に、操作ボックス取 付板③を木ねじ2本④で固定します。目安と して、テーブル右手側に目打ち穴①(2箇所) があります。
- パネルケーブル ②をテーブル穴 ⑤に通したあ と、制御ボックスのコネクタ CN101 ⑥(-番上)に繋ぎます。

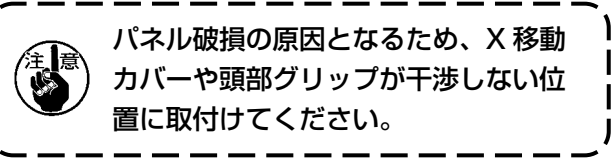

3-6. 足踏みペダルの取り付け

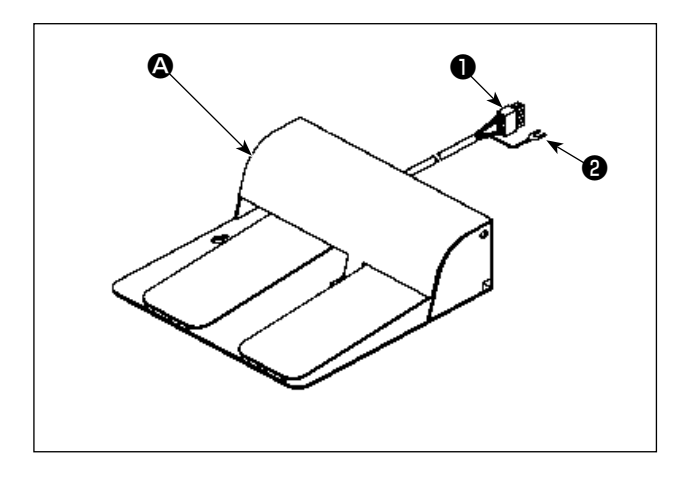

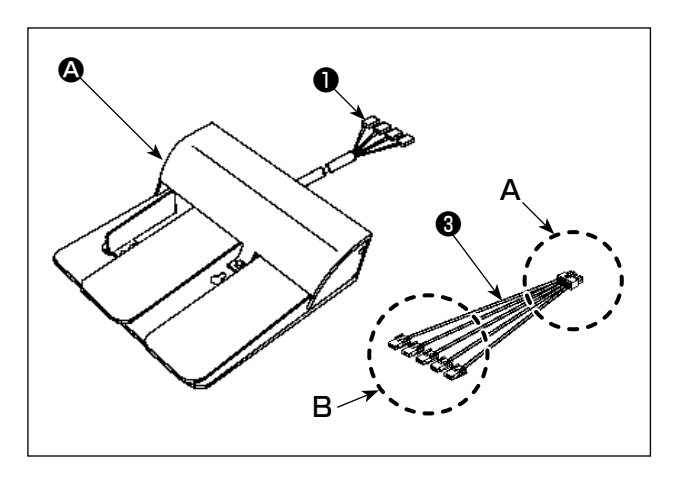

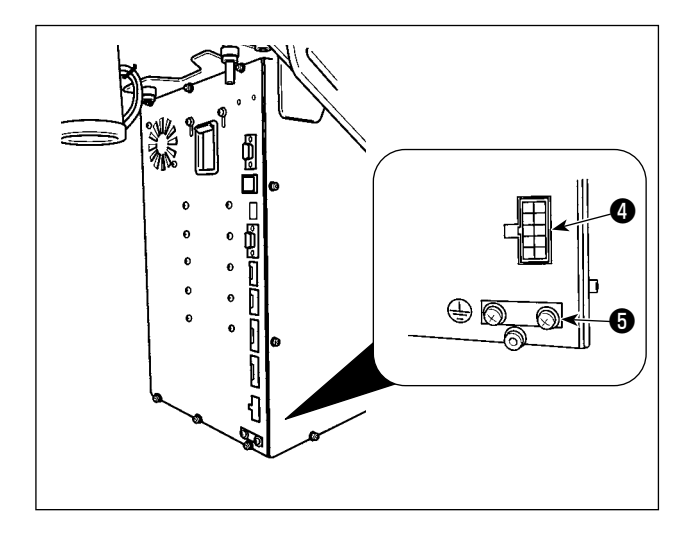

 2連ペダル ② の場合 ペダルのコネクタ①を制御ボックスのコネク タ CN109 ④に接続してください。 ペダルのアース線 ②は制御ボックスに取り付 いている止めネジ⑤で固定してください。

 2) 3 連ペダル <sup>B</sup>の場合 ペダルのコネクタ●を付属の中継ケーブル<sup>3</sup>
 B 側に下記のように接続してください。
 ペダルのアース線2は制御ボックスに取り付いている止めネジ●で固定してください。

| ペダル側表記               |         | 中継ケーブル側表記  |
|----------------------|---------|------------|
| 1                    |         | CN 1       |
| 2                    |         | CN2        |
| 3                    |         | СNЗ        |
| 4                    |         | CN4        |
| (※ 中継ケー <sup>-</sup> | ブル側 CN5 | 「は接続しません。) |

中継ケーブル3のA側を制御ボックスのコネクタ CN1094に接続してください。

, 3-7. 糸立装置の取り付け

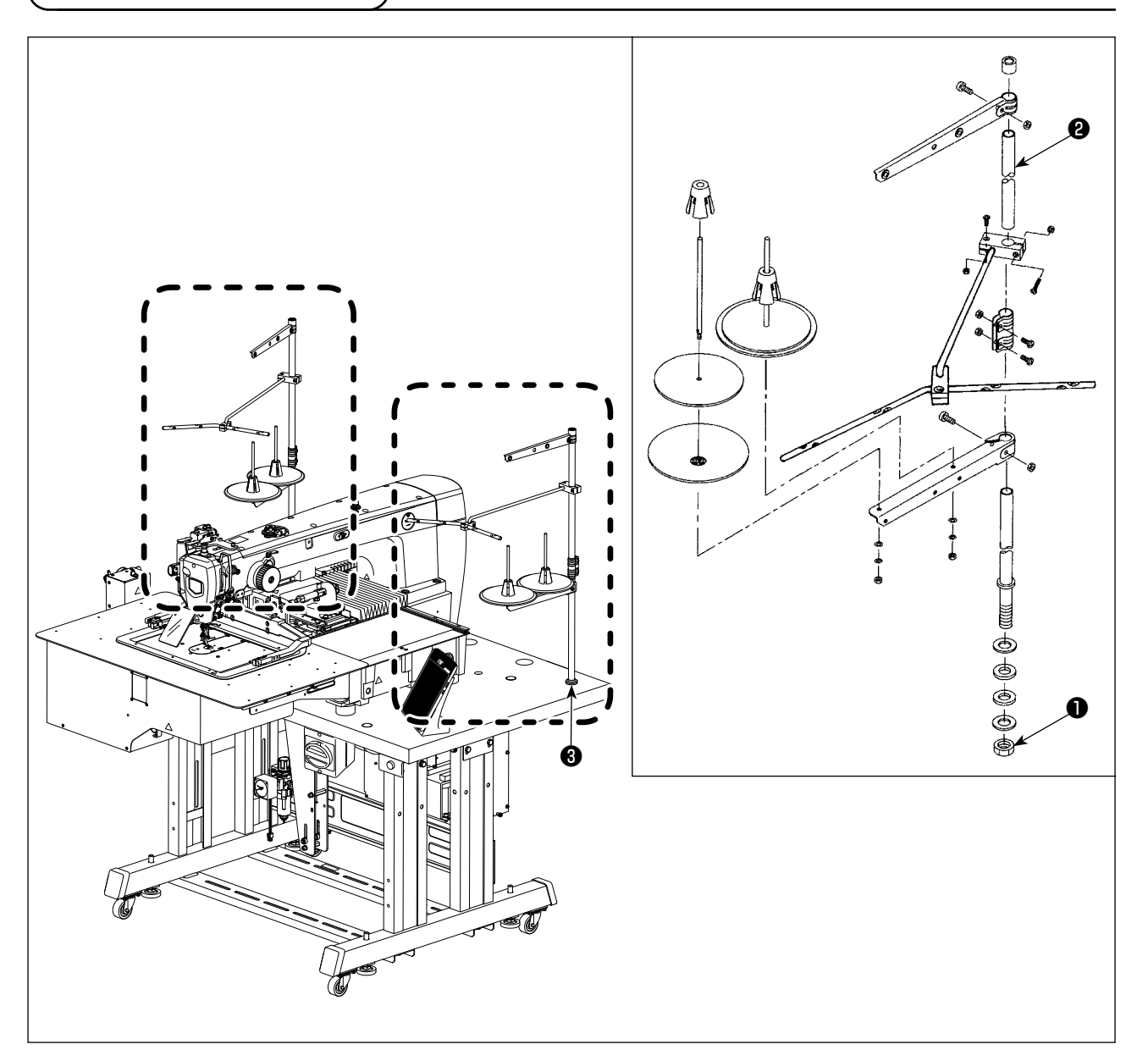

- 1) 糸立て装置を組み付け、テーブル右奥の穴③にセットしてください。
- 2) 糸立て装置が動かないように止めナット●を締めてください。
- 3) 天井配線ができる場合は、電源コードは糸立て棒2の中を通してください。

# [AMS-221F △△ 3020RSW の場合]

もう一組、糸立て装置を組み付け、テーブル左奥の穴にセットし、同様にナット●で固定してください。

# (3-8. エアーホースの取り付け

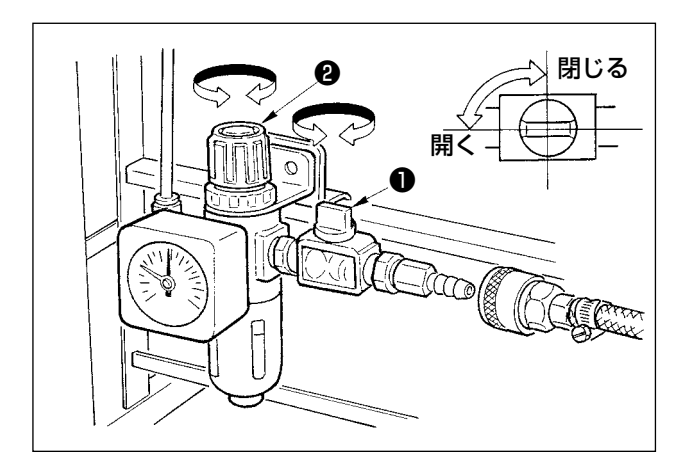

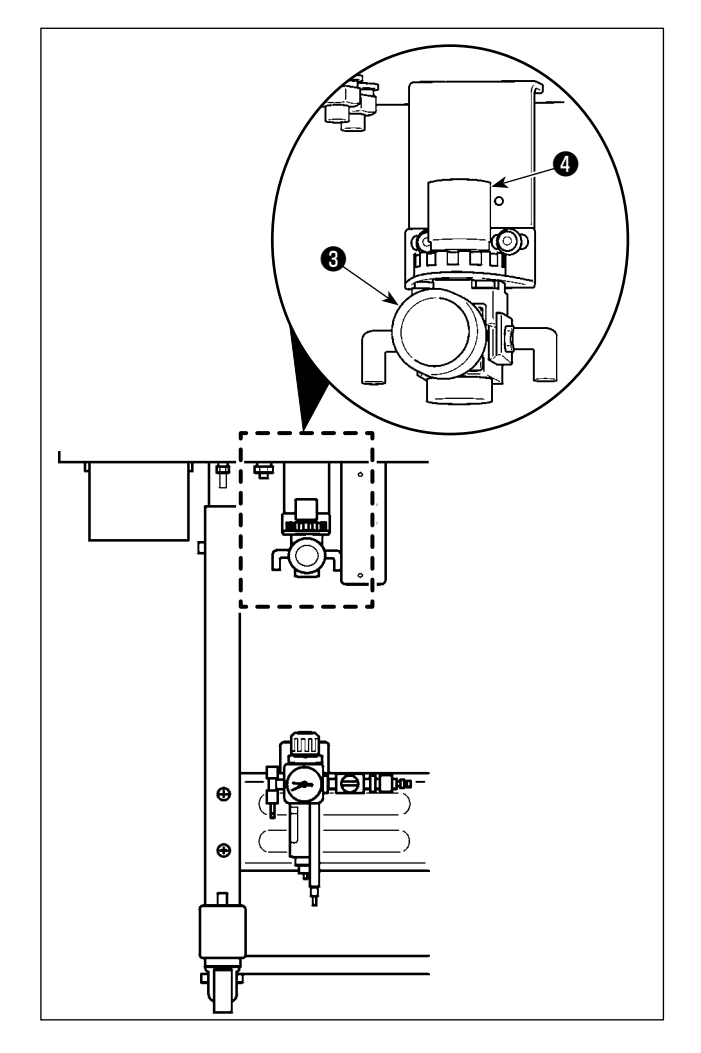

- エアーホースの配管 レギュレーターにエアーホースを接続してく ださい。
- 空気圧の調整
   エアーコック①を開き、エアー調整つまみ②
   を上に引いてから回して、エアー圧力を 0.5
   ~ 0.55 MPa (AMS-221F3020RSW) /
   0.35~0.4 MPa (AMS-221F3020RSZ)
   とし、つまみを下げて固定してください。
  - \* エアーコック●を閉じるとエアーは抜けます。
- 3) 鳥の巣軽減用レギュレーター③のエアー調整 つまみ④を上に引いてから回して、エアー圧 力を0.2~0.3 MPaとし、つまみを下げて 固定してください。

### 3-9. 圧縮空気源(供給エアー源)設備についてのご注意

空気圧機器(エアーシリンダー、エアー電磁弁)の故障原因の 90% はエアーの質「汚れた空気」に あります。

圧縮空気中には、水分・ゴミ・劣化したオイル・カーボン粒子など、さまざまな不純物が含まれており、 この「汚れた空気」をそのまま使用すると、トラブルの発生原因となり、機械の故障・稼働率の低下 による生産性の減少を招きます。

エアー機器使用の機械を設置する場合、下記の標準的なエアー源設備を必ず施してください。

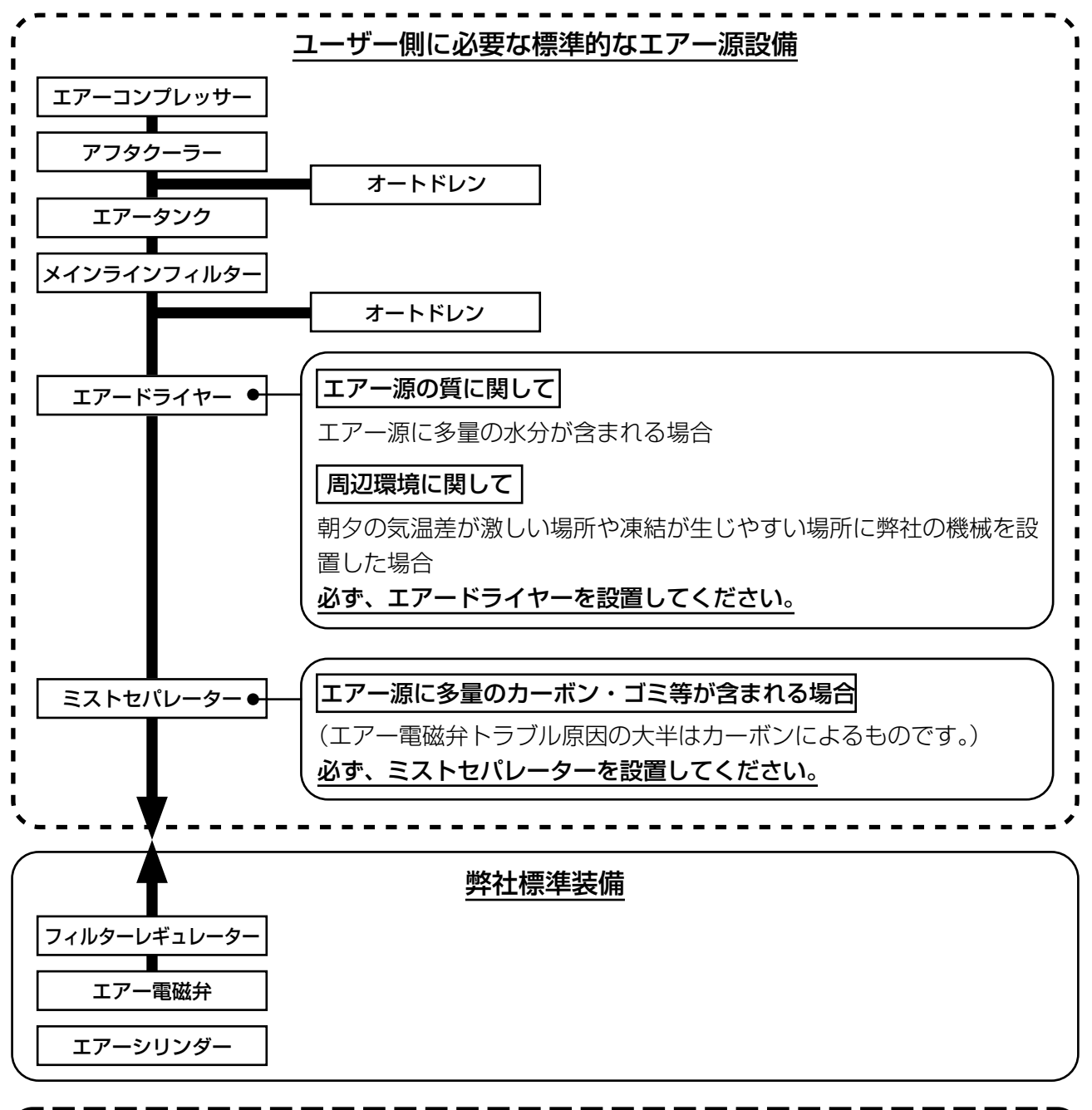

# メイン配管上のご注意 ・メイン配管は空気の流れ方向に 1m につき 1cm の下り勾配をつけてください。 ・メイン配管から分岐する場合、圧縮空気の取出し口はティーを用いて配管上部に設けて、管内に溜 るドレンの流出を防いでください。 ・ すべての低い箇所や死端には排水装置(オートドレン)を設けて、ドレンが溜るのを防いで ください。

## 3-10. 目保護カバーの取り付け

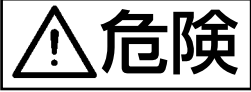

針折れによる飛散から目などを保護しますので必ず取り付けて使用してください。

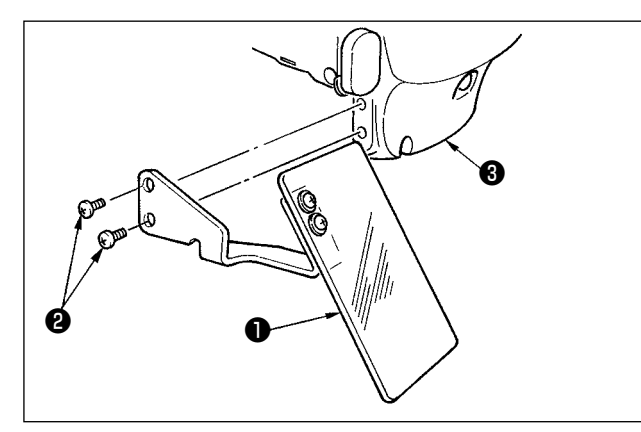

目保護カバー●は、必ずねじ②で面部カバー③に 取り付けてからご使用ください。

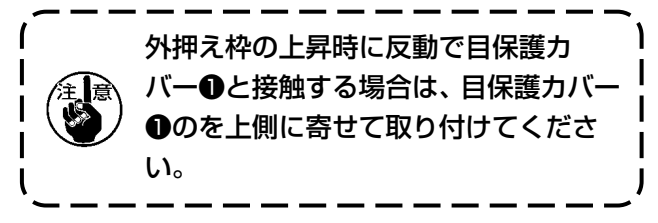

3-11. 布くず袋の取り付け

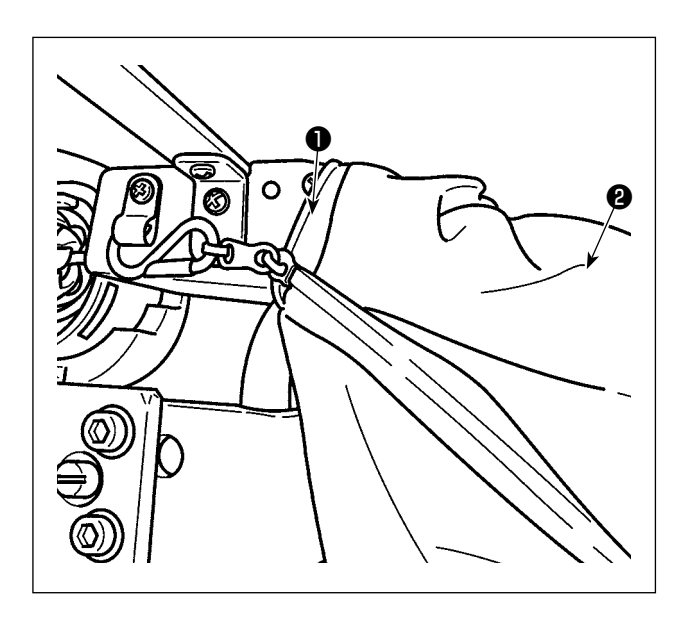

- 鳥の巣軽減装置を使用する場合に取り付けて ください。鳥の巣軽減装置は "I-5-3. 鳥の巣 軽減装置 " p.28 をご覧ください。
- 2) ダクト●に、付属品箱に入っている布くず袋②を取り付けてください。
- ダクト●の突起に引っかけながらファスナー を閉じてS字フックを引っかけながら、固定 してください。

3-12. 電源電圧の切り替え

1. 感電による事故を防ぐため、電源を切り、5分経過してからカバーを開けてください。 危険 2. 必ず電源スイッチを切ってから制御ボックスの蓋を開け、作業を行ってください。

本製品は電圧の切り替えに電源トランスを使用しています。

電源電圧を切り替える際には、必ず MC-702 電装および AW-3 電装の両方とも電圧の切り替えを行ってください。

#### ① MC-702 電装の電源電圧切り替え

電源トランス①付属の端子台の接続端子②を切り替えることで 220/220/230/240V の電源電圧で 使用することができます。

電源電圧を切り替える際には、下表に合わせて端子❷を切り替えてください。

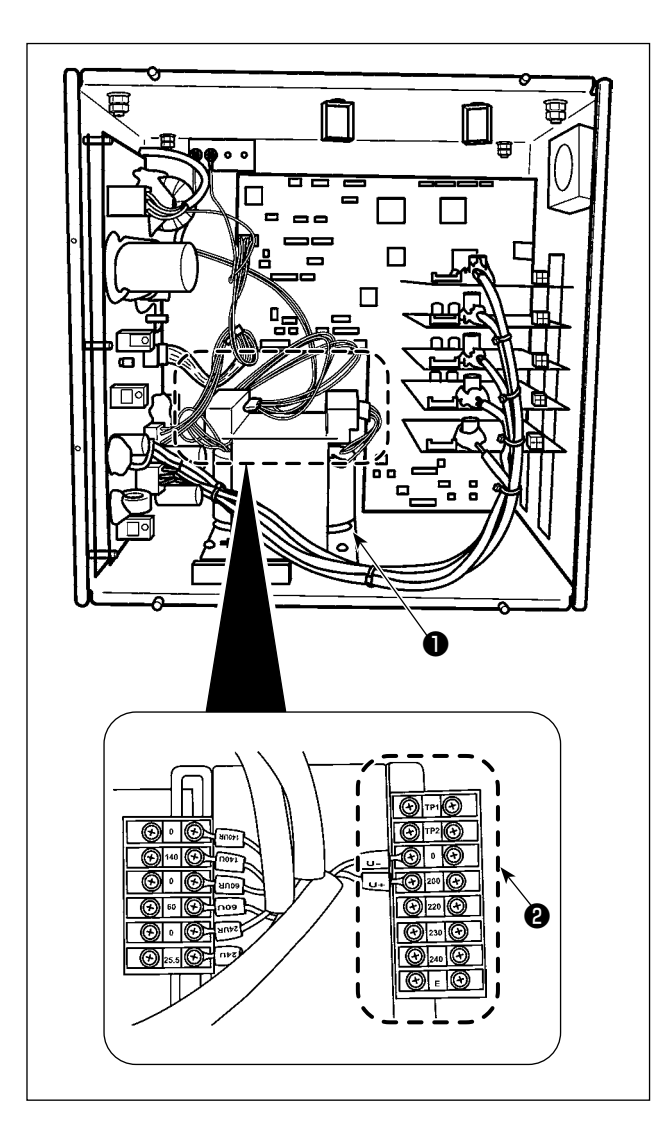

| 重调重工 | 端子接続 |     |  |
|------|------|-----|--|
| 电你电厂 | V +  | V – |  |
| 200V | 200  | 0   |  |
| 220V | 220  | 0   |  |
| 230V | 230  | 0   |  |
| 240V | 240  | 0   |  |

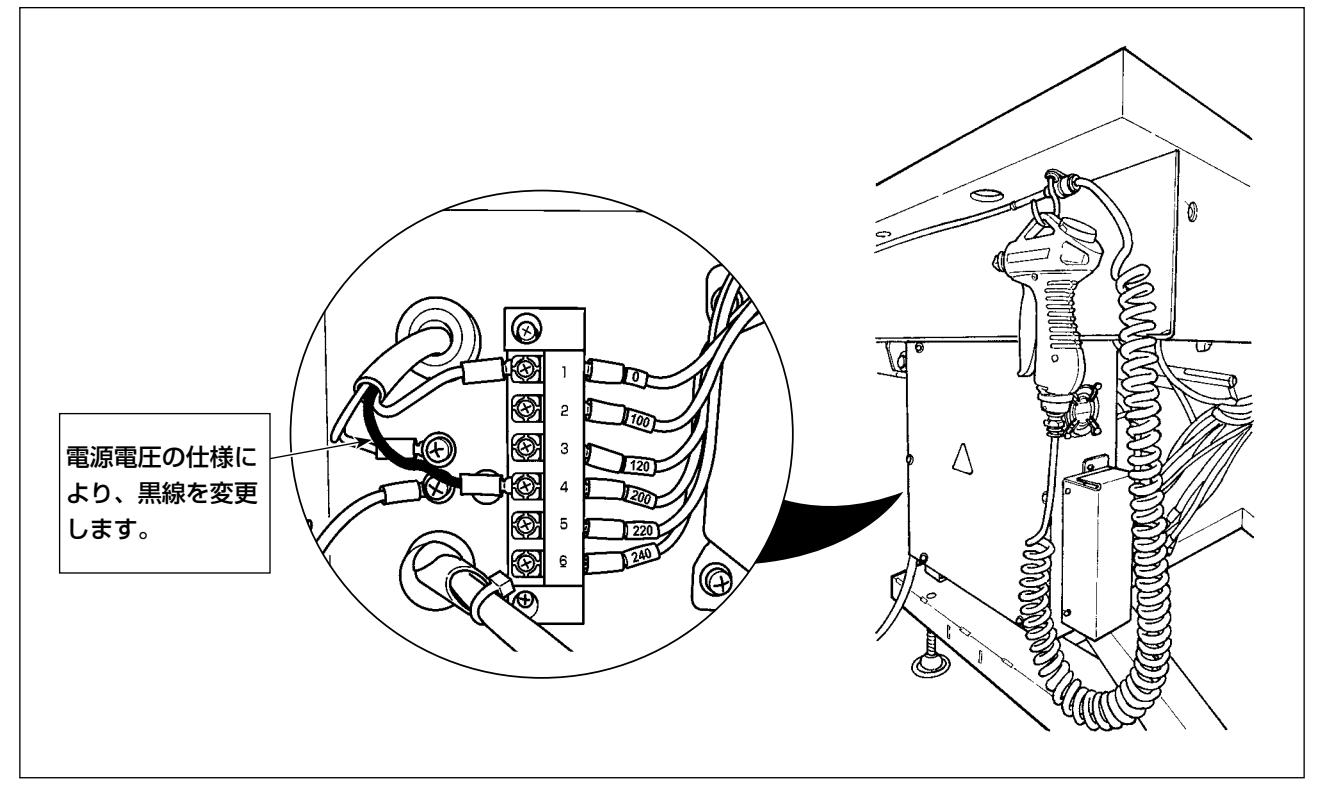

| 線色(白) | 線色(黒) | ユーサの日本 |  |
|-------|-------|--------|--|
| 端子    | 入力电圧  |        |  |
| 1     | 4     | 200 V  |  |
| 1     | 5     | 220 V  |  |
| 1     | 6     | 240 V  |  |

1. 電源スイッチを切り、5分以上放置します。

2. 本装置の電装ボックスのカバーを外します。

3. 電源電圧仕様に合わせて端子台を表のように 切り替えます。

| 雨沥雨工 | MC-702 電装 接続端子 |    | AW-3 電装 接続端子 |        |
|------|----------------|----|--------------|--------|
| 电你电压 | V+             | V- | 黒線           | 白線     |
| 200V | 200V           | OV | 4 (200V)     | 1 (OV) |
| 220V | 220V           | OV | 5 (220V)     | 1 (OV) |
| 230V | 230V           | OV | 6 (240V)     | 1 (OV) |
| 240V | 240V           | OV | 6 (240V)     | 1 (OV) |

### 注:電源電圧と電圧切り替えの対応表

# 〔4. ミシンの準備

4-1. 注油方法

極上 = C

不意の起動による事故を防ぐため、電源を切ってから行ってください。

油は付属品箱に入っている [JUKI No.2 油]を使用してください。

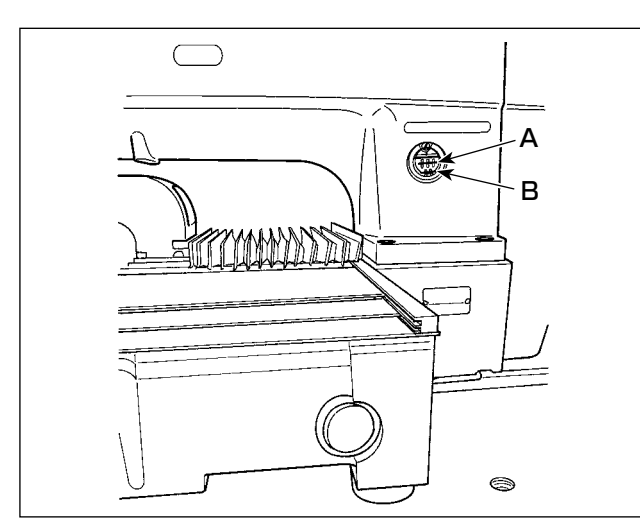

 下線 B と上線 A の間まで油が入っていることを確認してください。不足しているときは 付属の油差しで注油してください。

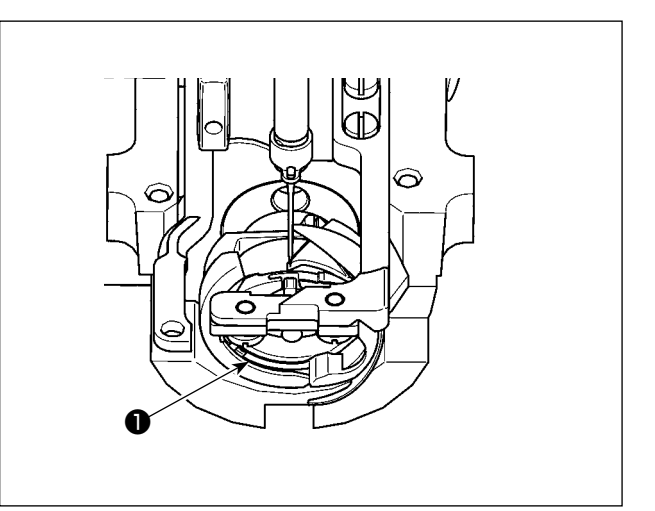

 2) 釜レース面●に一滴、にじむ程度注油してく ださい。

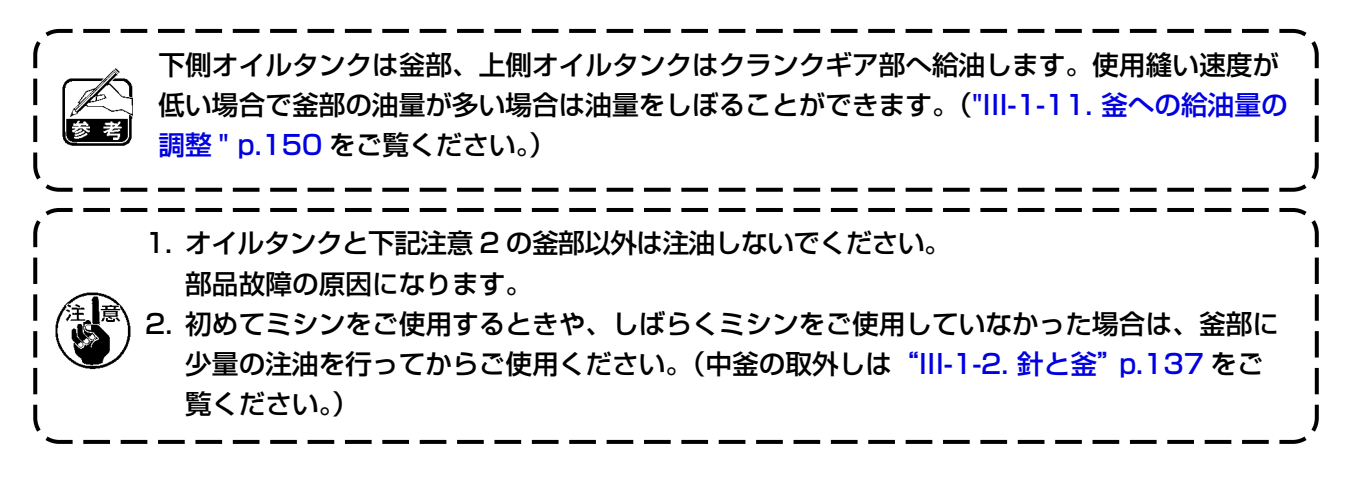

油が不足した場合は購入をお願いします。

| 容量        | JUKI 部品 No. |
|-----------|-------------|
| 100cc ボトル | B91212200A0 |
| 900cc ボトル | MDFRX2001L0 |
| 20 ℓ 缶    | MDFRX2020L0 |

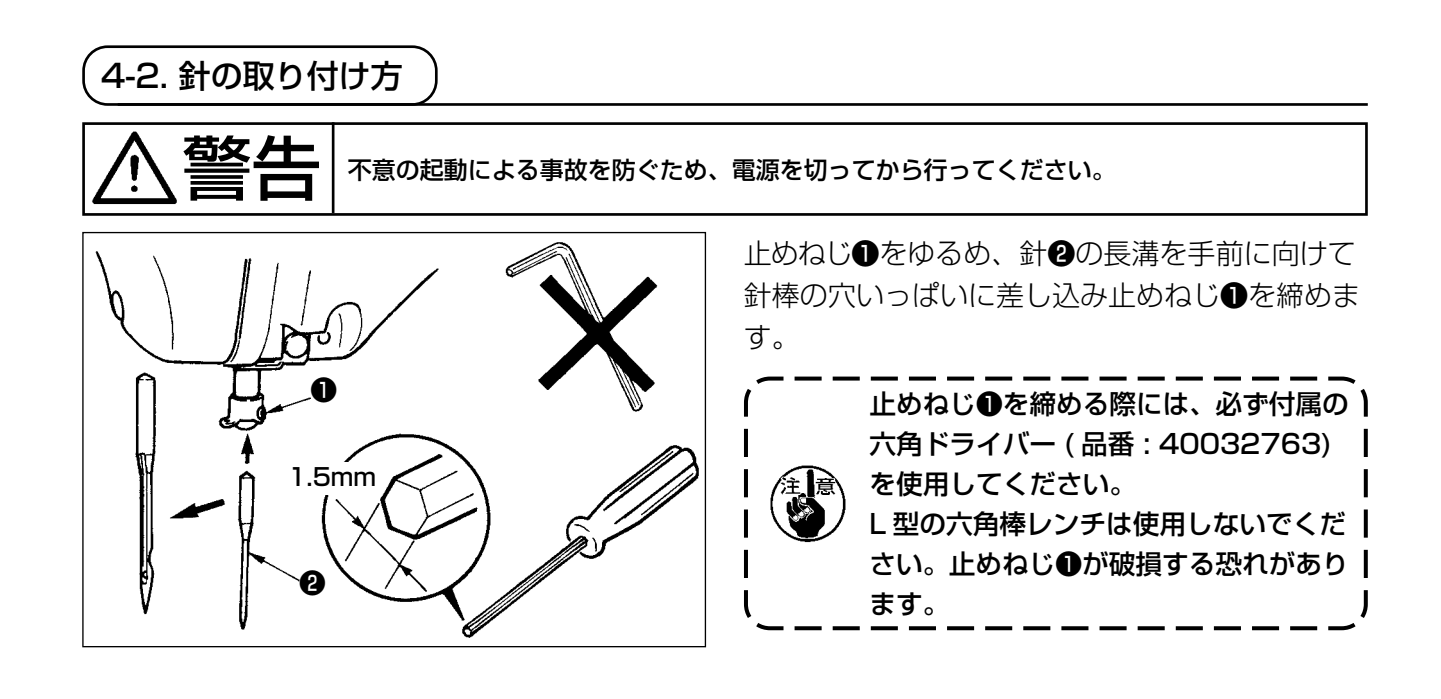

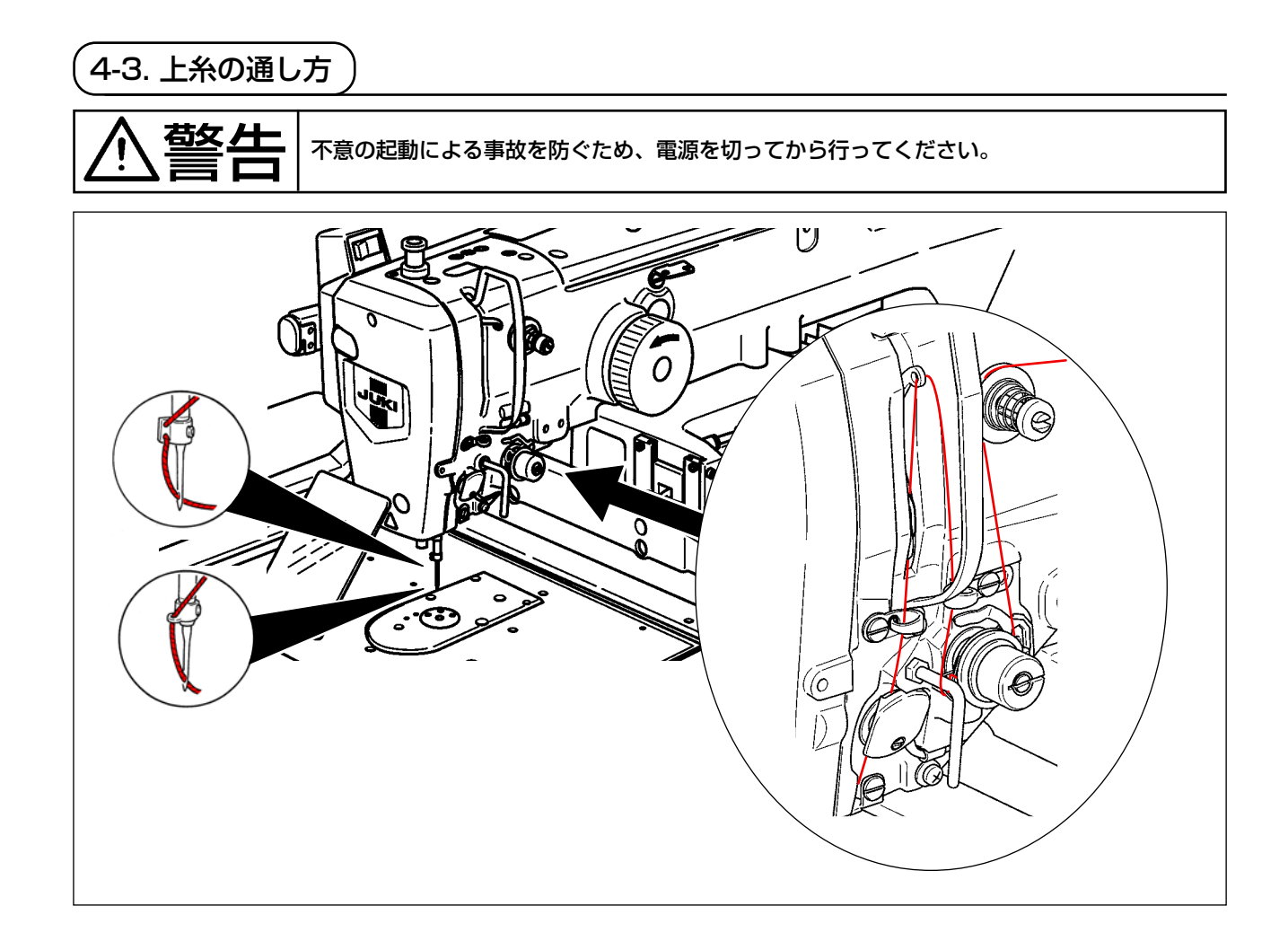

# 

4-4-1. ボビンケースの出し入れ

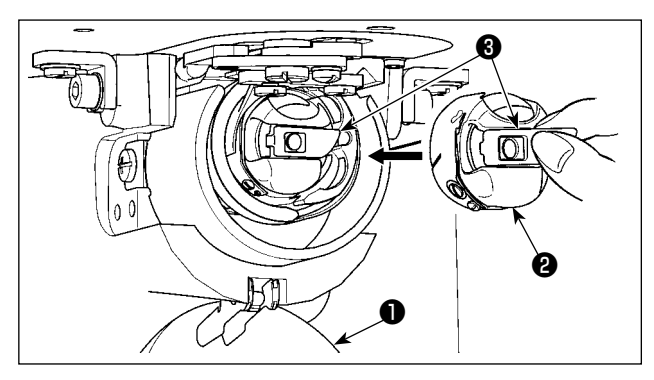

- 1) 釜カバー❶を開きます。
- 2) ボビンケース2のつまみ3を起こして取り出します。
- 3)入れるときは、つまみを倒した状態で、「カ チッ」と音がするまで差し込みます。

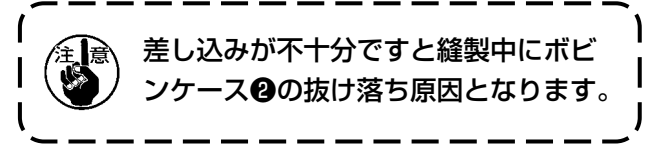

4-4-2. ボビンの入れ方

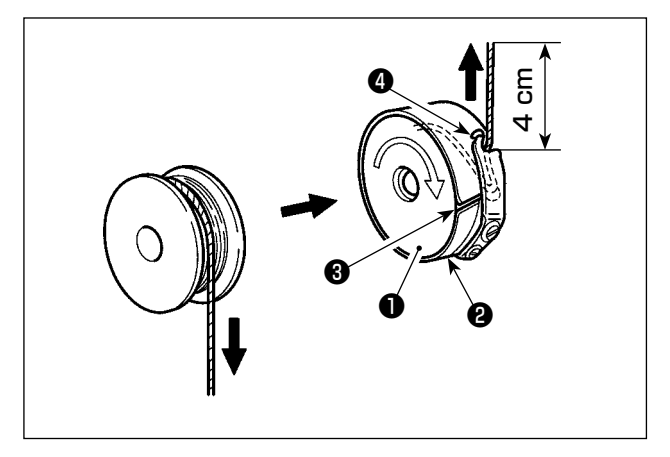

- 1) 図の方向にボビン①を、ボビンケース②に入れます。
- 2) 糸をボビンケース2の糸通し口3に通し、そのまま糸を引くと、糸調子ばねの下を通り糸口4に引き出されます。
- 3) 糸口4から4cm引き出します。

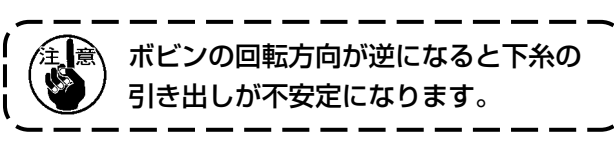

4-5. 下糸の通し方 (RSW 仕様)

不意の起動による事故を防ぐため、電源を切ってから行ってください。

#### 4-5-1. 下糸の通し方

下糸コーン●からの糸巻きの長さを正確に測定するために、図のように繰り出しユニットを経由して 装置へ案内し、ノズルから糸を出します。

糸立て皿はなるべく低い位置に設置してください。高い位置に設置すると下糸コーン●からの糸引き 出し時に過大な張力が掛かりトラブルの原因になります。

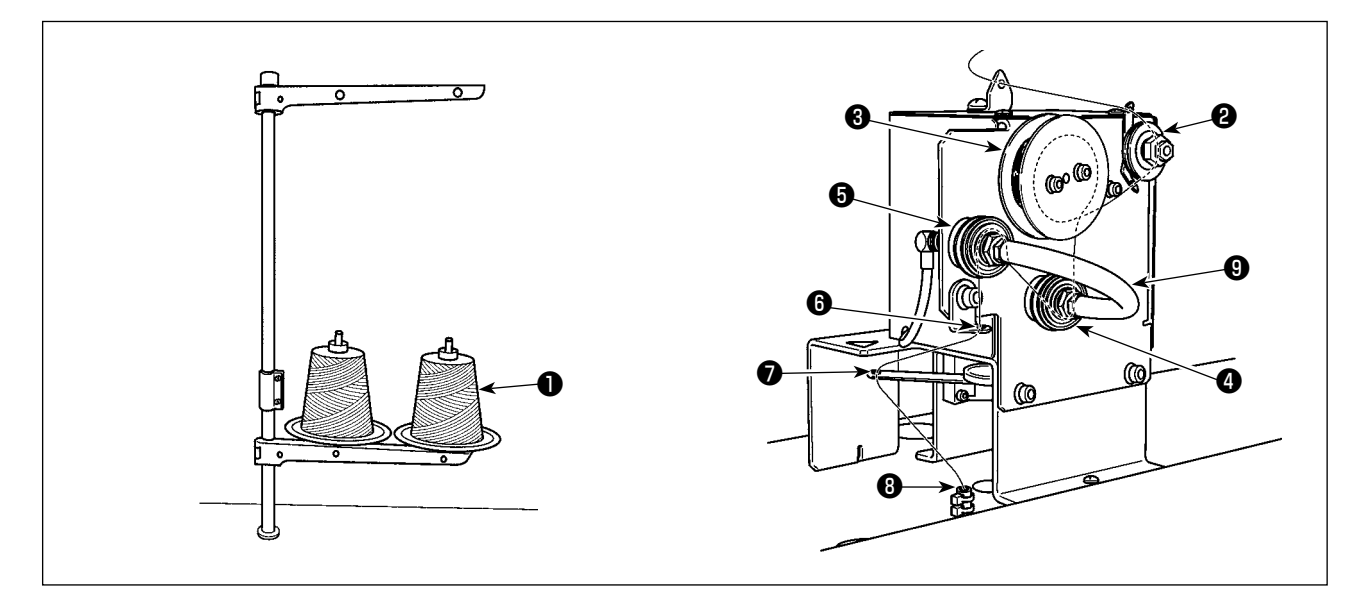

- 1) 電源プラグをコンセントに差し込み、電源を ON します。 💛 を押し、装置の初期化動作が完 了するまでお待ちください。(約 10 秒)
- 2) 下糸コーン①からの糸を、糸調子②に通します。
- 3) 糸測長ローラー③に1巻きします。
- 4) 糸調子④、糸調子⑤を経由して、糸案内⑥に通します。
   なお糸調子④、⑤間のチューブは糸調子の軸への糸の絡まりを防止するためのものです。チューブ⑨の内側から糸を通してください。
- 5) 繰り出しアーム⑦の先端の穴に通します。

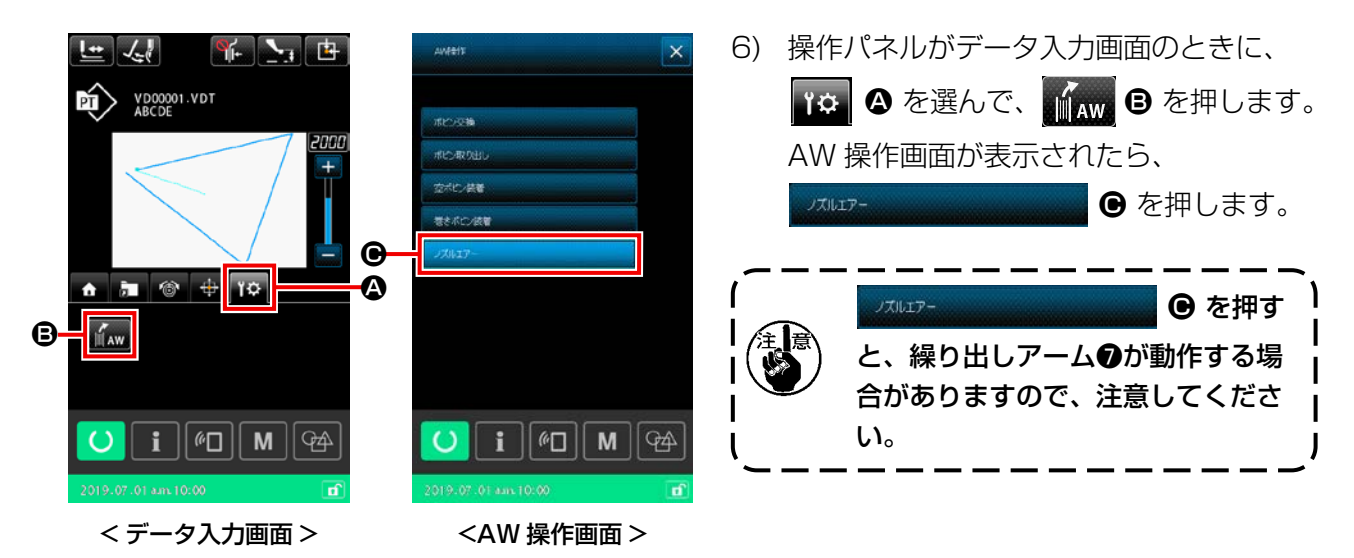

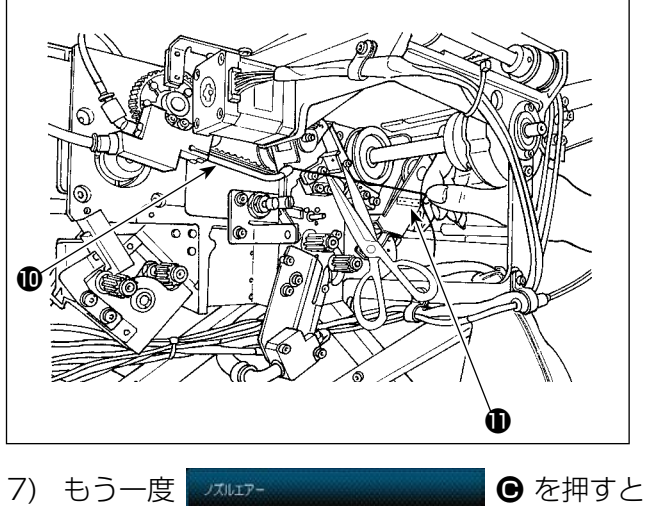

糸道チューブ③に糸を入れると吸引しますの で、ノズル①先端からの糸の長さ(出量)が 約13cmとなるまで、コーン側から糸をた ぐりながらチューブに糸を入れてください。 糸が止まってしまった場合は、数回少し引き 戻してください。 このとき、ノズルは前進した位置にあります

ので、この状態でシール**①**の目盛りを目安に 糸の長さを調整してください。

● を押すと、吸引は止まります。

糸調子の張力は、基本的には調整する必要はありません。

### 4-5-2. ボビンのセット方法

本装置では、ボビンをボビンケースにセットしたものを2セット使用します。

### [ボビンケースへのボビンのセット方法]

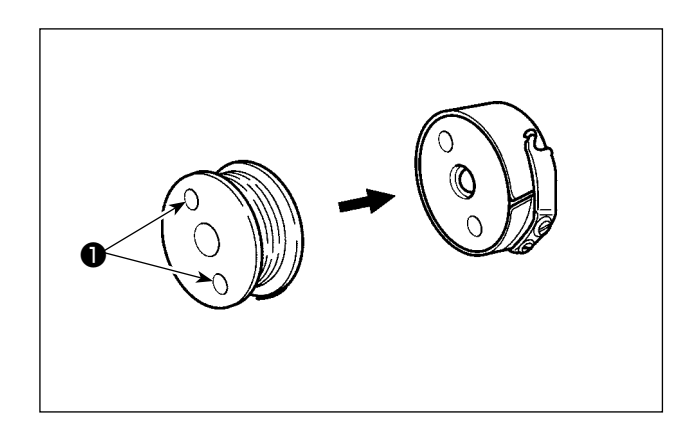

ボビンのクラッチ穴●(2ヵ所)側が、ボビンケー スの開放側となるようにセットします。

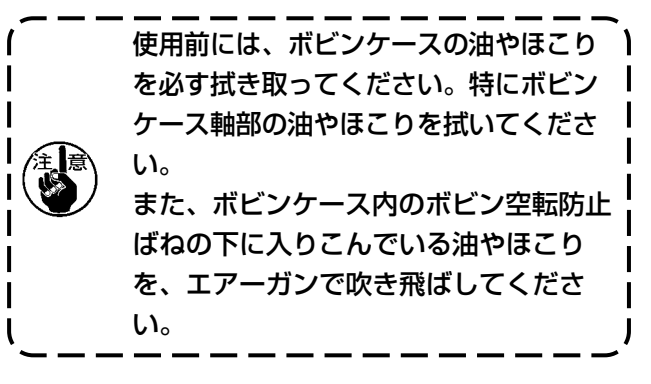

#### [装置へのボビンのセット方法]

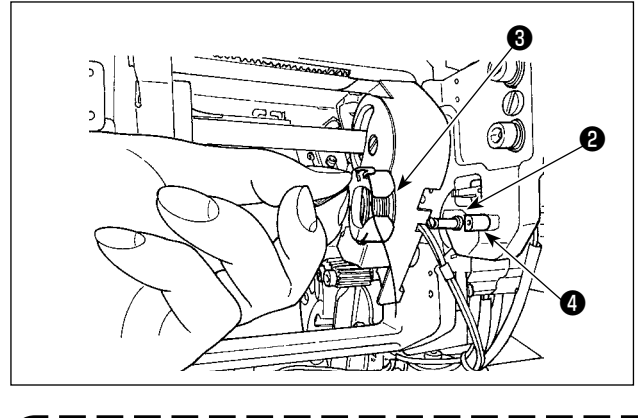

(1)のボビン・ボビンケースを装置のボビンセット部②にセットします。
 装置手前のカバーの右下から手を入れて、セットしてください。
 ボビンケースの開口部③がロック部材④と合うようにセットします。
 セットする際、ボビンケースの爪を起こした状態で、奥まで入れてください。

ボビンケースをボビンセット部@に正しくセットしないと、把持部でボビンケースをつかめな いなどのエラーが発生します。 正しくセットされていないと、ボビンケースの爪を起こさなくてもボビンケースが外れます。 ボビンケースセット後、ボビンケースが外れていないことを確認してください。

#### 4-5-3. 残糸除去長さ

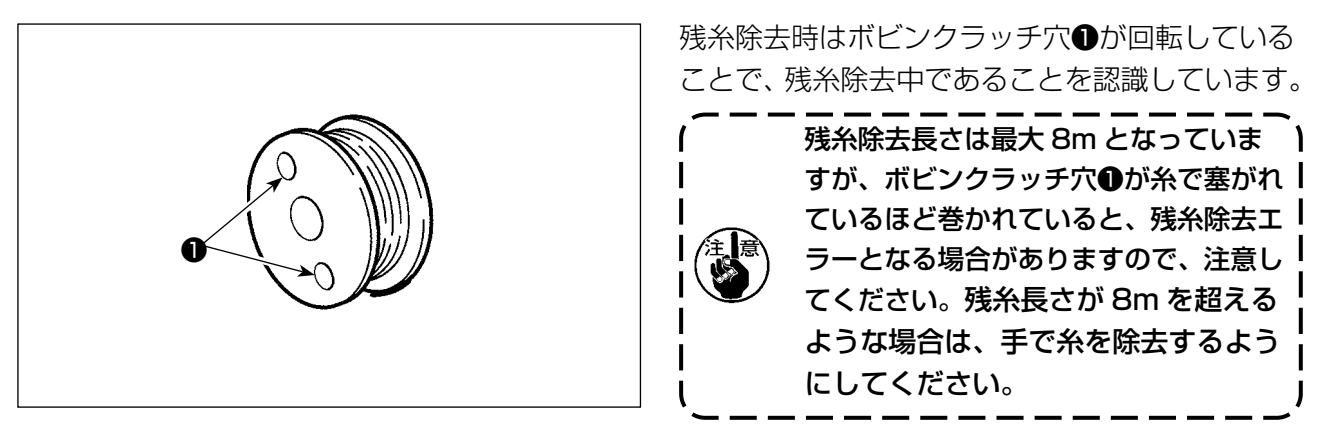

# 4-6. 糸調子の合わせ方

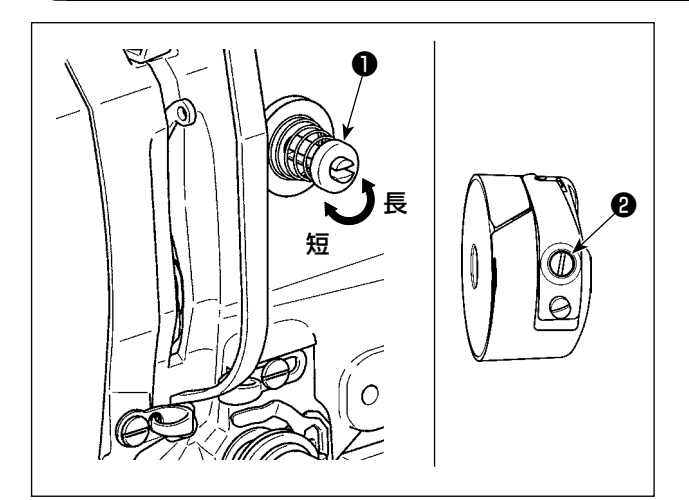

第一糸調子つまみ●を右に回すと、糸切り後、針 先に残る糸の長さが短くなり、左へ回すと長くな ります。

糸抜けしない程度に短くしてください。

上糸張力は操作パネルから、下糸張力は2で調整 します。

#### 上糸張力の調整

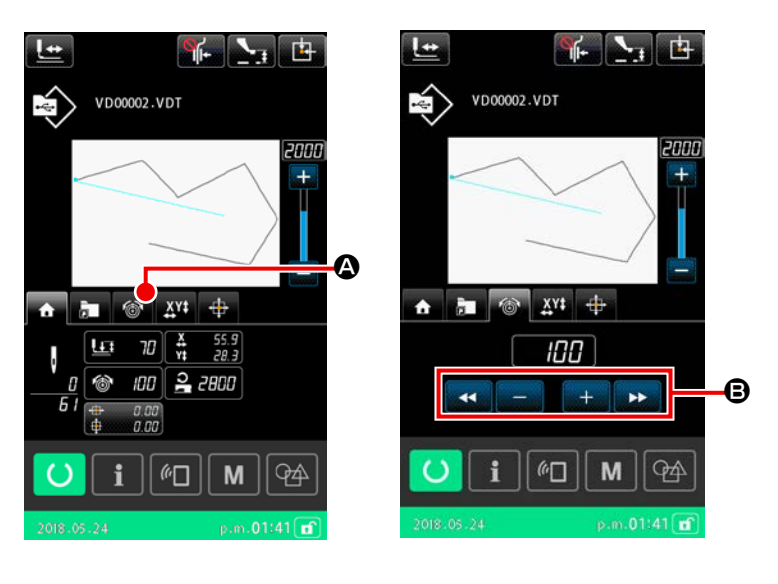

- 1) 縫製画面にて糸張力タブ
   を選択します。
- 2) プラス / マイナスボタン ③ で上糸張 力を設定します。0~200の設定 範囲があります。
   設定値を大きくすると張力は高くな ります。
- \* 標準出荷時、設定値 50 のとき、H 仕様 1.08N、S 仕様 0.88N(スパ ン糸 #50)となるよう調整されてい ます。 (第一糸調子開放時)

### 4-7. 中押え高さ

 1. 中押え高さを上げたときは、手でプーリーを回して針棒を下げ、中押えと干渉しないことを 確認してください。(DP × 5 針使用時は 3.5mm 以下で使用してください。)
 2. 手・指を、外押え・中押えにはさまれないようご注意ください。

#### [IP-500]

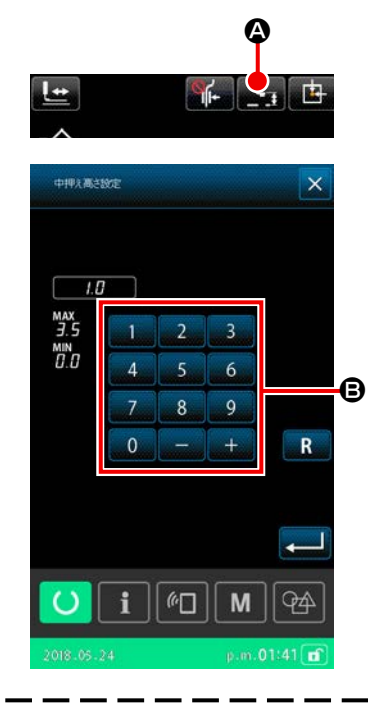

押え高さ設定ボタン **下** ④ を押し、針最下点時で、中押え下端 と布地のすき間が 0.5mm(使用糸の太さ)となるようにテンキー ⑤ で調整してください。

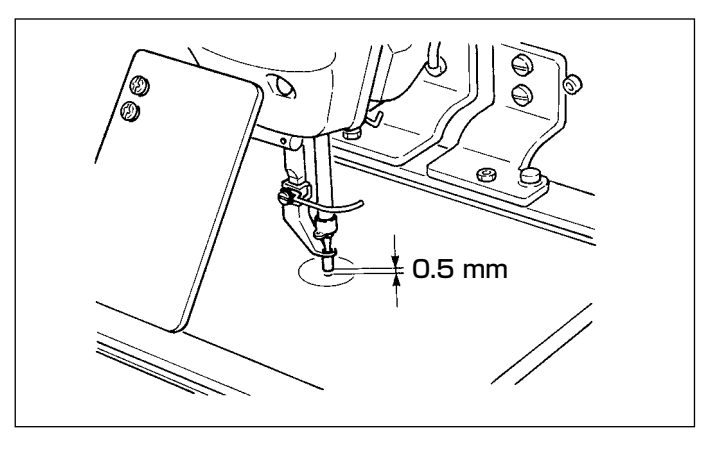

 中押えの設定範囲は標準 3.5mm までです。 ただし、H 仕様など DP × 17 針使用時は、メモリースイッチ U112 にて最大 7mm まで 設定範囲を変更できます。
 ワイパーや中押えの調整をした時や、針番手を太くした時は、針先とワイパーのすき間を確 認して下さい。すき間が確保できない場合は、ワイパーを使用できません。メモリースイッ チ U105 を OFF にしてください。なお、出荷時は、中押え高さ設定に関わらず、中押え最 下降位置でワイパーが払う設定となっています。(メモリースイッチ U105)

4-8. 糸取りばねの調節

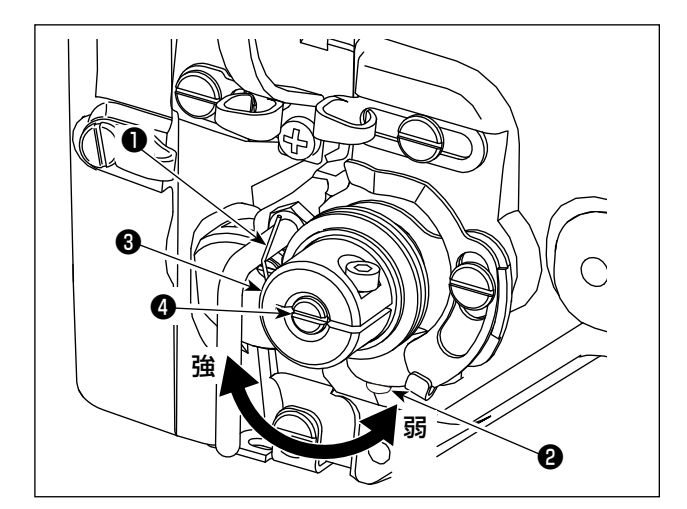

 1)動き量の調節 止めねじ
 止めねじ
 をゆるめ、糸調子結合体
 を回し ます。右に回すと動き量が大きくなり、糸引 き量が多くなります。

 2)強さの調節 糸取りばね●の強さを変えるには、ねじ❷が 締まっている状態で、細いドライバーを糸調 子棒④のすり割り部分に入れて回します。右 に回すと、糸取りばねの強さは強くなり、左 に回すと弱くなります。

# 5. ミシンの操作

### (5-1. 縫製)

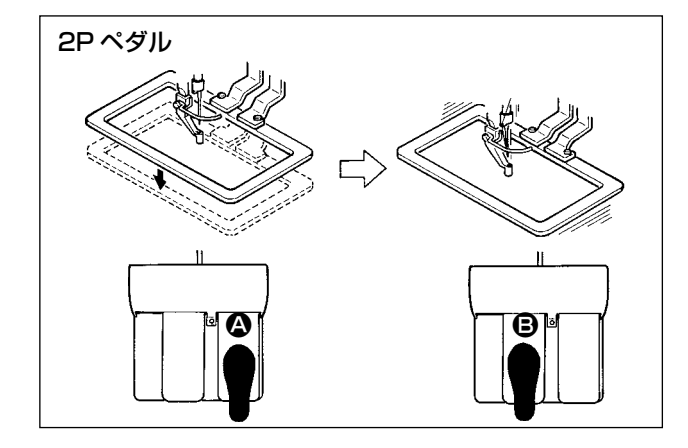

#### [2Pペダルの場合]

- 1) 縫製品をセットしてください。
- ペダルスイッチ ② を踏むと押えが下がり、
   再度踏むと上ります。
- 3) 押えを下ろした後、ペダルスイッチ B を踏 むと縫製します。
- 4) 縫製が終ると、縫い始め位置に針先が戻り、 押えが上昇します。

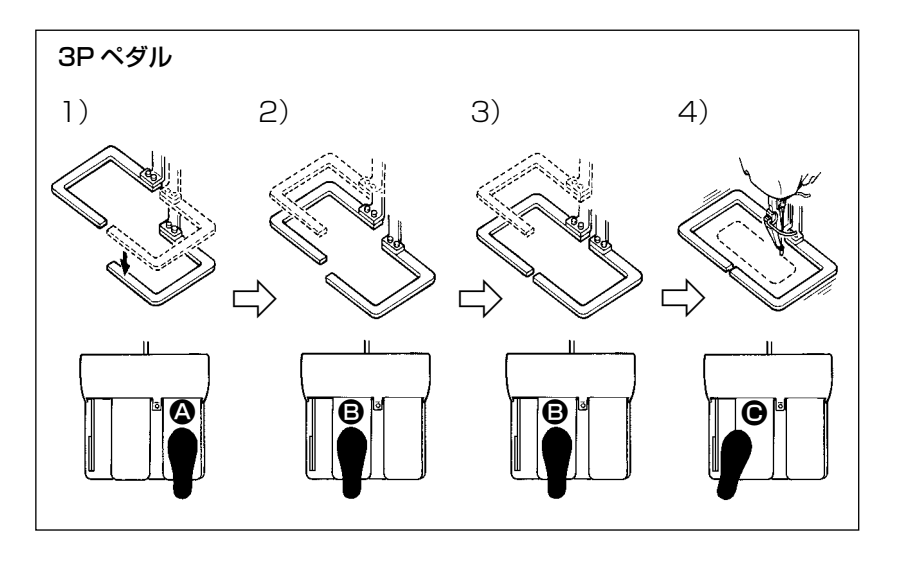

#### [3Pペダルの場合]

- ※ 1)と2)3)の順番は、メモ リースイッチ U081の設定 により逆でも操作できます。
- 2) 縫製品に縫い付けるパーツを 外押え(左)の下に入れペダ ル ③を軽く踏むと外押え(左) が中間の位置で止まります。 そのままペダルから足を離 すと外押え(左)は元の高さ に戻ります。

3) パーツの位置決めをし、ペダル 
 ● を更に踏み込むと外押え(左)が一番下まで下がりパーツを保持します。再度ペダル 
 ● を一番下まで踏み込むと、外押え(左)は中間の位置まで戻ります。

 4) 外押えがすべて下がっているときに、ペダル 
 ● を押すと縫製を開始します。

5-2. 糸つかみ装置

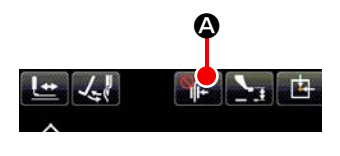

糸つかみ装置を動作させることで、高速スタート時の縫い不良(上糸抜け、目飛び、上糸汚れ)を防止し、安定した縫いを保ちます。動作 ON/OFF の切り換えは糸つかみボタン ●●● で行います。(詳細は "I-5-3. 鳥の巣軽減装置 " p.28 をご覧ください。)

\_ \_ \_ \_ \_ \_ \_

#### 下表のように、縫い始めは4種類から選択してください。

|            | 縫い始め<br>糸つかみ動作 | 縫い始め<br>糸切り動作 |                                           |
|------------|----------------|---------------|-------------------------------------------|
| 🗼 糸つかみ ON  | ON             | OFF           | 縫い始めを安定させつつ、高速でスタートできます。                  |
| / 鳥の巣軽減 ON | OFF            | ON            | 縫い始めの糸が短くなります。                            |
| 🌇 両方 OFF   | OFF            | OFF           | 従来同等の縫い始めとなります。                           |
|            | ON             | ON            | 縫い始めの糸が短くなり、尚且つ縫い始めを安定させ、<br>高速でスタートできます。 |

(1) 糸つかみ有り(動作)の場合は、縫い始め上糸の針糸長さを 40 ~ 50mm に調整してご使用く ださい。

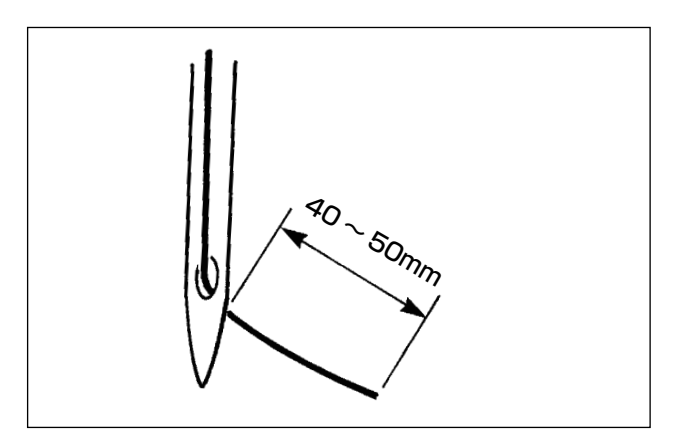

糸つかみ有り時の針糸長さの目安は 40 ~50mm です。

- ・ 縫い始めのすっぽ抜け、1 針目からの目飛び
   → 範囲内で長めに調整
- ・ 2 針目~ 10 針目程度迄の目飛び
   → 範囲内で短めに調整
- (2) 糸つかみ仕様時は、縫い始め張力を20程度としてください。低すぎると糸あばれが大きくなり、 糸の絡まりが発生します。また大きすぎると縫い始めにすっぽ抜け、効果がなくなります。縫い 始め張力の設定は、3針目までメモリスイッチUO19~UO24で設定できます。

# 5-3. 鳥の巣軽減装置

鳥の巣軽減装置を使うと、縫い始めの針糸を切断します。布裏に残る針糸が短くなり、鳥の巣が軽減 され布裏がきれいになります。

切断された糸は右手側よりエアーブローにより吹き飛ばし、布くず袋に回収されます。

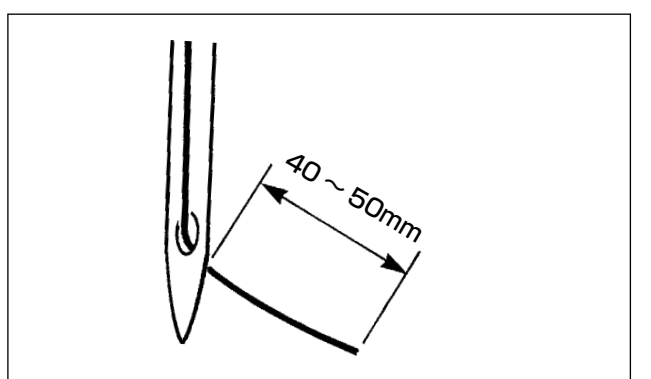

- (1) 鳥の巣軽減 ON の場合、縫い始め上糸の 針糸長さを糸つかみ動作時と同様に 40 ~
   50mm に調整してご使用ください。
   長くしすぎると、切断された糸が釜に食い込み、ロックしてしまう可能性があります。
   また、短すぎると、切断後の糸がばらけ、糸くずを回収できずに床に落下する恐れがあります。
- (2) 布くず回収袋は定期的に糸くずを捨ててください。

 鳥の巣軽減装置を使用する場合はワイパーを必ず使用してください。 中押えで針糸が踏まれると(下図状態)、下糸のみが切断され、縫い始めが縫えません。 ワイパーはメモリースイッチ U051 にて有効/無効を切り替えることができます。
 メモリースイッチ U035 にて無効になっている、または、メモリースイッチ U322 にて残 短仕様を選択していると、鳥の巣軽減動作は選択できません。 残短仕様は "III-1-6. 動メスと固定メス(残短仕様)" p.143 をご覧ください。

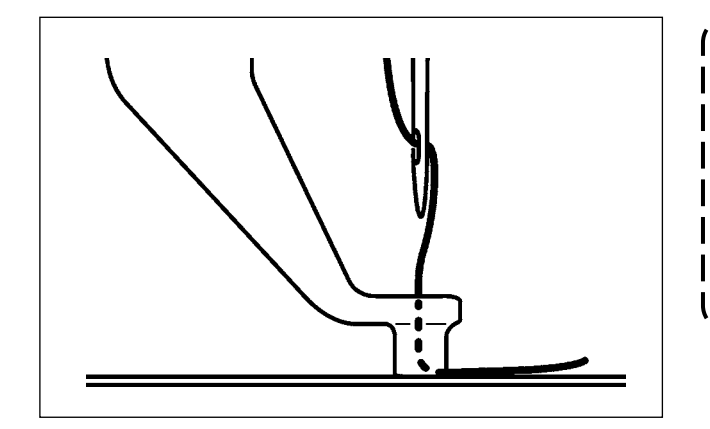

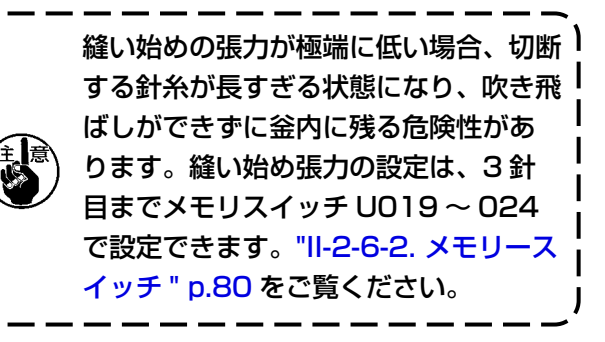

# 5-4. 外押え(左)の中間停止位置の調整(2段ストローク付き2段押え仕様)

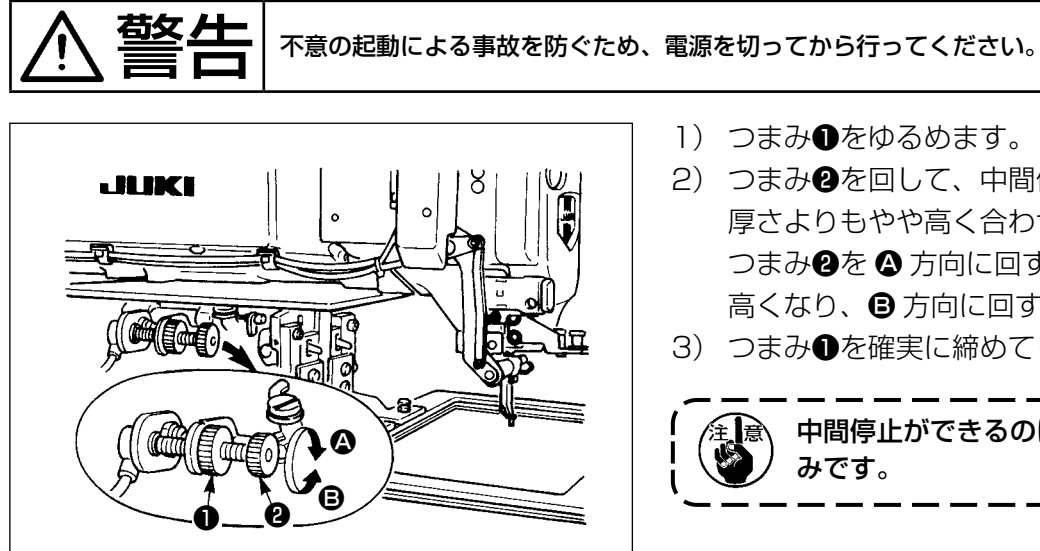

- 1) つまみ●をゆるめます。
- 2) つまみ2を回して、中間停止位置を縫製品の 厚さよりもやや高く合わせます。 つまみ2を▲方向に回すと中間停止位置が
- 3) つまみ●を確実に締めてください。

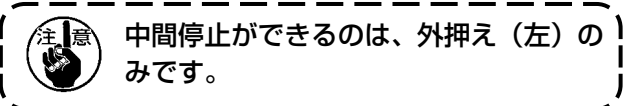

5-5. LED 手元ライト

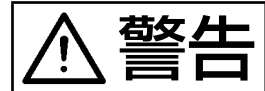

不意の起動による人身の損傷を防ぐため、LED の明るさ調整の際は針元に手を近付けたり、 ペダルに足を乗せたりしないようにしてください。

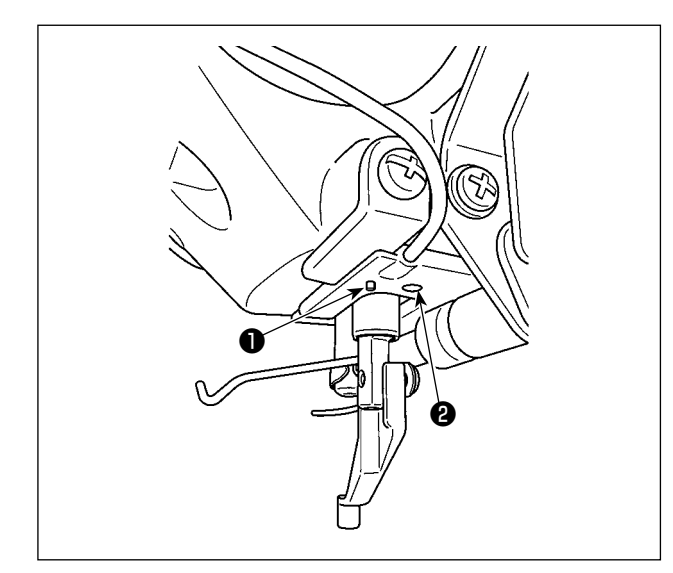

本 LED ライト@は、操作性向上を目的 としたものであり、メンテナンス用と して使用できません。 細い縫製物を縫うとき、縫製物を入れ 替えるときなど、LED ライトがまぶし い場合は LED ライト@を暗くするか、 消してください。

針元を照らす LED ライト②を標準搭載しました。 LED ライト②に付いているスイッチ●は、 モードの切り替えおよび、明るさ・色変更に使用 します。

#### [モードの切り替え]

スイッチ❶の操作により「明るさ変更モード」と「色変更モード」を切り替えられます。

電源投入時

・「明るさ変更モード」

明るさ変更モードの時、スイッチ●を3秒長押しする

・「色変更モード」へ移行

色変更モードの時、スイッチ●の操作が3秒以上無い

・「明るさ変更モード」へ移行

#### [明るさの変更]

明るさ変更モードのとき、明るさの調整および消灯をスイッチ●を押すことにより6段階で変更できます。

以後、スイッチ●を押すことにより繰り返します。

[色の変更]

色変更モードのとき、スイッチ●を押すことにより11段階で色を変更できます。

以後、スイッチ●を押すことにより繰り返します。

# 5-6. 装置動作ランプ

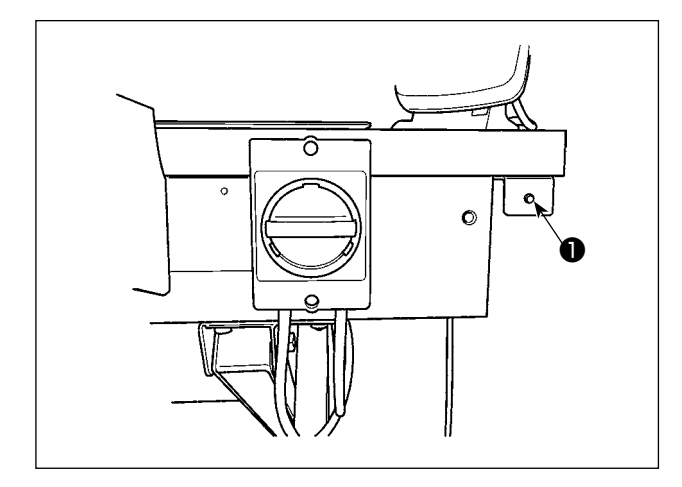

電源スイッチ横のランプ●は、装置が稼働中であることを表します。

| ランプの状態       | 内容                                                                               |
|--------------|----------------------------------------------------------------------------------|
| 点灯 ( 電源 ON)  | 装置が稼働中であることを表します。このランプが点灯しているときは、装置は残糸除去や<br>糸巻きを行っていますので、緊急の場合を除き、電源を切らないでください。 |
| 消灯 ( 電源 OFF) | 装置が待機中であることを表します。電源を切る場合は、このランプが消灯していることを<br>確認してください。                           |
|              |                                                                                  |

 ランプが点灯中に電源を切断したときや停電などにより電源が切断された場合は、カバーを 外して装置に糸が絡んでいないか確認してください。("I-3-4-1. 装置カバーの脱着 " p.5 をご覧ください。)
 2. 装置に糸が絡んでいた場合は、糸を除去してから、ノズルから 13cm 程度糸が出た状態にし てカバーを取り付けてください。("I-4-5. 下糸の通し方 (RSW 仕様)" p.20 をご覧くだ さい。)
# (II. 操作編(パネルについて)

### 〔1. はじめに

※ ミシン本体にはサービスパターンが入っています。

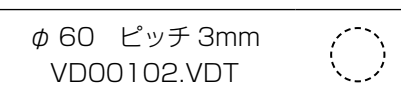

#### 1) IP-500 で取り扱う縫製データの種類

| パターン名      | 内容                                      |
|------------|-----------------------------------------|
| ユーザーパターン   | 本体に記憶するパターン                             |
|            | 最大 999 パターン登録できます。                      |
| ベクトル形式データ  | 拡張子が「.VDT」のファイル                         |
|            | メディアから読み込みます。最大 999 パターン使用できます。         |
| M3 データ     | AMS-D シリーズのパターンデータ                      |
|            | AMS-Dシリーズのフロッピーディスクからメディアにコピーして使用します。最大 |
|            | 999 パターン使用できます。                         |
| 縫製標準フォーマット | 拡張子が「.DAT」のファイル                         |
|            | メディアから読み込みます。最大 999 パターン使用できます。         |

2) AMS-E / EN シリーズのデータ (ベクトル形式データ)を AMS-221F で使用するには ベクトル形式のデータには互換性があります。USB ストレージデバイスを使用して、AMS-EN/ IP-420 からデータをコピーします。 AMS-221F/IP-500 への書き込みは、「II-2-7. 通信機能を使用するには」 p.97 をご覧くださ い。

3) AMS-D シリーズのデータ (M3 データ) を AMS-221F で使用するには M3 データを AMS-221F で使用するには 2 通りの方法があります。

#### ① IP-500 を使って読み込む

PC を使って AMS-D のフロッピーディスクから M3 データのファイル (¥AMS¥AMSOO×××. M3) をメディアの ¥AMS にコピーします。IP-500 にメディアを挿入し、M3 データから AMSOO×××.M3 を選択します。

PM-1を使ってベクトル形式データに変換する。
 PM-1にてベクトル形式データに変換します。(詳しくは PM-1のヘルプをご覧ください)変換されたベクトル形式データをメディアの ¥VDATA フォルダにコピーします。
 IP-500にメディアを挿入しファイル No.を選択します。

#### 4) メディアのフォルダ構成

各ファイルはメディア内の以下のディレクトリに保存してください。

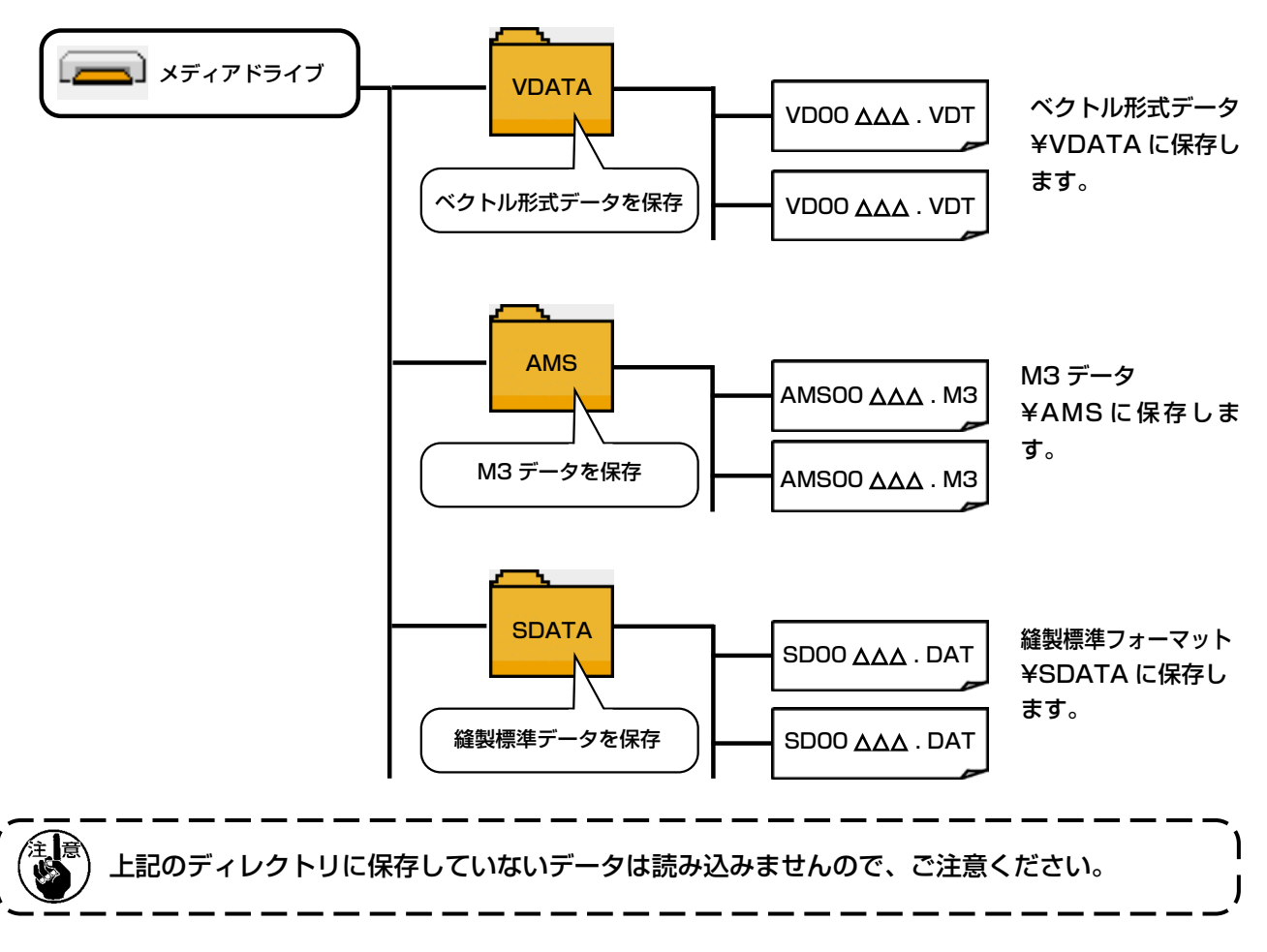

#### 5) USB について

#### ■ USB 挿入方法

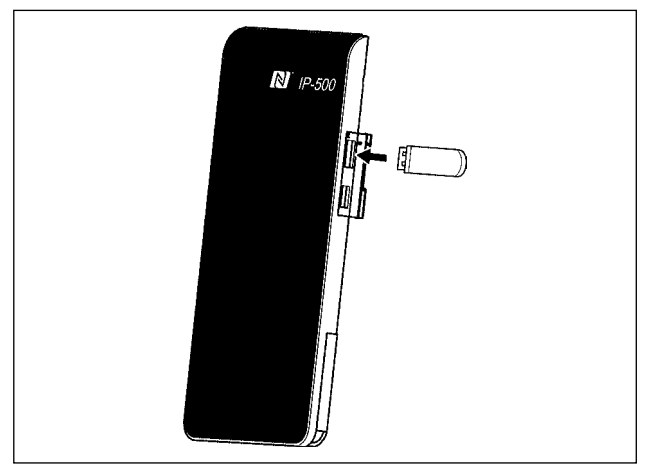

右側面のカバーを取り外して USB 機器を挿し込み、使用するデータを本体にコピーしてください。

■ USB 取り外し方法

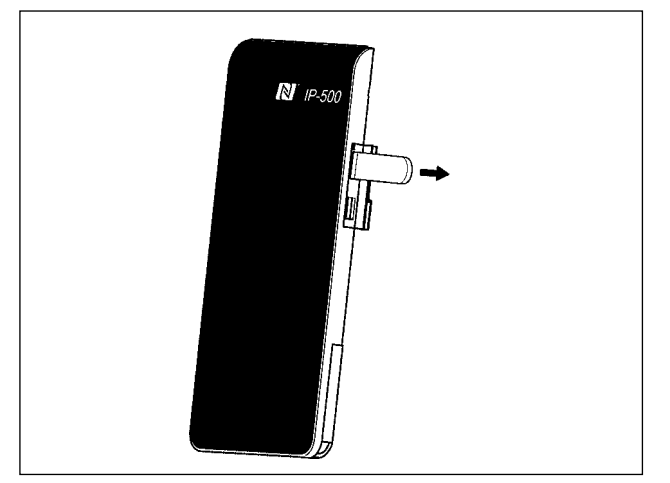

USB 機器を取り外し、カバーを取り付けてください。

| ⚠警告 | メディア使用上の注意:<br>・濡らしたり、濡れた手で触らないでください。火災や感電の原因となります。<br>・曲げたり、強い力や衝撃を与えないでください。<br>・分解、改造は絶対に行わないでください。<br>・端子部に金属を当てたりしないでください。データが消失する恐れがあります。<br>・以下のような場所での保管・使用は避けて下さい。<br>高温多湿な場所 結露する場所<br>ごみ、埃が多い場所 静電気、電気的ノイズが発生しやすい場所 |
|-----|----------------------------------------------------------------------------------------------------|
|-----|----------------------------------------------------------------------------------------------------|

① USB の取扱に関する注意

- ・ 縫製中は、USB コネクタに USB 機器、USB ケーブルを接続したままにしないでください。振動によりコネクタ 部が破損し、USB のデータ喪失や USB 機器、ミシン故障の恐れがあります。
- · プログラムや縫製データ読み込み書込み時には、抜き差しを行わないでください。
- データの破損や誤動作につながる恐れがあります。
- ・ USB 機器の保存領域にパーテーションを区切った場合、1個のパーテーションのみアクセスできます。
- ・ 使用する USB 機器の種類によっては本機が正しく認識できない場合があります。
- ・ 本機での使用により USB 機器内のデータが消失した場合のデータの補償はご容赦ください。
- ・ 通信画面やパターンデーター覧が表示されているような画面ではメディアを差してもドライブを認識しません。
- ・ USB や CF(TM) などのメディアは、基本的に 1 台のみ接続してください。複数台の接続の場合にも 1 台しか認識されません。詳しくは USB の仕様をお読みください。
- ・ USB コネクタは、IP パネルの USB 端子の奥まで確実に挿入してください
- ・ USB 上のデータにアクセスしている最中に電源を OFF しないでください。

USB の仕様

- · USB2.0 規格に準拠
- · 対応機器<sup>※1</sup>\_\_\_\_\_ USB メモリ、USB ハブ、FDD、カードリーダーなどのストレージ機器
- ・ 未対応機器\_\_\_\_\_ CD、DVD、MO、テープドライブなど
- ・ 対応フォーマット\_\_\_\_ FD( フロッピーディスク ) FAT12
  - \_\_\_\_ その他 (USB メモリなど ) FAT12 · FAT16 · FAT32
- 対応メディアサイズ\_\_ FD(フロッピーディスク) 1.44MB・720KB
   \_\_ その他 (USB メモリなど) 4.1MB ~ (2TB)
- ・ ドライブの認識 \_\_\_\_\_ USB 機器などの外部メディアへのアクセスは、最初に認識したメディアにアクセスします。
   但し、内蔵メディアスロットにメディアがある場合はメディアへのアクセスが最優先されます。(例: USB メモリを差したあとにメディアスロットへ挿入してもメディアスロット
   にアクセスします。)
- 接続の制限\_\_\_\_\_\_ 最大10デバイス(最大数を超えて接続した場合、超えて接続したストレージデバイスは、 一度取り外して、再度接続しないと認識されません。)
- 消費電流\_\_\_\_\_\_ 接続できる USB 機器の定格消費電流は最大 500mA です。

<sup>※ 1</sup> すべての対応機器の動作を保証するものではありません。 相性問題等で動作しない機器もございます。

#### 6) NFC について

パネルは NFC(Near Field Communication) に対応しています。

アンドロイドアプリ [JUKI Smart App] をインストールしたアンドロイド端末 (タブレットやスマートフォン)の NFC 通信機能を使用することにより、パターンデータ、メンテナンス情報等の閲覧・編集・ コピー等が行えます。

アンドロイドアプリ [JUKI Smart App] の詳細は、JUKI Smart App 取扱説明書をご覧ください。

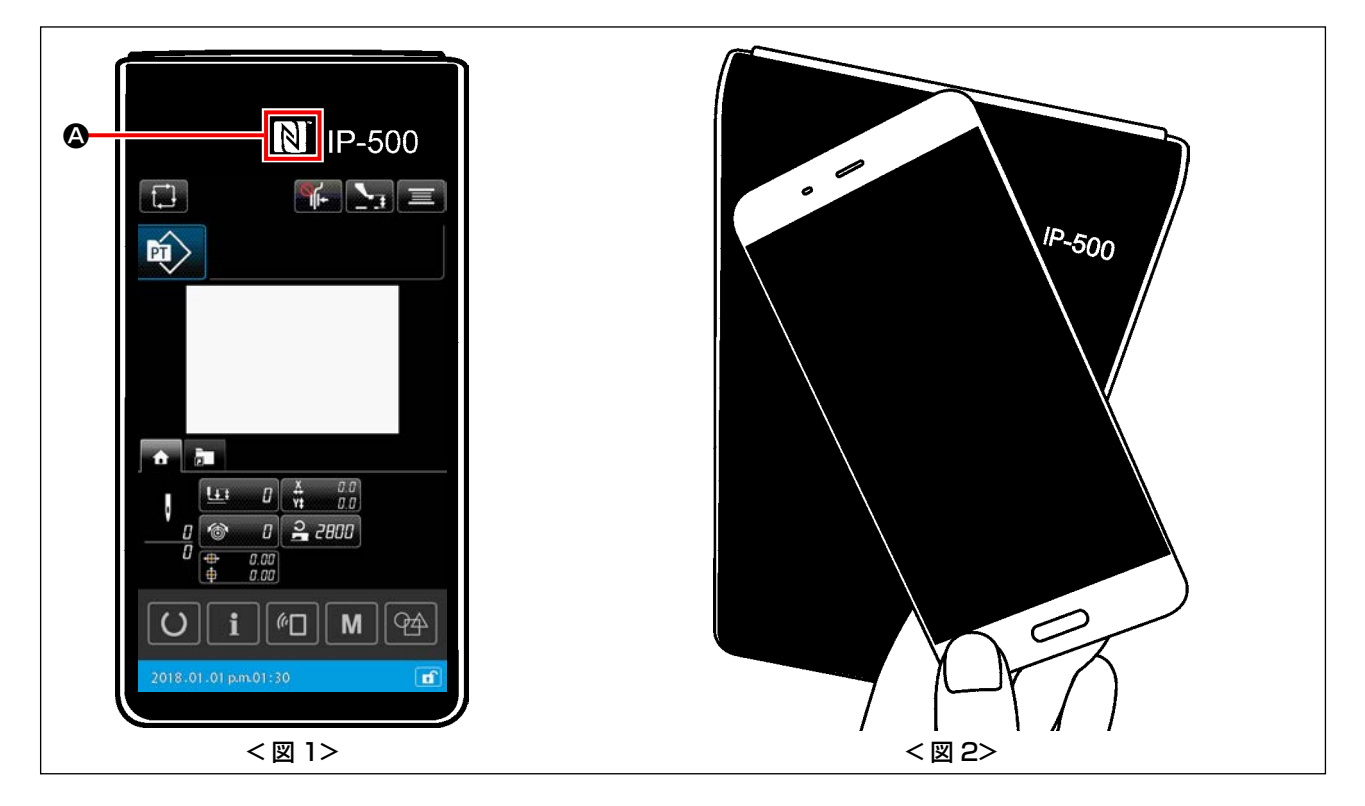

NFC アンテナ位置

タブレットやスマートフォンと NFC 通信を行う場合は、IP-500 の NFC マーク 🙆 の位置にタブレットやスマートフォンのアンテナを<図2>のように近づけてください。

※ NFC 通信が失敗した場合には、タブレットやスマートフォンの画面にエラーメッセージが表示されます。

メッセージが表示された場合は、再度操作をしなおしてください。

#### ② NFC 通信可能なパネル条件

NFC 通信は、IP-500の単独縫い設定画面、サイクル縫い設定画面表示状態でのみ通信が可能です。 それ以外の画面表示状態で NFC 通信を行おうとすると、タブレットやスマートフォンの画面にエラー メッセージが表示されます。

エラーメッセージが表示された場合は、IP-500 を NFC 通信可能な画面表示状態にしてから、再度操作をしなおしてください。

#### ③ NFC の取り扱いに関する注意

- ・タブレット及びスマートフォンの NFC アンテナ位置は、ご使用の機器により異なります。 ご使用の機器の取扱説明書を確認の上、ご使用ください。
- ・NFC をご使用の場合には、タブレット及びスマートフォンの取扱説明書を確認の上、NFC 通信機能の設定を有効にしてください。

## 2. IP-500 をご使用の場合

2-1. IP-500 各部の名称

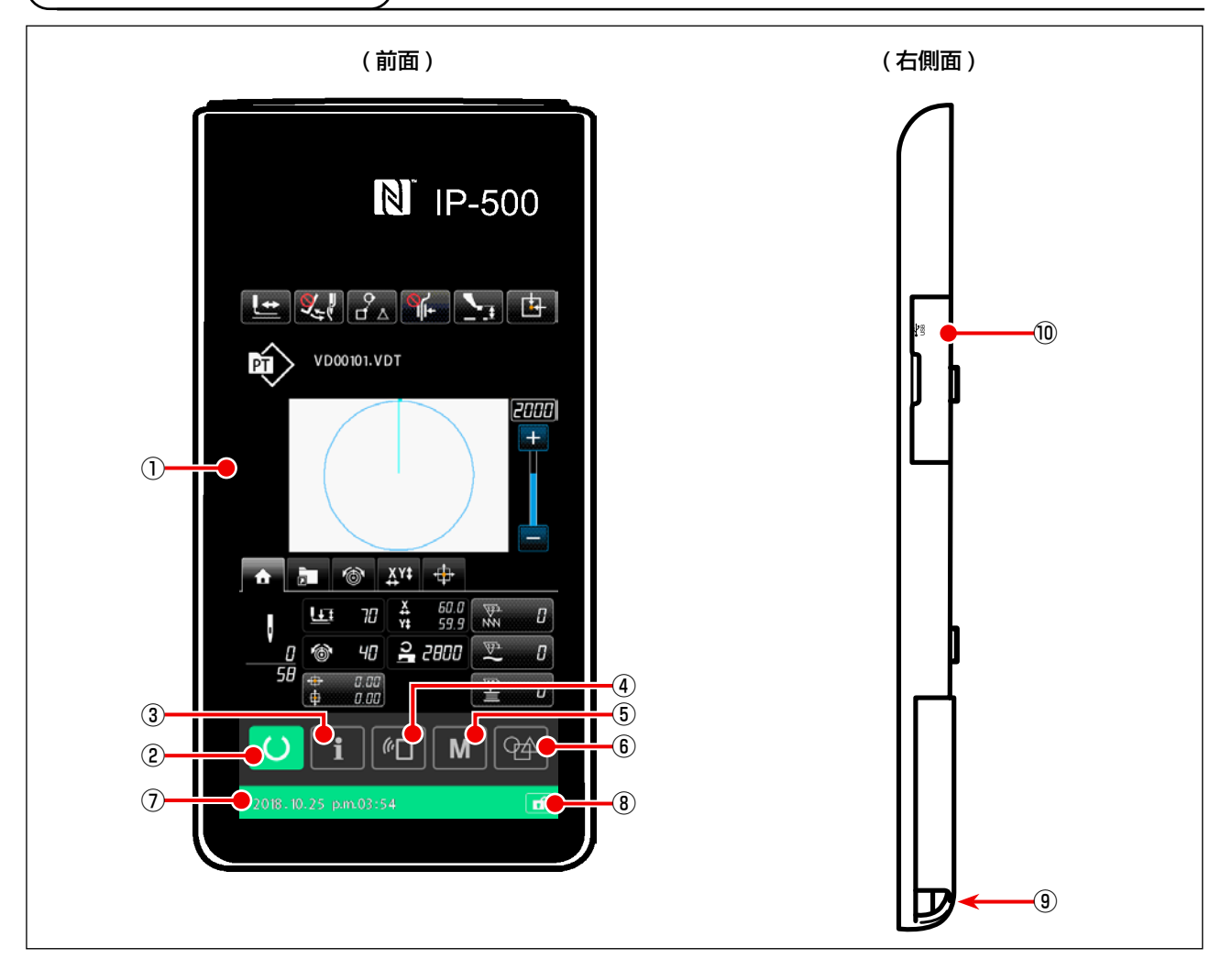

① タッチパネル・液晶表示部

2

4

(5)

6

準備ボタン

通信ボタン

Mボタン

- → パターン設定画面と縫製画面の切り替えを行います。
- インフォメーションボタン → <sup>ハノ</sup>を行います。 パターン設定画面とインフォメーション画面の切り替え 3

本体入力移行ボタン

- - → パターン設定画面と通信画面の切り替えを行います。
  - パターン設定画面と各種詳細設定を行うメニュー画面の 切り替えを行います。
  - → パターン設定画面から本体入力モードへ移行します。
  - 背景色にてパターン設定状態(青色) 2013.01 01 pm 01:30 → ボタン1秒長押し操作で全ボタンの操作有効/無効を 切り替えます。

⑧ 簡易ロックボタン

① ステータスバー

- ⑨ 電装接続用コネクタ
- USB 接続用コネクタ

2-2. 共通で使用されるボタン

IP-500の各画面で共通の操作を行うボタンは下記の通りです。

| ×  | キャンセルボタン  | <b>→</b> | 画面を閉じます。<br>パラメータ設定画面の場合は、変更中のデータをキャンセ<br>ルします。                    |
|----|-----------|----------|--------------------------------------------------------------------|
|    | 実行ボタン     | <b>→</b> | 変更したデータを確定し、画面を閉じます。                                               |
|    | 上スクロールボタン | <b>→</b> | 表示を上方向にスクロールします。                                                   |
|    | 下スクロールボタン | <b>→</b> | 表示を下方向にスクロールします。                                                   |
| 11 | リセットボタン   | <b>→</b> | エラーを解除します。                                                         |
|    | 押え高さ設定ボタン | <b>→</b> | 押えを下降し、押え下降画面を表示します。<br>押えを上昇させるには、押え下降画面に表示される閉じる<br>ボタンを押してください。 |
|    | 糸巻きボタン    | <b>→</b> | 下糸巻きを行います。<br><b>「II-2-4-10. ミシン頭部で下糸を巻くには」p.59</b> をご覧<br>ください。   |
|    |           |          |                                                                    |

#### 〔2-3. IP-500の基本操作〕

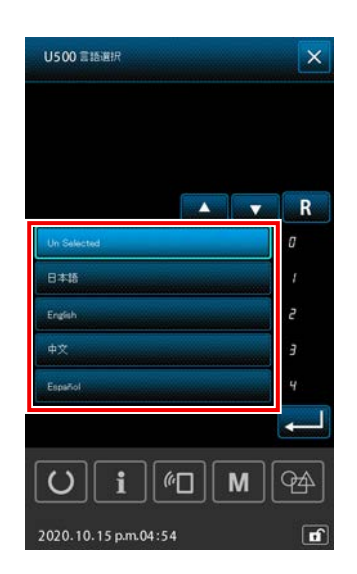

 電源スイッチを入れる 初めに電源を入れると、言語選択画面が表示されます。 ご使用の言語を設定してください。(メモリースイッチ U500で変更することができます。)

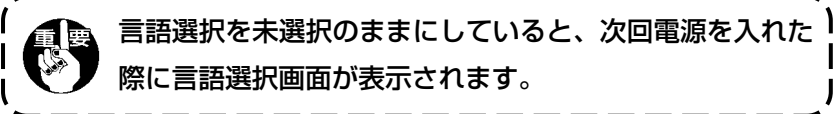

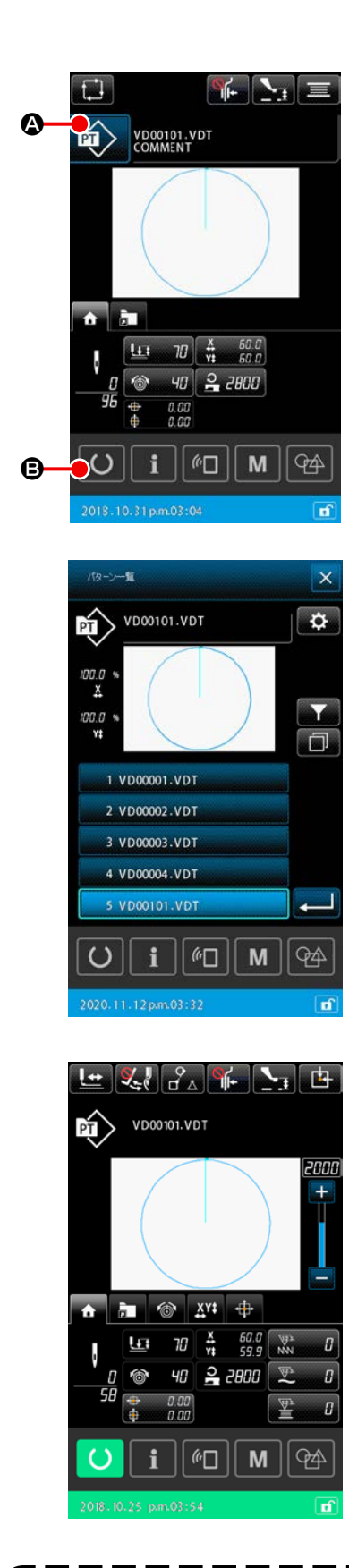

② 縫製したいパターンを選択する

電源を入れると、パターン設定画面が表示されます。

縫い形状ボタン 🔯 🙆 を押すと、パターン一覧画面が表

示され、縫い形状を選択することができます。 パターンの選択方法は、「II-2-4-7. 縫い形状を選択するには」 p.53 をご覧ください。

準備ボタン 🕐 🕒 を押すと、縫製画面が表示され、縫製可 能となります。

- 3 縫製を開始する
   「I-5-1. 縫製」 p.25 を参考に、縫製を開始してください。
- ※ 画面については、「II-2-4-2. 縫製画面」 p.41 をご覧ください。

専用の押えを用いる時には、念のためパターンの形状を確認してください。万一外押えよりパターンがはみ出していると、縫製途中に針が外押えに干渉し、針折れが発生するなど危険です。
 外押えが上昇している場合は、押えが下降してから移動しますので、指を挟まれないように注意してください。

#### 2-4-1. パターン設定画面

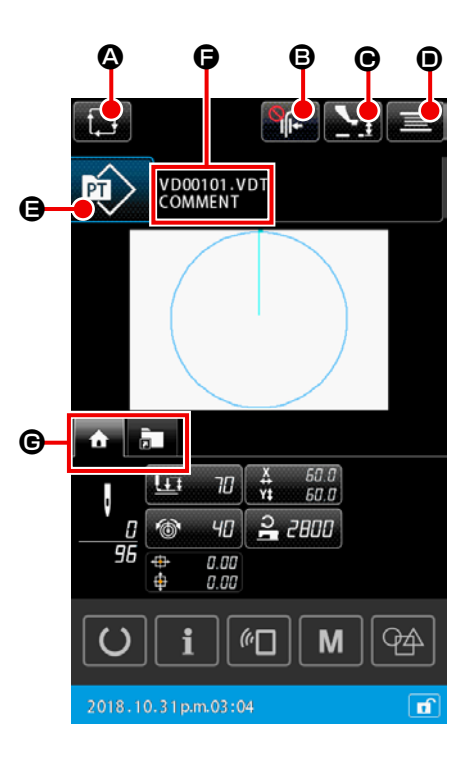

|   | ボタン・表示                | 内容                                                                      |
|---|-----------------------|-------------------------------------------------------------------------|
| ۵ | サイクルパターン新規作<br>成ボタン   | サイクルパターン新規作成画面が表示されます。<br>→ 「II-2-5-3. サイクルパターンを新規作成するには」 p.73 をご覧ください。 |
| ₿ | 糸つかみボタン               | 糸つかみの有効 / 無効 / 鳥の巣軽減を選択します。                                             |
|   |                       | 1 糸つかみ鳥の巣軽減無効                                                           |
|   |                       | <ul> <li>・糸つかみ有効     <li>・糸つかみ有効     </li> </li></ul>                   |
|   |                       |                                                                         |
|   |                       | ●●●●●●●●●●●●●●●●●●●●●●●●●●●●●●●●●●●●                                    |
| e | 中押え高さ設定ボタン            | 中押えを下降し、中押え高さ設定画面が表示されます。                                               |
|   |                       | → III-2-4-4. ハフメータを変更するには」 p.4 / をご覧くたさい。                               |
| • | 糸巻きボタン                | 糸巻き画面が表示され、下糸を巻くことができます。<br>→ 「II-2-4-10. ミシン頭部で下糸を巻くには」 p.59 をご覧ください。  |
| 9 | 縫い形状選択ボタン             | ボタン上に、選択しているパターンの種類が表示されます。                                             |
|   |                       | : ユーザーパターン                                                              |
|   |                       | : メディアパターン                                                              |
|   |                       | 押すと、パターン一覧画面が表示され、パターンの選択を行うことができます。                                    |
|   |                       | → III-2-4-7. 縫いが状を迭折9 るには」 p.53 をご見く/こさい。                               |
| 6 | 文字編集ボタン               | ボタン上に、選択しているパターンのファイル名とコメントが表示されます。<br>押すと、文字編集画面が表示されます。               |
| e | マルチファンクションタ<br>ブ選択ボタン | 機能ごとにタブ表示を切り替えることができます。<br>→ 「II-2-4-3. マルチファンクションタブ表示」 p.42 をご覧ください。   |

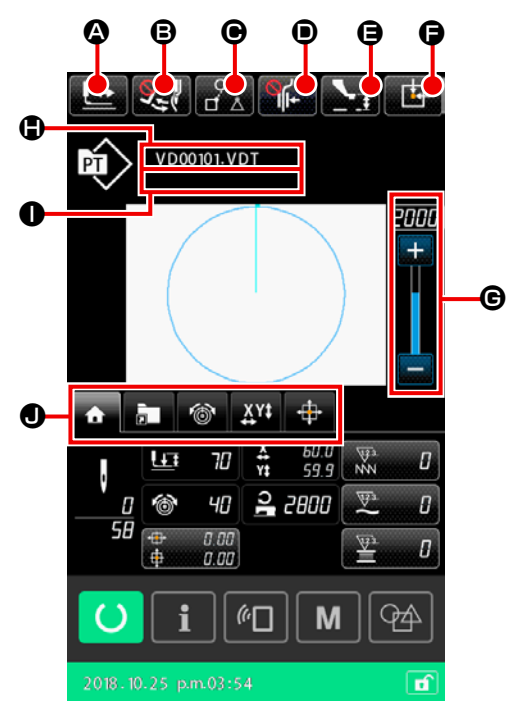

|   | ボタン・表示                | 内容                                                                                                    |
|---|-----------------------|----------------------------------------------------------------------------------------------------|
| ۵ | 形状確認ボタン               | 形状確認画面が表示され、縫い形状の確認を行うことができます。<br>→ 「II-2-4-5. 形状確認を行うには」 p.49 をご覧ください。                                                                                              |
| ₿ | ワイパー切り替えボタン           | ワイパー出力の有効 / 無効を選択します。                                                                                                    |
|   |                       | <b>ノ</b> ノリン : ワイパー出力有効                                                                                                    |
| • | 縫いデータスキップボタ<br>ン      | パターン内の空送り要素で囲まれている縫いデータ毎に縫製する / しないを設定することができます。<br>メモリースイッチ「U407:縫いデータスキップ設定ボタンの有効無効」にて<br>機能の有効 / 無効を設定することができます。<br>→ 「II-2-4-12. 縫いデータスキップ設定を行うには」 p.62 をご覧ください。 |
| Ð | 糸つかみボタン               | <ul> <li>糸つかみの有効/無効/鳥の巣軽減を選択します。</li> <li>              ・糸つかみ鳥の巣軽減無効             ・糸つかみ有効             ・・・・・・・・・・・・・・・・・・・・・・・・・</li></ul>                             |
| 9 | 中押え高さ設定ボタン            | 中押えを下降し、中押え高さ設定画面が表示されます。<br>→ 「II-2-4-4. パラメータを変更するには」 p.47 をご覧ください。                                                                                                |
| Ģ | 押え初期位置ボタン             | 一時停止して縫製途中にいる場合、押えを縫い始めまで戻して押えを上昇します。                                                                                                    |
| G | 速度ボリューム               | ミシンの縫い速度を変更することができます。                                                                                                    |
| ٢ | ファイル名表示               | 選択しているパターンのファイル名を表示します。                                                                                                    |
| 0 | コメント表示                | 選択しているパターンのコメントを表示します。                                                                                                    |
| ٩ | マルチファンクションタ<br>ブ選択ボタン | 機能ごとにタブ表示を切り替えることができます。<br>→ 「II-2-4-3. マルチファンクションタブ表示」 p.42 をご覧ください。                                                                                                |

#### 2-4-3. マルチファンクションタブ表示

機能ごとのタブが表示されます。カレントパターンがユーザーパターンかサイクルパターンか、パター ン設定画面か縫製画面かにより、表示されるタブの種類が変わります。マルチファンクションタブ表 示選択ボタンの中からタブを選択し、ご使用ください。

|                 | ユーザーパターン | ユーザーパターン   | サイクルパターン | サイクルパターン  |
|-----------------|----------|------------|----------|-----------|
|                 | 設定画面     | 縫製画面       | 設定画面     | 縫製画面 (※2) |
| HOME タブ         |          |            |          |           |
| パターンのパラメータ編集を行い | 表示       | 表示         | 非表示      | 表示        |
| ます。             |          |            |          |           |
| パターンショートカットタブ   |          |            |          |           |
| 画面遷移せずにパターンを切り替 | 表示       | 表示         | 非表示      | 表示        |
| えます。            |          |            |          |           |
| 糸張力タブ           |          |            |          |           |
| 縫製中に糸張力基準値を変更しま | 非表示      | 表示         | 非表示      | 非表示       |
| す。              |          |            |          |           |
| 拡大縮小タブ          | = = =    | = = =      | *=       | *=        |
| 拡大縮小率を設定します。    | 1次/八     | 1次/八       | 升松小      | 升衣小       |
| XY 移動量タブ        | 非主干      | <b>主</b> 二 | 非主干      | 非主干       |
| パターンの移動量を設定します。 | 7F1X小    | 北小         | 升松小      | 升衣小       |
| ボビン情報タブ(※1)     |          |            |          |           |
| ボビン巻き量や残量情報を表示し | 非表示      | 表示         | 非表示      | 表示        |
| ます。             |          |            |          |           |
| 装置タブ(※1)        | <br>≢〒   |            | <br>≢〒   |           |
| AW 装置の設定を変更します。 | <u></u>  | 衣小         | 衣小       | 衣小        |

※ 1:AW-3 のみ表示

※2:パラメータの表示のみで、編集はできません。

#### (1) HOME タブ

選択中のパターンの各種パラメータを編集することができます。

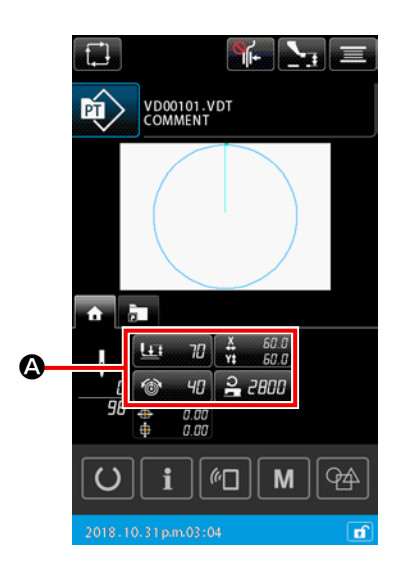

① 編集するパラメータを選択する

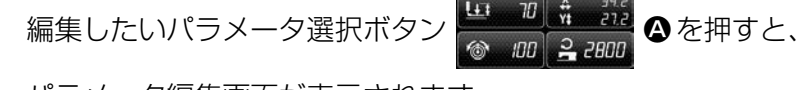

パラメータ編集画面が表示されます。

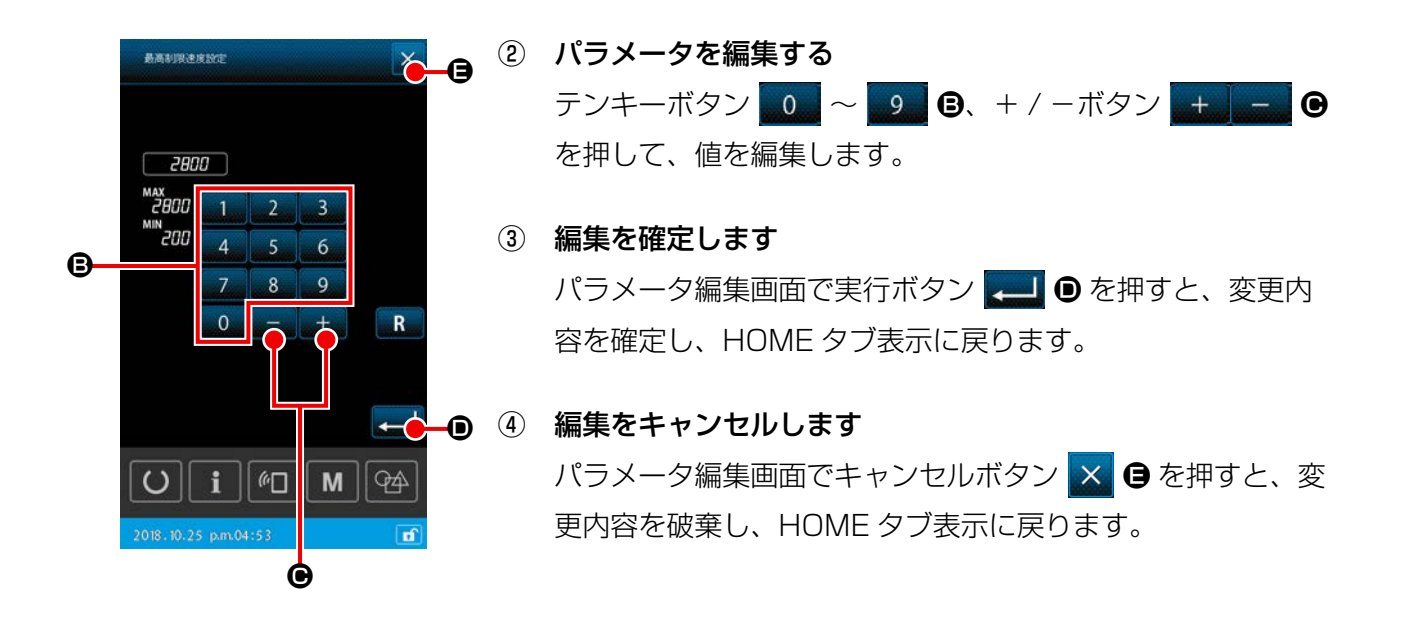

#### (2) パターンショートカットタブ

ショートカットボタンにパターンを登録すると、画面を切り替えずに直接パターンの選択を行うこと ができます。使用頻度の高いパターンをショートカットボタンに登録すると、簡単にパターンを切り 替えることができます。パターンショートカットタブには、フォルダ No.1 から No.5 まで切り替え可 能で、1つのフォルダに最大10パターンまで登録することができます。

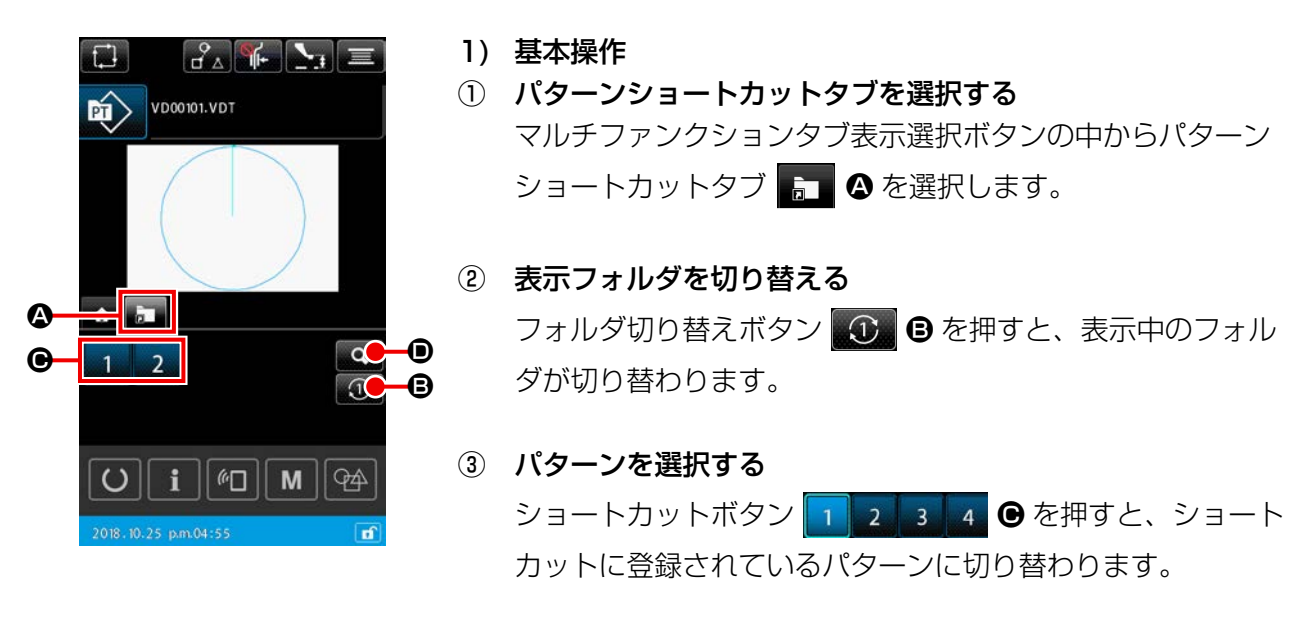

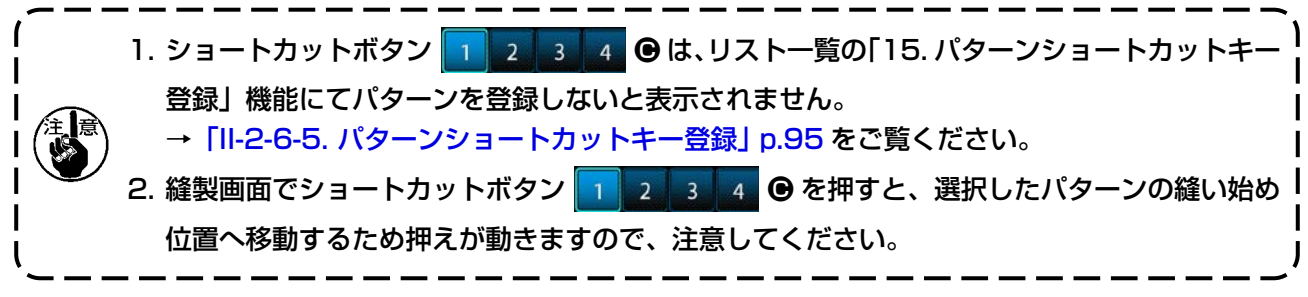

| パターンジョートカナキー登録リスト    |
|----------------------|
| 00345                |
| 1 VD00001.VDT        |
| 2 VD00002.VDT        |
| 3                    |
| 4                    |
| 5                    |
| 6                    |
| 7                    |
| 8                    |
| 9                    |
| 10                   |
|                      |
| 2018-10.25 p.m.04:55 |

▶ 9 2) パターンショートカットキー登録内容を確認する

- ② パターンを確認する フォルダを選択して、登録されているパターンを確認することができます。パターンが登録されていない場合は、何も表示されません。
- 3 確認を終了する
   閉じるボタン × を押すと、直前の画面に戻ります。

#### (3) 糸張力タブ

縫製しながら、糸張力基準値を変更することができます。 メディアパターンに対して変更を行うと、パターン種別表示に「\*」マークが表示されます。 →「II-2-4-9. 変更中フラグの表示について」 p.58 をご覧ください。

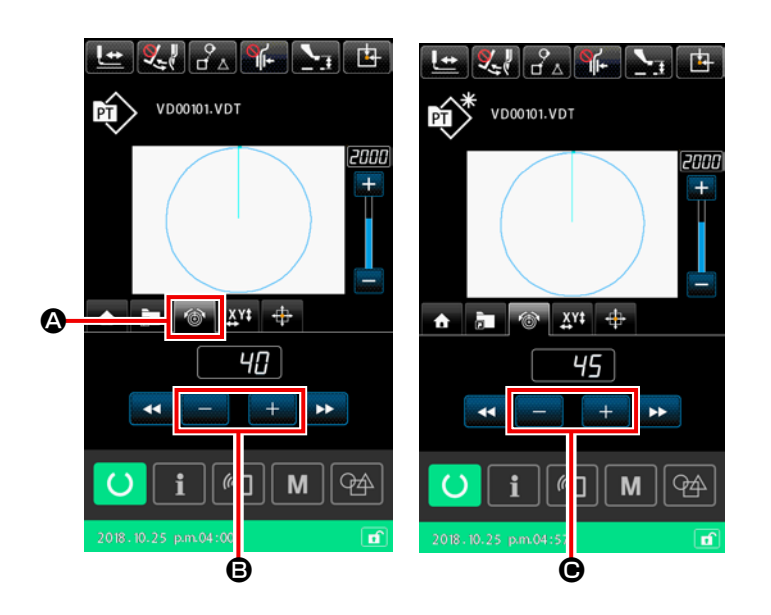

- 糸張力タブを選択する マルチファンクションタブ表示選択ボ タンの中から糸張力タブ
   金を選 択します。
- ② 糸張力基準値を設定する

   + / -ボタン + ③ にて、糸
   張力基準値を設定します。
   縫製中に+ / -ボタン + ④
   を押すと、設定した糸張力基準値がす
   ぐに反映されます。
   ※ 第三糸調子を使用する場合は、パター
   ンで設定する必要があります。追加
   方法は「IP-500 入力説明書 4-6.(6)

第三糸調子」をご覧ください。

#### (4) 拡大縮小タブ

パターンの拡大縮小を縫製する直前に行うことができます。

この場合の拡大縮小方法は、メモリースイッチの設定に関わらず、針数固定(ピッチ増減)で演算されます。

拡大縮小タブで拡大縮小を行う場合は、拡大縮小率変更後の最初の縫製に限り、ペダルスイッチの操 作方法が通常の縫製と変わります。

2回目以降の縫製については、通常の縫製になります。

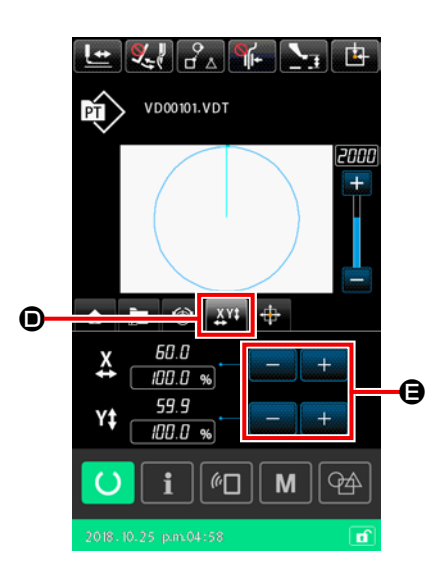

- 拡大縮小タブを選択する
   マルチファンクションタブ表示選択ボタンの中から拡大縮小
   タブ び の を選択します。
- ③ 拡大縮小演算し、縫製を開始する ペダル操作で拡大縮小演算をし、再度ペダル操作で縫製を開 始します。(ペダルの操作は、「I-5-1. 縫製」 p.25 をご覧 ください。)

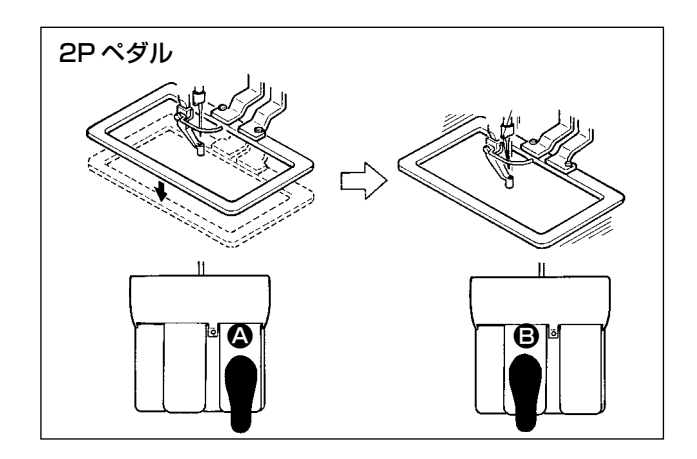

#### 【2Pペダルの場合】

- 1) 縫製品をセットしてください。
- ペダルスイッチ 
   を踏むと押えが下がり、
   再度踏むと上ります。
- 7) 押えを下ろした後、ペダルスイッチ ③ を踏むと拡大縮小演算処理を行います。
- 4) 再度ペダルスイッチ 
   ● を踏むと縫製を開始します。
- 5) 縫製が終わると、縫い始め位置に針先が戻り、 押えが上昇します。

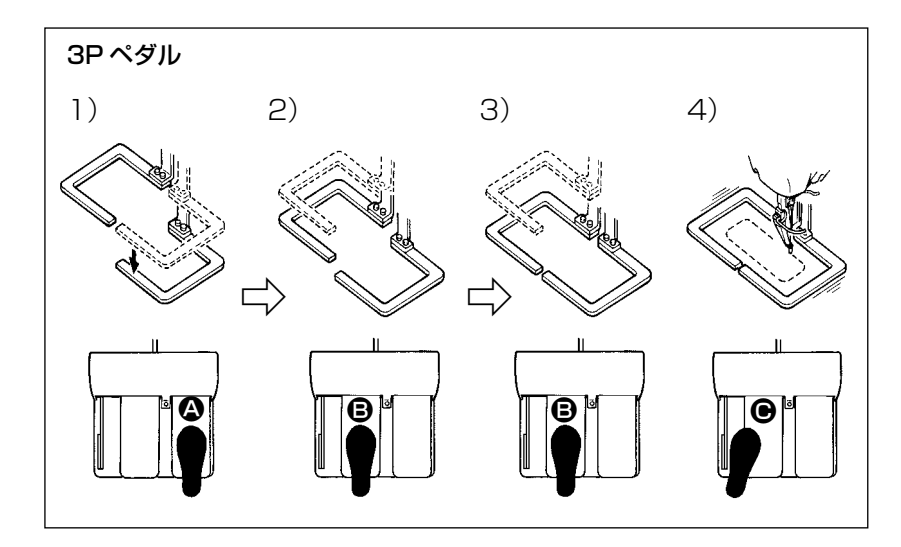

- ※ 1) と 2)、3) 順番は、メモ リースイッチ U081 の設 定により、逆でも操作でき ます。
- 2) 縫製品に縫い付けるパーツを外押え(左)の下に入れ、ペダル ●を軽く踏むと外押え(左)が中間 位置で止まります。

そのままペダルから足を離すと外押え(左)は元の高さに戻ります。

- 3) パーツの位置決めをし、ペダル 🕒 を更に踏み込むと外押え(左)が一番下まで下がりパーツを保 持します。再度ペダル 🕒 を一番下まで踏み込むと、外押え(左)は中間の位置まで戻ります。
- 4) 外押えがすべて下がっているときに、ペダル を踏むと拡大縮小演算処理を行います。
   再度ペダル た踏むと、縫製を開始します。

#### (5) XY 移動量タブ

パターンを平行移動することができます。

外押えを下降させた後、移動ボタンにてパターンを移動させる量を設定してください。 このタブが選択されている状態で縫製することはできません。縫製を行う場合は、別のタブを選択状 態にしてください。

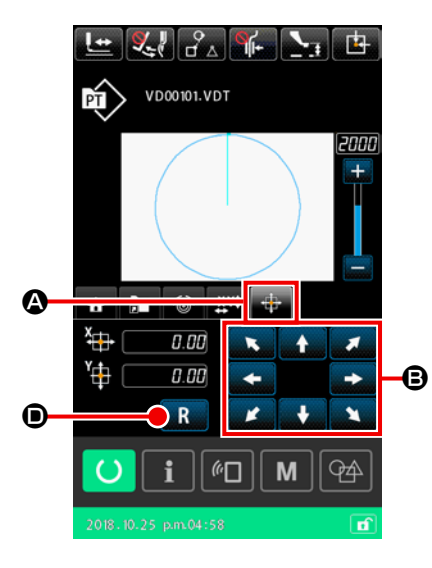

- 1) 基本操作
- XY 移動量タブを選択する マルチファンクションタブ表示選択ボタンの中から XY 移動 量タブ 中 のを選択します。
- ② XY 移動量を設定する

2) 移動量をクリアする

とはできません。

XY 移動量をクリアする

ペダル操作して押えを下降させた後、R ボタン R ● を短 押しで変更前の値に、1 秒長押しで 0.0mm にクリアします。

( クリア時に押えが移動しますので、注意してください。

(6) ボビン情報タブ \*1

→ **「II-2-10. ボビン情報タブ」 p.115** をご覧ください。

(7) 装置タブ \*1

→ [II-2-11. 操作例] p.116 をご覧ください。

※1:AW-3のみ表示

#### 2-4-4. パラメータを変更するには

選択パターンの各種パラメータを変更します。

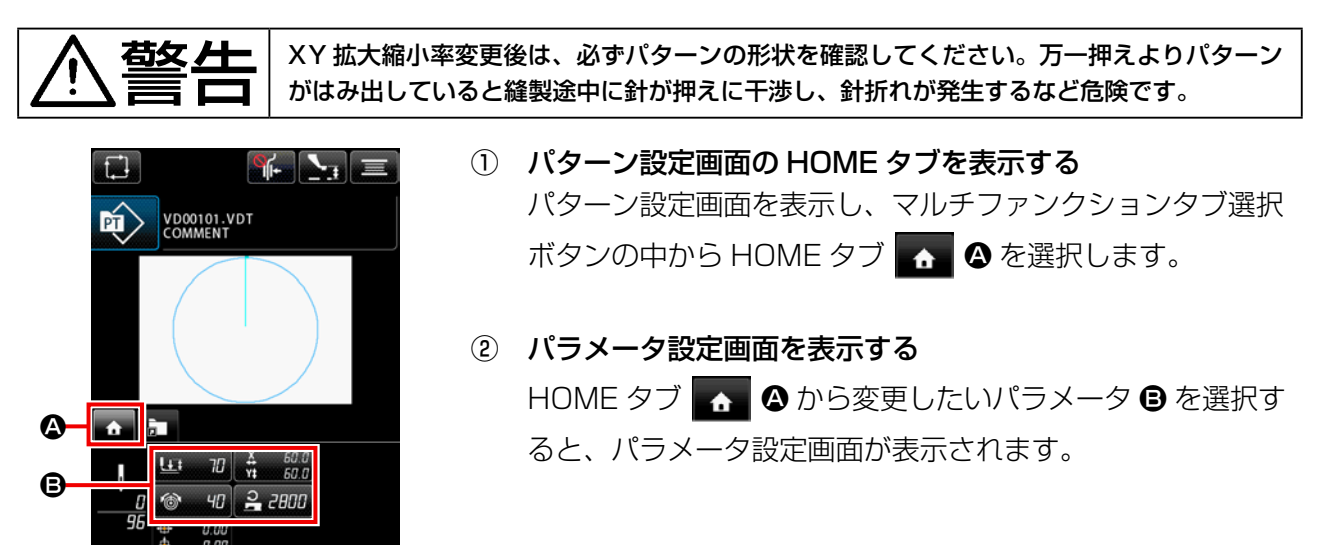

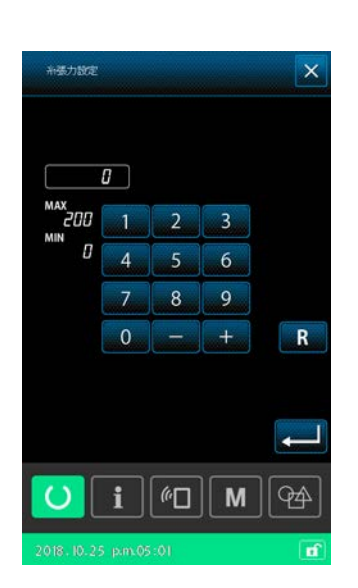

*"*□ || **M** 

変更可能なパラメータは、次のページの通りです。

|   | 項目         | 入力範囲                                      | 初期値                            |
|---|------------|-------------------------------------------|--------------------------------|
| 0 | 2段ストローク    | モータ押え:50 ~ 90<br>エアー押え:10 ~ 300<br>(msec) | モータ押え:70<br>エアー押え:35<br>(msec) |
| 0 | 糸張力基準値     | 0~200                                     | パターン設定値                        |
| 0 | X移動量       |                                           | 0.00(mm)                       |
| 4 | Y移動量       |                                           | 0.00(mm)                       |
| 6 | XY 拡大縮小率   | 1.00~400.00(%)                            | 100.00(%)                      |
| 6 | 最高速度制限     | 200 ~ 2800(sti/min)                       | 2800(sti/min)                  |
| 0 | 中押え高さ基準値   | 0.0~3.5(mm)<br>( 最大 0.0~7.0(mm))          | パターン設定値                        |
| 8 | 縫製カウンター現在値 | 0~9999                                    | 非表示                            |
| 9 | 枚数カウンター現在値 | 0~9999                                    | 非表示                            |
| 0 | 下糸カウンター現在値 | 0~9999                                    | 非表示                            |

※ 糸張力基準値と中押え高さ基準値は、選択するパターン毎に初期値が異なります。

※ XY 拡大縮小率は、メモリースイッチ UO64 の設定で実寸値入力に変更することができます。

※ XY 拡大縮小率は、メモリースイッチ UO88 の設定で拡大縮小方法を針数増減とピッチ増減から 選択することができます。ただし、パターンが点縫いで構成されている場合は、UO88 の設定に 関わらずピッチ増減で拡大縮小されます。

※ 最高制限速度の入力範囲最大値及び初期値は、メモリースイッチ UOO1 の設定で決まります。

※ カウンター現在値は、各種カウンターを"未使用"に設定している場合、表示されません。

※ 電源 ON 直後、中押え高さ基準値の変更はできません。 準備ボタン O 押して原点検索を行っ てから変更を行ってください。

 縮小率が小さすぎるために演算処理ができない場合は、「EO45: パターンデータエラー」 が表示されます。
 針数増減(ピッチ固定)で拡大縮小率を変更すると、形状点以外に入力されている機械 制御命令は削除されます。

#### 2-4-5. 形状確認を行うには

縫い形状の針落ち点位置、押えからパターンがはみ出していないかどうかを確認することができます。

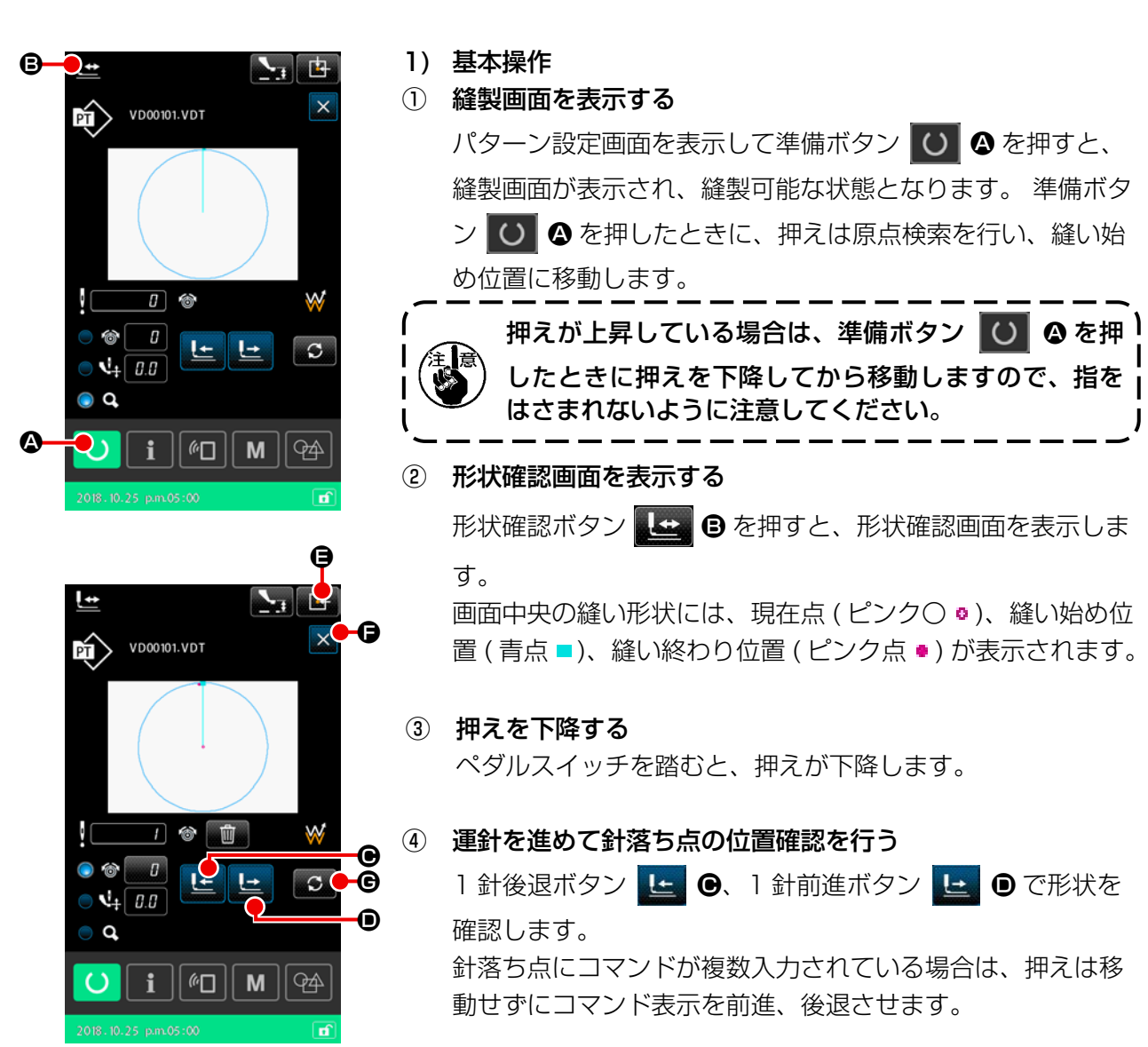

#### ⑤ 形状確認を終了する

押え初期位置ボタン ● を押すと、押えが縫い始め位置
 に移動してから上昇し、縫製画面に戻ります。
 また、キャンセルボタン × ● を押すと、押え位置そのまま
 で縫製画面に戻ります。その場合、ペダルスイッチを踏むと
 確認途中から縫製することができます。

#### 2) 運針時の移動方法を選択する

運針時の押えの移動方法は、1 針前進 / 後退以外にも以下の移動方法から選択することができます。 切り替えボタン ◯ ● を押すと、移動方法を順次切り替えることができます。

| 移動方法                 | 縫製画面                                     |
|----------------------|------------------------------------------|
|                      | 1 針前進 / 後退ボタン:<br>1 針毎に移動します。            |
|                      | 要素前進 / 後退ボタン:<br>要素の開始位置毎に移動します。         |
| □☆★ □☆ 空送り前進 / 後退ボタン | 空送り前進 / 後退ボタン:<br>空送り開始位置、終了位置毎に移動します。   |
|                      | 機械制御命令前進 / 後退ボタン:<br>機械制御命令毎に移動します。      |
| ● ● ● パターン先頭 / 終端ボタン | パターン先頭 / 終端ボタン:<br>パターンの先頭、もしくは終端に移動します。 |

#### 2-4-6. 針落ち点の修正を行うには

選択中のパターンに対して、糸張力と中押え高さを変更することができます。 糸張力と中押え高さを変更すると、パターン種別表示に「\*」マークが表示されます。 →「II-2-4-9. 変更中フラグの表示について」p.58 をご覧ください。

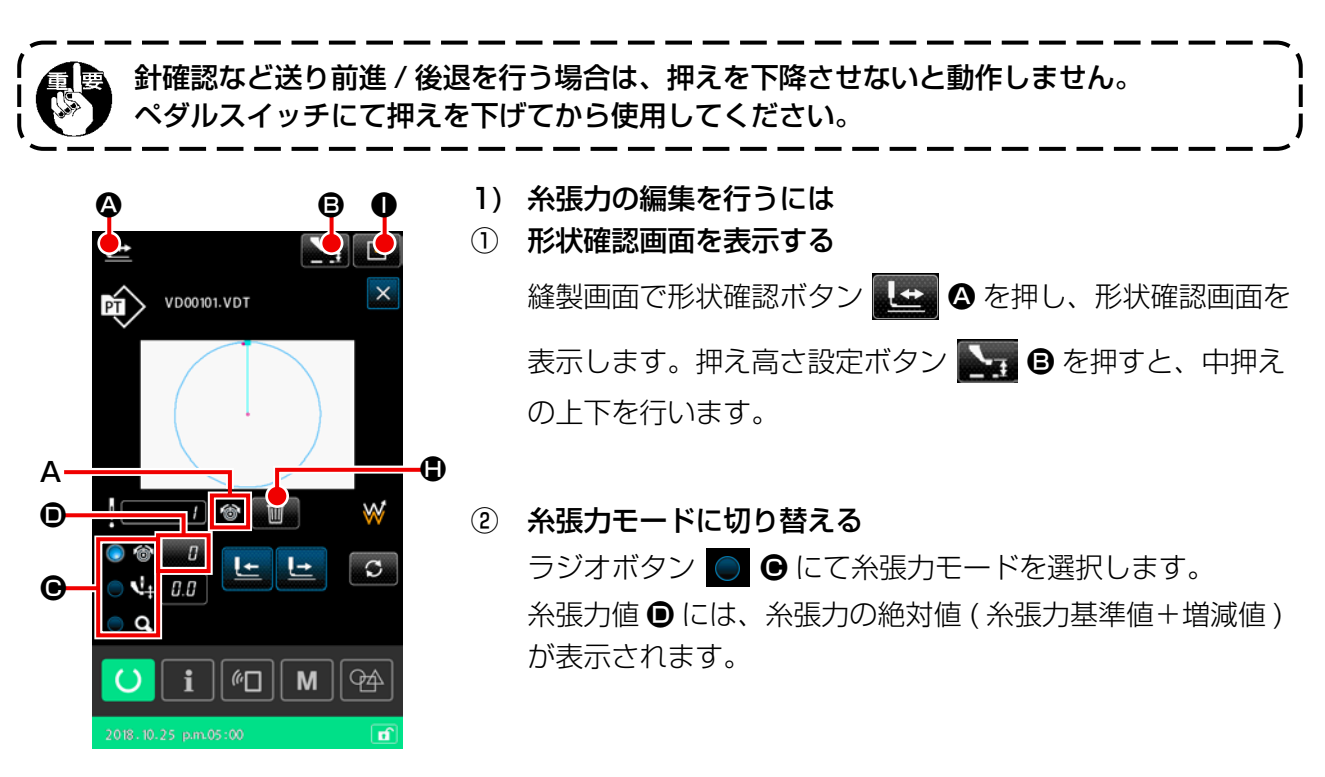

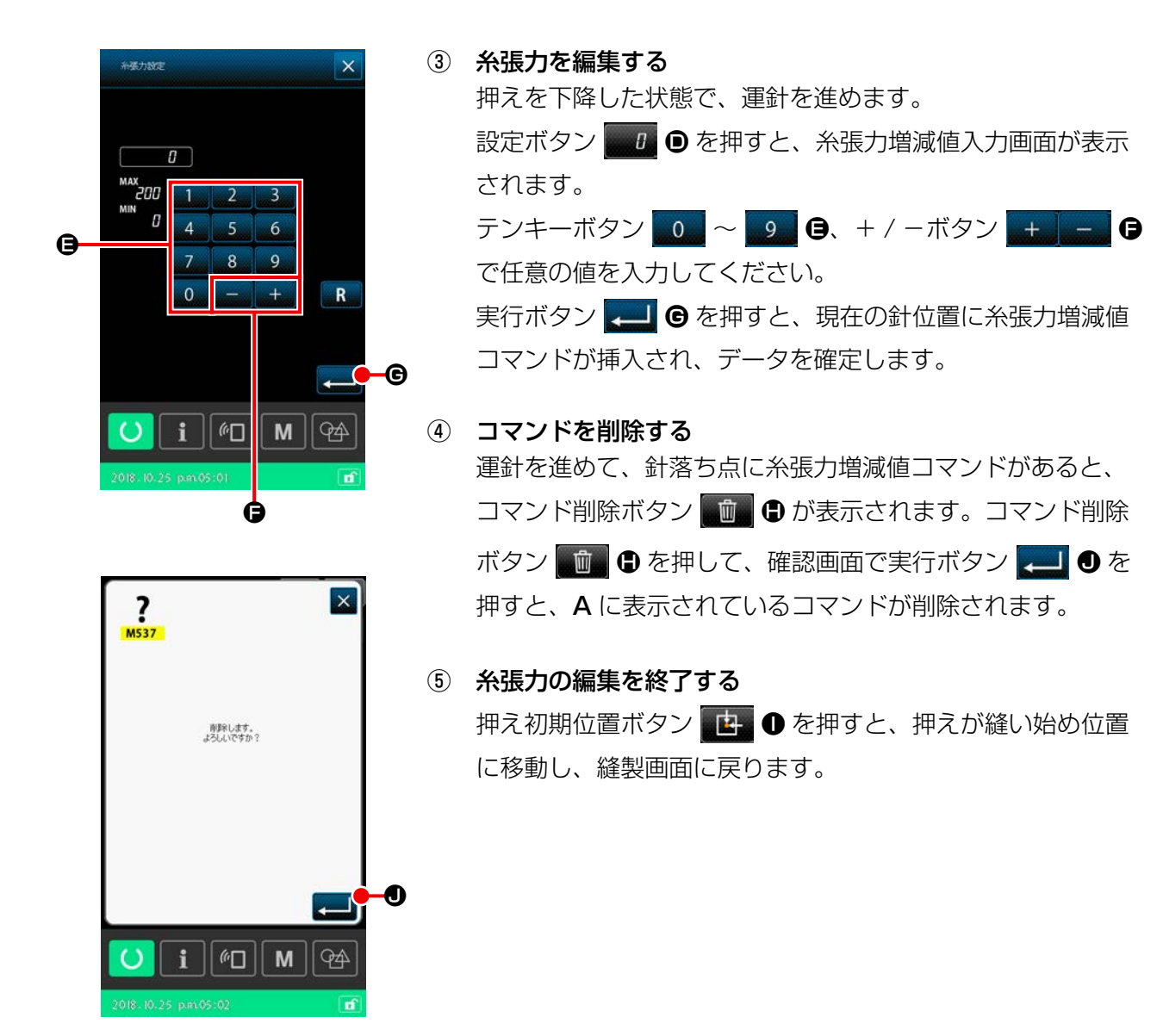

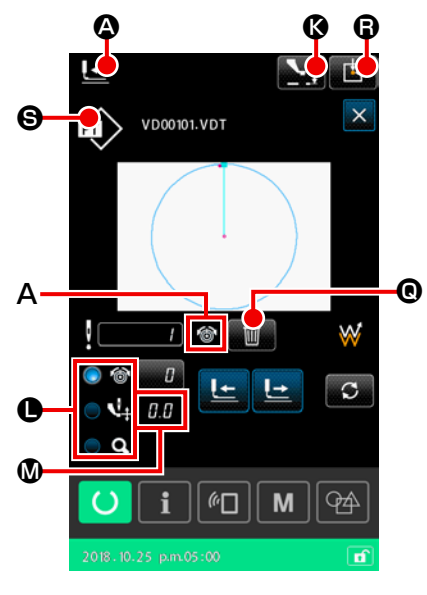

- ① 形状確認画面を表示する 縫製画面で形状確認ボタン 🕒 🛛 を押し、形状確認画面を 表示します。 押え高さ設定ボタン 🌄 🛯 を押すと、中押えの上下を行い ます。
- 中押えモードに切り替える (2)

ラジオボタン 🔘 🕒 にて中押えモードを選択します。 中押え高さ ● には、中押え高さの絶対値(中押え高さ基準値 +増減値)が表示されます。

③ 中押え高さを編集する

0.0 MAX 7.0 0.0 0 R **— • •** i 60 94 **M** || Ó

押えを下降した状態で、運針を進めます。 設定ボタン 😡 のを押すと、中押え高さ増減値入力画面が 表示されます。 テンキーボタン 0 ~ 9 0、+/-ボタン + - 0 で任意の値を入力してください。 実行ボタン 💭 🕑 を押すと、現在の針位置に中押え高さ増 減値コマンドが挿入され、データを確定します。

コマンドを削除する 運針を進めて、針落ち点に中押え高さ増減値コマンドがある と、コマンド削除ボタン 💼 🛛 が表示されます。コマンド 削除ボタン 💼 🛽 を押して、確認画面で実行ボタン 🖵 ●を押すと、Aに表示されているコマンドが削除されます。

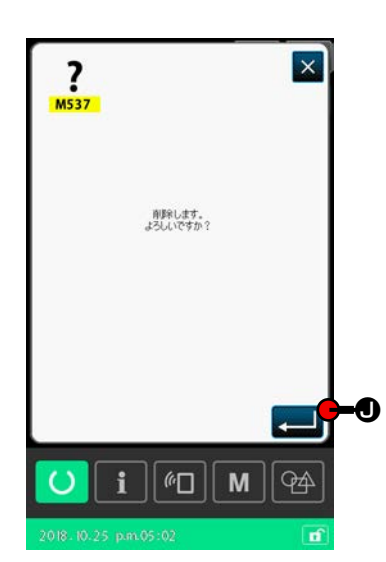

⑤ 中押え高さの編集を終了する 押え初期位置ボタン 📴 🔒 を押すと、押えが縫い始め位置 に移動し、縫製画面に戻ります。

#### 2-4-7. 縫い形状を選択するには

縫製するパターンを選択します。

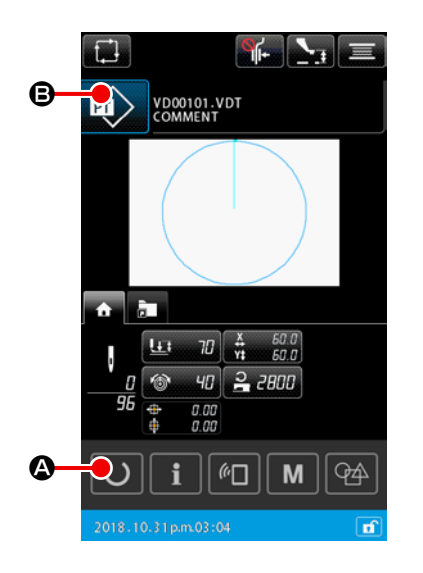

- 1) 基本操作
- パターン設定画面を表示する パターン設定画面の場合のみ、縫い形状の選択が可能になり ます。縫製画面の場合は、準備ボタン 〇 & を押してパター ン設定画面を表示してください。
- ② パターン一覧画面を表示する

設定画面に戻ります。

縫い形状ボタン 😥 B を押すと、パターン一覧画面(リスト) が表示されます。

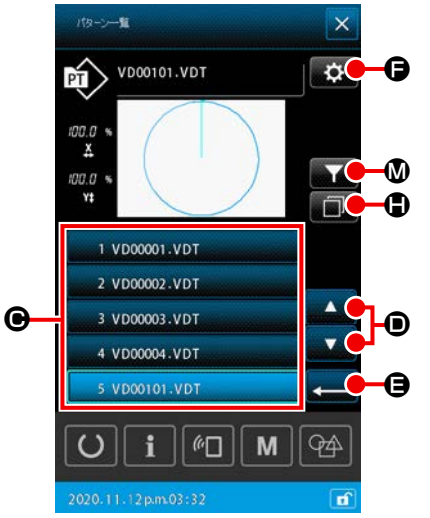

- ③ 縫い形状を選択する
   縫い形状選択ボタン 1 VD00001.VDT
   を押し、縫い
   形状を選択します。
   上下スクロールボタン ▲ ▼
   を押すと、パターン一覧
   画面のページが切り替わります。
- ④ 縫い形状を確定する
   実行ボタン 
   目 を押すと、縫い形状を確定し、パターン

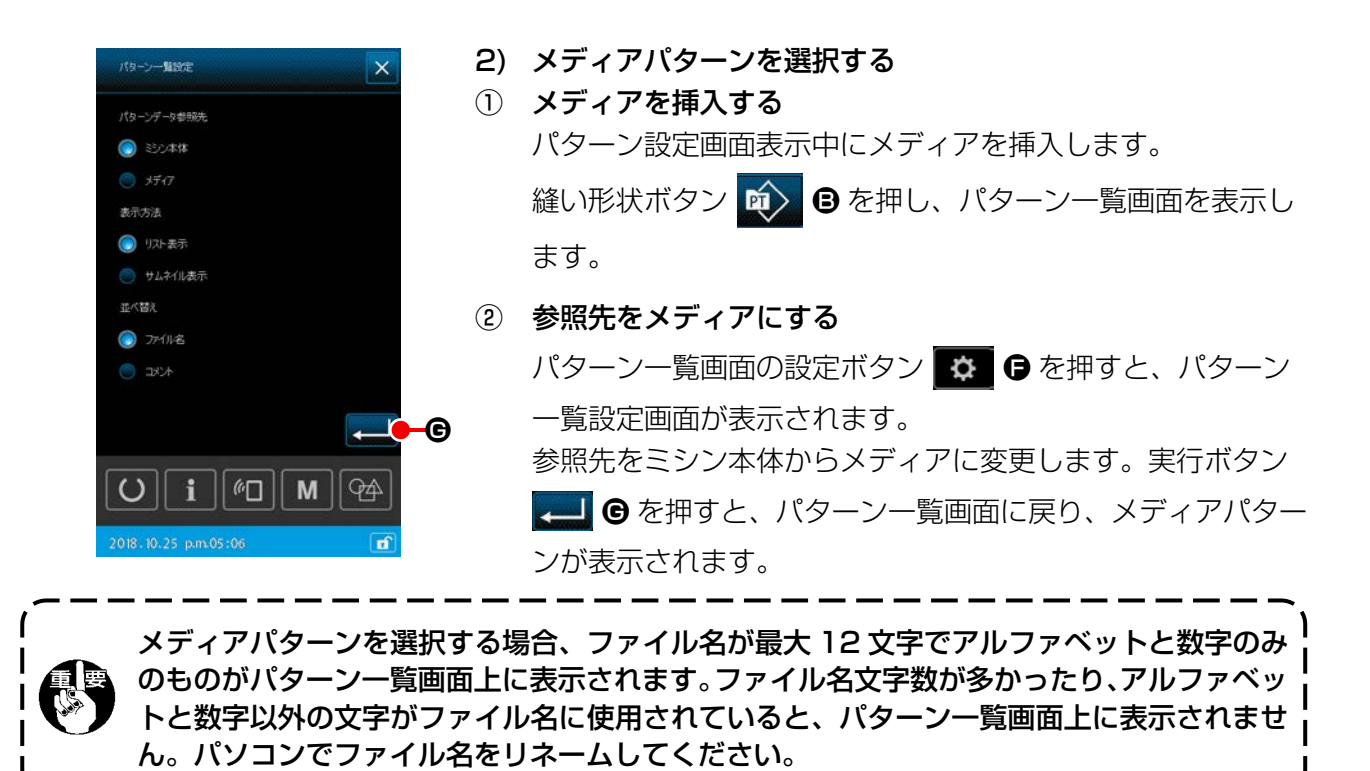

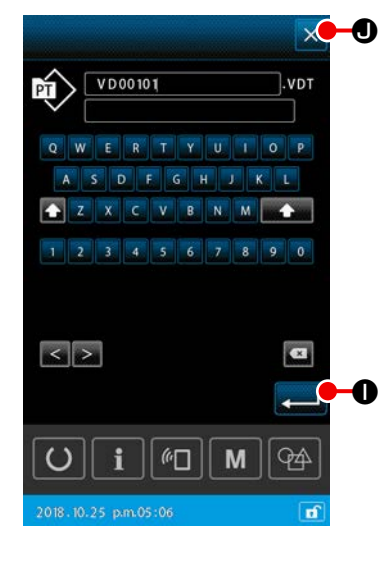

- 3) パターンをコピーする
- コピー元のパターンを選択する パターン一覧画面で、コピー元とするパターンを選択します。
- 2 コピー先ファイル名を設定する
   コピーボタン 
   回 
   を押すと、コピー先ファイル名入力画
   面が表示されます。コピー先のファイル名を入力します。
- ③ コピーを実行する
   コピー先ファイル名入力画面で実行ボタン → を押すと、
   コピー元のパターンをコピー先ファイル名にコピーします。
- ④ コピーをキャンセルする
   キャンセルボタン × を押すと、コピーをキャンセルし、
   パターン一覧画面に戻ります。

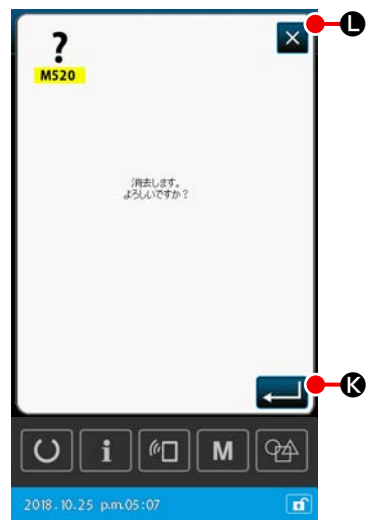

- 4) パターンを削除する
  ① 削除するパターンを選択する パターン一覧画面で、削除するパターンを選択します。
  ② パターンを削除する
  - 2) **ハターンを削除する** パターン削除ボタンを押すと、削除確認画面が表示されます。
- ③ 削除を実行する
   削除確認画面で実行ボタン
   を押すと、パターンを削除します。
- ④ 削除をキャンセルする
   キャンセルボタン 

   を押すと、パターンの削除をキャンセルし、パターン一覧画面に戻ります。

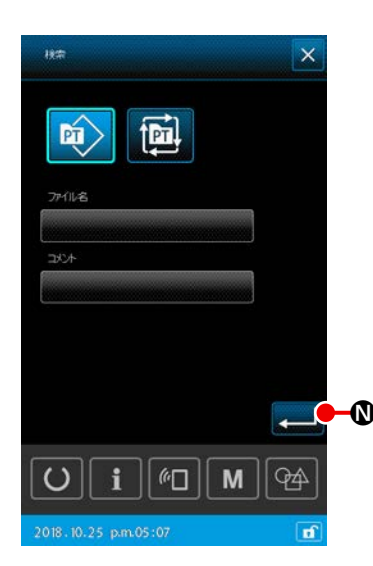

# 5) 絞り込みをする

保存されている縫製パターンのファイル名、コメントから入力した文字を含むパターンのみを表示することができます。

# 絞り込み画面を表示する パターン一覧画面で絞り込みボタン 込み画面が表示されます。

#### 👥 🗛 🕐 🌮 絞り込み条件を設定する

パターンの種類、ファイル名、コメントの絞り込み条件を設定します。 実行ボタン → ◎ を押すと、設定された絞り込み条件に該当するパターンのみパターン一覧画面に表示されます。

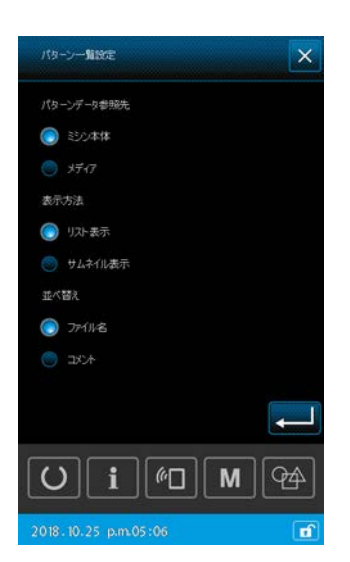

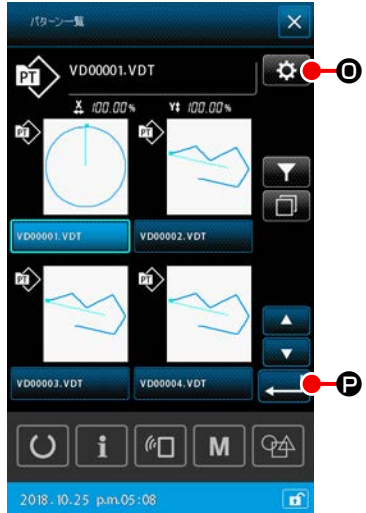

- 6) サムネイル表示に切り替える
- パターン一覧画面の表示方法をサムネイル表示に変更することができます。
  - ① サムネイル表示を設定する

パターン一覧画面の設定ボタン **●** を押すと、パターン 一覧設定画面が表示されます。

表示方法をリスト表示からサムネイル表示に変更します。実 行ボタン – ⑦ を押すと、パターン一覧画面(サムネイル) が表示されます。

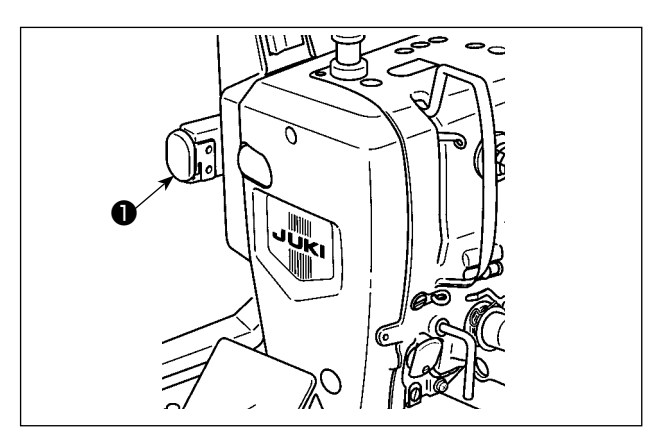

縫製中に一時停止スイッチ●を押すと、ミシンを 停止させることができます。

この時、エラー画面「E050:一時停止エラー」 が表示され、停止スイッチが押されたことを知ら せます。

(1) 途中から続けて縫製を行うには

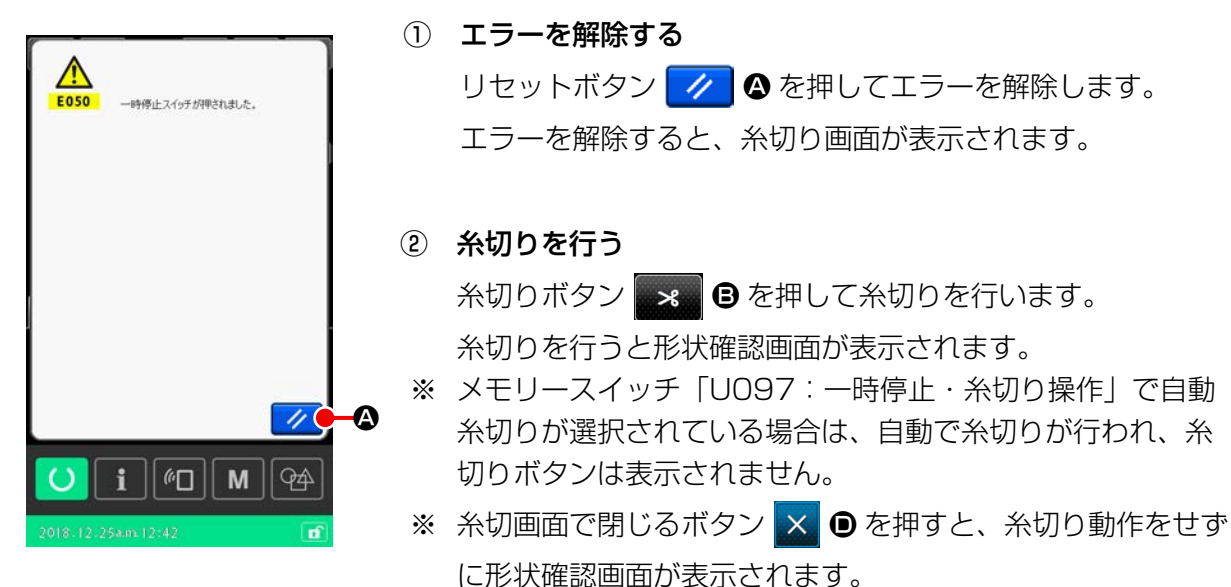

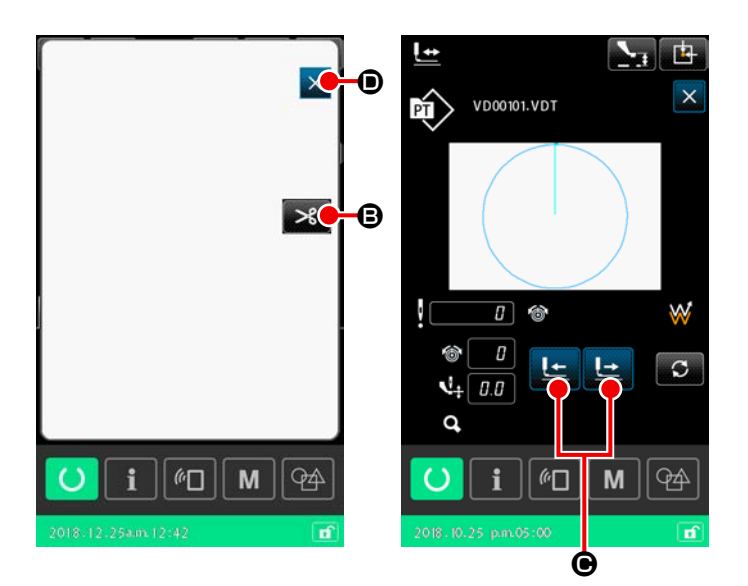

3 押えを縫い直し位置に合わせる
 送り前進 / 後退ボタン 上 ヒ ● を
 押して、縫い直し位置まで押えを移動
 させてください。

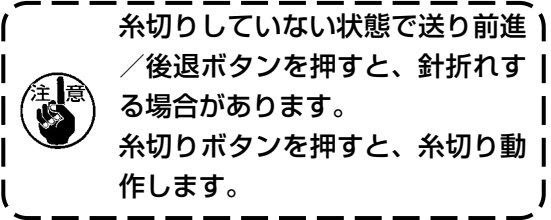

#### (2) 最初から縫い直すには

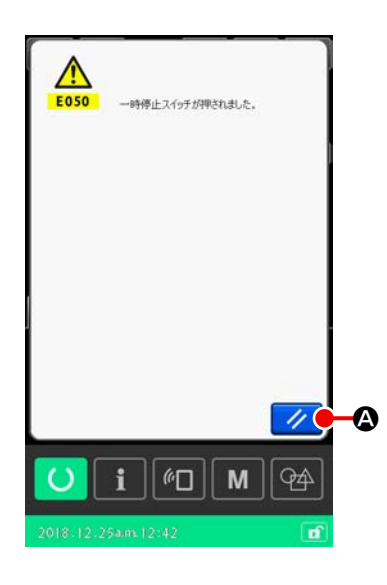

エラーを解除する
 リセットボタン // ② を押してエラーを解除します。
 エラーを解除すると、糸切り画面が表示されます。

#### ② 糸切りを行う

糸切りボタン 🔫 B を押して糸切りを行います。 糸切りを行うと形状確認画面が表示されます。

- ※ メモリースイッチ「UO97:一時停止・糸切り操作」で自動 糸切りが選択されている場合は、自動で糸切りが行われ、糸 切画面は表示されません。
- ※ 糸切画面で閉じるボタンを押すと、糸切り動作をせずに形状 確認画面が表示されます。

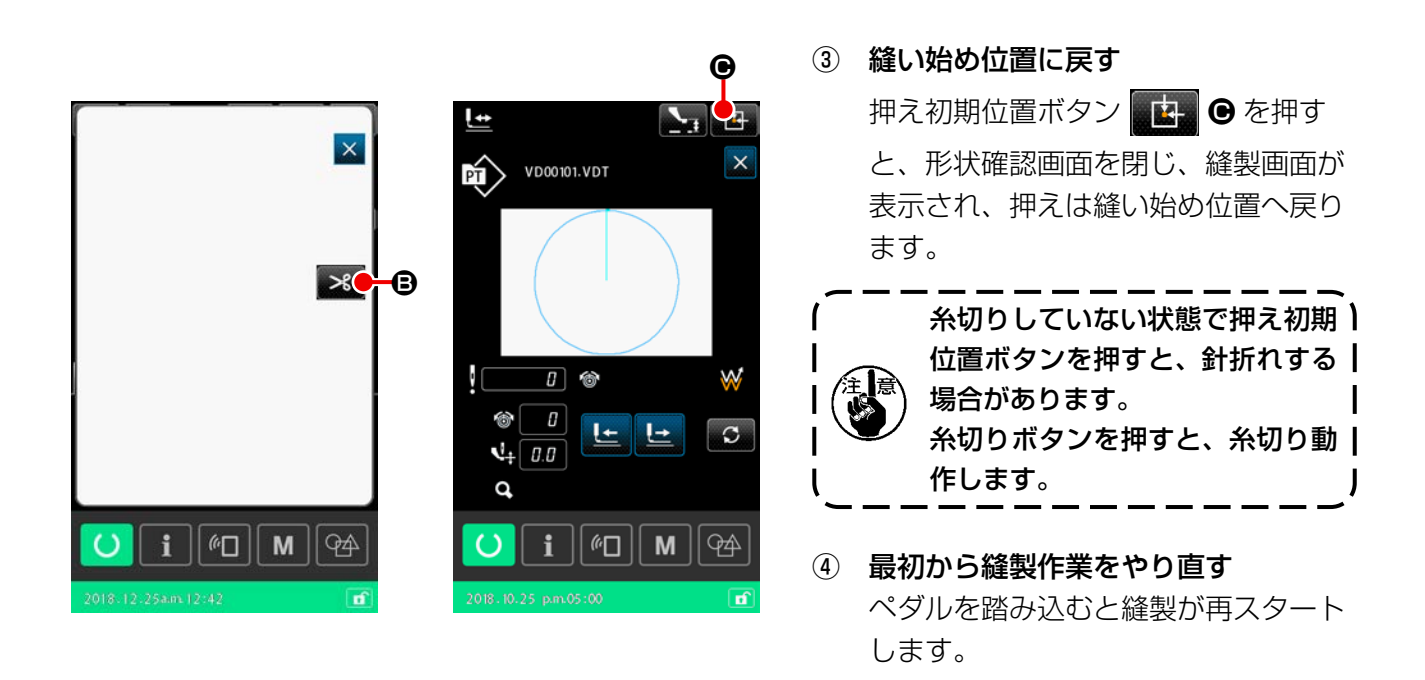

#### 2-4-9. 変更中フラグの表示について

ユーザーパターン、メディアパターンの針落ち点に対して糸張力、中押え高さ増減値のコマンド編集 を行うと、一時的な変更で、オリジナルパターンに反映されていないため、パターン種別表示に変更 を意味する「\*」マークが表示されます。

「\*」マークが表示されている時に、別のパターンを選択しようとすると、「M523:変更内容保存確認画面」が表示されます。

実行ボタン <br />

または変更を保存した後、別のパターンへ切り替えます。

キャンセルボタン 🗙 を押すと、別のパターンへの切り替えをキャンセルし、元の画面に戻ります。

#### 2-4-10. ミシン頭部で下糸を巻くには

AW 装置を使用する場合は、「II-2-9. AW 装置を使用するには」 p.104 を参照してください。

#### (1) 縫製しながら下糸巻きを行う場合

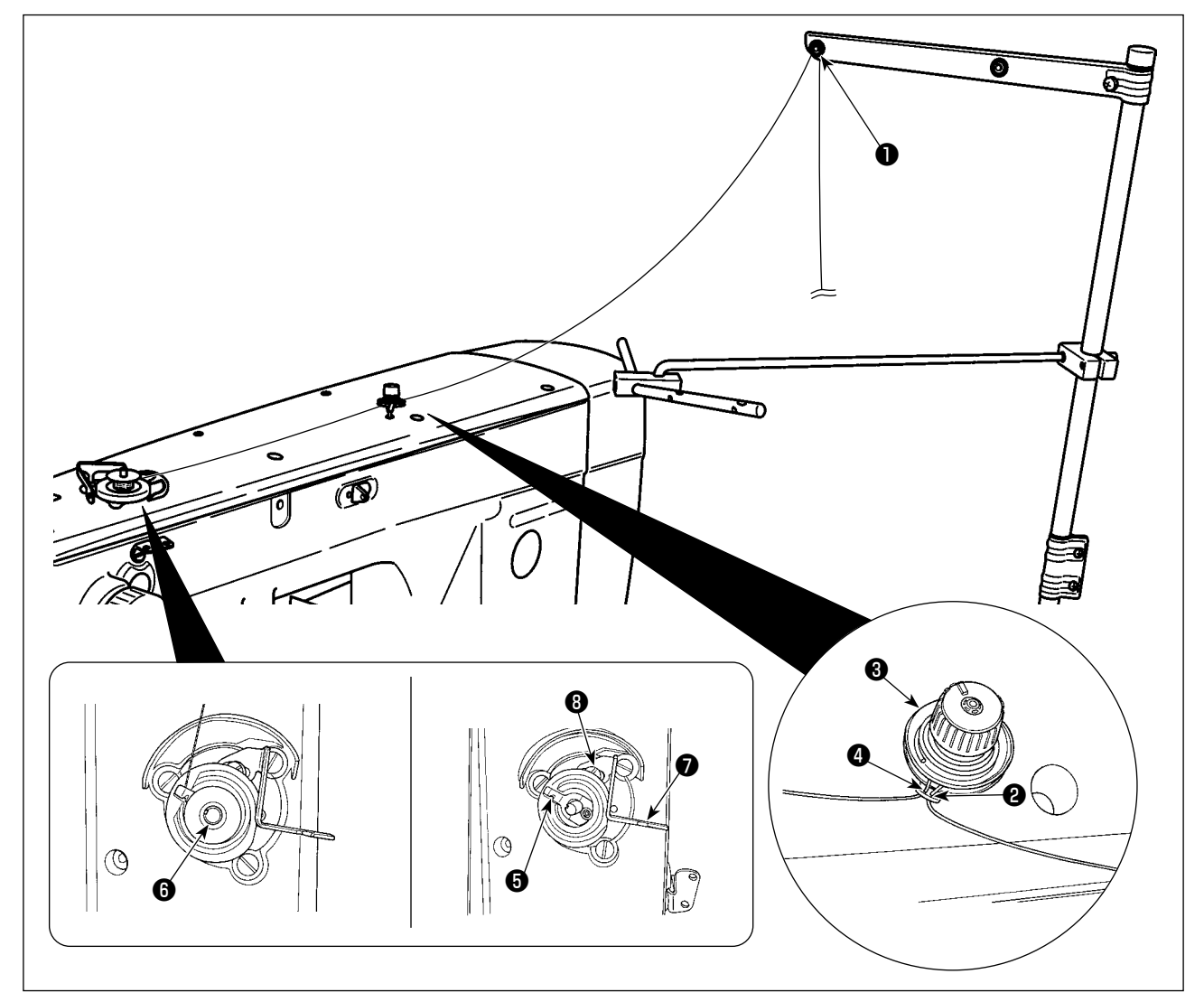

- 1) ①~④の順に糸を通します。
- 2) 下糸クランプ⑤の根元まで糸を入れてから切ります。(糸端が保持されます。)
- 3) 糸巻き軸6にボビンをセットします。
- 4) 糸巻きレバー⑦を矢印方向に押し下げます。
- 5) ミシンを稼働するとボビンが回転し、糸が自動で巻き付けられます。
- 6) 巻き終わると、糸巻きレバー⑦が外れて自動的に止まります。

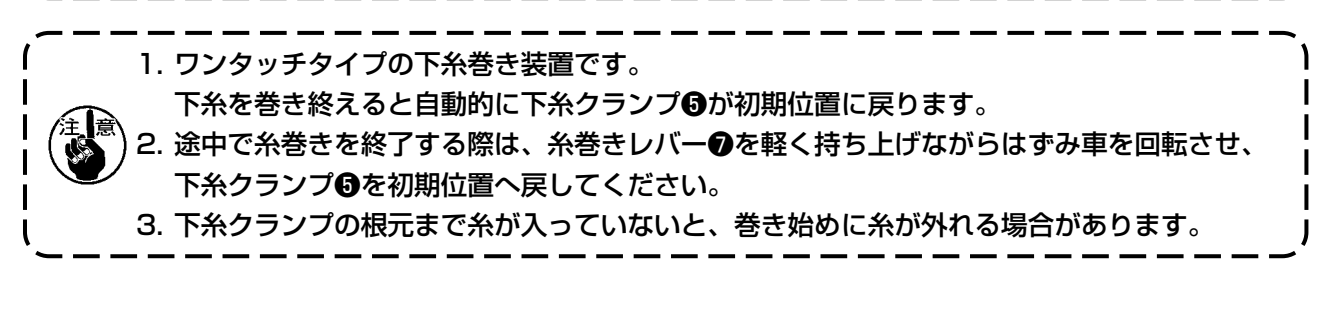

#### (2) 下糸巻きのみを行う場合

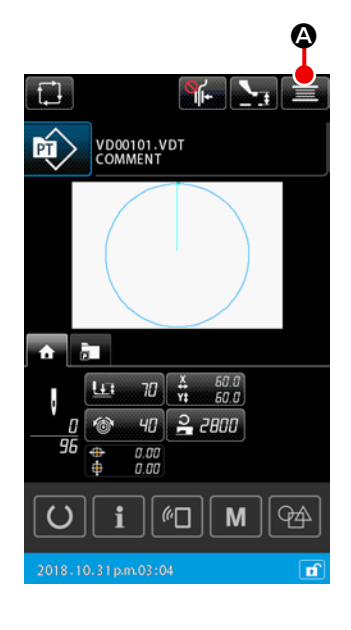

- 下糸巻き画面を表示する パターン設定画面で糸巻きボタン
   不降して、糸巻き画面が表示されます。
- 2 糸巻きを開始する
   起動ペダルを踏むとミシンが回転し、下糸巻きを始めます。

#### ③ ミシンを停止する

キャンセルボタン 🔀 🖻 を押すとミシンは停止し、パター ン設定画面に戻ります。 または、糸巻き中に起動ペダルを再度踏むと、糸巻きモード のままでミシンが停止します。 再度起動ペダルを踏むと糸巻きを再開しますので、複数のボ ビンに糸を巻く場合にご使用ください。

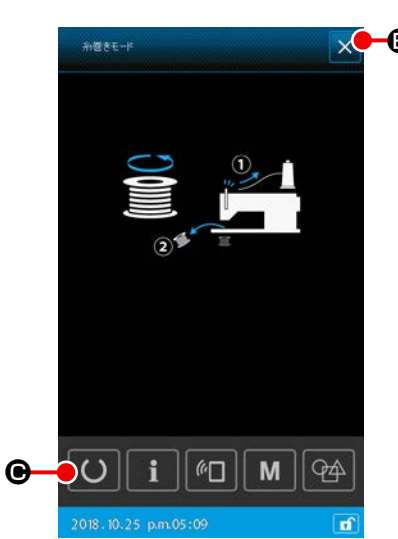

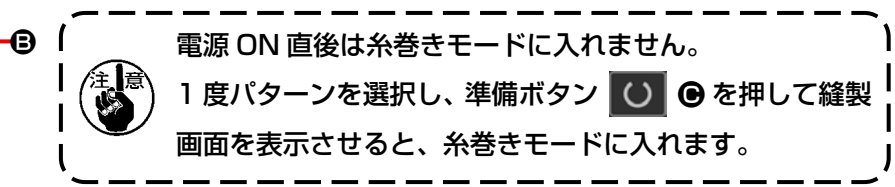

#### 2-4-11. 文字編集を行うには

ミシンに保存されている縫製データのファイル名、及びコメント情報を文字編集することができます。

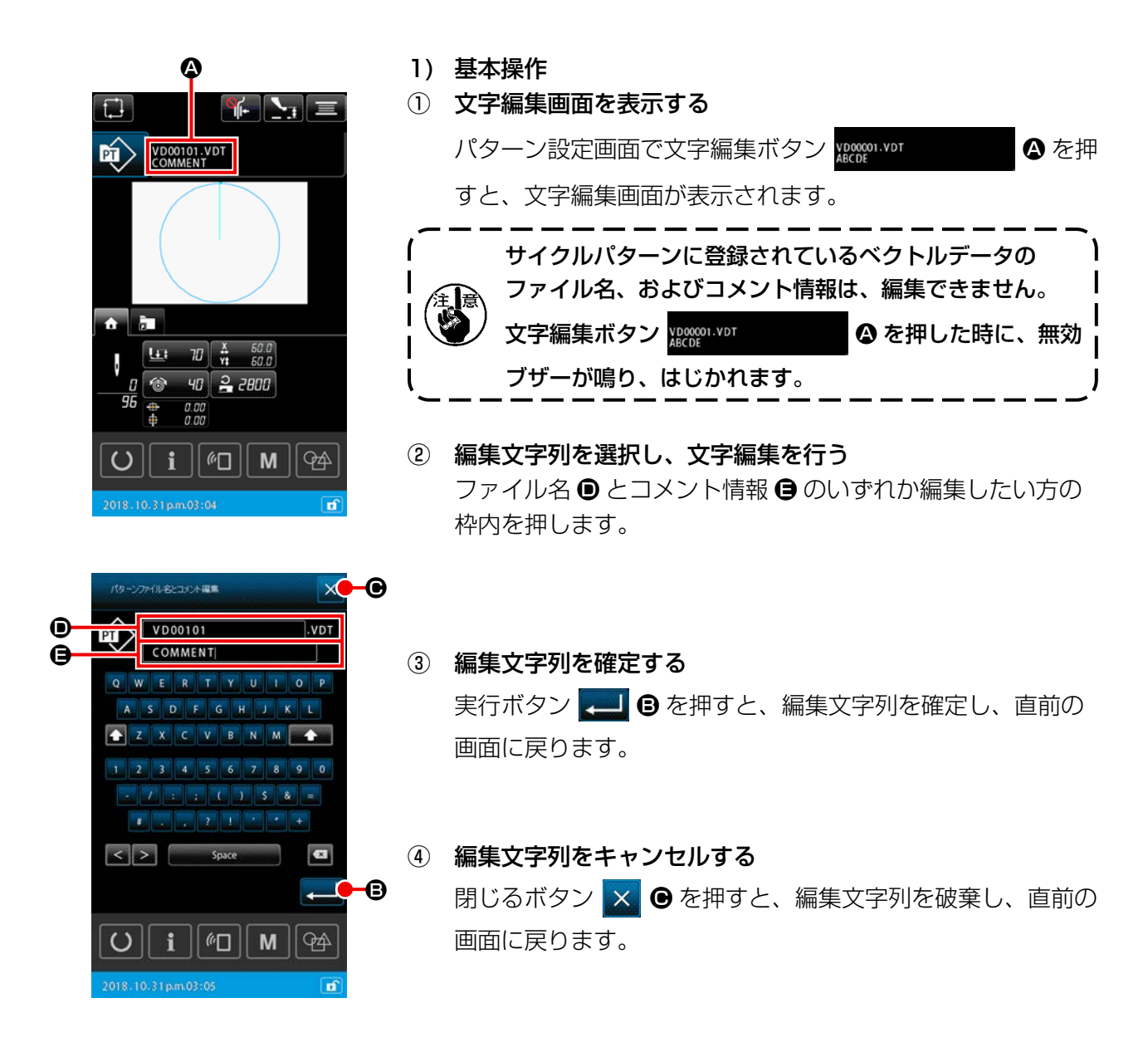

#### 2) 文字編集に関する入力制限

文字列編集については、以下の入力制限があります。

- ファイル名においては、大文字、小文字の区別はしません。
- ・ USB から縫製データを読み込む場合は、入力制限に該当しないファイルはパターン一覧上に表示 されません。

|                 | ユーザーパターン      | サイクルパターン      |
|-----------------|---------------|---------------|
| ファイル名           | 12 文字+ (.VDT) | 12 文字+ (.CSD) |
| (アルファベット、数字)    |               |               |
| コメント            | 255 文字        | 14 文字         |
| (アルファベット、数字、記号) |               |               |

#### 2-4-12. 縫いデータスキップ設定を行うには

糸切りで区切られた複数の要素からなるパターンに対して、縫製する / 縫製しないを設定することが できます。

1つのパターンデータで複数の素材を縫製しているが、一部の素材だけが不足し、不足した素材のみ 縫製したい場合にご使用ください。

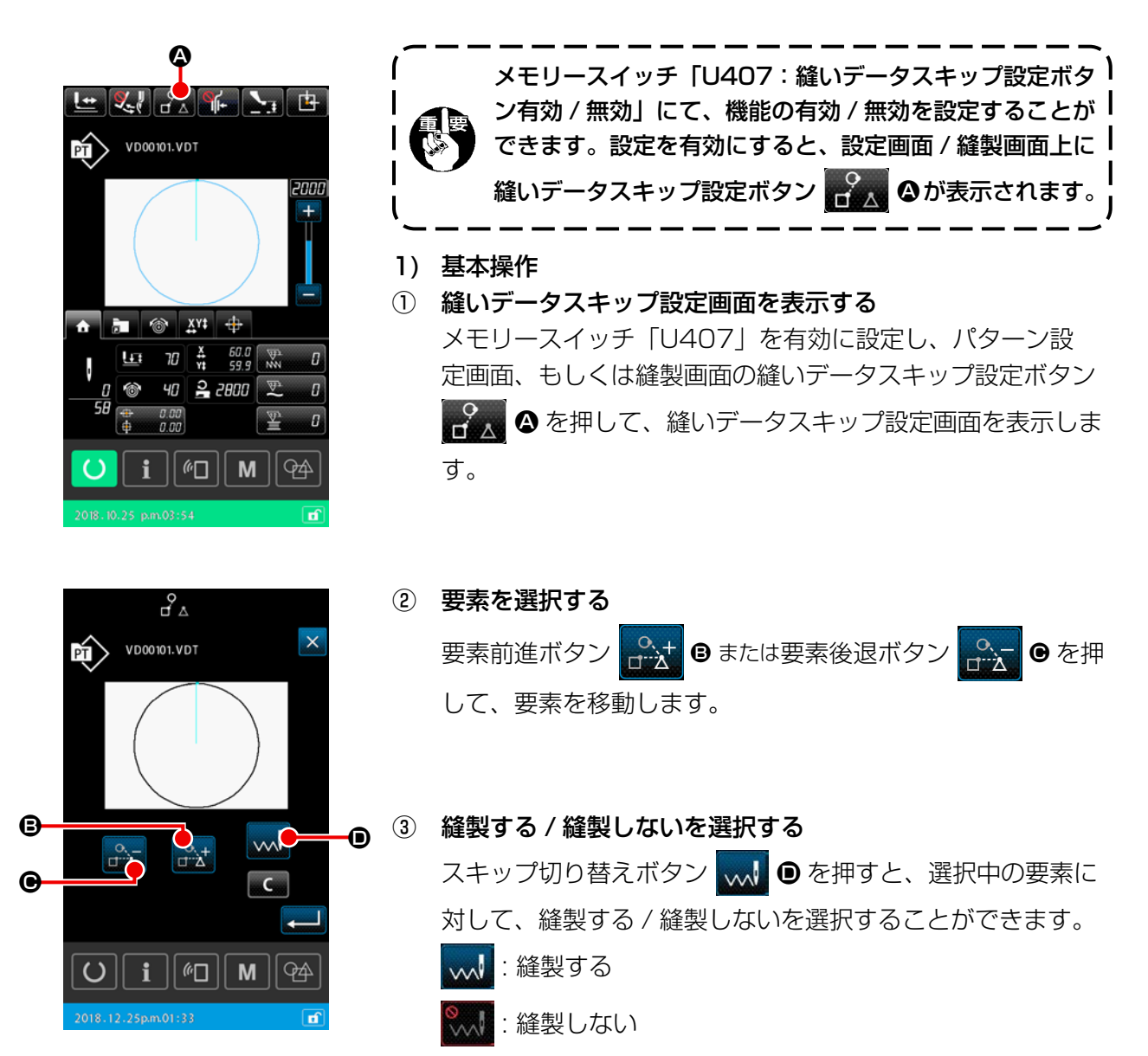

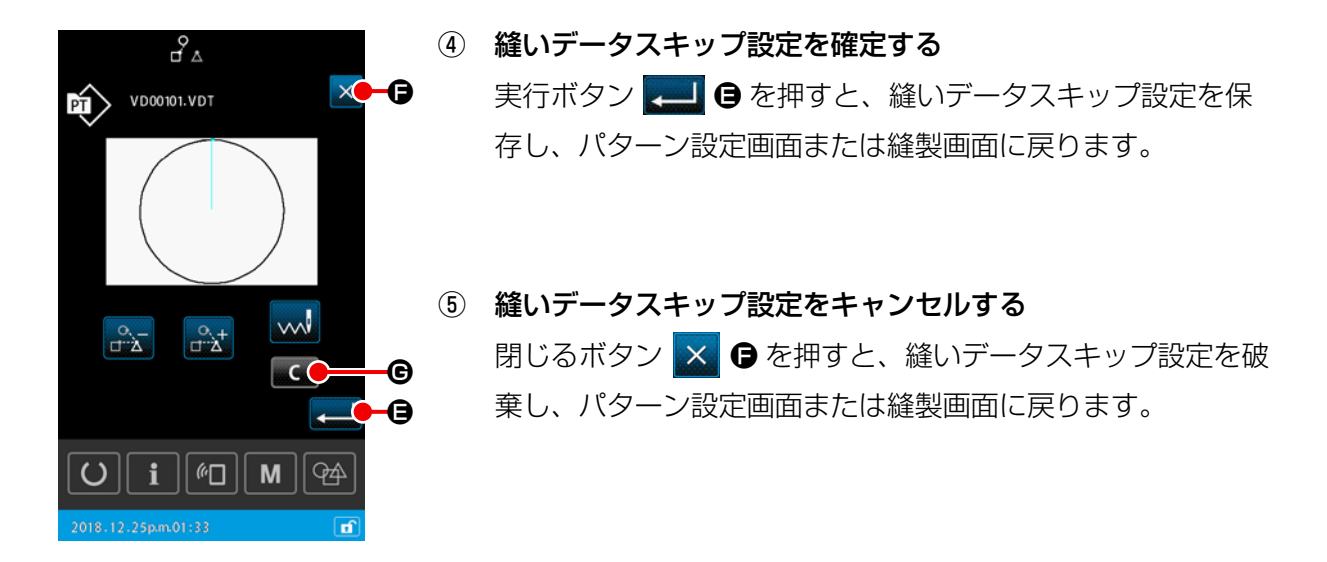

2) 縫いデータスキップ設定を全解除するには

縫いデータスキップ設定画面でクリアボタン 🔽 🕒 を押すと、全て「縫製する」設定にします。

#### 2-4-13. パターンの位置を補正するには(位置補正機能)

位置補正機能は、使用中の押えや型の誤差が原因でパターンデータと縫製物がずれてしまっている場合に、誤差の原因となっている物の基準位置をティーチングすることにより、補正値を取得するものです。

#### 1) 位置補正の補正単位について

原因に応じて、装置ごと、パターンごと、型ごとに補正値を設定することができます。

| 補正単位       | 基準位置の指定     | 補正値の保管場所  |
|------------|-------------|-----------|
| 装置単位       | 任意座標        | 装置パラメータ   |
| パターン単位     | ベクトルデータ任意座標 | ユーザーパターン  |
| サイクルステップ単位 | ベクトルデータ任意座標 | サイクル縫いデータ |

#### 2) 基準位置の数と補正ロジックの関係について

基準位置は、1点から2点まで任意の座標に設定することができます。 設定した基準位置の数に応じて補正処理の対象が変わります。

| 補正処理  | 内容                     | 基準位置の数 |
|-------|------------------------|--------|
| 位置補正  | 全体の位置を補正量分、平行移動する。     | 1 点以上  |
| 傾き補正  | 座標系の傾きを補正する。           | 2 点以上  |
| ピッチ補正 | X 方向、Y 方向の縮尺をそれぞれ補正する。 | 2 点以上  |

#### (1) パターン / サイクル単位での位置補正を行うには

パターン / サイクルステップ単位での位置補正は、選択中のパターンデータの任意の針落ち座標を基準にして、位置の補正量を設定することができます。設定は、形状確認画面から行うことができます。

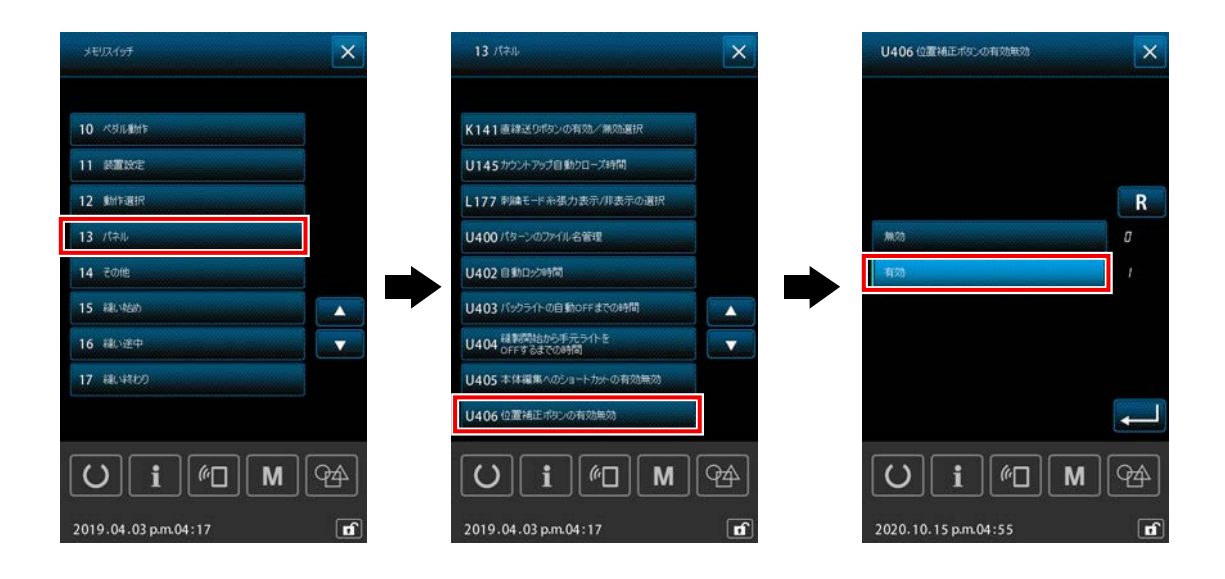

※ パターン / サイクル単位での位置補正を行う場合には、メモリースイッチ「U4O6:位置補正ボ タンの有効無効」を「有効」に設定してください。

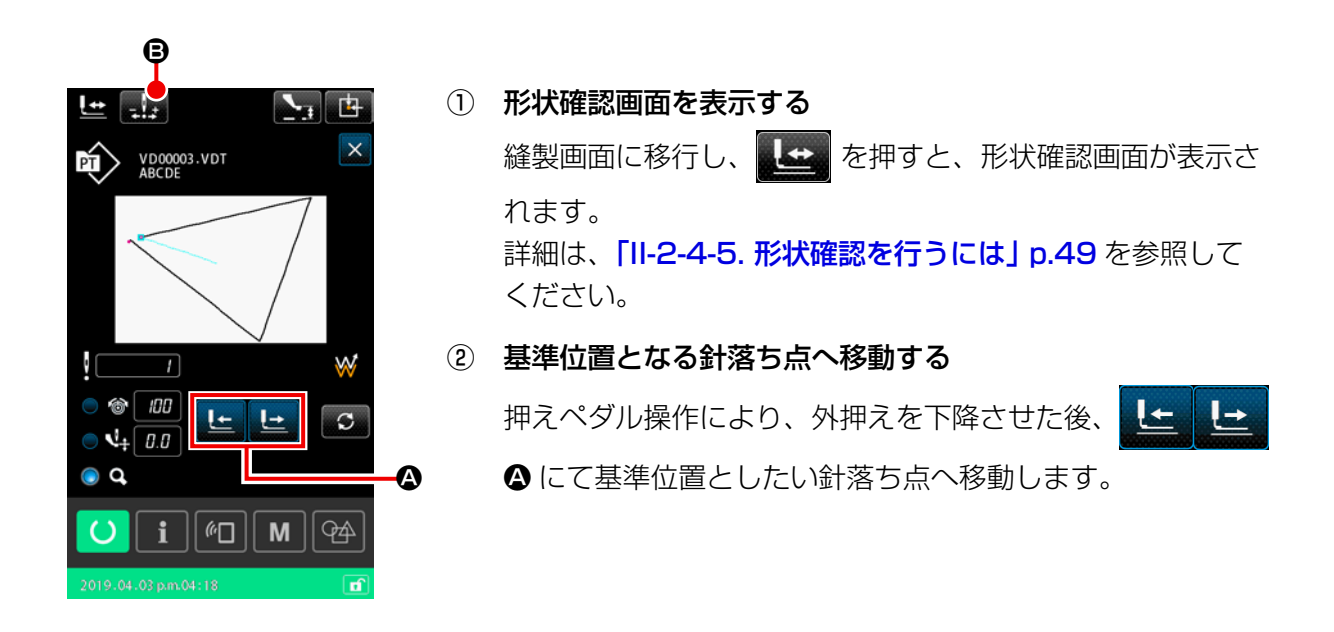

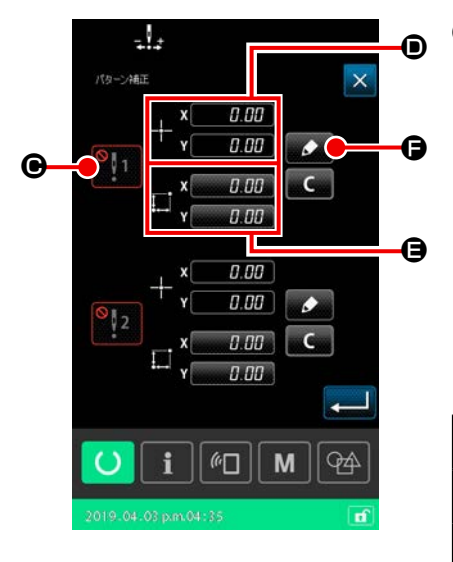

③ パターン位置補正画面を表示する

基準位置となる針落ち点へ移動したら、位置補正ボタン

パターン位置補正では、用途に応じて最大2点まで基準位置 を指定することができます。

2点設定する場合には、各点が異なる基準位置座標となるよう指定してください。

設定する項目は、以下の通りです。

|   | 位置補正設定項目      |
|---|---------------|
| ▣ | 補正値の有効 / 無効   |
| • | 基準位置座標        |
| 9 | 基準位置座標に対する補正量 |

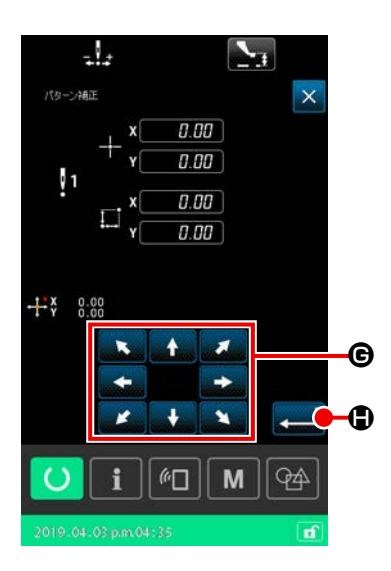

#### ④ 基準位置座標 🗩 を設定する

ティーチングボタン F を押すと、現在の針落ち点座標 が基準位置座標に設定され、位置補正ティーチング画面が表 示されます。 この時、現在の針落ち点位置座標が基準位置座標に設定され ます。

⑤ 補正量 🖯 をティーチングする

基準位置に対する補正量を入力します。

⑥ 補正量を確定する

実行ボタン 🗾 🖨 を押すと、基準位置座標と補正量を確定 し、パターン位置補正画面に戻ります。

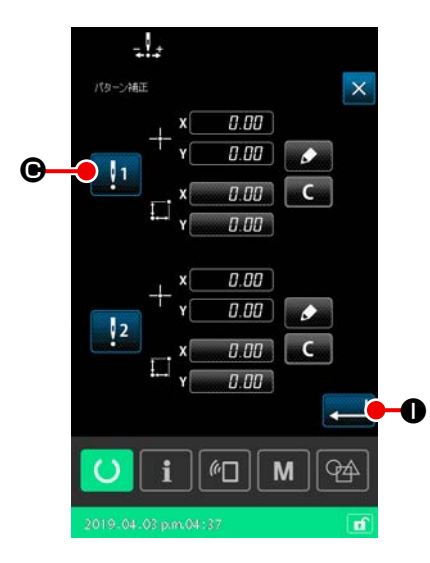

⑦ 基準位置補正の有効 / 無効 @ を設定する
 設定した位置補正の有効 / 無効を設定します。
 有効 / 無効切り替えボタン 1
 ● を押すと、状態が切り替わります。

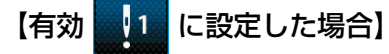

基準位置に対する補正量が適用されます。 有効な基準位置の数に応じて補正されます。

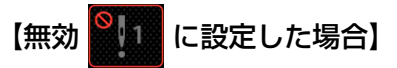

基準位置に対する補正量は適用されません。

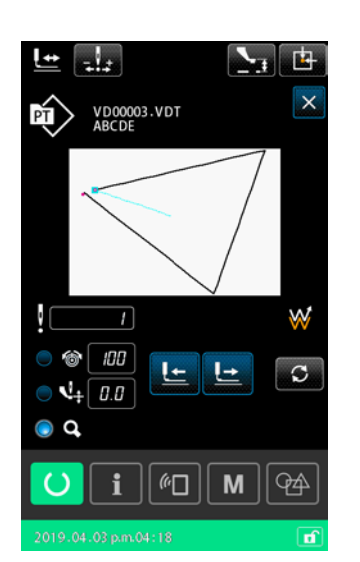

⑧ 基準位置補正の有効 / 無効 ⑨ を確定する
 実行ボタン 
 単 ① を押すと、基準位置補正の有効 / 無効を

確定し、形状確認画面に戻ります。
#### (2) 装置単位での位置補正を行うには

装置単位での位置補正は、任意の座標を基準にして、位置の補正量を設定することができます。設定は、 リストー覧画面から行うことができます。

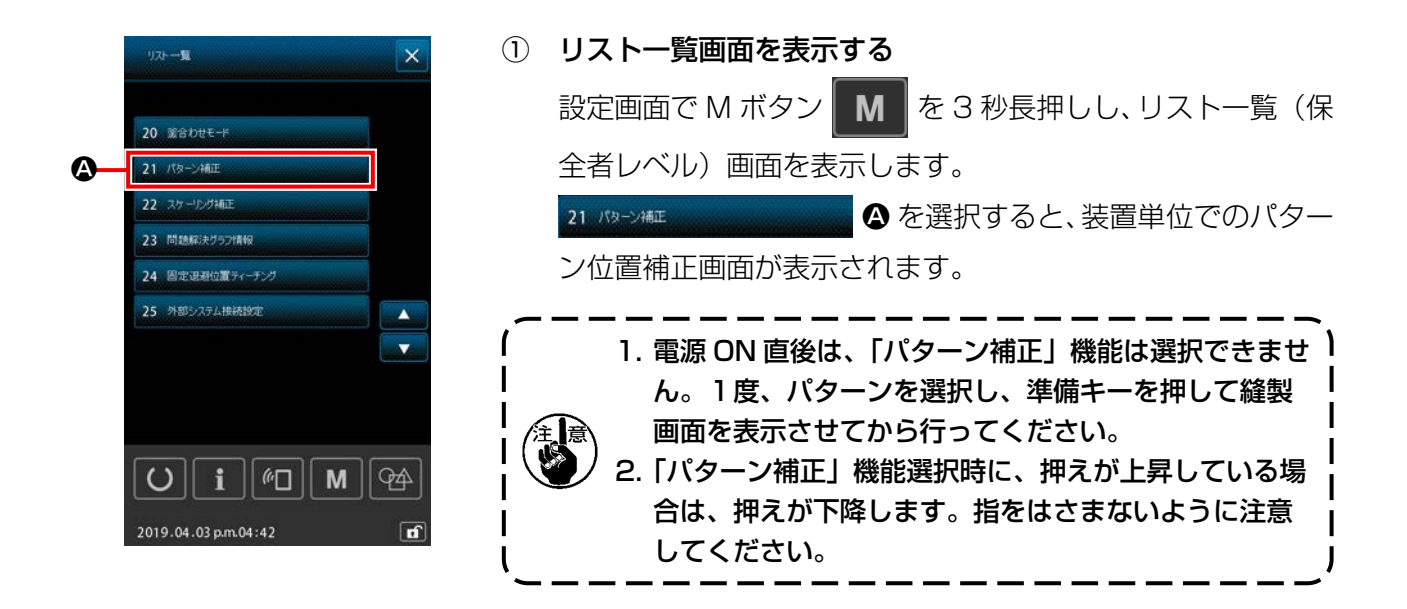

#### - - - - - -B パカーン/注意 × 0.00 0.00 . Θ 0.00 C 0.00 0.00 0.00 ٢ 2 С 0.00 0.00 М (n\_ 94

#### ② 基準位置座標を設定する

基準位置設定ボタン 

を押すと、数値入力画面が表示されます。

テンキーで装置の基準位置となる座標を入力してください。

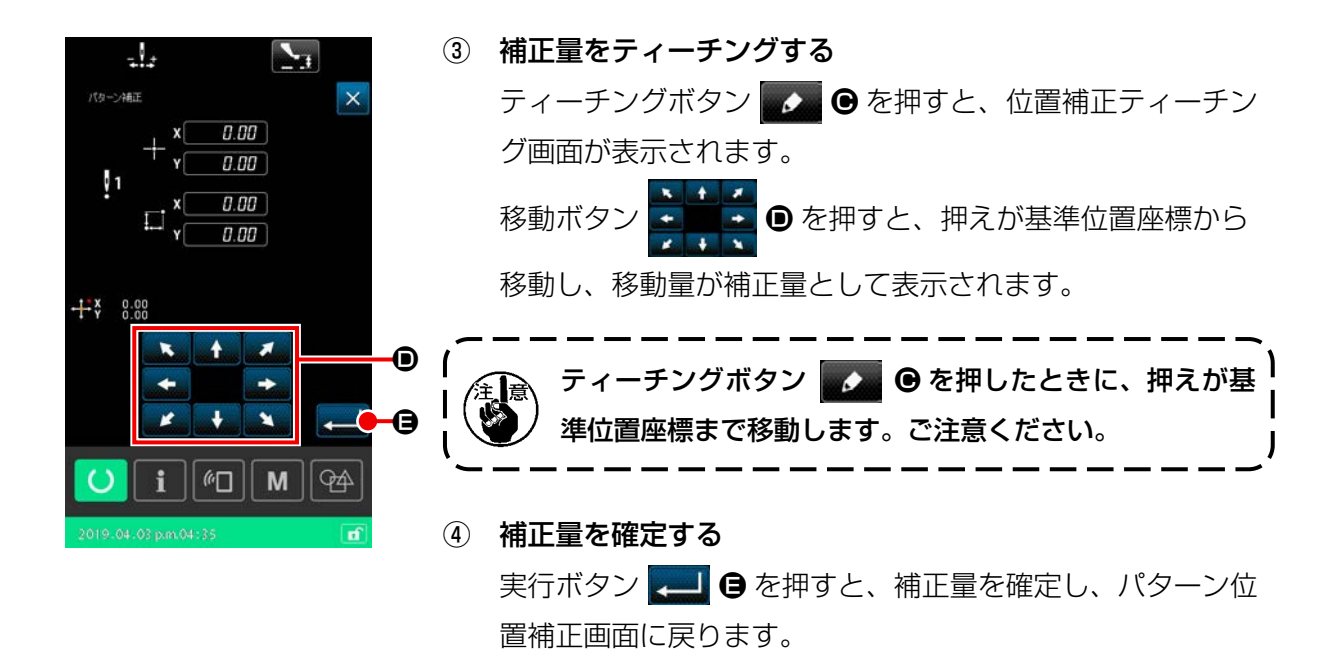

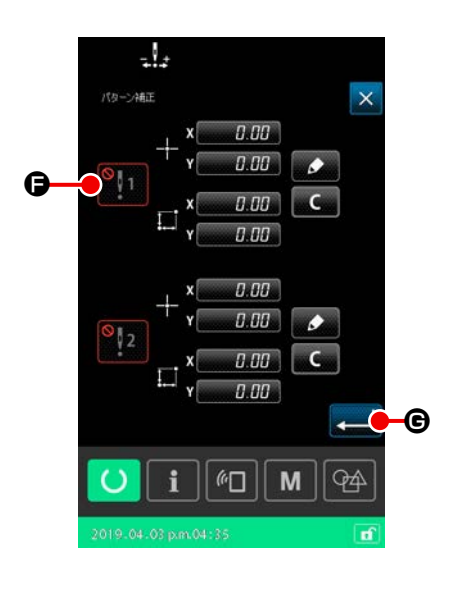

5 基準位置補正の有効 / 無効を設定する
 設定した位置補正の有効 / 無効を設定します。
 有効 / 無効切り替えボタン 1
 6 を押すと、状態が切り替わります。

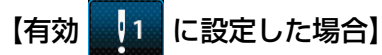

装置に対して基準位置に対する補正量が適用されます。 有効な基準位置の数に応じて補正されます。

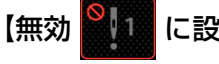

[1] に設定した場合]

装置に対して基準位置に対する補正量は適用されません。

#### ⑥ 基準位置補正の有効 / 無効を確定する

実行ボタン 💶 🕞 を押すと、基準位置補正の有効 / 無効を 確定し、リストー覧(保全者レベル)画面に戻ります。

# 2-5. サイクルパターン選択時の液晶表示部

本ミシンは、複数のパターンデータを組み合わせて順次縫製することができます。

1 つのサイクルパターンには、最大 30 パターンまで登録できますので、縫製品に複数の異なる形状 を縫製する時にご使用ください。

また、サイクルパターンは最大 20 個まで登録することが出来ます。必要に応じて、新規作成・コピー してご使用ください。

# 2-5-1. サイクルパターン設定画面

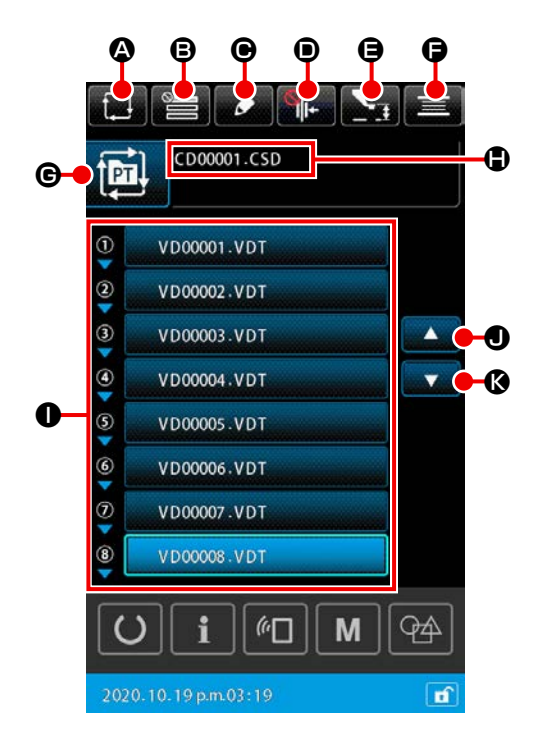

|   | ボタン・表示              | 内容                                                                                                    |
|---|---------------------|----------------------------------------------------------------------------------------------------|
| ۵ | サイクルパターン新規作<br>成ボタン | サイクルパターン新規作成画面が表示されます。<br>→ 「II-2-5-3. サイクルパターンを新規作成するには」 p.73 をご覧ください。                                                                                      |
| ₿ | スキップ設定ボタン           | サイクルステップのスキップ設定画面が表示されます。<br>→ 「II-2-5-5. サイクルステップのスキップ設定を行うには」 p.77 をご覧く<br>ださい。                                                                            |
| Θ | ステップ編集ボタン           | サイクルパターンのステップ編集画面が表示されます。<br>ステップの挿入、削除を行います。<br>→ 「II-2-5-4. サイクルパターンのステップ編集を行うには」 p.75 をご覧くだ<br>さい。                                                        |
| • | 糸つかみボタン             | <ul> <li>糸つかみの有効/無効/鳥の巣軽減を選択します。</li> <li>              ・糸つかみ鳥の巣軽減無効             ・糸つかみ有効             ・糸つかみ有効             ・・・・・・・・・・・・・・・・・・・・・・・・・</li></ul> |

|   | ボタン・表示     | 内容                                                                                                    |
|---|------------|----------------------------------------------------------------------------------------------------|
| 9 | 中押え高さ設定ボタン | 中押えを下降し、中押え高さ設定画面が表示されます。<br>→ 「II-2-4-4. パラメータを変更するには」 p.47 をご覧ください。                                                          |
| G | 糸巻きボタン     | 糸巻き画面が表示され、下糸を巻くことができます。<br>→ 「II-2-4-10. ミシン頭部で下糸を巻くには」 p.59 をご覧ください。                                                         |
| C | 縫い形状選択ボタン  | ボタン上に、選択しているパターンの種類が表示されます。                                                                                                    |
| ٩ | 文字編集ボタン    | ボタン上に、選択しているパターンのファイル名とコメントが表示されます。<br>押すと、文字編集画面が表示されます。                                                                      |
| 0 | パターン選択ボタン  | 縫製順に登録されているパターンのファイル名をボタン上に表示します。<br>押すと、パターン選択画面が表示され、登録ステップのパターン選択を行うこ<br>とができます。<br>→ 「II-2-4-7. 縫い形状を選択するには」 p.53 をご覧ください。 |
| • | 上スクロールボタン  | 表示されているページを1つ前に切り替えます。                                                                                                    |
| Ø | 下スクロールボタン  | 表示されているページを1つ後に切り替えます。                                                                                                    |

# 2-5-2. 縫製画面

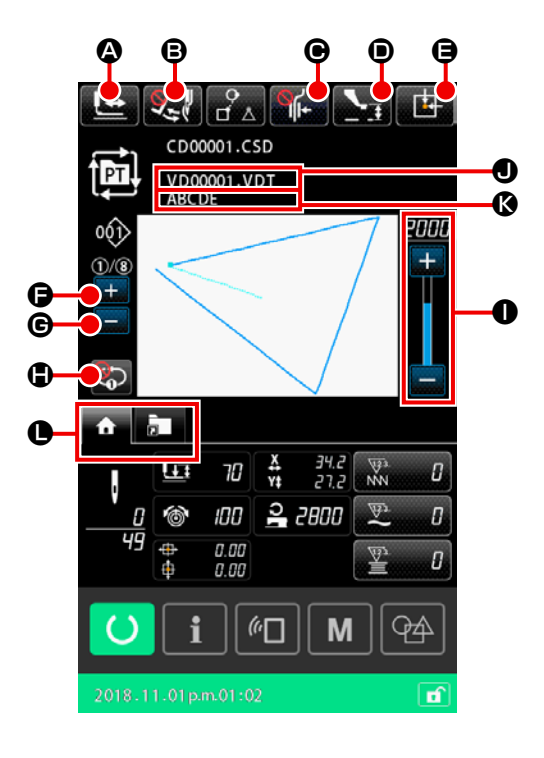

|   | ボタン・表示      | 内容                                                                                                    |
|---|-------------|----------------------------------------------------------------------------------------------------|
| ۵ | 形状確認ボタン     | 形状確認画面が表示され、縫い形状の確認を行うことができます。<br>→ 「II-2-4-5. 形状確認を行うには」 p.49 をご覧ください。                                                                                                  |
| B | ワイパー切り替えボタン | ワイパー出力の有効 / 無効を選択します。                                                                                                    |
| • | 糸つかみボタン     | <ul> <li>糸つかみの有効/無効/鳥の巣軽減を選択します。</li> <li>  ・ 糸つかみ鳥の巣軽減無効  </li> <li>  ・ 糸つかみ有効  </li> <li>  ・ 糸つかみ有効  </li> <li>  ・ 糸つかみ高の巣軽減有効  </li> <li>  ・ 糸つかみ鳥の巣軽減有効  </li> </ul> |
| ۲ | 中押え高さ設定ボタン  | 中押えを下降し、中押え高さ設定画面が表示されます。<br>→ 「II-2-4-4. パラメータを変更するには」 p.47 をご覧ください。                                                                                                    |

|   | ボタン・表示                    | 内容                                                                                                    |
|---|---------------------------|----------------------------------------------------------------------------------------------------|
| 9 | 押え初期位置ボタン                 | 一時停止して縫製途中にいる場合、押えを縫い始めまで戻して押えを上昇します。                                                                                        |
| 6 | カレントステップ切り替<br>えボタン ( + ) | 縫製するステップを 1 つ進めることができます。                                                                                                    |
| C | カレントステップ切り替<br>えボタン ( - ) | 縫製するステップを1つ前に戻すことができます。                                                                                                    |
| • | 1 ステップリピートボタン             | <ul> <li>1 ステップリピートの有効 / 無効を選択します。</li> <li>1 ステップリピートを有効にすると、カレントステップの縫製が終わっても次のステップに切り替わらず、同じステップを縫い続けることができます。</li> </ul> |
| 0 | 速度ボリューム                   | ミシンの縫い速度を変更することができます。                                                                                                    |
| 0 | ファイル名表示                   | 選択しているパターンのファイル名を表示します。                                                                                                    |
| 6 | コメント表示                    | 選択しているパターンのコメントを表示します。                                                                                                    |
| 0 | マルチファンクションタ<br>ブ表示選択ボタン   | 機能ごとのタブ表示を切り替えることができます。<br>→ 「II-2-4-3. マルチファンクションタブ表示」 p.42 をご覧ください。                                                        |

# 2-5-3. サイクルパターンを新規作成するには

サイクルパターンを新規に作成します。

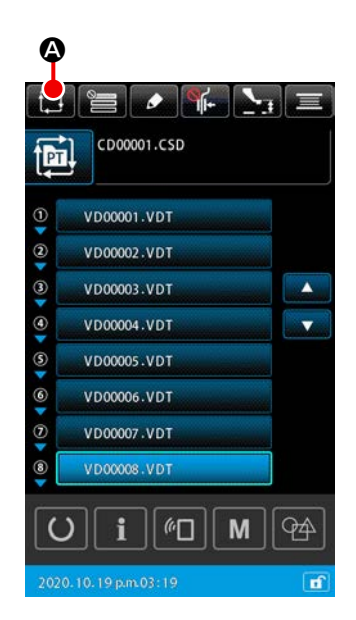

### ① サイクルパターン新規作成画面を表示する

パターン設定画面、またはサイクルパターン設定画面で、サ イクルパターン新規作成ボタン 🌔 🛆 を押すと、サイクル パターン新規作成画面が表示されます。

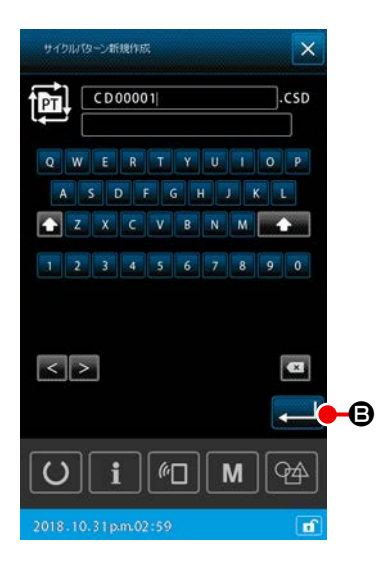

 ② ファイルを新規作成する 新規作成するサイクルパターンのファイル名を入力します。
 →「II-2-4-11.文字編集を行うには」p.61をご覧ください。実行ボタン 
 ● を押すと、サイクルパターン設定画面が表示されます。

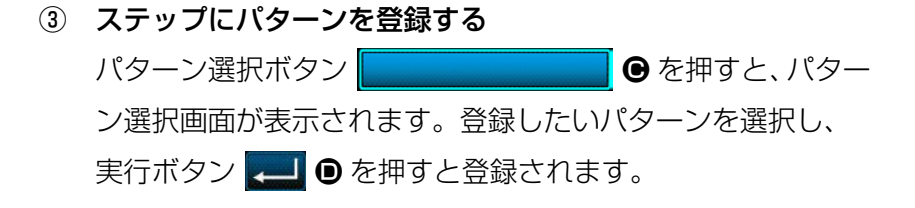

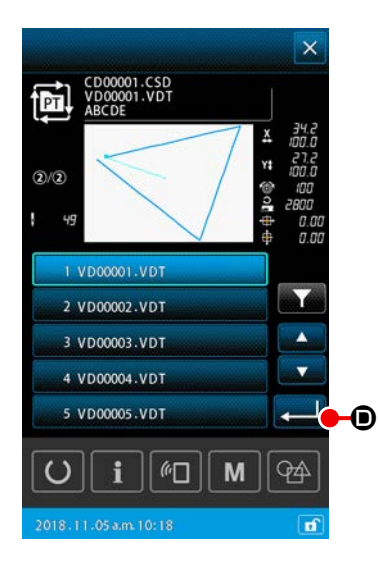

④ ③を登録したい個数分繰り返す
 1 ステップ目の登録を確定すると、2 ステップ目のパターン
 選択ボタンが表示されます。③を登録したい個数分繰り返してください。

# 2-5-4. サイクルパターンのステップ編集を行うには

サイクルパターンの登録ステップに対して、ステップ挿入 / ステップ入れ替え / ステップ削除を行う ことが出来ます。

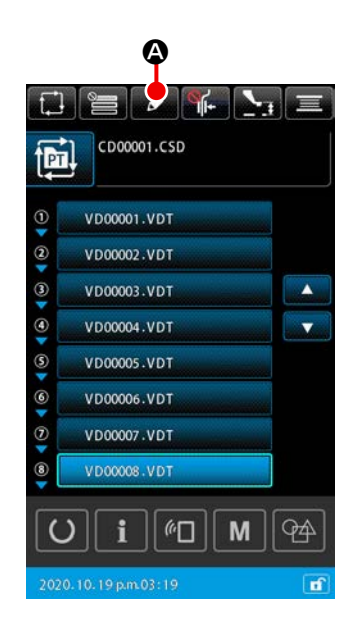

| - 0 | D N | /D00001.VDT |              |
|-----|-----|-------------|--------------|
| 0   | 2   | D00002.VDT  | 1333         |
| (   |     | /D00003.VDT | <b>353</b> 1 |
| 0   | 3   | /D00004.VDT | Ŵ            |
| (   | 5   | /D00005.VDT |              |
| 0   | 3   | /D00006.VDT |              |
| Ċ   |     | /D00007.VDT |              |
| (   |     | /D00008.VDT |              |

- 1) 基本操作
- サイクルステップ編集画面を表示する
   サイクルパターン設定画面のステップ編集ボタン
   アレクルステップ編集画面が表示されます。
- ② ステップの編集を行う
   パターン選択ボタン VD0001.VDT
   ● を押すと、そのパターンが編集対象となります。
   ステップ編集の操作方法については、
   → [2) ステップを挿入する」p.76
   → [3) ステップを入れ替える」p.76
   → [4) ステップを削除する」p.76
   をご覧ください。
- ③ ステップの編集を確定する
   実行ボタン 
   実行ボタン 
   を押すと、編集内容を確定し、サイクル
   パターン設定画面に戻ります。

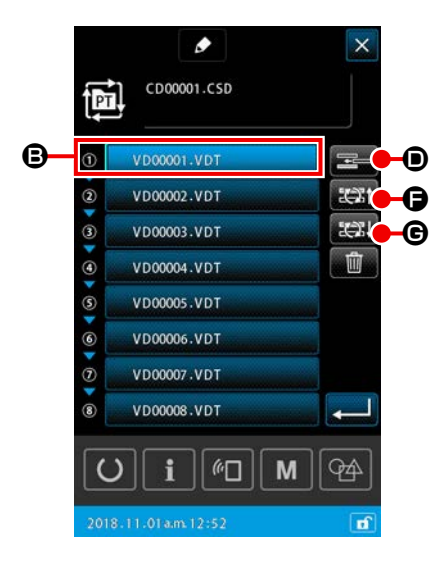

#### 2) ステップを挿入する

選択中のパターン選択ボタン VD0001.VDT ●の直前に
ステップを挿入します。
① 挿入するパターンを選択する
ステップ編集画面で、ステップ挿入ボタン = ●を押すと、

パターン選択画面が表示されます。

 2 ステップを挿入する 挿入したいパターンを選択し、実行ボタン 
 選択中のパターンの直前に挿入され、ステップ編集画面に戻 ります。

3) ステップを入れ替える

① パターンを入れ替える

ステップ編集画面で、ステップ入れ替え(前)ボタン また ● を押すと、選択中のパターンと1つ前のパターンの縫製順 を入れ替えます。

ステップ入れ替え(後)ボタン ご Gを押すと選択中のパ ターンと1つ後のパターンの縫製順を入れ替えます。

4) ステップを削除する

選択中のパターン選択ボタンを削除します。

① パターンを削除する

ステップ編集画面で、ステップ削除ボタン 💼 🕒 を押すと 選択中のパターンをサイクルステップの登録から削除します。

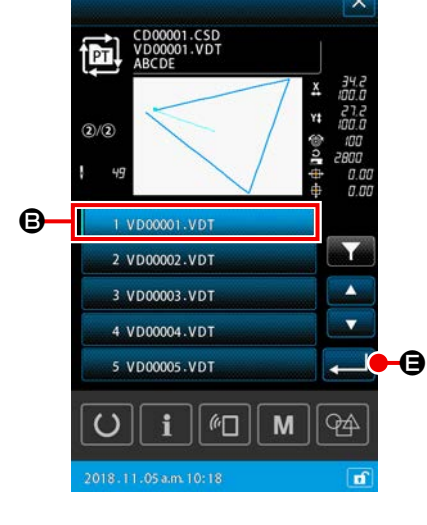

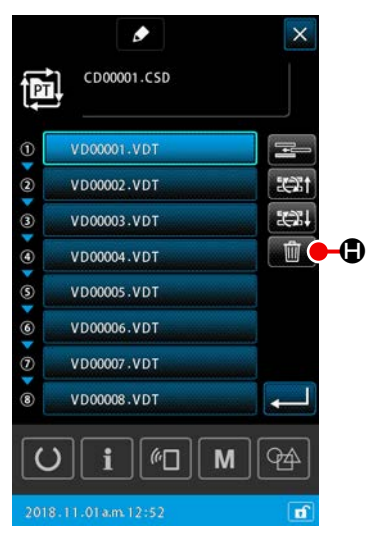

# 2-5-5. サイクルステップのスキップ設定を行うには

任意のステップの縫製をスキップするように設定を行うことが出来ます。 サイクルパターンの登録ステップ情報はそのままに、一時的に縫製をスキップしたいステップがある 場合にご使用ください。

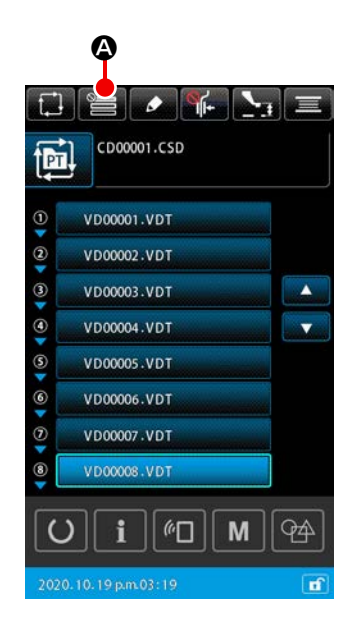

① スキップ設定画面を表示する

サイクルパターン設定画面のスキップ設定ボタン 🔚 🗛 を 押すと、スキップ設定画面が表示されます。

 2 スキップの設定を行う パターン選択ボタン ③ を押すと、禁止マークが表示されます。
 禁止マークが表示されているステップは、サイクルパターン 縫製時にステップがスキップされます。
 反転ボタン ● を押すと、全てのステップのスキップする / しないの状態が反転します。

# ③ スキップの設定を確定する

実行ボタン 🗾 🕒 を押すと、設定内容を確定し、サイクル パターン設定画面に戻ります。

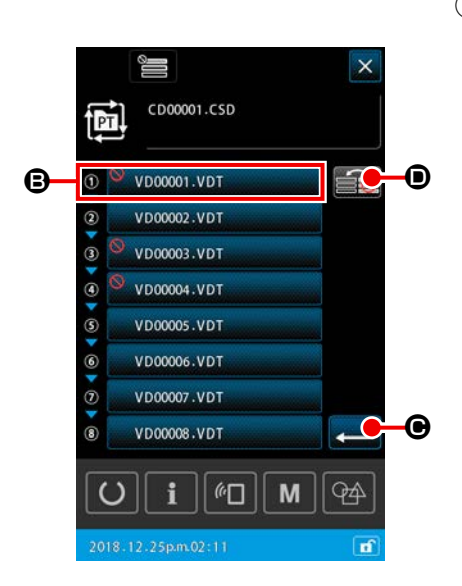

# 2-5-6.1 ステップを繰り返し縫製するには

サイクルパターンに登録されている任意の1ステップを繰り返し縫製することが出来ます。 サイクルパターンの登録ステップ情報はそのままに、一時的に特定のステップだけを縫製したい場合 にご使用ください。

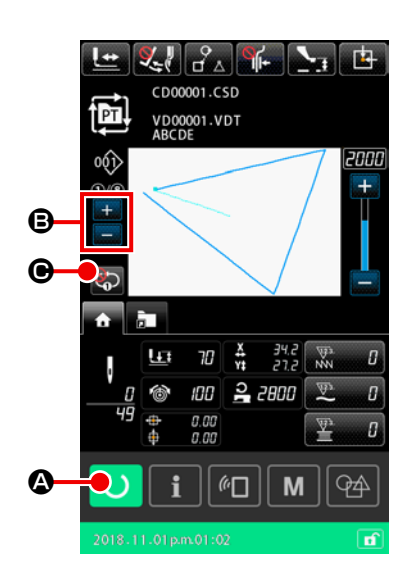

- サイクル縫製画面を表示する サイクルパターン縫製画面を表示します。
   サイクルパターン設定画面が表示されている場合は、 ○ を押してサイクルパターン縫製画面を表示してください。
- 2 経製を繰り返したいステップを選択する
   カレントステップ切り替えボタン
   通 ⑤ を押して、繰り返し
   経製したいステップを選択します。
- ③ 1ステップリピートモードにする

サイクルパターン縫製画面の1ステップリピートボタン ● を押して、リピート有効状態にすると、縫製終了時にステッ プが切り替わらず、繰り返しそのステップを縫製することが できます。 リピート無効状態にすると、通常のサイクルパターンの縫製 動作に戻ります。

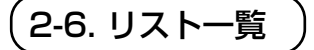

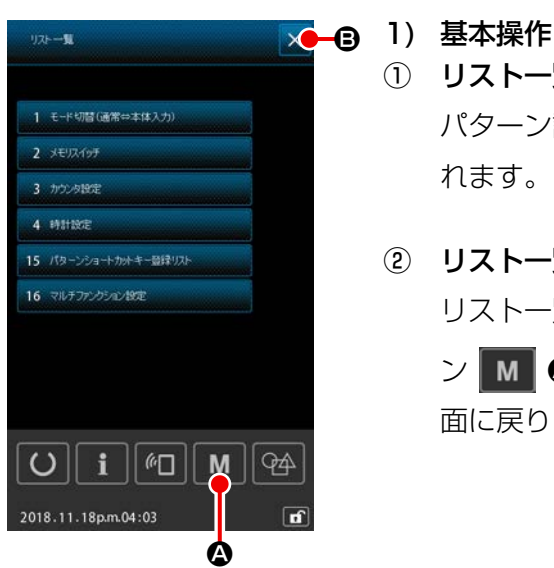

- リストー覧画面を表示する パターン設定画面で、 を押すとリストー覧画面が表示されます。
  - ② リストー覧画面を終了する

リストー覧画面でキャンセルボタン × 

 ・、または M ボタン
 ン ● 押すと、リストー覧画面を閉じてパターン設定画

#### 2) リスト一覧表示リスト

リストー覧画面には、以下の項目が表示されます。

| No | 項目名称                   | 概要                                   |
|----|------------------------|--------------------------------------|
| 1  | モード切り替え<br>(通常⇔本体入力)   | 通常モードと本体入力モードの切り替えを行います。             |
| 2  | メモリスイッチ                | メモリスイッチデータの設定を行います。                  |
| З  | カウンター設定                | 縫製、枚数、下糸カウンターの設定を行います。               |
| 4  | 時計設定                   | 日付、時刻の設定を行います。                       |
| 15 | パターンショートカットキー登<br>録リスト | パターンショートカットキーへのパターン登録を行います。          |
| 16 | マルチファンクション設定           | マルチファンクションタブの表示する / しないの設定を行いま<br>す。 |

#### 2-6-1. 通常モード⇔本体入力モード切り替え

通常モードと本体入力モードの切り替えを行います。

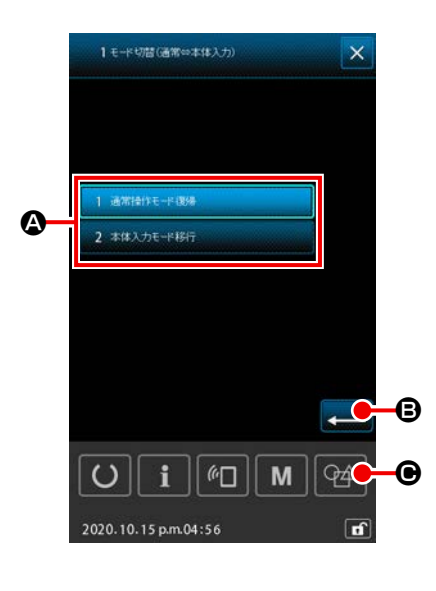

 モード切り替え画面を表示する リストー覧画面から「モード切り替え(通常⇔本体入力)」ボ タン ▲ を選択すると、モード切り替え画面が表示されます。

# 2 モードを確定する モードを選択し、実行ボタン リストー覧画面を閉じる時にそのモードへ切り替わります。

メモリースイッチデータは、ミシンが共通に持つ動作データであり、全ての縫製パターンに共通で作 用するデータです。

## (1) メモリースイッチデータを変更するには

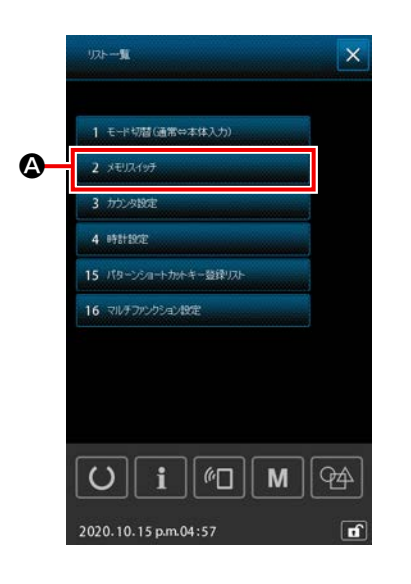

メモリースイッチの一覧を表示する
 設定画面で M を押すと、リストー覧画面が表示されます。
 リストー覧画面から 2 #UX##
 公を選択すると、
 メモリースイッチ種別選択画面が表示されます。

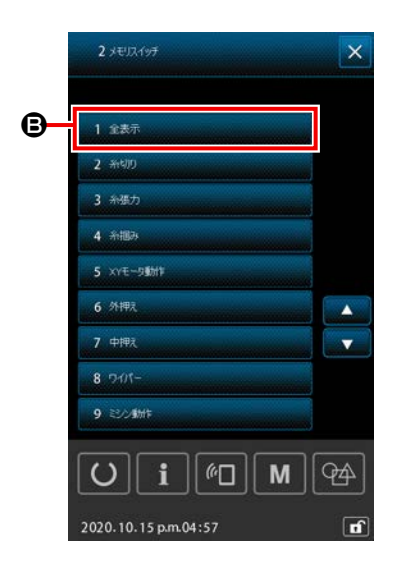

|   | 1 全表示      | ●を選択すると、メモリースイッチー覧 |
|---|------------|--------------------|
|   | 画面が表示されます。 | ,<br>,             |
| * | 1 全表示      | ₿以外の項目を選択すると、メモリース |
|   | イッチー覧画面には、 | 種別に応じたメモリースイッチ項目の  |
|   | みが表示されます。  |                    |

| e                                |      |
|----------------------------------|------|
| 1 全表示                            | ×    |
| A                                | No   |
| U001ミシン最高級い速度                    | 2800 |
| U002 ジントスタート 1計目の線に速度<br>(所つかみ有) | 900  |
| U003 いたスタート2計目の編い速度<br>(糸つかみ有)   | 2800 |
| U004 いたスタート 3計目の減い速度<br>(糸っかみ有)  | 2800 |
| U005 いたスタート4計目の減い速度<br>(糸つかみ有)   | 2800 |
| U006 いたスタート 5 計目の減い速度<br>(糸つかみ有) | 2800 |
| U008 糸切時の糸張力設定                   | a    |
| U009条切り時の糸礁力切り替え<br>タイミングの設定     | a    |
| U010(パクトスタート1針目の減い速度<br>(米つかみ無)  | 200  |
| U i M                            | 49   |
| 2020.10.15 p.m.04:57             | Ľ    |

- 2 編集するメモリースイッチを選択する メモリースイッチー覧画面には、各項目の番号、項目名称、 現在の設定値が表示されています。
   メモリースイッチー覧画面から編集する項目を選択します。
   上下スクロールボタン 
   ご ● を押して、編集する項目 を探します。
   予め編集するメモリースイッチ番号が分かっている場合は、
   メモリースイッチ検索をすると簡単です。
   メモリースイッチー覧画面から編集する項目を選択すると、
  - メモリースイッチ編集画面が表示されます。

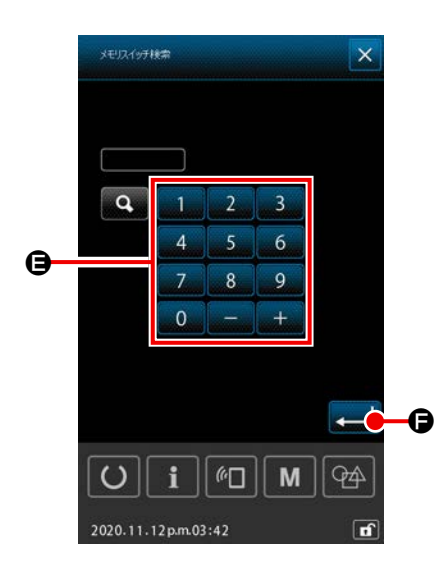

#### 【メモリースイッチ検索をするには】

します。

メモリースイッチー覧画面の検索ボタン № D を押すと、 メモリースイッチ検索画面が表示されます。 テンキー、+/-ボタン G で、メモリースイッチ番号を入力

検索ボタンを押すと、入力されたメモリースイッチ番号に該 当する項目の名称が番号右側に表示されます。該当する項目 が無い場合は、何も表示されません。

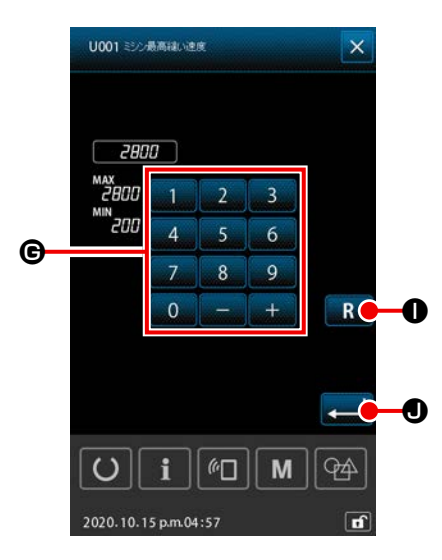

# ③ メモリースイッチデータを編集する メモリースイッチデータの編集方法には、数値編集と項目選 択があります。

【数値編集の場合】

テンキー、+/-ボタン **⑥** で設定値を入力します。 表示されている入力範囲内で変更が可能です。

### 【項目選択の場合】

複数の選択項目 ● から1項目を選択します。

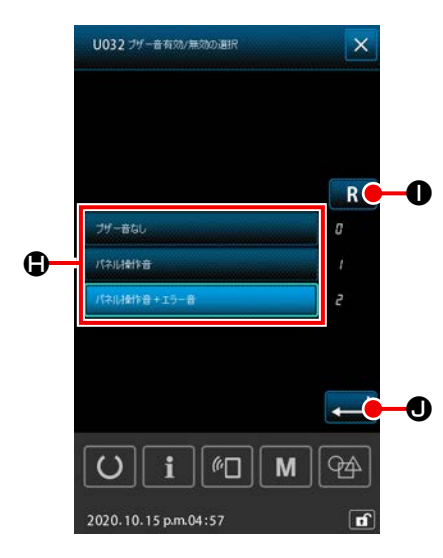

R ● を押すと、変更前の状態に戻ります。
 R ● を1 秒長押しすると、初期値に戻ります。
 レ を押すと、編集内容を確定し、メモリースイッチー
 覧画面が表示されます。

# (2) メモリースイッチ一覧

| No    | 勾折               | 13-10-12 다 | 乳白癬菌   | <b>炉伸出</b> 位 |            | 初期        | 期值        |           |  |  |
|-------|------------------|------------|--------|--------------|------------|-----------|-----------|-----------|--|--|
| INO.  | 古が               | 进行项目       | 設た軋団   | ₩条甲1⊻        | HS3020RSZ  | GS3020RSZ | HS3020RSW | GS3020RSW |  |  |
|       | こうに見可燃い活度        |            | 200~   | 100          |            | 0.0       | 200       |           |  |  |
| 0001  | ニンノ取同種し   述反     |            | 2,800  | sti/min      |            | ۲,0       | 300       |           |  |  |
|       | ソフトスタート 1 針目の縫い速 |            | 200~   | 100          |            | 0(        |           |           |  |  |
| 10002 | 度(糸つかみ有り)        |            | 900    | sti/min      | 300        |           |           |           |  |  |
|       | ソフトスタート2針目の縫い速   |            | 200~   | 100          | 2.800      |           |           |           |  |  |
| 10003 | 度(糸つかみ有り)        |            | 2,800  | sti/min      |            | ۲,0       | 300       |           |  |  |
|       | ソフトスタート3針目の縫い速   |            | 200~   | 100          |            | 0.0       |           |           |  |  |
| 10004 | 度(糸つかみ有り)        |            | 2,800  | sti/min      |            | 2,0       | 300       |           |  |  |
|       | ソフトスタート 4 針目の縫い速 |            | 200~   | 100          |            |           |           |           |  |  |
| 10005 | 度(糸つかみ有り)        |            | 2,800  | sti/min      | in   2,800 |           |           |           |  |  |
| LIOOG | ソフトスタート 5 針目の縫い速 |            | 200~   | 100          | 0.000      |           |           |           |  |  |
| 10006 | 度(糸つかみ有り)        |            | 2,800  | sti/min      | 2,800      |           |           |           |  |  |
| U008  | 糸切り時の糸張力         |            | 0~200  | 1            |            | (         | )         |           |  |  |
|       | 糸切り時の糸張力切り替えタイミ  |            |        |              |            |           |           |           |  |  |
|       | ングの設定 (28 ° 基準 ) |            | - 24 ~ | 1(°)         | 0          |           |           |           |  |  |
| 10009 | 4°(TG 分解能)で設定    |            | 16(°)  |              |            |           |           |           |  |  |
|       | +: 早くなる -: 遅くなる  |            |        |              |            |           |           |           |  |  |
|       | ソフトスタート 1 針目の縫い速 |            | 200~   | 100          |            | 0         |           |           |  |  |
|       | 度(糸つかみ無し)        |            | 900    | sti/min      |            | 20        | 0         |           |  |  |
|       | ソフトスタート2針目の縫い速   |            | 200~   | 100          |            | F         |           |           |  |  |
|       | 度(糸つかみ無し)        |            | 2,800  | sti/min      |            | 00        | 0         |           |  |  |
|       | ソフトスタート3針目の縫い速   |            | 200~   | 00~ 100      |            | 1 (       |           |           |  |  |
| 10012 | 度(糸つかみ無し)        |            | 2,800  | sti/min      |            | Ι,        | 00        |           |  |  |
| 1010  | ソフトスタート4針目の縫い速   |            | 200~   | 100          |            | 1 5       | 00        |           |  |  |
|       | 度(糸つかみ無し)        |            | 2,800  | sti/min      |            | 1,5       |           |           |  |  |
|       | ソフトスタート5針目の縫い速   |            | 200~   | 100          |            |           |           |           |  |  |
| 10014 | 度(糸つかみ無し)        |            | 2,800  | sti/min      | 2,000      |           |           |           |  |  |

| Ne   | <i>4T</i>                                                                                                 | 8+075 0                                    | 乳白斑面           | 信告出达    | 初期值       |           |           |           |  |
|------|----------------------------------------------------------------------------------------------------|--------------------------------------------|----------------|---------|-----------|-----------|-----------|-----------|--|
| INO. | る砂                                                                                                    | 进行项目                                       | 設正範囲           | 備果甲1⊻ □ | HS3020RSZ | GS3020RSZ | HS3020RSW | GS3020RSW |  |
| U016 | 縫い始め時の糸張力切り替えタイ<br>ミング(糸つかみ無しの場合)(60<br><sup>°</sup> 基準)<br>4 <sup>°</sup> (TG 分解能)で設定<br>+: 早くなる -: 遅くなる |                                            | - 20 ~<br>8(°) | 1(°)    |           | (         | 0         |           |  |
| U019 | 縫い始め 1 針目の糸張力<br>(糸つかみ有り / 鳥の巣軽減動作<br>有り)                                                                 |                                            | 0~200          | 1       |           | 2(        | 00        |           |  |
| U020 | 縫い始め2針目の糸張力<br>(糸つかみ有り/鳥の巣軽減動作<br>有り)                                                                     |                                            | 0~200          | 1       | 200       |           |           |           |  |
| U021 | 縫い始め3針目の糸張力<br>(糸つかみ有り/鳥の巣軽減動作<br>有り)                                                                     |                                            | 0~200          | 1       | 200       |           |           |           |  |
| 0022 | 縫い始め 1 針目の糸張力<br>(糸つかみ無し)                                                                                 |                                            | 0~200          | 1       | 0         |           |           |           |  |
| U023 | 縫い始め 2 針目の糸張力<br>(糸つかみ無し)                                                                                 |                                            | 0~200          | 1       | 0         |           |           |           |  |
| U024 | 縫い始め 3 針目の糸張力<br>(糸つかみ無し)                                                                                 |                                            | 0~200          | 1       |           | (         | C         |           |  |
| U026 | モーター押え2段ストローク位置                                                                                           |                                            | 50~90          | 1       |           | 7         | 0         |           |  |
| U030 | 糸張力出力の設定                                                                                                  | 0: 標準(リニア)<br>1: 低張力詳細設定<br>2: 高張力詳細設定     | 0~2            | -       | 0         |           |           |           |  |
| U032 | ブザーの選択                                                                                                    | 0: ブザー音無し<br>1: パネル操作音<br>2: パネル操作音 + エラー音 | 0~2            | -       | 2         |           |           |           |  |
| 0033 | 糸つかみの糸放し針数                                                                                                |                                            | 1~7            | 1針      |           |           | 2         |           |  |

| Ne   | <i><b>4</b>H</i>                                              | N2+075 C                                                                                                    | 小白ヶ田           | 信件出生     |           | 初期        | 朝値        |           |
|------|---------------------------------------------------------------|----------------------------------------------------------------------------------------------------|----------------|----------|-----------|-----------|-----------|-----------|
| INO. | る称                                                            | 进行项目                                                                                                    | 設正軋囲           | 編集 早 1 2 | HS3020RSZ | GS3020RSZ | HS3020RSW | GS3020RSW |
| U034 | 糸つかみ駆動タイミングの設定<br>(80°基準)<br>4°(TG 分解能)で設定<br>+: 早くなる -: 遅くなる |                                                                                                    | - 40 ~<br>0(°) | 1(°)     |           | (         | D         |           |
| U035 | 縫い始めの糸処理                                                      | 0: 糸つかみ<br>1: 糸切り<br>2: 無し                                                                                                    | 0~2            | -        |           |           | 1         |           |
| U037 | 縫い終わり時の押え上昇の選択                                                | <ul> <li>0: 縫い始め復帰後押え上昇</li> <li>1: 上昇して縫い始め復帰</li> <li>2: 縫い始め復帰後押えスイッチで上昇</li> <li>3: 縫い始め移動後押えスイッチで上昇 / スタートスイッチ</li> <li>で縫製開始</li> </ul> | 0~3            | -        |           | (         | D         |           |
| U038 | 縫い終わりの押え上昇禁止                                                  | 0: 通常<br>1: 押え上げ禁止                                                                                                    | 0~1            | -        |           | (         | C         |           |
| 0039 | 縫い終わり時の原点検索有無(通<br>常時)                                        | O: 原点検索無<br>1: 原点検索有                                                                                                    | 0~1            | -        |           | (         | C         |           |
| U040 | 縫い終わり時の原点検索有無<br>(サイクル縫いのとき)                                  | 0: 原点検索無<br>1: 原点検索有 (1 パターン毎)<br>2: 原点検索有 (1 サイクル終<br>了毎 )                                                                                   | 0~2            | -        |           | (         | 0         |           |
| U041 | 途中停止命令での押え上げ選択                                                | 0: 押え上昇<br>1: 押えスイッチで押え上昇                                                                                                    | 0~1            | -        |           | (         | C         |           |
| U042 | 針停止位置の選択                                                      | O: 上位置<br>1: 上死点位置                                                                                                    | 0~1            | -        |           | (         | 0         |           |
| U046 | 糸切り命令制御の禁止選択                                                  | O: 有効<br>1: 無効                                                                                                    | 0~1            | -        |           | (         | 2         |           |

| No   | 勾折               | ,영+미모 ㅁ                                                                      | 乳白斑田           | <b>勿佳凶</b> 造   | 初期值       |           |           |           |
|------|------------------|------------------------------------------------------------------------------|----------------|----------------|-----------|-----------|-----------|-----------|
| INO. | る称               | 进行项目                                                                         | 設正郫囲           | 編朱平12          | HS3020RSZ | GS3020RSZ | HS3020RSW | GS3020RSW |
| U048 | 原点復帰操作時の原点復帰選択   | <ul> <li>0: 直線復帰</li> <li>1: パターンデータを逆トレース</li> <li>2: 原点検索→縫製開始点</li> </ul> | 0~2            | -              |           | (         | 0         |           |
| U049 | 糸巻き速度の選択         |                                                                              | 800 ~<br>2,000 | 100<br>sti/min |           | 1,6       | 600       |           |
| U050 | 縫い終わり糸残り長さ設定     | 0: 標準<br>1: 長い<br>2: より長い                                                    | 0~2            | -              | 0         |           |           |           |
| U051 | ワイパー動作有効 / 無効の選択 | O: 無効<br>1: 有効                                                               | 0~1            | -              |           |           | 1         |           |
| U055 | 糸切りを行う最小空送り距離    |                                                                              | 0~<br>12.8mm   | 0.1mm          |           | (         | C         |           |
| U064 | XY 拡大率の設定方法      | 0:%設定<br>1:実寸設定                                                              | 0~1            | -              |           | (         | C         |           |
| U068 | 糸張力値設定時の糸張力出力時間  |                                                                              | 0~20           | 1秒             |           | 2         | 20        |           |
| U069 | 糸つかみ屈曲位置の選択      | 0:S 仕様<br>1:H 仕様細糸<br>2:H 仕様中間<br>3:H 仕様太糸                                   | 0~3            | -              |           | (         | D         |           |
| U070 | 糸つかみ位置の選択        | O:前方位置<br>1:後方位置                                                             | 0~1            | -              |           |           | 1         |           |
| U071 | 糸切れ検知有効 / 無効の選択  | O: 無効<br>1: 有効                                                               | 0~1            | -              | 1         |           |           |           |
| U072 | 糸切れ検知の縫い始め無効針数   |                                                                              | 0~15           | 1針             |           | 8         | 8         |           |
| U073 | 糸切れ検知の縫い途中無効針数   |                                                                              | 0~15           | 1針             |           |           | 3         |           |

| Ne   | 々壮                    | 경비고도며         | 扒白盔田       | 复生出点      |           | 初期        | 朝値        |           |
|------|-----------------------|---------------|------------|-----------|-----------|-----------|-----------|-----------|
| INO. | 石朳                    | 进行项目          | 設 上 軋 世    | ₩ 朱 牢 1 ⊻ | HS3020RSZ | GS3020RSZ | HS3020RSW | GS3020RSW |
|      |                       | 0: 間欠送り       |            |           |           |           |           |           |
| U076 | 送り方法の選択               | 1:連続送り        | 0~2        | -         |           | (         | C         |           |
|      |                       | 2: 定速送り       |            |           |           |           |           |           |
|      | 送りタイミングの設定(送り終わ       |               | - 10~      | 1         |           | (         | า         |           |
|      | り基準)                  |               | 30         | '         |           |           |           |           |
| 078  | <br> 送りタイミングの設定(連続送り) |               | $-30 \sim$ | 1(°)      |           | (         | 7         |           |
|      |                       |               | 30(°)      | 1( )      |           |           |           |           |
| U079 | 送りタイミングの設定(定速送り)      |               | $-30 \sim$ | 1(°)      |           | (         | 0         |           |
|      |                       |               | 30(°)      | 1( )      |           |           |           |           |
| U081 | 外押え制御・ペダルの開閉          |               | 0~99       | 1         |           | (         | 0         |           |
| U082 | 外押え制御・途中停止時の開閉        |               | 0~99       | 1         |           | (         | 0         |           |
| 1    | ペダルスイッチ1ラッチの有無        | 0:なし          | $0 \sim 1$ | _         |           |           | 1         |           |
|      |                       | 1:あり          |            |           |           |           | 1         |           |
| 0085 | ペダルスイッチ2ラッチの有無        | 0:なし          | $0 \sim 1$ | _         |           |           | 1         |           |
|      |                       | 1:あり          | <u> </u>   |           |           |           |           |           |
| U086 | ペダルスイッチ3ラッチの有無        | 0:なし          | 0~1        | -         |           |           | 1         |           |
|      |                       | 1:あり          |            |           |           |           | -         |           |
| U087 | ペダルスイッチ4ラッチの有無        | 0:なし          | 0~1        | -         |           |           | 1         |           |
|      |                       | 1:あり          |            |           |           |           |           |           |
|      |                       |               |            |           |           |           | _         |           |
| 0088 | 拡大縮小機能モード             | 1:針数増減(ビッチ固定) | 0~2        | -         |           |           | ]         |           |
|      |                       | 2:ビッチ増減(針数固定) |            |           |           |           |           |           |
|      |                       | 0:禁止          |            |           |           |           |           |           |
| 0089 | 寸動移動機能七一ト             |               | 0~2        | -         |           |           | 2         |           |
|      |                       |               |            |           |           |           |           |           |
| U094 | 泉点検索 / 泉点復帰時、針上死点     | U:なし<br>」 たら  | 0~1        | -         |           | (         | C         |           |
|      | の選択                   | 1: めり         |            |           |           |           |           |           |

| No   | 々妆                         | 落中日日日                                                                                        | 沙宁筠田    | 炉生出点      | 初期値       |           | 阴值        |           |
|------|----------------------------|----------------------------------------------------------------------------------------------|---------|-----------|-----------|-----------|-----------|-----------|
| INO. | 古州                         | 进行项目                                                                                         | 設 走 軋 世 | ₩ 未 早 1 ⊻ | HS3020RSZ | GS3020RSZ | HS3020RSW | GS3020RSW |
| U097 | 一時停止・糸切り操作                 | 0: 自動糸切り<br>1: 手動 ( 再度の停止スイッチ<br>で糸切り )<br>2: 手動 ( パネル操作のみ )                                 | 0~2     | -         |           |           | 1         |           |
| บาดา | 主モーターXY送り同期制御・速<br>度 / ピッチ | 0:2800sti/min /3.5mm<br>1:2200sti/min /3.5mm<br>2:1800sti/min /3.5mm<br>3:1300sti/min /3.5mm | 0~3     | -         |           | (         | )         |           |
| U103 | 中押え制御の有無                   | 0:なし(下降固定)<br>1:あり(運転時、縫いデータ<br>で下降)<br>2:あり(送り前進・後退時で<br>も下降)                               | 0~2     | -         |           |           | 1         |           |
| U104 | 中押え下降タイミング                 | 0: ミシンモーター起動直前<br>1: 最後の押え下降に同期(縫<br>いコマンド位置なら下降)<br>2: 最後の押え下降に同期(常<br>に下降)                 | 0~2     | -         |           | (         | )         |           |
| U105 | 中押え / ワイパー払いの位置            | 0: 中押え上払い<br>1: 中押え上払い ( 中押え最下<br>降位置 )<br>2: 中押え下払い                                         | 0~2     | -         |           |           | ]         |           |
| U108 | エアー圧力検出の有無                 | 0:なし<br>1:あり                                                                                 | 0~1     | -         |           |           | 1         |           |
| U112 | 中押え下位置の設定                  |                                                                                              | 0~7.0   | 0.1mm     |           | 3         | .5        |           |
| U129 | ニードルクーラー制御の有無              | 0: なし<br>1: あり                                                                               | 0~1     | -         |           |           | 1         |           |
| U138 | パターン削除ボタンの有効/無効            | O:無効<br>1:有効                                                                                 | 0~1     | -         |           | (         | )         |           |

| No   | 々批                     | 2월+미1도 다                                       | シージョン        | 炉生出点   |           | 初         | 期值        |           |
|------|------------------------|------------------------------------------------|--------------|--------|-----------|-----------|-----------|-----------|
| INO. | 白砂                     | 医抗填日                                           | 設 と 製 西      | 棚朱牛114 | HS3020RSZ | GS3020RSZ | HS3020RSW | GS3020RSW |
| U145 | カウントアップクローズ時間          |                                                | $0 \sim 99$  | 1秒     |           |           | 0         |           |
| U170 | 拡大・縮小率単位の選択            | 0:0.01%<br>1:0.1%                              | 0~1          | -      |           |           | 1         |           |
| U171 | 拡大縮小基準点                | 0:VDT 内拡大縮小基準点<br>1:第2原点<br>2:機械原点<br>3:縫い始め位置 | 0~3          | -      | 0         |           |           |           |
| U206 | 定速送り送り比率 (5mm 以下 )     |                                                | 70~<br>100%  | 1%     | 100       |           |           |           |
| U207 | 定速送り送り比率 (5mm 越え )     |                                                | 70~<br>100%  | 1%     | 100       |           |           |           |
| U245 | グリースアップ針数              | 0:1 針毎にカウントアップ<br>クリアのみ有効                      | 0            | -      | 0         |           |           |           |
| U314 | 縫い始めの糸切りの待機移動タイ<br>ミング |                                                | -4~6         | 1      | 0         |           |           |           |
| U315 | 縫い始めの糸切りの糸切りタイミ<br>ング  |                                                | -4~6         | 1      | 0         |           |           |           |
| U316 | 縫い始めの糸切り縫製区分           | 0:S仕様(標準)<br>1:H仕様(厚物)<br>2:G仕様(極厚物)           | 0~2          | -      | 日仕様       | G仕様       | 日仕様       | G 仕様      |
| U319 | 縫い始めの糸切り切断針数(針)        |                                                | 2~4          | 1 針    | 2         |           |           |           |
| U320 | ブロー開始のタイミング            |                                                | - 90 ~<br>90 | ٦°     | 0         |           |           |           |
| U321 | 切断後のブロー継続時間            |                                                | 10~300       | 1msec  | 40        |           |           |           |
| U322 | 糸切り種別                  | O:標準仕様<br>1:残短仕様                               | 0~1          | -      |           |           | 0         |           |
| U330 | 針棒下降可能高さ(下死点からの<br>角度) |                                                | 0~127        | ]°     |           |           | 34        |           |

|                                              | 22-10-12-0                         | シークな田           | 炉焦出点 | 初期値       |           |           |           |
|----------------------------------------------|------------------------------------|-----------------|------|-----------|-----------|-----------|-----------|
|                                              | 进行项目                               | 設化創出            |      | HS3020RSZ | GS3020RSZ | HS3020RSW | GS3020RSW |
| U345 ボビン交換方法選択                               | 0: マニュアル<br>1:オート                  | 0~1             | -    |           |           | 0         |           |
| U355 糸巻き長さ設定                                 | 最大値 : 200.00 (m)<br>最小値 : 0.00 (m) | 0.00~<br>200.00 | 0.1  |           | 2.        | 00        |           |
| U356 残糸余裕長さ設定                                | 最大値:3.50 (m)<br>最小値:0.01 (m)       | 0.01~<br>3.50   | 0.01 |           | 3.        | 50        |           |
| U357 糸ほぐし強さ設定                                | 最大値:5<br>最小値:0                     | 0~5             | 1    |           |           | 0         |           |
| U358 下糸端長さ調整                                 | 最大値 : 255<br>最小値 : 0               | 0~255           | 1    |           |           | 0         |           |
| U400 パターンのファイル名管理                            | 0:パターン番号とファイル名<br>1:パターン番号のみ       | 0~1             | -    |           |           | 0         |           |
| U402 自動ロック時間                                 | 最大値:300<br>最小値:0                   | 0~300           | 1秒   |           |           | 0         |           |
| U403<br>H間                                   |                                    | 0~20            | 1    |           |           | 0         |           |
| U404 <mark>縫製開始から手元ライトを OF</mark><br>するまでの時間 | =                                  | 0~300           | 1    |           |           | 0         |           |
| U405 本体編集へのショートカットの<br>効無効                   | 有 O: 無効<br>1: 有効                   | 0~1             | -    |           |           | 1         |           |
| U406 位置補正ボタンの有効無効                            | O: 無効<br>1: 有効                     | 0~1             | -    |           |           | 0         |           |
| U407 縫いデータスキップ設定ボタン<br>有効無効                  | の<br>O: 無効<br>1: 有効                | 0~1             | -    |           |           | 0         |           |
| U409 パネルバックライトの明るさ                           |                                    | 0~9             | 1    |           |           | 4         |           |
| U410 パネル LED の明るさ                            |                                    | 0~9             | 1    |           |           | 4         |           |

|                  |                                                                                                    | 小白红田 | <b>厉佳凶</b> 法 | 初期値       |           |           |           |  |
|------------------|----------------------------------------------------------------------------------------------------|------|--------------|-----------|-----------|-----------|-----------|--|
| 110. 名称          | 进行项目                                                                                                    | 設正郫田 | 編 朱 甲 1 立    | HS3020RSZ | GS3020RSZ | HS3020RSW | GS3020RSW |  |
| U415 カレンダー表示方法   | 0:年/月/日<br>1:月/日/年<br>2:日/月/年                                                                                                    | 0~2  | -            |           | (         | D         |           |  |
| U416 時計表示方法      | 0: 12 時間表記<br>1: 24 時間表記                                                                                                    | 0~1  | -            |           | (         | C         |           |  |
| U500 言語選択(15ヶ国語) | <ul> <li>未設定(英語)</li> <li>日本語</li> <li>英語</li> <li>中国語</li> <li>スペイン語</li> <li>ポルトガル語</li> <li>イタリア語</li> <li>フランス語</li> <li>ドイツ語</li> <li>トルコ語</li> <li>ベトナム語</li> <li>クメール語</li> <li>インドネシア語</li> <li>韓国語</li> <li>ミャンマー語</li> <li>ロシア語</li> </ul> | 0~15 | -            |           | (         | D         |           |  |

# 2-6-3. カウンター設定

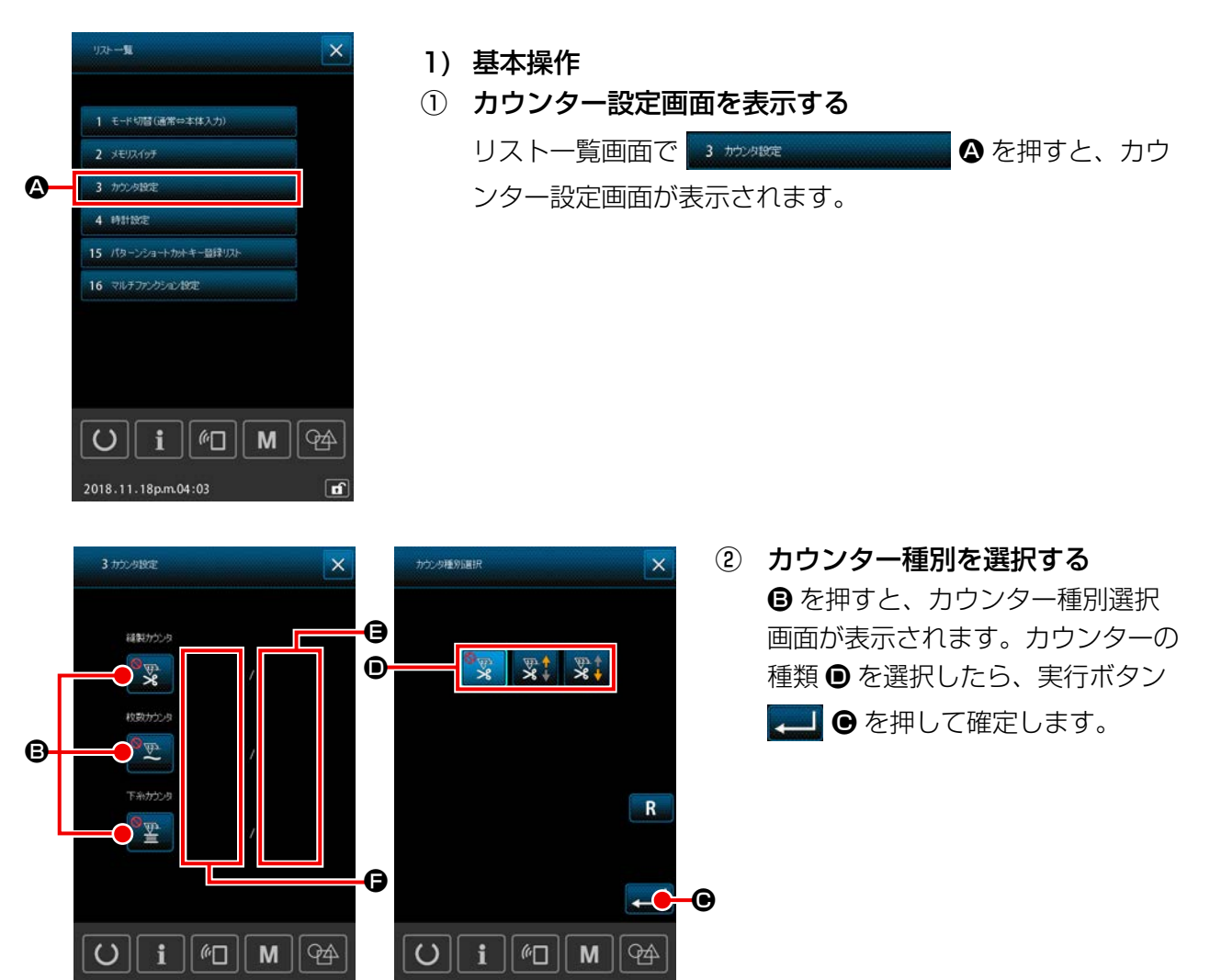

E di

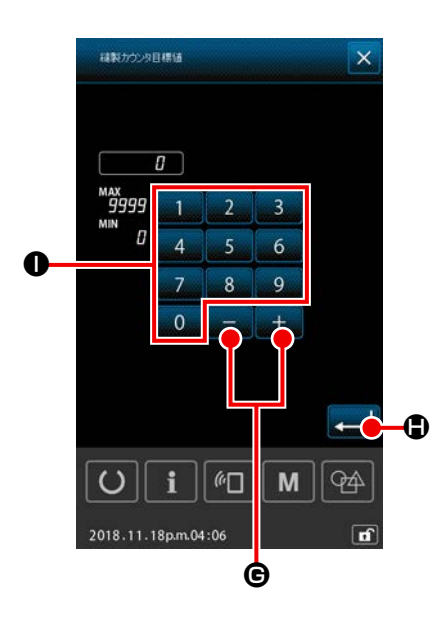

2020.10.15 p.m.05:01

f

2018.11.18p.m.04:05

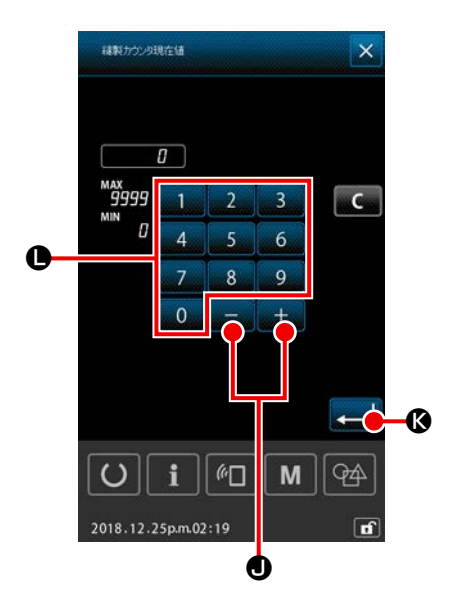

④ カウンター現在値を設定する
 現在値設定ボタン ● 0 ● を押すと、カウンター現在値
 入力画面が表示されます。
 テンキーボタン 0 ~ 9 ● 、+/-ボタン + - ●
 を押して現在値を入力し、実行ボタン ● ◎ を押して確定します。

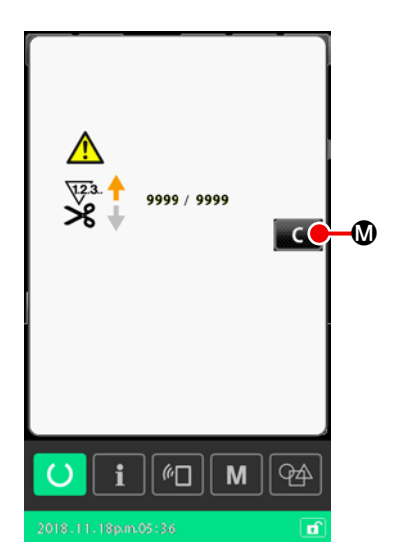

2) カウントアップエラーの解除方法 縫製作業中にカウントアップ条件に達すると、カウントアッ プエラー画面が表示されます。

■C Øを押して、カウンター現在値をリセットし、縫製画 面に戻ります。

メモリースイッチ "U145:カウントアップクローズ時間 " で クローズ時間が設定されている場合は、 **C 0** は表示され ません。

設定した時間が経過すると、自動で現在値をリセットし、縫 製画面に戻ります。

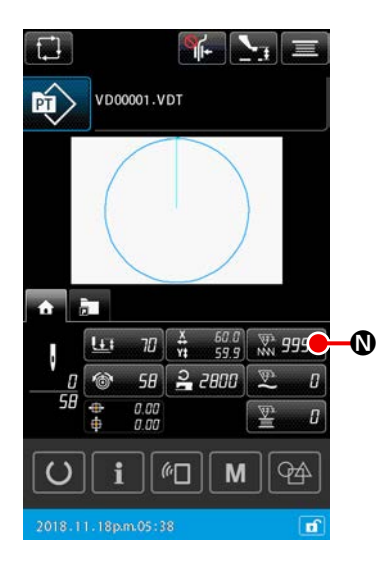

 3) 縫製中のカウンター現在値の変更方法 パターン設定画面、または縫製画面の HOME タブ上に表示 されているカウンター現在値ボタン □ 0 を押すと、 カウンター現在値を変更することが出来ます。
 →「II-2-4-4. パラメータを変更するには」p.47 をご覧く ださい。

# 2-6-4. 時計設定

日付と時刻を設定します。

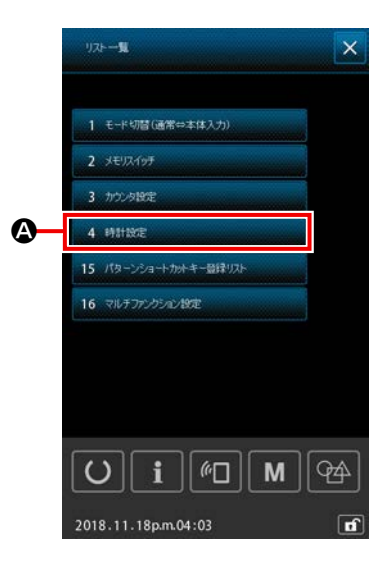

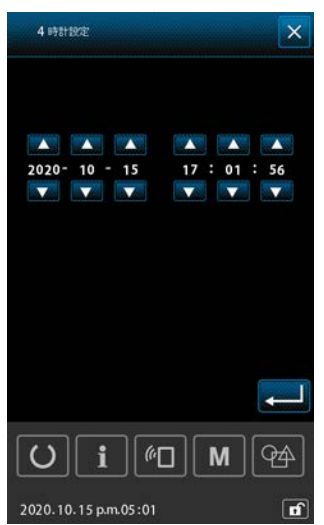

① 時刻設定画面を表示する

リストー覧画面で 4 ##### ● を押すと、時刻 設定画面が表示されます。

- ※ メモリースイッチ「U415:カレンダー表示方法」で、年月 日の表示方法を設定することが出来ます。
- ※ メモリースイッチ「U416:時計表示方法」で、12時間表 記または 24 時間表記を設定することが出来ます。

# 2-6-5. パターンショートカットキー登録

パターンショートカットキーヘミシンに保存されているパターンを登録します。 登録されたパターンは、パターン設定画面、または縫製画面のパターンショートカットタブ <u>こ</u>上に 表示され、直接パターンを選択することができます。

パターンショートカットキーには、ベクトルデータとサイクルパターンを登録することができます。 1つのフォルダ内に1つのパターンを重複してパターンショートカットキーに登録することはできま せん。別フォルダに同じパターンを登録することは可能です。

パターンショートカットタブについては、「II-2-4-3.(2) パターンショートカットタブ」 p.43 をご 覧ください。

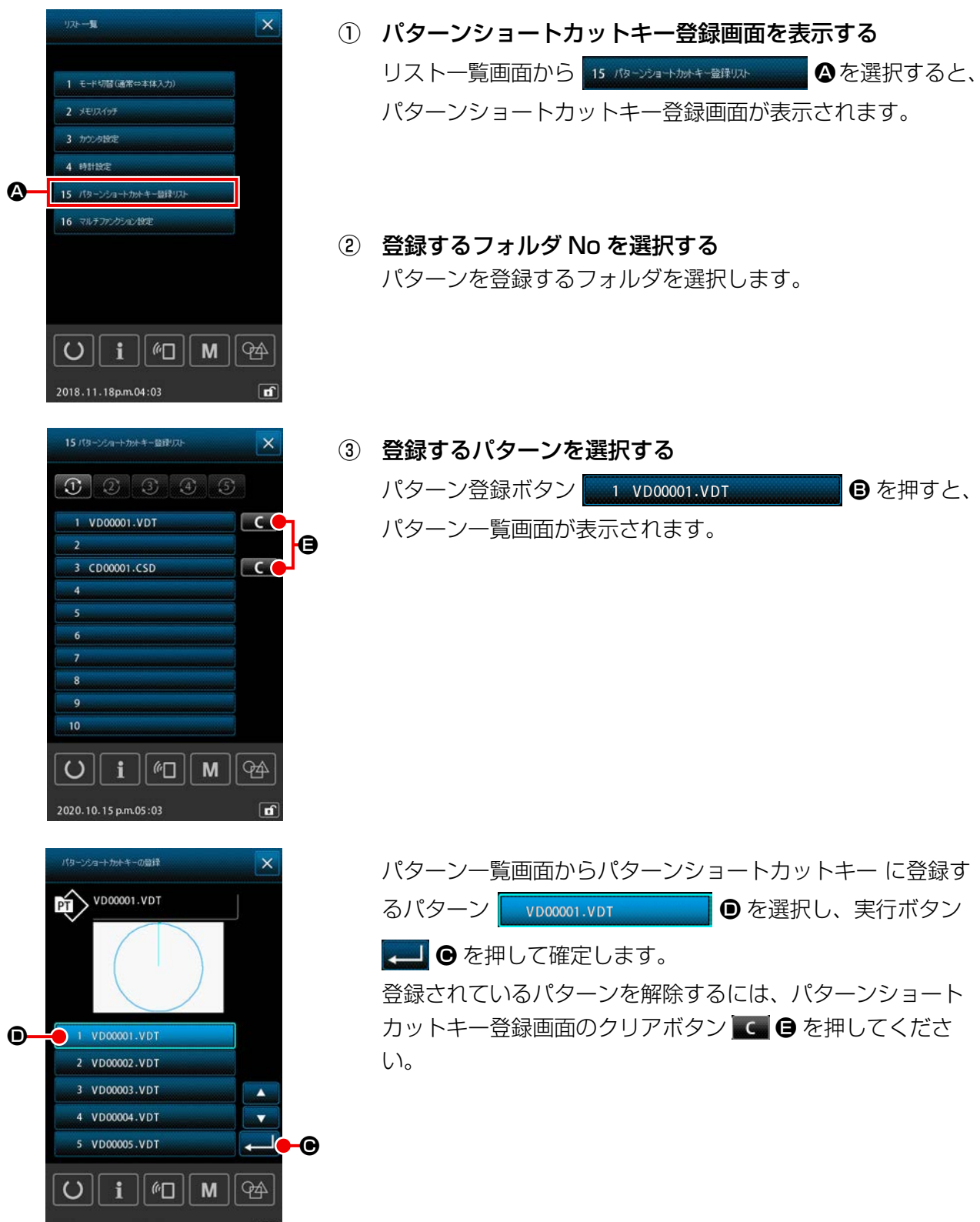

# 2-6-6. マルチファンクション設定

マルチファンクション設定では、パターン設定画面、縫製画面の各タブに対して表示する/しないを設定します。

|            |                        | $\bigcirc$ | マルチファンクション設定画面を表示する                     |
|------------|------------------------|------------|-----------------------------------------|
|            |                        |            | リストー覧画面から 16 マルチファクションル症 🛛 🗛 を選択すると、    |
|            | 11 ミールグモード             |            | ーーーーーーーーーーーーーーーーーーーーーーーーーーーーーーーーーーーー    |
|            | 13 モータ時間               |            |                                         |
|            | 14 用点网题                |            |                                         |
|            | 15 パターンショートカル・キー登録リスト  |            |                                         |
| <b>A</b> - | 16 マルチアンクション設定         |            |                                         |
|            | 17 パーコード設定             |            |                                         |
|            | 18 ミシンデータ全角単称          |            |                                         |
|            | 19 メディアフォーマット          |            |                                         |
|            | <b>○i</b> M ₩          |            |                                         |
|            | 2019.03.29p.m.03:46    |            |                                         |
|            | 16 マルチファンクショム Mat      | (2)        | タブの表示する / しないを設定する                      |
|            |                        | 0          |                                         |
|            | ★ ホーム3ブ ON OFF         |            |                                         |
|            | 173-22-1-175-57 ON OFF |            | on off:表示する                             |
|            |                        |            |                                         |
|            |                        |            | (1) (1) (1) (1) (1) (1) (1) (1) (1) (1) |
|            |                        |            |                                         |
|            |                        | 3          | 変更内容を確定する                               |
|            | Î Ĉi ŝi≣               |            | ▶ ● を押すと変更内容を確定し、リストー覧画面に戻り             |
|            |                        |            |                                         |
|            |                        |            | \$ 9 °                                  |
|            |                        |            |                                         |
|            | 2020.10.15 p.m.05:03   | 4          | 変更内容をキャンセルする                            |
|            |                        |            | ▶ ●を押すと変更をキャンセルし、リストー覧画面に戻り             |
|            |                        |            | ます。                                     |

| タブ名称           | デフォルト値 |
|----------------|--------|
| ホームタブ          | ON     |
| パターンショートカットタブ  | ON     |
| 糸張力調整          | ON     |
| XY 拡大縮小率調整     | OFF    |
| XY パターンオフセット調整 | ON     |
| ボビン情報タブ        | OFF    |
| 装置             | ON     |

# 2-7. 通信機能を使用するには

通信機能は、他のミシンで作成した縫製データや縫製データ作成・編集装置 PM -1 で作成した縫製デー タをミシンへダウンロードすることができます。また、メディアへ上記データをアップロードするこ とができます。

通信手段として USB 接続をご用意しています。

### 2-7-1. 取り扱い可能なデータについて

取り扱い可能な縫製データは下記の5種類であり、それぞれのデータ形式は下記の通りです。

| データ名                                        | 拡張子        | データ内容                                              |
|---------------------------------------------|------------|----------------------------------------------------|
| ベクトルデータ<br>( 01 ペクトルデータ<br>)                | XXXXXX.VDT | PM-1 で作成された針落ち点のデータであり、J<br>UKIのミシン間で共通に運用できるデータ形式 |
| M3データ<br>( 02 Mデータ<br>)                     | SM. ×××××× | AMS-B,C,D シリーズのパターンデータ                             |
| 縫製標準フォーマット<br>( 03 <sup>編製標準フォーマット</sup> )  | XXXXXX.DAT | 縫製標準フォーマット形式のデータ                                   |
| サイクルパターンデータ<br>( 04 サイウルヤヌーンテーヌ             | ××××××.CSD | 複数のベクトルデータを含んだデータ形式                                |
| 簡易プログラムデータ<br>( 07 <sup>商場 カリブラムデータ</sup> ) | ××××××.PRO | 簡易プログラムデータ                                         |

××××××:英数字 (英字は大文字と小文字を区別せず、拡張子を含めて16文字以内となります。) ※ 簡易プログラムについてはサービスマニュアルをご覧ください。

# 2-7-2. メディアを使って通信を行うには

メディアの取り扱い方法に関しては「II-1. はじめに」 p.32 をご覧ください。

# 2-7-3. USB を使って通信を行うには

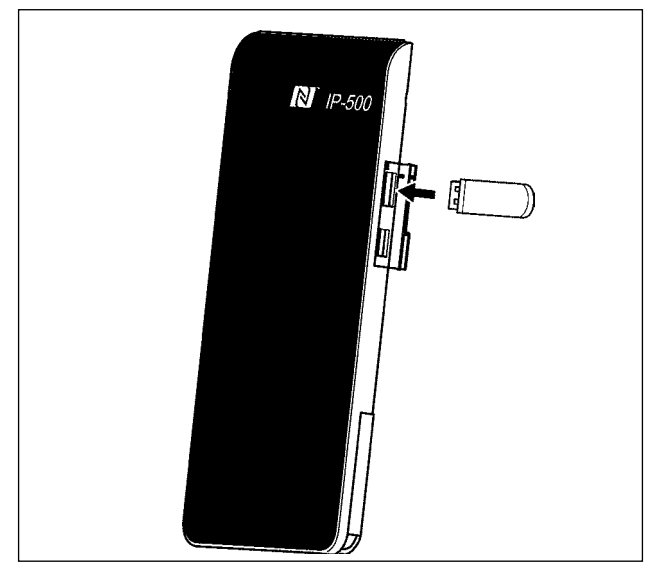

パソコン等により USB ケーブルを使用してデー タのやり取りを行うことができます。

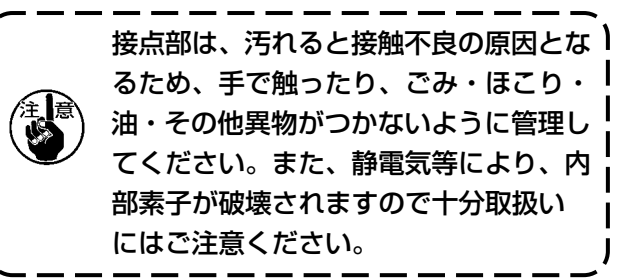

# 2-7-4. データを取り込むには

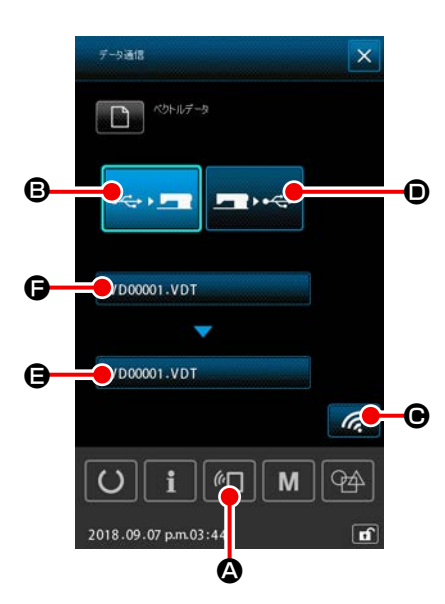

- ※ 以下はファイル名管理の場合を例に記載します。
- 通信画面を表示する
   データ入力画面でスイッチシート部の通信ボタン 
   伊すと、通信画面が表示されます。
- 通信方法を選択する
   通信方法は下記の2通りあります。
  - B メディア → パネルヘデータ書き込み
  - パネル → メディアヘデータ書き込み

使用したい通信方法を選択してください。

③ データファイルを選択する

を押すと書き込みファイル選択画面が表示されます。
 書き込みを行うデータのファイル名を選択してください。
 ファイルの選択は複数選択が可能です。(詳細は次のページをご覧ください。)
 選択中のファイルはもう一度押すと選択を解除できます。

ファイル選択が単独の場合は、以下の機能を使用できます。 コードー覧ボタン **④** を押すと選択ファイルのプレビュー を表示します。

削除ボタン 🔟 🖨 を押すと選択ファイルを削除します。

④ データファイルを確定する
 実行ボタン ●を押すと、データファイル選択画面が閉じ、

ファイル選択が終了します。

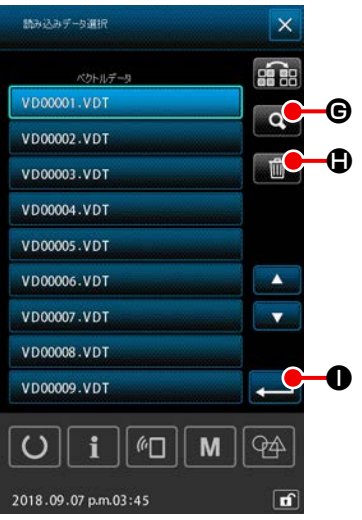

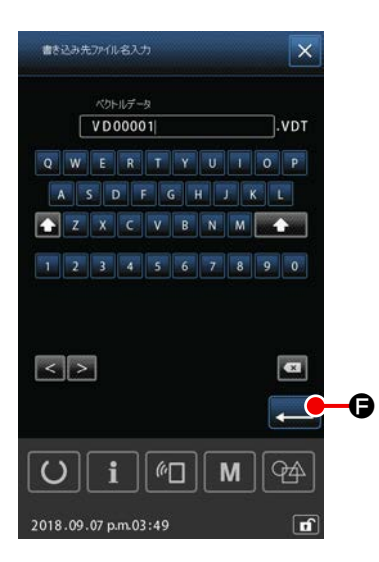

#### ⑤ 書き込み先ファイル名を決める

通信画面の書き込み先ファイル名は、書き込むファイル名と 同じファイル名が表示されます。ファイル名の変更を行わな い場合は⑥に進みます。

ファイル名を変更する場合は通信画面の 🕒 を押して、書き込 み先ファイル名入力画面で編集を行います。

実行ボタン 💶 🕞 を押すと、書き込み先ファイル名入力画 面を閉じます。

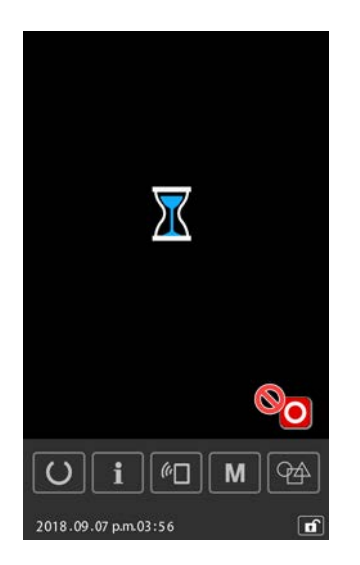

⑥ 通信を開始する

通信開始ボタン 🧖 ☯ を押すとデータ通信を開始します。 通信中は通信中画面を表示し、通信終了後、通信画面に戻り ます。

# 2-7-5. 複数のデータをまとめて取り込むには

ベクトルデータ・M3 データ・縫製標準フォーマットデータ・サイクルパターンデータは、書き込むデー タを複数選択して、まとめて書き込むことが可能です。 書き込み先のファイル名は、選択したファイルと同じファイル名になります。

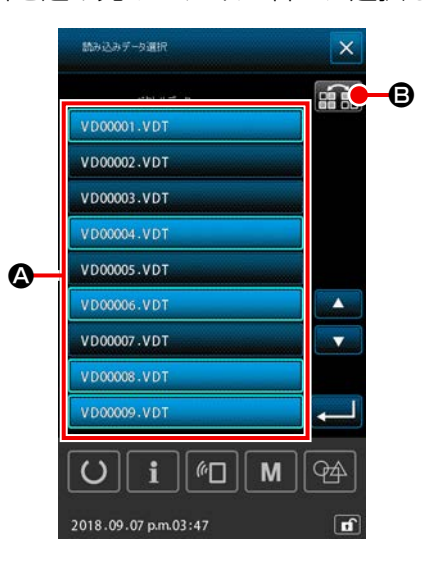

 書き込みファイル選択画面を表示する ファイル選択画面で書込みを行うデータのファイル名 ② を選 択します。

※ ファイルは複数選択が可能です。

選択中のファイルはもう一度押すと選択を解除できます。 反転ボタン 📻 🕒 で、ボタンの選択状態を反転することが できます。

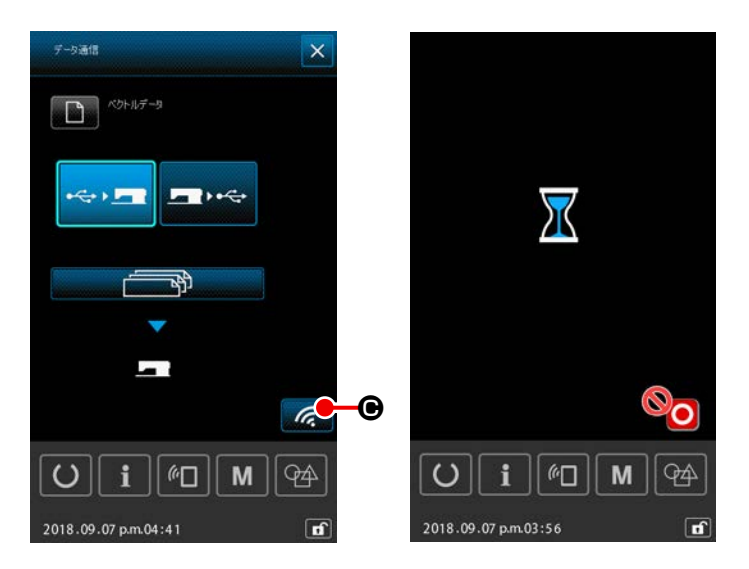

② 通信を開始する
 通信開始ボタン 
 通信を開始します。

通信中画面には、通信中のファイル名と 書き込みデータ総数と、データ通信終了 したデータ数が表示されます。

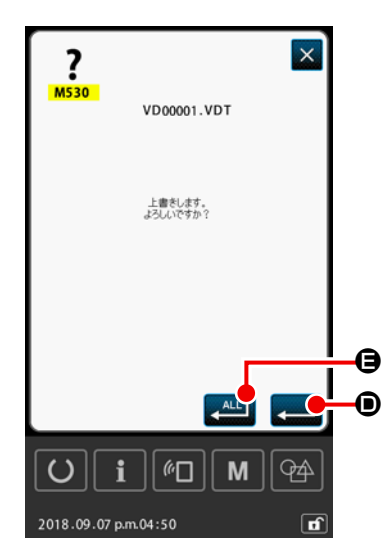

 ※ 既に存在するファイル名に書き込みを行う場合は、書き込み 前に上書き確認画面がファイルごとに表示されます。
 上書きする場合は実行ボタン 
 以降の上書き確認画面を表示せず、すべて上書きを行う場合
 は 全て実行ボタン 
 (9)を押してください。

2-8. インフォメーション一覧

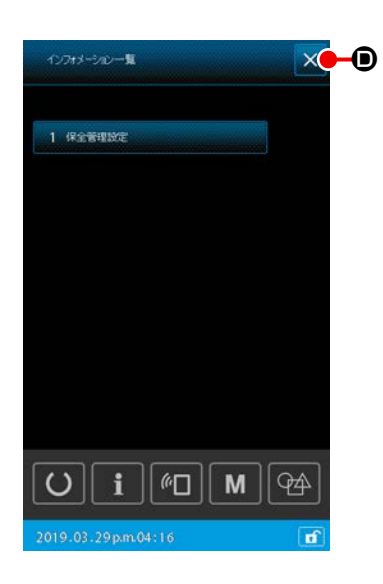

#### 1) 基本操作

インフォメーション一覧画面を表示します。

- インフォメーション一覧画面を表示する
   パターン設定画面で
   を押すと、インフォメーションー
   覧画面が表示されます。
- (2) インフォメーション一覧画面を終了する
   インフォメーション一覧画面で ●を押すと、インフォメーション一覧画面を閉じて、パターン設定画面に戻ります。

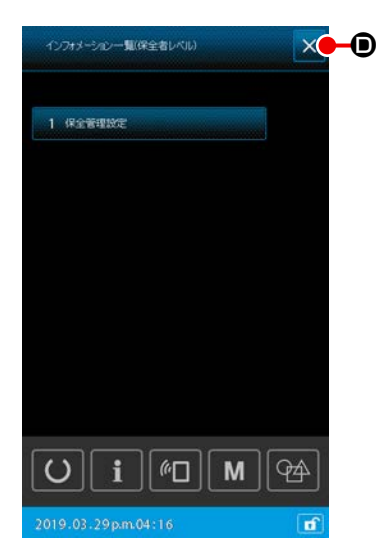

 2)保全者レベル表示
 各機能の設定を行うためには、インフォメーション一覧画面(保 全者レベル)を表示します。

- インフォメーション一覧画面(保全者レベル)を表示する パターン設定画面で を3秒長押しすると、インフォメー ション一覧画面(保全者レベル)が表示されます。
- (2) インフォメーション一覧画面(保全者レベル)を終了する
   インフォメーション一覧画面で ※
   ●を押すと、インフォメーション一覧画面を閉じて、パターン設定画面に戻ります。

#### 3) インフォメーション一覧表示リスト

インフォメーション一覧画面には、以下の項目が表示されます。

| No | 項目名称   | 概要                   |
|----|--------|----------------------|
| 1  | 保全管理設定 | 警告カウンター設定により、警告画面を表示 |
|    |        | します。                 |

# 2-8-1. 保全者管理設定

カウンターが目標値に到達すると、警告画面を表示する機能です。 最大5件まで登録することができます。

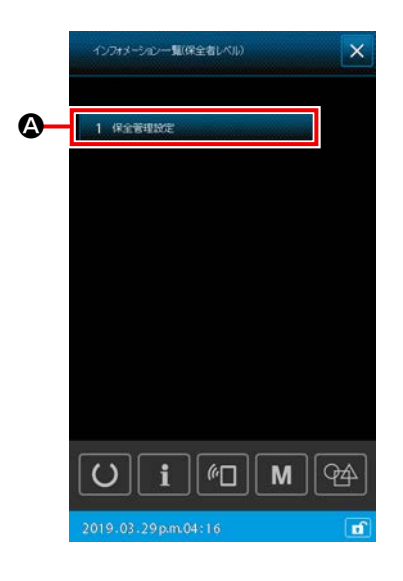

#### 1) 警告カウンターの設定

警告カウンターの設定は、保全者レベル表示で行えます。 オペレータレベル表示では、設定内容の確認と現在値のクリアの み行え、設定の変更を行うことはできません。

- インフォメーション一覧画面(保全者レベル)を表示する パターン設定画面で 
   を3秒長押しすると、インフォメー ション一覧画面(保全者レベル)が表示されます。
- 2 警告カウンター設定画面を表示する
   インフォメーション一覧画面で 1 保全部取定
   2 押すと、警告カウンター設定画面が表示されます。

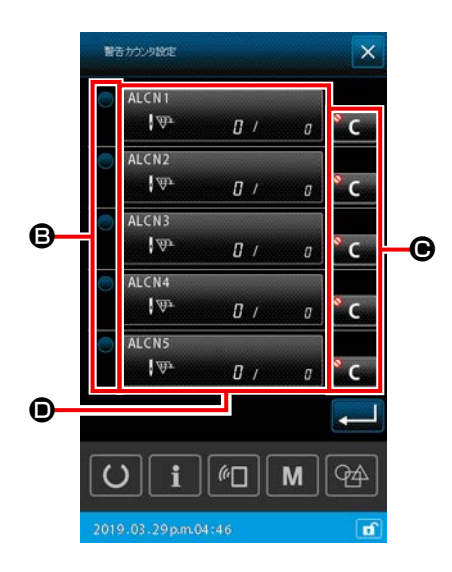

- ③ 警告カウンターの有効 / 無効を設定する
   ③ ⑤ にて、警告カウンターの有効 / 無効を選択することが
   出来ます。 ⑤ を押すたびに、警告カウンターの有効 / 無
   効は切り替わります。
   ・ 有効にすると、カウントを行います。
   ・ 無効にすると、カウントを行いません。

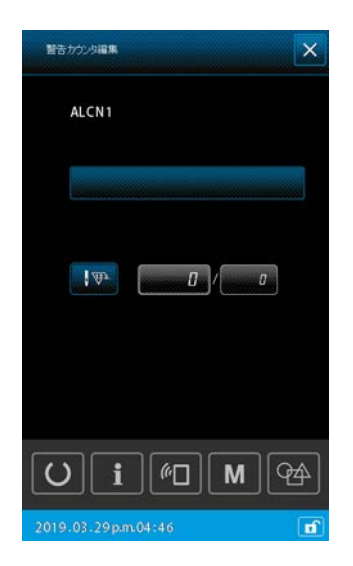

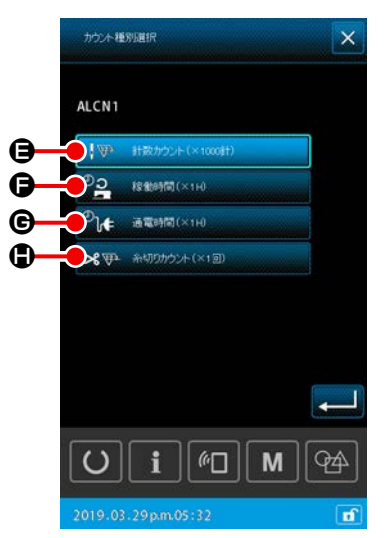

#### ⑤ 警告カウンターを編集する

 ● を押すと、警告カウンター編集画面が表示されます。
 警告カウンター編集画面では、以下の項目を設定することが 出来ます。

警告カウンタカウント条件設定ボタンを押すと、カウンタ種別選 択画面が表示されます。

カウンタ種別選択画面では、以下の項目から警告カウンタのカウ ント条件を選択することができます。

|   | カウント条件  | 単位     |
|---|---------|--------|
| • | 針数      | 1000 針 |
| Đ | 稼働時間    | 1H     |
| œ | 通電時間    | 1H     |
| ٢ | 糸切りカウント | 1 🛛    |
## 2-9. AW 装置を使用するには

AMS-221Fでは、AW-3のセットアップを行うAW操作機能と、自動ボビン交換に関わるAW設定項目一覧機能を備えています。

単独操作を行う場合は AW 操作画面、設定を行う場合は AW 設定項目一覧画面を開きます。

※ パターン入力後のデータ入力画面にて 🎧 🗛 を押すと AW 操作画面に入ります。

続けて AW 操作画面にて 😰 B を押すと AW 設定項目一覧画面を表示します。

縫製画面にて 🌃 🕑 を押すと AW 操作画面に入ります。

(縫製モードから AW 設定項目一覧画面に入ることはできません)

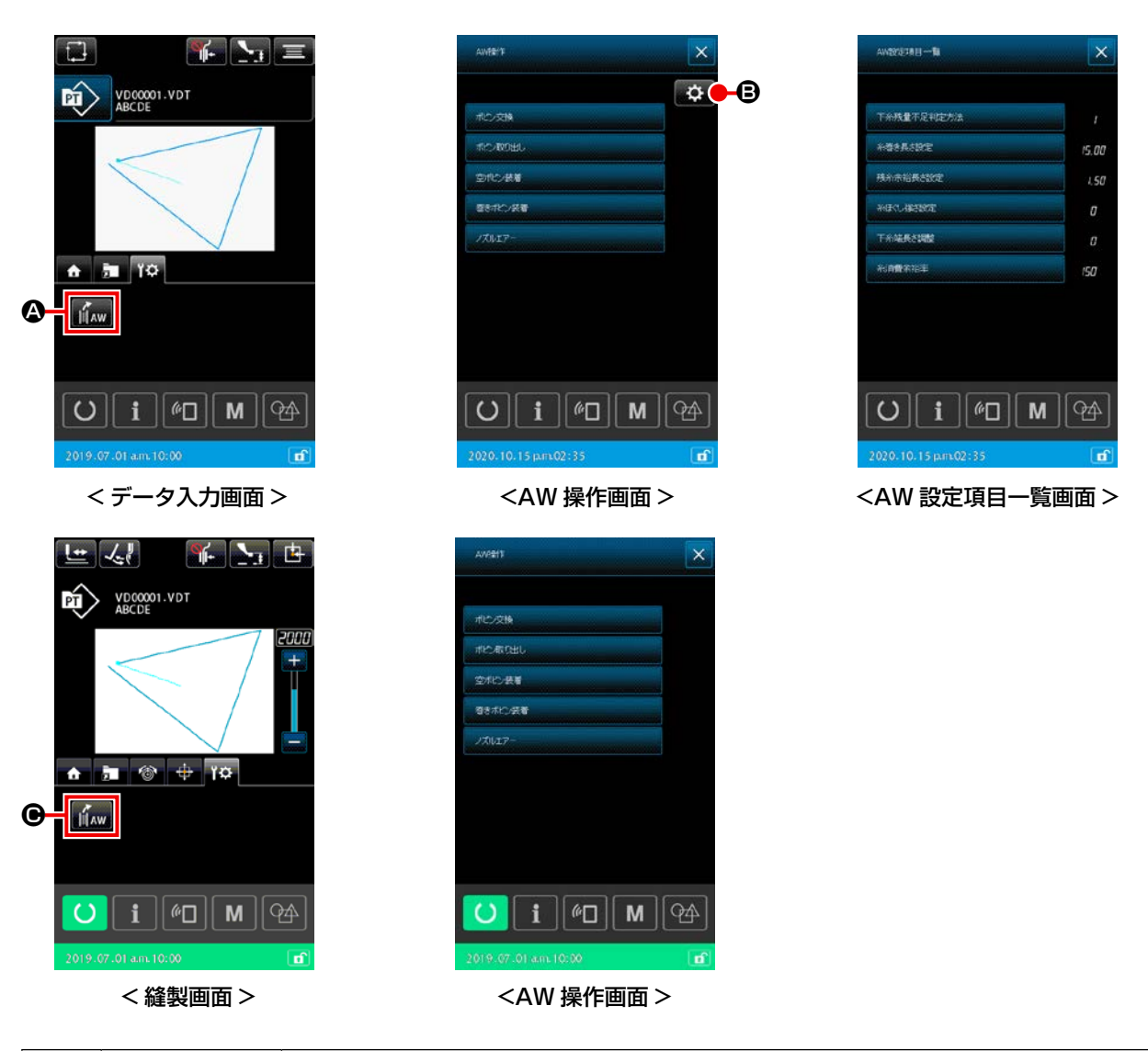

|                     | ボタン・表示 | 内容                                                           |
|---------------------|--------|--------------------------------------------------------------|
| <b>@</b> / <b>@</b> | AW     | AW 操作画面を開きます。<br>AW 操作画面では、ボビンの装着・交換など AW のセットアップを行うことができます。 |
| 8                   | ¢      | AW 設定画面を開きます。<br>AW 設定画面では、糸巻き量など自動ボビン交換にかかわる設定を行うことができます。   |

## 2-9-1. AW 操作を行う

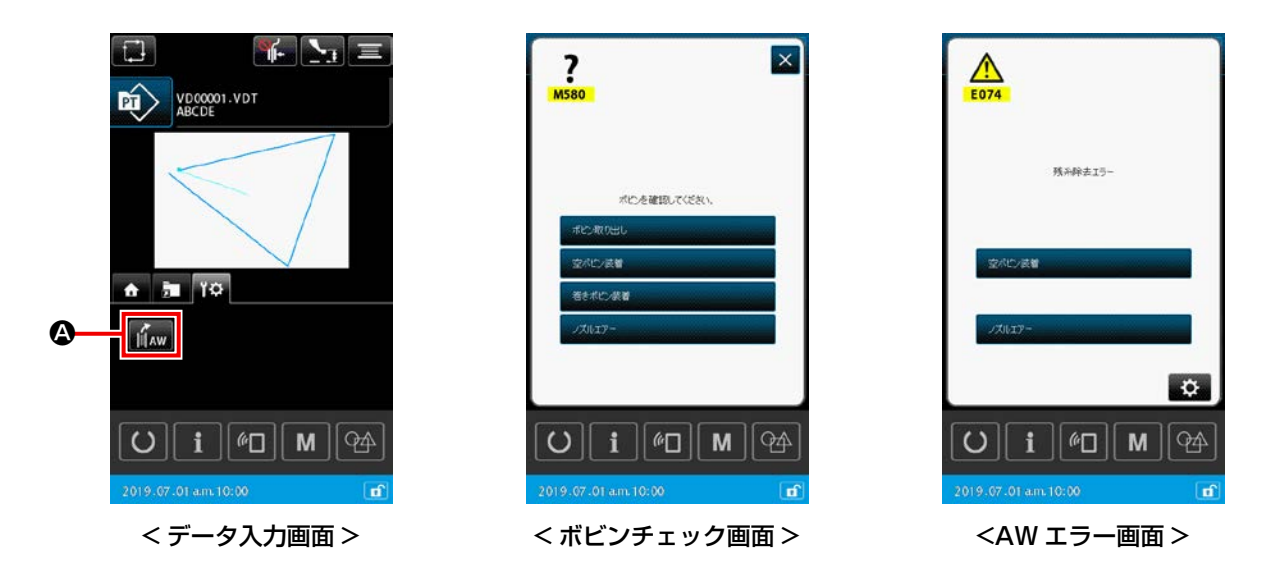

データ入力画面で 👔 🏟 を押すと、AW 操作画面が表示されますが、ここでボビンが装着されてい ない場合はボビンチェック画面、AW エラーが発生している場合はエラー画面が表示されます。これ らの画面では、ボビン装着を完了させるとエラーリセットとなります。 エラーリセット後に AW 操作画面が表示されます。

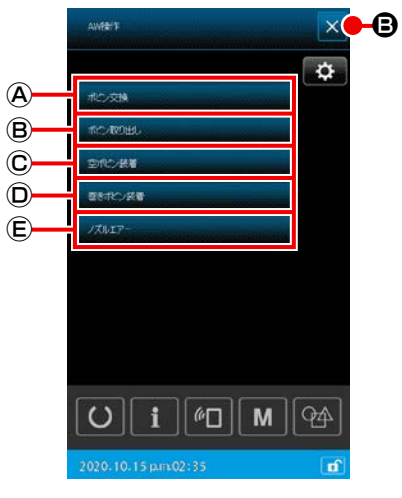

<AW 操作画面 >

- AW 操作画面では、以下のボタンを押すとそれぞれ AW の個別操 作ができます。 画面を閉じるには × B を押します。
- ④:ボビン交換
   ⑧:ボビン取り出し
   ©:空ボビン装着
- ①:巻きボビン装着
- E: ノズルエアー

次ページから詳細な説明を記載します。

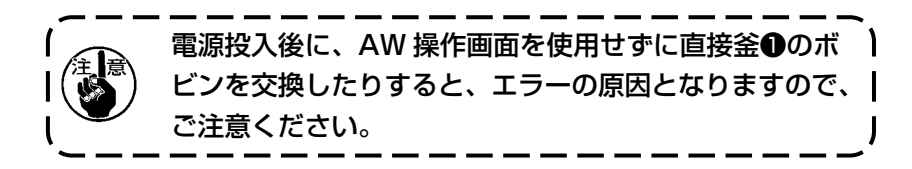

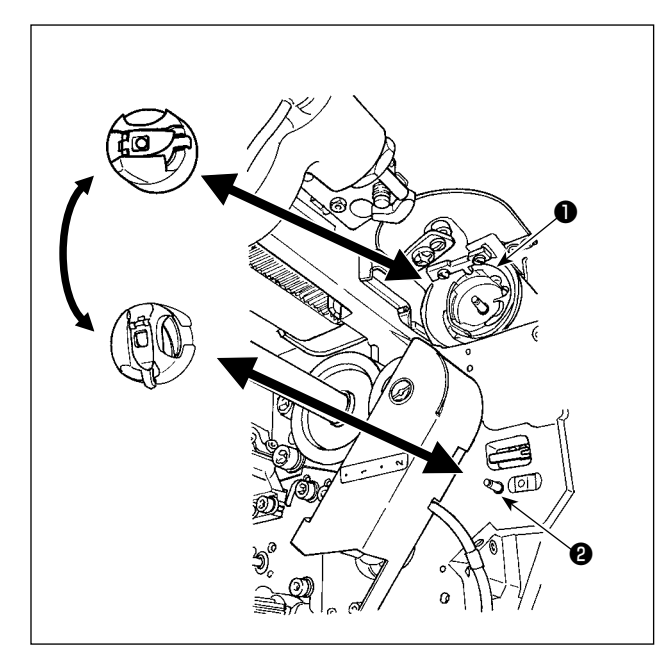

・ボビン交換ボタン

糸換えなどのときに新しい糸をボビンに巻く場合

に使用します。 ポレダ腺 ④を押

すと、釜●にあるボビンをボビンケース待機位置 ②のボビンと交換します。次に釜●にあるボビン の糸を除去し新しい糸を巻きなおします。

#### B:ボビン取り出しボタン

金①にあるボビンを取り出す場合に使用します。
 ホビン和のまし
 (Bを押す前に、ボビンケース待機位置②にあるボビンを手で取り出してください。
 ホビン和のまし
 (Bを押すと、
 金①にあるボビンがボビンケース待機位置②に移動します。

©:空ボビン装着ボタン

空ボビンを装着する場合に使用します。

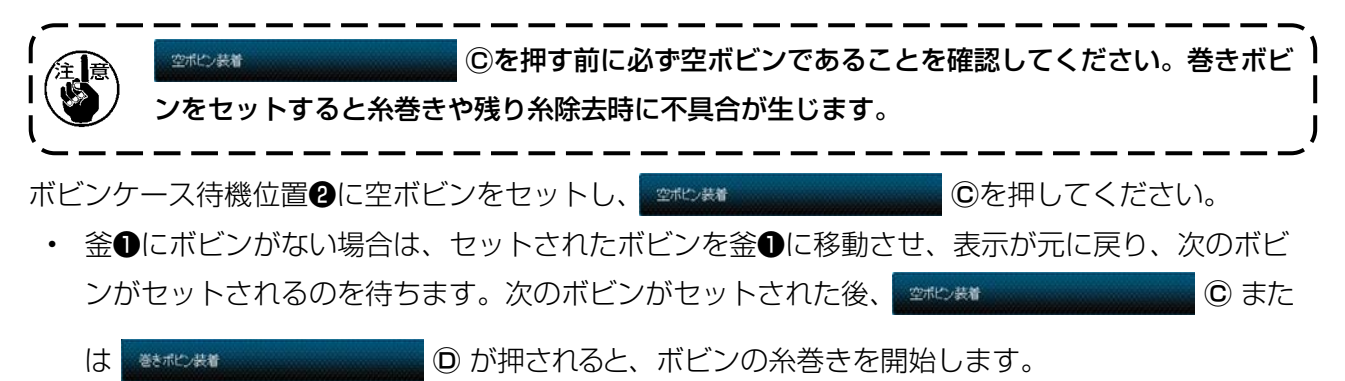

・ 釜●にボビンがある場合は、ボビンの糸巻きを開始します。

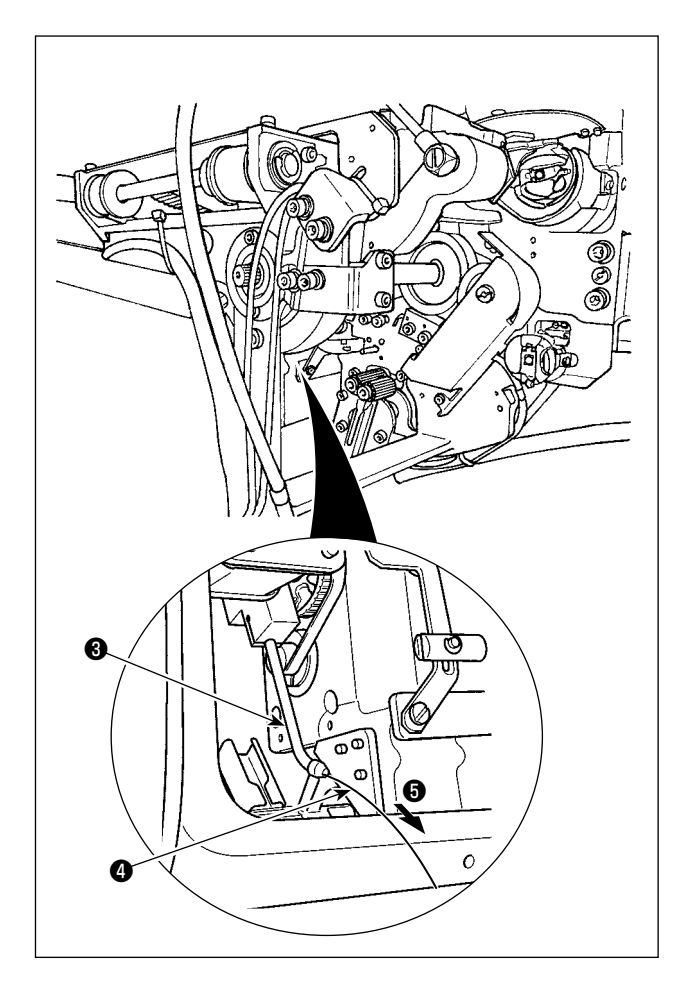

⑩:巻きボビン装着ボタン
 巻きボビンを装着する場合に使用します。

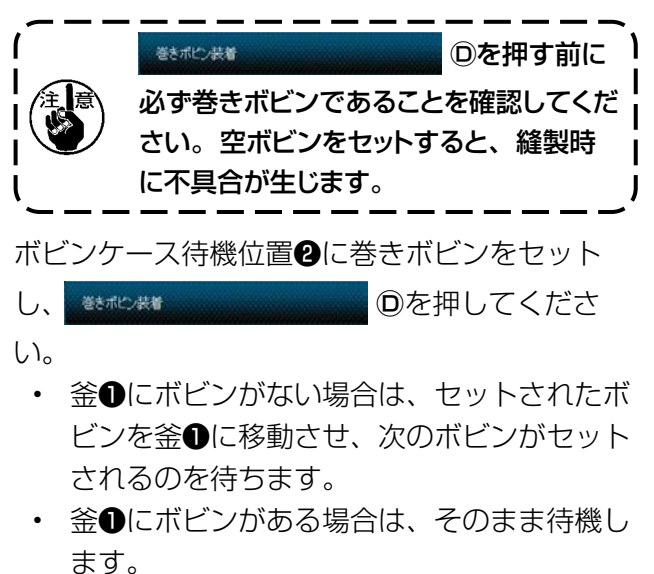

⑥: ノズルエアーボタン

ノズルエアー⑤を動作させ、糸④をノズル③より

出す場合に使用します。

●を押すたびにノズルエアー⑤の ON/OFF が切り替わります。

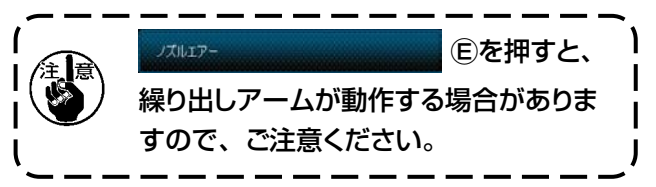

## 2-9-2. AW 針数入力モード、AW 動作モード、残糸余裕長さを設定する

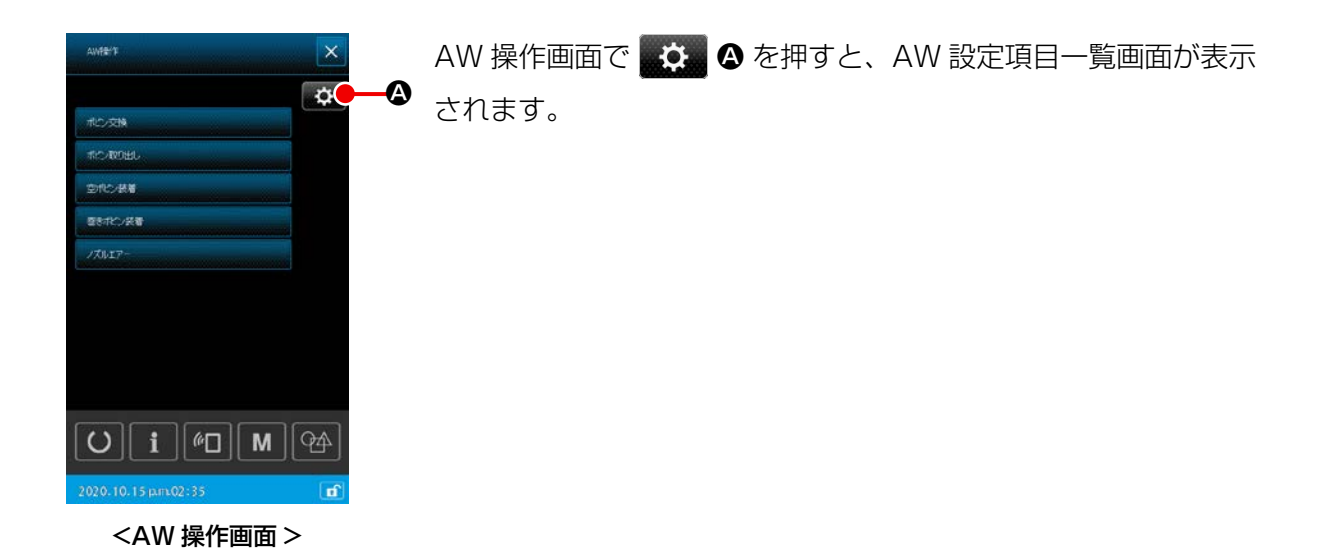

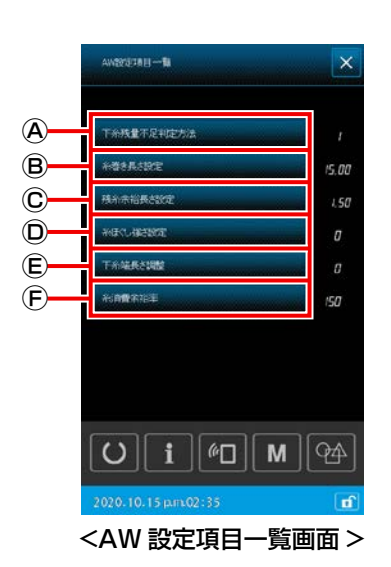

AW 設定項目一覧画面では以下のボタンを押すことで、それぞれの設定を行うことができます。

- ④:下糸残量不足判定方法
- B:糸巻き長さ設定
- ©:残糸余裕長さ設定
- ・
   ・
   ・
   ・
   ・
   ・
   ・
   ・
   ・
   ・
   ・
   ・
   ・
   ・
   ・
   ・
   ・
   ・
   ・
   ・
   ・
   ・
   ・
   ・
   ・
   ・
   ・
   ・
   ・
   ・
   ・
   ・
   ・
   ・
   ・
   ・
   ・
   ・
   ・
   ・
   ・
   ・
   ・
   ・
   ・
   ・
   ・
   ・
   ・
   ・
   ・
   ・
   ・
   ・
   ・
   ・
   ・
   ・
   ・
   ・
   ・
   ・
   ・
   ・
   ・
   ・
   ・
   ・
   ・
   ・
   ・
   ・
   ・
   ・
   ・
   ・
   ・
   ・
   ・
   ・
   ・
   ・
   ・
   ・
   ・
   ・
   ・
   ・
   ・
   ・
   ・
   ・
   ・
   ・
   ・
   ・
   ・
   ・
   ・
   ・
   ・
   ・
   ・
   ・
   ・
   ・
- E:下糸端長さ調整
- F: 糸消費余裕率

次ページから詳細な説明を記載します。

#### (1) 下糸残量不足判定方法

AW 設定項目一覧画面で 「TH& TABLE TABLE

示されます。

ここでは下糸残量不足判定方法をオート/マニュアルから設定することができます。 下糸残量不足判定選択の初期値はメモリースイッチ U345 で設定することができます。 そして AW 設定の当機能で変更した内容も同様にメモリースイッチ U345 に保存されます。

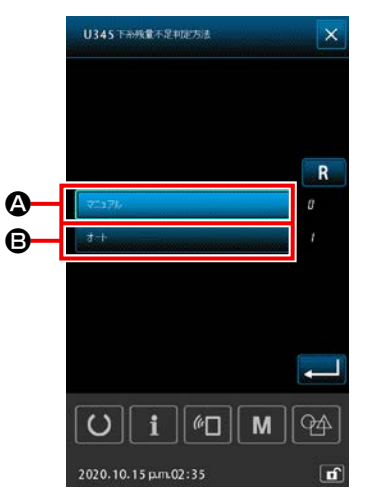

▲:オート

読み込まれたパターン、設定された糸巻き長さから自動的に 下糸残量不足判定針数が設定されます。またボビン交換時の 残糸余裕長さより、設定針数を自動更新します。オートを選 択した場合、次の操作をすると更新された針数が初期値にな ります。

- ・パターンを読み込んだ場合
- ・AW 操作画面でボビン交換をした場合
- ・AW 操作画面でボビン取り出しをした場合
- ・AW 設定画面で糸巻き長さを変更した場合
- AW 針数入力モードでマニュアルからオートへ切り替えた 場合

<U345 下糸残量不足判定方法画面 >

 1.残糸余裕長さ設定と縫製条件が合わないと下糸が縫製途中で無くなる場合があります。
 2.残糸余裕長さ設定を小さい値に設定した場合、下糸の消費量の変化により、下糸が無くなることがあります。 よって設定値を変える場合は、予め実際の糸残り長さを確認してから行ってください。
 3.糸番手、糸巻き長さ、縫製パターンなどの縫製条件によっては、残糸余裕長さが 3.5m ではボビン交換時に待ちが生じる場合があります。その場合は、実際の残り長さを確認し、糸残り長さを設定しなおしてください。
 4. 2 個のボビン下糸張力が異なる場合、糸残り長さも異なります。よって張力は同じになるように調整してください。
 5. 設定針数の自動更新が行われるのは、自動ボビン交換 4 回目からとなります。
 6. 試縫いモードでは、設定針数の自動更新は行われません。また、試縫いモード終了後、設定針数は初期化されます。

₿:マニュアル

設定された下糸残量不足判定針数でボビン交換を行います。

マニュアル時の下糸残量不足判定針数はカウンター設定画面の下糸カウンターを使用します。

#### (2) 糸巻き長さ設定

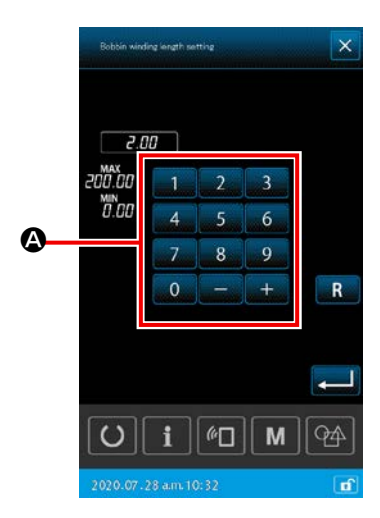

<糸巻き長さ設定画面>

糸巻き長さの目安は下記表をご覧ください。

| #5  | TEX150 | TKT18 | 13m |
|-----|--------|-------|-----|
| #8  | TEX90  | ТКТЗО | 27m |
| #20 | TEX60  | TKT40 | 34m |
| #30 | TEX50  | TKT60 | 56m |

糸巻き長さ設定の初期値は、メモリースイッチ U355 で設定する ことができます。

AW 設定の当機能で設定した糸巻き長さを保存する場合は、保存 先によって動作が異なります。

#### <本体保存の場合>

パターン形式が単独縫いの場合 : パターンデータごとに保存 パターン形式がサイクル縫いの場合 : サイクルデータごとに保存

<メディア保存の場合>

| パターン形式が単独縫いの場合 | :保存を行わない |
|----------------|----------|
|                |          |

パターン形式がサイクル縫いの場合 : 保存を行わない

#### (3) 残糸余裕長さ設定

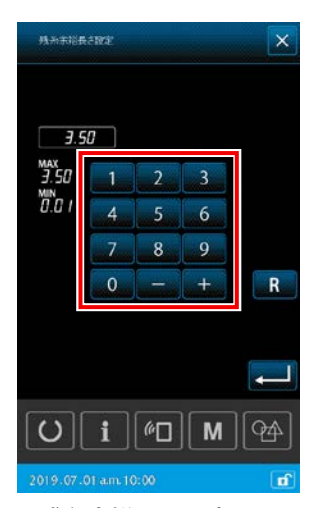

< 残糸余裕長さ設定画面 >

AW設定項目一覧画面で 現金が得長さな © を押すと、

残糸余裕長さ設定画面が表示されます。

残糸余裕長さは、ボビン交換方法がオートに設定されているとき に使用します。

設定画面では、残糸余裕長さを 0.01 ~ 3.50 の範囲で設定する ことができます。

残糸余裕長さ設定の初期値は、メモリースイッチ U356 で設定することができます。

AW 設定の当機能で設定した残糸余裕長さを保存する場合は保存 先によって動作が異なります。

#### <本体保存の場合>

パターン形式が単独縫いの場合 : パターンデータごとに保存 パターン形式がサイクル縫いの場合 : サイクルデータごとに保存

<メディア保存の場合>

パターン形式が単独縫いの場合 : 保存を行わない パターン形式がサイクル縫いの場合 : 保存を行わない

残糸余裕長さ設定の初期値はメモリースイッチ U356 で設定する ことができます。

AW 設定の当機能で変更した内容は、単独縫いの場合パターンデー タごとに、サイクル縫いの場合サイクルデータごとに保存します。

#### (4) 糸ほぐし強さ設定

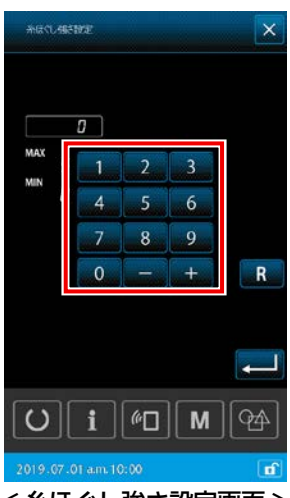

<糸ほぐし強さ設定画面>

AW設定項目一覧画面で Mattheway 
のを押すと、糸

ほぐし強さ設定画面が表示されます。 糸ほぐし強さ設定の初期値はメモリースイッチ U357 で設定する 事ができます。

AW 設定の当機能で設定した糸ほぐし強さを保存する場合は保存 先によって動作が異なります。

#### <本体保存の場合>

パターン形式が単独縫いの場合 : パターンデータごとに保存 パターン形式がサイクル縫いの場合 : サイクルデータごとに保存

#### <メディア保存の場合>

パターン形式が単独縫いの場合 : 保存を行わない

パターン形式がサイクル縫いの場合 : 保存を行わない

糸ほぐし強さ設定画面では、糸ほぐし強さを1~5の5段階で設定できます。0を入力すると、糸ほ ぐしを行いません。

ボンド糸 (コーティング糸)のように、糸が樹脂で固められている場合、ボビンに糸を絡みつけること ができません。このような場合、糸ほぐしが動作するように設定し、糸端をほぐすようにします。 糸ほぐし動作は設定値 1を基準に、数字を大きくするほど繰り返し動作を行います。

 糸ほぐし動作は時間がかかりますので、糸の絡みつけが可能な範囲で設定値を小さくしてく ださい。設定値が大きい場合、糸巻きに時間がかかり、ボビン交換が終わるまで縫製できな
 いことがあります。

2. ボンド糸 (コーテング糸) 以外で糸ほぐし動作を設定しないでください。糸が毛羽立ち、ボ ビンに食いついて残糸を除去しきれないことがあります。

#### (5) 下糸端長さ調整

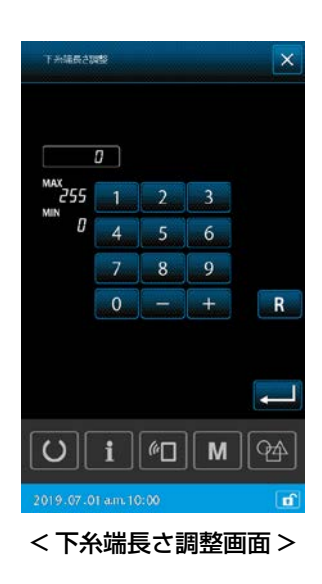

AW 設定項目一覧画面で

€を押すと、

下糸端長さ調整画面が表示されます。 ※ ただし、本機ではこの機能は動作しません。

(6) 糸消費余裕率

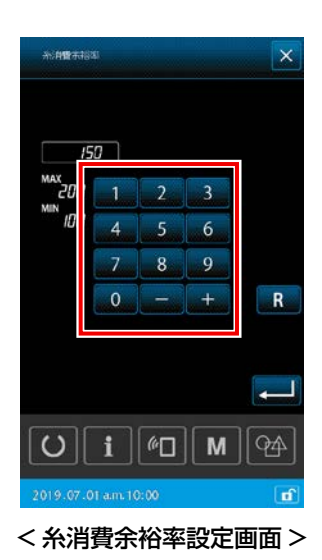

AW3 によりボビンを自動で交換する事ができますが、ボビン交換のタイミングは U345 ボビン交換方法選択の「針数 (マニュアル)」、または「糸長さ (オート)」で指定する事が出来ます。 この指定が「糸長さ (オート)」の場合、パターンデータから消費する糸の長さを自動計算で求めますが、自動計算における、「布の厚み」、「糸締まり」により発生する誤差の補正値として、本機能「糸消費余裕率」を設定することができます。

AW 設定項目一覧画面で Mitter ① ②を押すと糸消 費余裕率画面が表示されます。

糸消費余裕率設定の初期値はメモリースイッチ U354 で設定することができます。 AW 設定の当機能で設定した糸消費余裕率を保存する場合は保存先によって動作が異なります。

#### <本体保存の場合>

| パターン形式が単独縫いの場合   | :パターンデータごとに保存  |
|------------------|----------------|
| パターン形式がサイクル縫いの場合 | : サイクルデータごとに保存 |

#### <メディア保存の場合>

| パターン形式が単独縫いの場合   | :保存を行わない |
|------------------|----------|
| パターン形式がサイクル縫いの場合 | :保存を行わない |

## (7) ボビン交換針数の設定

み行ってください。オートの場合は設定されたものが自動 1 毛卡切蘭(通常帝本体入力) 的に更新されます。 ボビン交換針数はカウンタ設定画面で行います。下糸カウンタが ボビン交換針数となります。 を押し、表示されたリスト一覧の中の ^ . ▲ を押して、カウンタ設定画面を表示し 3 カウンタ設定 10 ------ます。 U i 60 М 94 2019.07.01 a.m. 10:00 <リスト一覧画面> B:カウンタ種別選択ボタン 3 カウンタ設定 このボタンを押すとカウンタ種別選択画面を表示し、カウン タ方式をアップカウンタ / ダウンカウンタから選択できます。 道知力から 123 / 200 X カウンタ無効は選択しないでください。 校設カウンタ ₹ 下糸カウンタ現在値ボタン 15 / 50 このボタンを押すと下糸カウンタ現在値画面が表示され、現 下ふかりの 在のカウント値の設定、クリアが行えます。カウンタ設定値 50 55 Ð • の単位は × 10 針です。

> ●:下糸カウンタ目標値ボタン このボタンを押すと下糸カウンタ目標値画面が表示され、カ ウンタ設定値の設定、クリアが行えます。カウンタ設定値の 単位は × 10 針です。 針数: 最小 10 針 (表示: 1) 最大 99990 針 (表示: 9999)

ここでの設定は AW 針数入力モードがマニュアルの場合の

1. オートモードの場合、カウンタ設定値は自動更新されるため変更しないでください。 2. 残糸長さは最長 8m です。 8m を超えると残糸除去エラーとなる場合があります。ボビン交換針数の設定は残糸長さが 8m以下になるように設定してください。

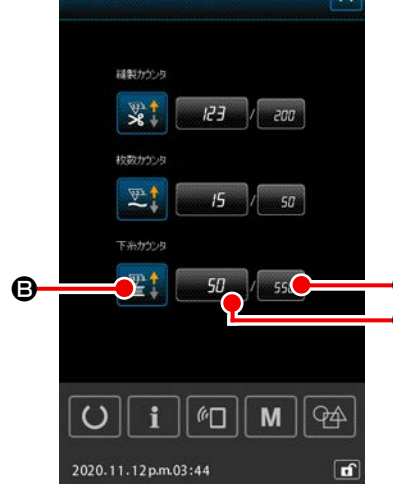

<カウンタ設定画面>

## 2-10. ボビン情報タブ

メモリースイッチ(レベル 2)の「K200 AW 装置オプション」を"有効"、「U345 ボビン交換方法」 を"オート"で使用する場合に、マルチファンクションのボビン情報タブを"ON"に設定すると、ボ ビン情報タブ 📃 にてボビン詳細情報を表示することができます。

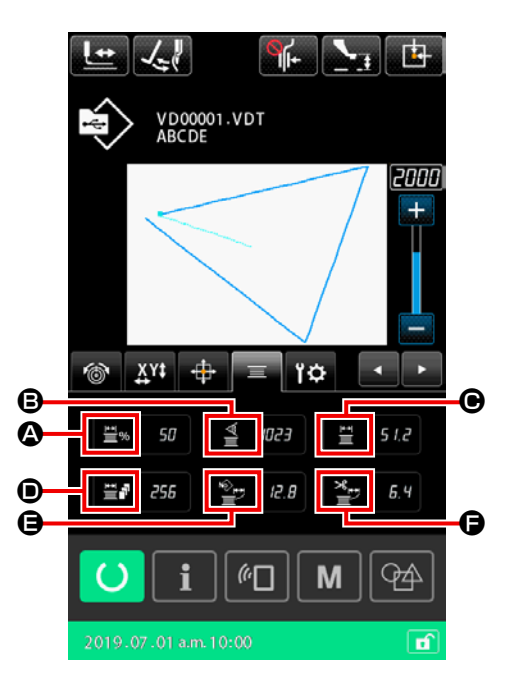

|   | イメージ       | 情報名                 | 説明                              |
|---|------------|---------------------|---------------------------------|
| ۵ | <u>₩</u> % | ボビン糸残り量%表<br>示      | ボビンの糸残り量を%で表示します。               |
| ₿ |            | 現在のセンサー値            | 現在のセンサー値を表示します(補正値加味済み)。        |
| • | Ţ<br>Ţ     | 釜ボビン糸残り量            | 釜ボビンの糸残り量を表示します。                |
| • |            | 現在の糸残り量での<br>縫製可能回数 | 現在の糸残り量での縫製可能回数を表示します。          |
| 0 | Nô<br>₩    | 現パターンの糸消費<br>量      | ベクトルデータから計算したパターン全体の糸消費量を表示します。 |
| Ģ | ×          | 現要素の糸消費量            | ベクトルデータから計算した現要素の糸消費量を表示します。    |

本装置を実際に稼動させる操作例を説明します。

#### 2-11-1. ボビンが2個とも装置から取り出されており、またいずれのボビンも空の場合

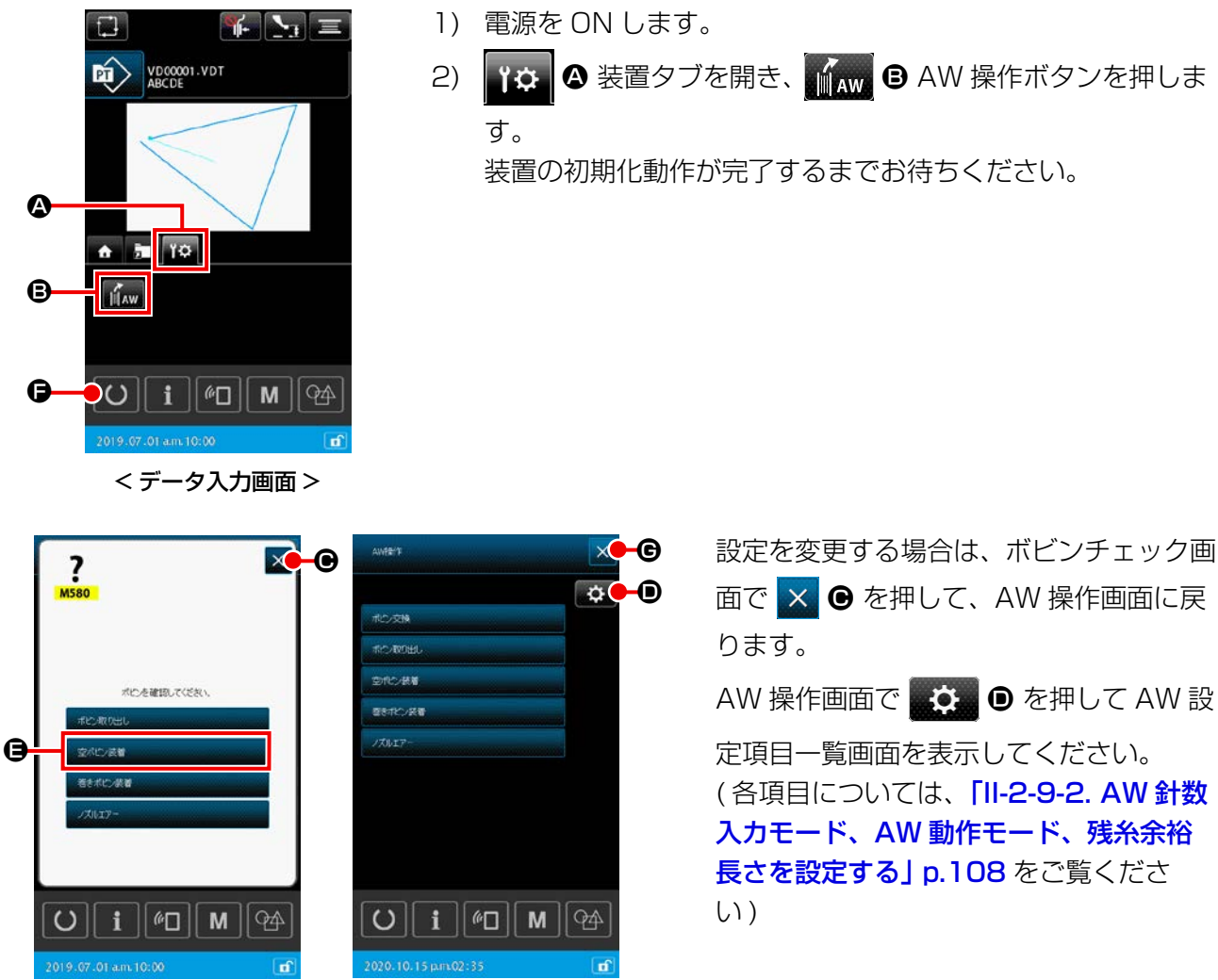

< ボビンチェック画面 >

定項目一覧画面を表示してください。 (各項目については、「II-2-9-2. AW 針数 入力モード、AW 動作モード、残糸余裕 長さを設定する」 p.108 をご覧くださ

- 3) ボビンセット部に、1個めのボビンをセットしてから、 2010年間 ● を押しま す。ボビンが装置内に取り込まれます。(ボビンのセット方法は「I-4-5-2. ボビンのセット方法」 **p.21**をご覧ください。)
- 4) 続いて、ボビンセット部に2個めのボビンをセットします。
- 5) 3) と同様に、 \*\*\*\*\*\* ● を押します。ボビンが装置内に取り込まれます。
- 6) 装置が糸巻きを開始しますので、完了するまでしばらくお待ちください。

<AW 操作画面 >

● を押して縫製画面が表示されれば、縫製を開始できます。

## 2-11-2. ボビンが 2 個とも装置から取り出されており、またいずれか(あるいは両方)の ボビンに糸が巻かれている場合

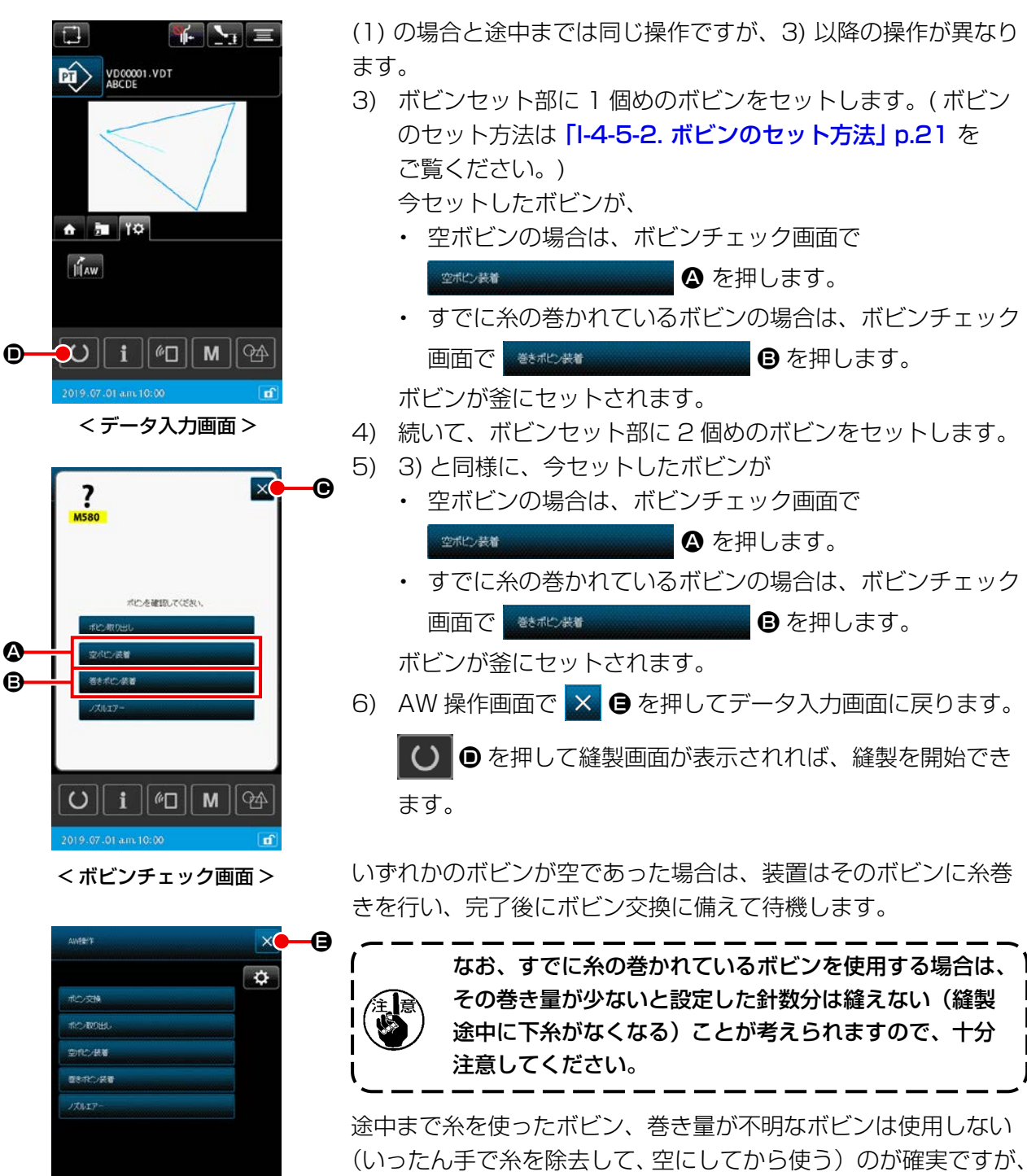

O i @ M A

<AW 操作画面 >

使用する場合は針数を少なめに設定してください。残糸除去量は 初めは多いですが、オートであれば、徐々に適正化されます。

## 2-11-3. その他の場合

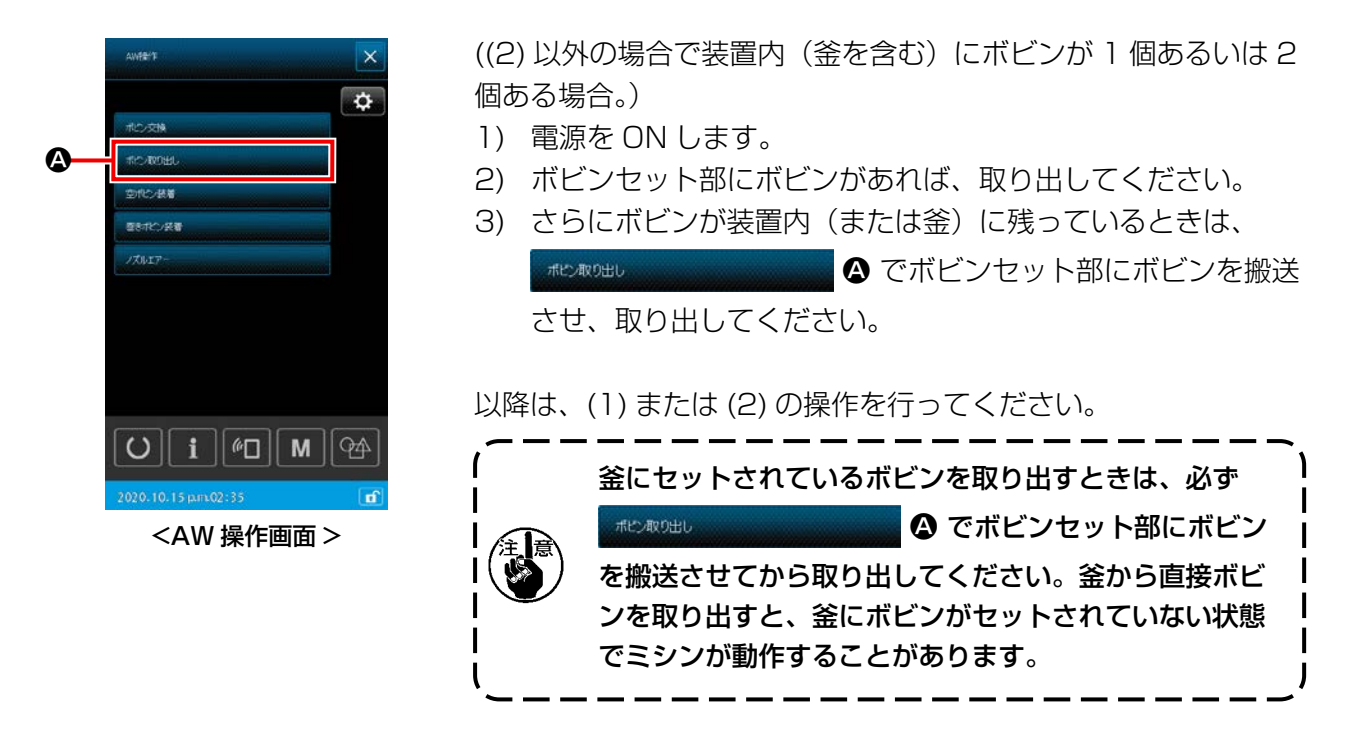

### 2-11-4. 前回の縫製終了状態のままになっている場合

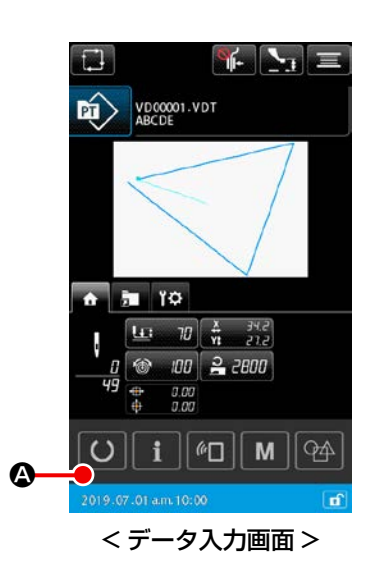

(前回の縫製が正常に終了し、ボビンの1個が釜、もう1個がボ ビンセット部にある場合。)

- 1) 電源を ON します。

つまり電源を ON するだけです。なお針数は前回の終了時点の値 となっていますので、その続きとして縫製を開始できます。 2-12. 電源の切断について

緊急の場合を除き、次のときには電源を切らないでください。

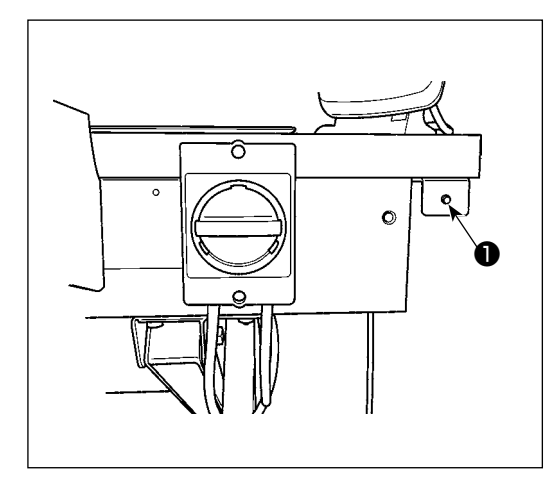

- 装置の動き ① 装置が残糸除去を行っているとき
  - 2 装置が糸巻き・糸掛け・糸切りを行っているとき

これらを行っているときに電源を切ると、次の電源投入の 初期化時に、ボビンに糸がつながったままの状態でボビン ケースが移動するので、機構部に糸が絡み付くなどのトラ ブルになる場合があります。

上記①、②のようなときには電源スイッチ横の装置動作ラ ンプ●が点灯しています。装置動作ランプ●が点灯してい るときは電源を切らないようにしてください。

### 2-13. エラー表示と処置方法

稼働中に装置に何らかのエラーが発生した場合には、パネルにエラー表示をします。次の表に従って 処置してください。これらのエラーは電源を切らなくても復帰できるものです。なおここに記されて いないエラー(障害)については、いったん電源を切って処置する必要があります。 「II-3. エラーコード一覧」 p.123 も参照してください。

| エラー表示 | 内容                                  | 処置方法                                                                                                    |
|-------|-------------------------------------|----------------------------------------------------------------------------------------------------|
| E074  | ボビン交換後、使い終わった方のボ<br>ビンの残糸除去ができなかった。 | <ol> <li>ボビンセット部からボビンを取り出します。残り糸があれ<br/>ば、手で除去します。</li> </ol>                                                            |
|       |                                     | <ul> <li>② 再度ボビンをボビンセット部にセットし、エラー画面に表示されている を押します。ボビンが装置内に取り込まれ、糸巻き動作が始まります。</li> <li>③ 糸巻きが完了すると、エラー画面が閉じます。</li> </ul> |

| エラー表示 | 内容                                                   | 処置方法                                                                        |
|-------|------------------------------------------------------|-----------------------------------------------------------------------------|
| E075  | 糸巻きを行うとき、ボビンへの糸の<br>絡み付けができなかった。                     | <ol> <li>ボビンセット部からボビンを取り出します。残り糸があれば、手で除去します。</li> </ol>                    |
|       |                                                      | ② ノズルから糸が正しく出ていることを確認します。                                                   |
|       |                                                      | ③ 再度ボビンをボビンセット部にセットし、エラー画面に表                                                |
|       |                                                      | 示されている。 😅 🕬 📩 👘 👘 👘 👘 👘 👘 👘 示されている                                          |
|       |                                                      | ビンが装置内に取り込まれ、糸巻き動作が始まります。                                                   |
|       |                                                      | ④ 糸巻きが完了すると、エラー画面が閉じます。                                                     |
| E076  | 糸巻き途中に異常が発生した。                                       | <ol> <li>ボビンセット部からボビンを取り出します。糸がつながっている場合は糸を切ります。残り糸があれば、手で除去します。</li> </ol> |
|       |                                                      | ② ノズルから糸が正しく出ていることを確認します。                                                   |
|       |                                                      | ③ 再度ボビンをボビンセット部にセットし、エラー画面に表                                                |
|       |                                                      | 示されている。 金桃ン装着 あったいので、 を押します。ボ                                               |
|       |                                                      | ビンが装置内に取り込まれ、糸巻き動作が始まります。                                                   |
|       |                                                      | ④ 糸巻きが完了すると、エラー画面が閉じます。                                                     |
| E077  | 糸巻き後、ボビンケースの張力調整<br>ばねへの糸掛けまたは糸掛け後の糸<br>切り時に異常が発生した。 | E076と同様                                                                     |

2-14. AW エラー検出について

#### 2-14-1. 通常状態でのエラー検出

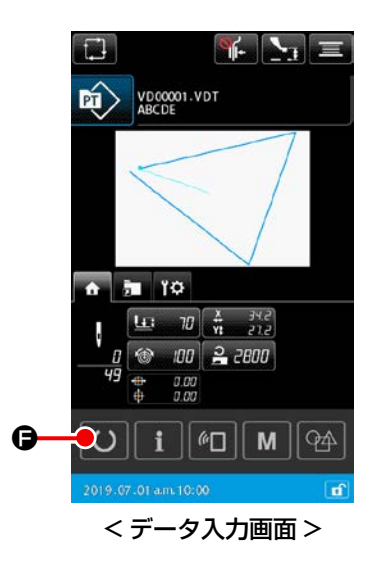

AW がボビンなし状態の場合はボビンチェック画面が表示されま す。ボビンチェック画面ではボビン装着操作を行い、ボビンを2 個装着するとエラーリセットとなります。エラーリセット後はパ ネル表示が通常画面へ戻ります。 ボビンチェック画面では以下の操作が可能です。機能詳細は、「II-2-9-1. AW 操作を行う」 p.105 をご参照ください。

表示されるボタンはボビンの状態によって異なります。

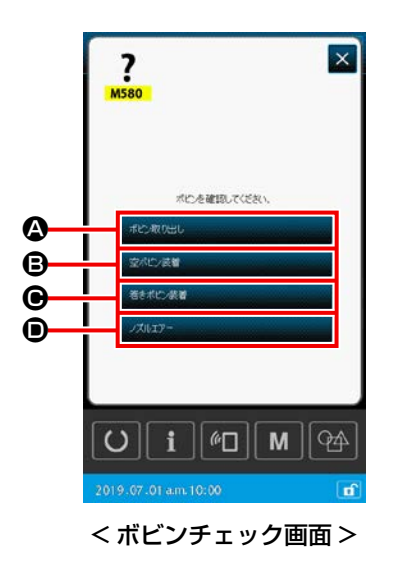

- ▲:ボビン取り出しボタン
- **B**: 空ボビン装着ボタン
- ●:巻きボビン装着ボタン
- ・ノズルエアーボタン

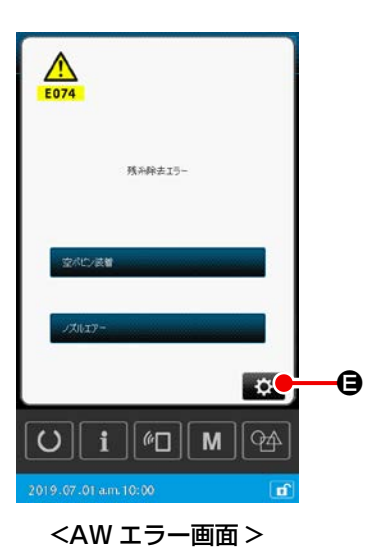

E074 残糸除去エラー、E075 絡み付けエラー、E076 糸巻きエ ラー、E077 糸掛け・糸切りエラーを検出している場合には AW エラー画面が表示されます。

この画面では空ボビン装着または巻きボビン装着操作を行うとエ ラーリセットとなります。操作項目はエラー No. ごとに異なりま す。

● を押すと、AW 設定画面が表示され、AW の設定を変更 することができます。

## 2-14-2. 縫製中のエラー検出

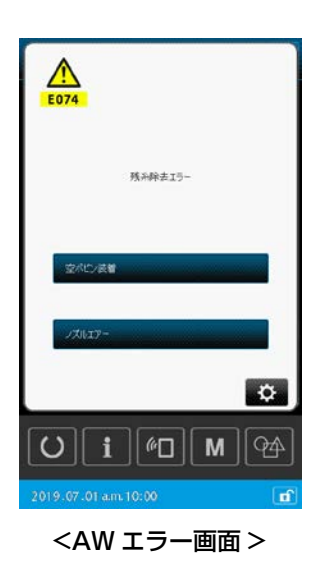

縫製中に AW のエラーが検出された場合、縫製が終了してミシン が停止した後に AW エラー画面が表示されます。 エラーリセット方法は通常状態で検出したエラーと同じです。 詳細は「II-2-14-1. 通常状態でのエラー検出」p.121 をご覧く ださい。

## 3. エラーコード一覧

| エラーコード | エラー内容                                                                            | 表示メッセージ                         | 復帰方法           | 復帰場所 |
|--------|----------------------------------------------------------------------------------|---------------------------------|----------------|------|
| E007   | <b>マシンロック</b><br>何らかのトラブルのためミシン主<br>軸が回らない                                       | ミシンがロックしています。                   | 電源 OFF         |      |
| E008   | <b>頭部コネクタ異常</b><br>頭部のメモリが読み取れない                                                 | 未定義頭部が選択されています。                 | 電源 OFF         |      |
| E010   | <b>パターンNoエラー</b><br>バックアップされたパターンNo<br>がデータ ROM に登録されていな<br>いか、読み出し不可の設定がされ<br>た | 指定されたパターンがありません。                | リセット後再入<br>力可能 | 前画面  |
| E011   | <b>外部メディア未挿入</b><br>外部メディアが挿入されていない                                              | メディアが挿入されていません。                 | リセット後再入<br>力可能 | 前画面  |
| E012   | <b>リードエラー外部</b><br>メディアからのデータリードがで<br>きない                                        | データが読めません。                      | リセット後再起<br>動可能 | 前画面  |
| E013   | <b>ライトエラー外部</b><br>メディアからのデータライトがで<br>きない                                        | データが書けません。                      | リセット後再起<br>動可能 | 前画面  |
| E015   | <b>フォーマットエラー</b><br>フォーマットができない                                                  | フォーマットができません。                   | リセット後再起<br>動可能 | 前画面  |
| E016   | <b>外部メディア容量オーバー</b><br>外部メディアの容量が足りない                                            | 容量が足りません。<br>(メディア)             | リセット後再起<br>動可能 | 前画面  |
| E017   | <b>ミシンメモリ容量オーバー</b><br>ミシンメモリの容量が足りない                                            | 容量が足りません。<br>(ミシン)              | リセット後再起<br>動可能 | 前画面  |
| E019   | <b>ファイルサイズオーバー</b><br>ファイルが大きすぎる                                                 | パターンデータが大きすぎます。<br>(¥550,000録1) | リセット後再起<br>動可能 | 前画面  |

| エラーコード | エラー内容                                                      | 表示メッセージ          | 復帰方法                                                               | 復帰場所              |
|--------|------------------------------------------------------------|------------------|--------------------------------------------------------------------|-------------------|
| E024   | <b>パターンデータサイズオーバー</b><br>メモリサイズがオーバーしている                   | メモリサイズがオーバーしました。 | リセット後再起<br>動可能                                                     | データ<br>入力画面       |
| E030   | <b>針棒位置外れエラー</b><br>針棒が所定の位置にない                            |                  | 手元プーリーを回<br>して、針棒を所定<br>の位置に戻して<br>ください。                           | データ<br>入力画面       |
| E031   | <b>エアー圧低下</b><br>エアーの圧力が低下している                             | エアー圧力が低下しています。   | エアー圧復旧し<br>てから、リセッ<br>ト後再起動可能                                      | 前画面               |
| E032   | <b>ファイル互換エラー</b><br>ファイルが読めない                              | ファイルが読めません。      | リセット後再起<br>動可能                                                     | データ<br>入力画面       |
| E040   | 縫製エリアオーバー                                                  | 移動限界を超えました。      | リセット後再起<br>動可能                                                     | 縫製画面              |
| E043   | <b>拡大エラー</b><br>最大ピッチを超えています。                              | ピッチを超えました。       | リセット後再起<br>動可能                                                     | データ<br>入力画面       |
| E045   | パターンデータエラー                                                 | パターンデータが壊れています。  | リセット後再起<br>動可能                                                     | データ<br>入力画面       |
| E050   | <b>停止スイッチ</b><br>ミシン起動中に停止スイッチが押<br>されたとき                  | 一時停止スイッチが押されました。 | リセット後再起<br>動可能                                                     | ステップ<br>画面        |
| E052   | <b>糸切れ検知エラー</b><br>糸切れを検知したとき                              | 糸切れを検出しました。      | リセット後再起<br>動可能                                                     | ステップ<br>画面        |
| E061   | <b>メモリースイッチデータエラー</b><br>メモリースイッチデータが壊れて<br>いるか、リビジョンが古いとき | メモリスイッチエラー       | 電源 OFF                                                             |                   |
| E074   | <b>残糸除去エラー</b><br>ボビン交換後、使い終わった方の<br>ボビンの残糸除去ができなかった       | 残糸除去エラー          | エラーリセット<br>方法は、「II-2-<br>13. エラー表<br>示と処置方法」<br>p.119 をご覧<br>ください。 | ボビン<br>チェック<br>画面 |

| エラーコード | エラー内容                                                                                                    | 表示メッセージ                                  | 復帰方法                                                                               | 復帰場所              |
|--------|----------------------------------------------------------------------------------------------------|------------------------------------------|------------------------------------------------------------------------------------|-------------------|
| E075   | <b>糸絡め異常</b><br>糸巻きを行うとき、ボビンへの糸<br>の絡み付けができなかった                                                                                     | 糸絡め異常                                    | エラーリセット<br>方法は、 <b>「II-2-<br/>13. エラー表</b><br><b>示と処置方法」</b><br>p.119 をご覧<br>ください。 | ボビン<br>チェック<br>画面 |
| E076   | <b>糸巻き異常</b><br>糸巻き途中に異常が発生した                                                                                                    | 糸巻き異常                                    | エラーリセット<br>方法は、「II-2-<br>13. エラー表<br>示と処置方法」<br>p.119 をご覧<br>ください。                 | ボビン<br>チェック<br>画面 |
| E077   | 糸掛け・糸切り異常糸巻き後、ボビンケースの張力調整ばねへの糸掛けまたは糸掛け後の糸切り時に異常が発生した。                                                                               | 糸掛け/糸切り異常                                | エラーリセット<br>方法は、「II-2-<br>13. エラー表<br>示と処置方法」<br>p.119 をご覧<br>ください。                 | ボビン<br>チェック<br>画面 |
| E080   | 外部停止スイッチ                                                                                                    | 外部停止スイッチが押されました。                         | リセット後再起<br>動可能                                                                     | ステップ<br>画面        |
| E096   | 下糸交換忘れエラー                                                                                                    | 下糸ガウンタはリセットされましたが、<br>センサはエラーレベルを検知しました。 | リセット後再起<br>動可能                                                                     | 前画面               |
| E097   | 目飛びセンサー光量低下                                                                                                    | 目飛びセンサの光量が低下しています。                       | リセット後再起<br>動可能                                                                     | 前画面               |
| E098   | 目飛びセンサー不正位置検知                                                                                                    | 有効範囲外の角度で目飛びセンサが遮光しました。                  | リセット後再起<br>動可能                                                                     | 前画面               |
| E099   | 目飛びエラー                                                                                                    | 目飛びセンサが目飛びを検知しました。                       | リセット後再起<br>動可能                                                                     | 前画面               |
| E220   | <b>グリースアップ警告</b><br>5000 万針動作したとき<br>→ 「III-1-9. 指定箇所へのグ<br>リース補充」 p.146 をご<br>覧ください。                                               | 重要・グリスが無くなります。<br>グリスアップを行ってください。        | リセット後再起<br>動可能                                                                     | データ<br>入力画面       |
| E221   | グリースアップエラー<br>6000 万針動作したとき縫製不可<br>の状態になります。<br>メモリースイッチ U245 でクリア<br>することが可能です<br>→ 「III-1-9. 指定箇所へのグ<br>リース補充」 p.146 をご<br>覧ください。 | 重要:グリスが無くなりました。<br>グリスアップを行ってください。       | リセット後再起<br>動可能                                                                     | データ<br>入力画面       |

| エラーコード | エラー内容                                                  | 表示メッセージ                          | 復帰方法           | 復帰場所          |
|--------|--------------------------------------------------------|----------------------------------|----------------|---------------|
| E302   | <b>頭部倒れ確認</b><br>頭部倒れセンサーが OFF してい<br>るとき              | 頭部が倒れています。                       | リセット後再起<br>動可能 | 前画面           |
| E307   | <b>外部入力命令タイムアウトエラー</b><br>ベクトルデータの外部入力命令で<br>一定時間入力がない | ベクトルデータの外部入力命令で<br>一定時間入力がありません。 | リセット後再起<br>動可能 | データ<br>入力画面   |
| E308   | <b>ウェイト端子のタイムアウトエ<br/>ラー</b><br>ウェイト端子に一定時間入力がな<br>い   | ウェイト端子から一定時間<br>入力がありません。        | 電源 OFF         |               |
| E309   | 残糸除去軸センサーエラー                                           | 残糸除去軸センサーエラー                     | 電源 OFF         |               |
| E372   | <b>オフセット量エラー</b><br>パターン補正時のオフセット量が<br>上限を超えた          | オフセット 量が大きすぎます。<br>(パターン*補正)     | リセット後再起<br>動可能 | 前画面           |
| E373   | <b>回転量エラー</b><br>パターン補正時の回転量が上限を<br>超えた                | 回転率が大きすぎます。<br>(パターン補正)          | リセット後再起<br>動可能 | 前画面           |
| E374   | <b>拡大縮小率エラー</b><br>パターン補正時の拡大縮小率が範<br>囲外のとき            | 拡大縮小率が範囲外です。<br>(パターン補正)         | リセット後再起<br>動可能 | 前画面           |
| E406   | パスワード不一致エラー                                            | パスワードが一致しません。<br>初めから入力し直してください。 | リセット後再起<br>動可能 | パスワード<br>入力画面 |
| E415   | <b>ファイル名空文字エラー</b><br>ファイル名に文字が指定されてい<br>ない            | ファイル名を入力してください。                  | リセット後再起<br>動可能 | 文字入力画<br>面    |
| E417   | <b>キーロック解除エラー</b><br>キーロックの解除が出来ませんで<br>した             | キーロックの解除ができませんでした。               | リセット後再起<br>動可能 | 前画面           |
| E418   | <b>リネーム不可エラー</b><br>サイクルデータに使用しているた<br>めリネームできません      | サイクルデータに使用しているため<br>リネームできません。   | リセット後再起<br>動可能 | 前画面           |

| エラーコード | エラー内容                                                                    | 表示メッセージ                 | 復帰方法                                       | 復帰場所 |
|--------|--------------------------------------------------------------------------|-------------------------|--------------------------------------------|------|
| E703   | <b>パネルが想定外のミシンに接続さ<br/>れた(機種エラー)</b><br>初期通信において、システムの機<br>種コードが合っていないとき | パネルとミシンの機種が異なります。       | 通信スイッチ押下<br>後、<br>プログラム書き換え<br>可能          | 通信画面 |
| E704   | <b>システムのバージョン不一致</b><br>初期通信において、システムソフ<br>トのバージョンが合っていないと<br>き          | プログラムのバージョンが合っていません。    | 電源 OFF( 通信ボ<br>タン押下後、プロ<br>グラム書き換え<br>可能 ) | 通信画面 |
| E715   | 直動障害での装置異常                                                               | 直動障害での装置異常              | 電源 OFF                                     |      |
| E716   | 回動障害での装置異常                                                               | 回動障害での装置異常              | 電源 OFF                                     |      |
| E717   | ノズル障害での装置異常                                                              | ノズル障害での装置異常             | 電源 OFF                                     |      |
| E718   | 動メス障害での装置異常                                                              | 動メス障害での装置異常             | 電源 OFF                                     |      |
| E719   | 繰り出し障害での装置異常                                                             | 繰り出し障害での装置異常            | 電源 OFF                                     |      |
| E720   | AW 装置異常(原点エラー)                                                           | AW装置異常(原点エラー)           | 電源 OFF                                     |      |
| E721   | AW 装置異常 (残糸除去位置ボビ<br>ンセンサーエラー )                                          | AW装置異常(残糸除去位置ボビンセンサエラー) | 電源 OFF                                     |      |
| E722   | AW 装置異常 ( 待機位置ボビンセ<br>ンサーエラー )                                           | AW装置異常(待機位置ボビンセンサエラー)   | 電源 OFF                                     |      |
| E723   | AW データ異常 (EEPROM)                                                        | AWデータ異常(EEPROM)         | 電源 OFF                                     |      |

| エラーコード | エラー内容                                                               | 表示メッセージ                       | 復帰方法   | 復帰場所 |
|--------|---------------------------------------------------------------------|-------------------------------|--------|------|
| E724   | AW データ異常(調整値)                                                       | AWデータ異常(調整値)                  | 電源 OFF |      |
| E725   | AW CPU 異常                                                           | AW CPU異常                      | 電源 OFF |      |
| E731   | 主軸モーターホールセンサー不<br>良・位置センサー不良ミシンモー<br>ターのホールセンサー、または位<br>置センサーが不良のとき | ミシンモータが不良です。<br>(エンコーダリ,V,W相) | 電源 OFF |      |
| E733   | <b>主軸モーター逆回転</b><br>ミシンモーターが逆に回転したと<br>き                            | ミシンモータが逆回転しています。              | 電源 OFF |      |
| E811   | <b>過電圧</b><br>入力電源が規定値以上になったと<br>き                                  | 入力電圧が高すぎます。<br>(入力電圧確認)       | 電源 OFF |      |
| E813   | <b>低電圧</b><br>入力電源が規定値以下になったと<br>き                                  | 入力電圧が低すぎます。<br>(入力電圧確認)       | 電源 OFF |      |
| E814   | 24V 過電圧                                                             | 24√電源の過電圧を検出しました。             | 電源 OFF |      |
| E815   | 33V 過電圧                                                             | 33∨電源の過電圧を検出しました。             | 電源 OFF |      |
| E816   | 24V 低電圧                                                             | 24V電源の低電圧を検出しました。             | 電源 OFF |      |
| E817   | 33V 低電圧                                                             | 33∨電源の低電圧を検出しました。             | 電源 OFF |      |
| E822   | X モーター過電圧エラー                                                        | X送りモータの過電圧を検出しました。            | 電源 OFF |      |

| エラーコード | エラー内容         | 表示メッセージ                | 復帰方法   | 復帰場所 |
|--------|---------------|------------------------|--------|------|
| E823   | Y モーター過電圧エラー  | Y送りモータの過電圧を検出しました。     | 電源 OFF |      |
| E824   | 糸切りモーター過電圧エラー | 糸切りモータの過電圧を検出しました。     | 電源 OFF |      |
| E825   | 糸掴みモーター過電圧エラー | 糸掴みモータの過電圧を検出しました。     | 電源 OFF |      |
| E826   | 中押えモーター過電圧エラー | 中押えモータの過電圧を検出しました。     | 電源 OFF |      |
| E830   | X モーター低電圧エラー  | X送りモータの低電圧を検出しました。     | 電源 OFF |      |
| E831   | Y モーター低電圧エラー  | Y送りモータの低電圧を検出しました。     | 電源 OFF |      |
| E832   | 糸切りモーター低電圧エラー | 糸切りモータの低電圧を検出しました。     | 電源 OFF |      |
| E833   | 糸掴みモーター低電圧エラー | 糸掴みモータの低電圧を検出しました。     | 電源 OFF |      |
| E834   | 中押えモーター低電圧エラー | 中押えモータの低電圧を検出しました。     | 電源 OFF |      |
| E900   | 主軸 IPM 過電流保護  | 主軸IPM過電流保護を検出しました。     | 電源 OFF |      |
| E902   | 主軸過電流         | SDC基板の電源不良です。<br>(過電流) | 電源 OFF |      |

| エラーコード | エラー内容                                                                 | 表示メッセージ                           | 復帰方法                                                                                                    | 復帰場所                                                        |
|--------|-----------------------------------------------------------------------|-----------------------------------|----------------------------------------------------------------------------------------------------|-------------------------------------------------------------|
| E907   | X 送りモーター原点検索エラー<br>原点検索動作時に原点センサー信<br>号が入力されないとき                      | Xモータの原点が見つかりません。<br>(X原点センサー)     | 電源 OFF                                                                                                    |                                                             |
| E908   | <b>Y 送りモーター原点検索エラー</b><br>原点検索動作時に原点センサー信<br>号が入力されないとき               | Yモータの原点が見つかりません。<br>(Y原点センサー)     | 電源 OFF                                                                                                    |                                                             |
| E911   | 糸切りモーター原点検索エラー                                                        | 糸切りモータの原点が見つかりません。                | 電源 OFF                                                                                                    |                                                             |
| E912   | 主軸モーター原点検索エラー                                                         | 主軸モータの原点が見つかりません。                 | 電源 OFF                                                                                                    |                                                             |
| E913   | <b>糸つかみ原点検索エラー</b><br>原点検索動作時に原点センサー信<br>号が入力されないとき                   | 糸掴みモータの原点が見つかりません。<br>(糸掴み原点センサー) | 電源 OFF                                                                                                    |                                                             |
| E914   | <b>送り不良エラー</b><br>送りと主軸のタイミングずれが発<br>生                                | XY送Dの不良を検出しました。                   | 電源 OFF                                                                                                    |                                                             |
| E915   | <b>操作パネル ⇔ メイン CPU 間通信</b><br>エラー<br>通信に異常が発生したとき                     | 通信できません。<br>(パネルーメイン基板)           | 電源 OFF                                                                                                    |                                                             |
| E918   | MAIN 基板用ヒートシンク温度異<br>常<br>メイン基板のオーバーヒート<br>時間をおいてから再度電源 ON し<br>てください | メイン基板の温度上昇を検知しました。                | 電源 OFF                                                                                                    |                                                             |
| E925   | <b>中押えモーター原点検索エラー</b><br>原点検索時、中押えモーターの原<br>点センサーが変化しない               | 中押えモータの原点が見つかりません。<br>(中押え原点センサー) | 電源 OFF                                                                                                    |                                                             |
| E926   | Xモーター位置ずれエラー                                                          | X送りモータの位置がずれました。                  | <ol> <li>1.縫製中のエラー<br/>表示の場合<br/>リセット後、再<br/>起動可能</li> <li>2.縫製終了後のエ<br/>ラー表示の場合<br/>リセット後、再<br/>起動可能</li> <li>3. その他の場合<br/>電源OFF</li> </ol> | <ol> <li>ステップ<br/>画面</li> <li>2. 縫製画面</li> <li>3</li> </ol> |

| エラーコード | エラー内容           | 表示メッセージ                                                                                          | 復帰方法                                     | 復帰場所    |
|--------|-----------------|--------------------------------------------------------------------------------------------------|------------------------------------------|---------|
| E927   | Y モーター位置ずれエラー   |                                                                                                  | 1.縫製中のエラー                                | 1.ステップ  |
|        |                 |                                                                                                  | 表示の場合                                    | 画面      |
|        |                 |                                                                                                  | リセット後、再                                  |         |
|        |                 | Y送リモータの位置かすれました。                                                                                 | 起動り能                                     | 0 悠制雨雨  |
|        |                 |                                                                                                  | 2. 2. 2. 2. 2. 2. 2. 2. 2. 2. 2. 2. 2. 2 | 2. 健殺回回 |
|        |                 |                                                                                                  | リー衣小の場合                                  |         |
|        |                 |                                                                                                  | 記動可能                                     |         |
|        |                 |                                                                                                  | 3. その他の場合                                | 3       |
|        |                 |                                                                                                  | 電源OFF                                    |         |
| E928   | 糸切りモーター位置ずれエラー  |                                                                                                  | 電源 OFF                                   |         |
|        |                 |                                                                                                  |                                          |         |
|        |                 |                                                                                                  |                                          |         |
|        |                 |                                                                                                  |                                          |         |
| E020   | ダーやシェーター位置本わて三一 |                                                                                                  | 電道 OEE                                   |         |
| LJZJ   |                 | 糸掴みモータの位置がずれました。                                                                                 |                                          |         |
|        |                 |                                                                                                  |                                          |         |
|        |                 |                                                                                                  |                                          |         |
|        |                 |                                                                                                  |                                          |         |
| E930   | 中押えモーター位置ずれエラー  | 中押えモータの位置がずれました。                                                                                 | 電源 OFF                                   |         |
|        |                 |                                                                                                  |                                          |         |
|        |                 |                                                                                                  |                                          |         |
|        |                 |                                                                                                  |                                          |         |
| E931   | Xモーター過負荷エラー     |                                                                                                  | 電源 OFF                                   |         |
| 2001   |                 | X送リモータの負何が大き過ぎます。                                                                                |                                          |         |
|        |                 |                                                                                                  |                                          |         |
|        |                 |                                                                                                  |                                          |         |
|        |                 |                                                                                                  |                                          |         |
| E932   | Y モーター過負荷エラー    | Y送りモータの負荷が大き過ぎます。                                                                                | 電源 OFF                                   |         |
|        |                 |                                                                                                  |                                          |         |
|        |                 |                                                                                                  |                                          |         |
|        |                 |                                                                                                  |                                          |         |
| E933   | 糸切りモーター過負荷エラー   | 糸切りモータの負荷が大き過ぎます。                                                                                | 電源 OFF                                   |         |
|        |                 |                                                                                                  |                                          |         |
|        |                 |                                                                                                  |                                          |         |
|        |                 |                                                                                                  |                                          |         |
| F934   | 糸つかみモーター渦負荷エラー  |                                                                                                  | 雪酒 OFF                                   |         |
|        |                 | ↑<br>糸掴みモータの負荷が大き過ぎます。                                                                           |                                          |         |
|        |                 |                                                                                                  |                                          |         |
|        |                 |                                                                                                  |                                          |         |
|        |                 |                                                                                                  |                                          |         |
| E935   | 中押えモーター過負荷エラー   | 中押えモータの負荷が大き過ぎます。                                                                                | 電源 OFF                                   |         |
|        |                 |                                                                                                  |                                          |         |
|        |                 |                                                                                                  |                                          |         |
|        |                 |                                                                                                  |                                          |         |
| E946   | 頭部中継基板不良        |                                                                                                  | 電源 OFF                                   |         |
|        | 頭部中継基板へのデータ書き込み | 「<br>「<br>」<br>「<br>」<br>、<br>「<br>、<br>、<br>、<br>、<br>、<br>、<br>、<br>、<br>、<br>、<br>、<br>、<br>、 |                                          |         |
|        | ができないとき         |                                                                                                  |                                          |         |
|        |                 |                                                                                                  |                                          |         |
| 1      |                 |                                                                                                  | 1                                        |         |

| エラーコード | エラー内容                                        | 表示メッセージ                      | 復帰方法   | 復帰場所 |
|--------|----------------------------------------------|------------------------------|--------|------|
| E951   | AW 未接続エラー                                    | AWが接続されていません。                | 電源 OFF |      |
| E952   | AW 温度上昇エラー                                   | AW%温度上昇エラー                   | 電源 OFF |      |
| E953   | AW 通信エラー                                     | AWとの通信に失敗しました。               | 電源 OFF |      |
| E954   | ボビン搬送異常                                      | ボビン搬送時に異常が発生しました。            | 電源 OFF |      |
| E980   | X 軸移動完了タイムアウト<br>X 送りモーターの動作が時間内に<br>完了しなかった | X送りモータの動作が時間内に<br>完了しませんでした。 | 電源 OFF |      |
| E981   | Y 軸移動完了タイムアウト<br>Y 送りモーターの動作が時間内に<br>完了しなかった | Y送りモータの動作が時間内に<br>完了しませんでした。 | 電源 OFF |      |
| E985   | 主軸過負荷エラー                                     | 主軸過負荷エラーが発生しました。             | 電源 OFF |      |
| E986   | X モーター過電流エラー                                 | X送りモータの過電流を検出しました。           | 電源 OFF |      |
| E987   | Y モーター過電流エラー                                 | Y送りモータの過電流を検出しました。           | 電源 OFF |      |
| E988   | 糸切りモーター過電流エラー                                | 糸切りモータの過電流を検出しました。           | 電源 OFF |      |
| E989   | 糸掴みモーター過電流エラー                                | 糸掴みモータの過電流を検出しました。           | 電源 OFF |      |

| エラーコード | エラー内容                        | 表示メッセージ                                  | 復帰方法   | 復帰場所 |
|--------|------------------------------|------------------------------------------|--------|------|
| E990   | 中押えモーター過電流エラー                | 中押えモータの過電流を検出しました。                       | 電源 OFF |      |
| E991   | X モーター abs エンコーダ通信<br>エラー    | X送りモータアブソリュートエンコーダ<br>通信エラーが発生しました。      | 電源 OFF |      |
| E992   | Y モーター abs エンコーダ通信<br>エラー    | Y送りモータアブソリュートエンコーダ<br>通信エラーが発生しました。      | 電源 OFF |      |
| E993   | 糸切りモーター abs エンコーダ<br>通信エラー   | 糸切りモータアブンリュートエンコーダ<br>通信エラーが発生しました。      | 電源 OFF |      |
| E994   | 糸掴みモーター abs エンコーダ<br>通信エラー   | 糸掴みモータアブソリュートエンコーダ<br>通信エラーが発生しました。      | 電源 OFF |      |
| E995   | 中押えモーター abs エンコーダ<br>通信エラー   | 中押えモータアブノリュートエンコーダ<br>通信エラーが発生しました。      | 電源 OFF |      |
| E996   | MAIN ⇔ PANEL 間 SPI 通信エ<br>ラー | MAIN CPU - パネル間の<br>SPI通信エラーが発生しました。     | 電源 OFF |      |
| E997   | MAIN ⇔ SUB 間 SPI 通信エラー       | MAIN CPU - SUB CPU間の<br>SPI通信エラーが発生しました。 | 電源 OFF |      |

## (4. メッセージー覧

| メッセージ No. | 表示メッセージ               |                                                                                       |
|-----------|-----------------------|---------------------------------------------------------------------------------------|
| M507      | 押えを移動します。<br>よろしいですか? | <b>押え移動確認</b><br>押えを移動します。よろしいですか?                                                    |
| M519      | 肖『除します。<br>よろしいですか ?  | NFC 端末登録の削除確認                                                                         |
| M520      | 消去します。<br>よろしいですか?    | <b>ユーザーパターンの消去確認</b><br>消去します。よろしいですか?                                                |
| M522      | 消去します。<br>よろしいですか?    | <b>サイクルパターンの消去確認</b><br>消去します。よろしいですか?                                                |
| M523      | パターンデータが変更されています。     | パターン変更内容確認<br>パターンデータが変更されています。<br>(変更取り消し/変更保存)                                      |
| M528      | 上書きします。<br>よろしいですか?   | <b>ユーザーパターンの上書き確認</b><br>上書きします。よろしいですか?                                              |
| M530      | 上書きします。<br>よろしいですか?   | パネルのベクトルデータ/M3データ/縫製標準フォー<br>マットデータ / 簡易プログラムデータの上書き確認<br>上書きします。よろしいですか?             |
| M531      | 上書きします。<br>よろしいですか?   | メディアデータのベクトルデータ /M3 データ / 縫製<br>標準フォーマットデータ / 簡易プログラムデータの<br>上書き確認<br>上書きします。よろしいですか? |
| M534      | 上書きします。<br>よろしいですか?   | メディアの調整データ・オールミシンデータの上書<br>き確認<br>上書きします。よろしいですか?                                     |
| M537      | 肖『除します。<br>よろしいですか ?  | <b>糸張力コマンドの削除確認</b><br>削除します。よろしいですか?                                                 |
| M538      | 肖ᆙ余します。<br>よろしいですか ?  | <b>中押え増減値の削除確認</b><br>削除します。よろしいですか?                                                  |

| メッセージ No. | 表示メッセージ                                                           | 内容                                                                             |
|-----------|-------------------------------------------------------------------|--------------------------------------------------------------------------------|
| M542      | フォーマットします。<br>よろしいですか?                                            | フォーマット確認<br>フォーマットします。よろしいですか?                                                 |
| M544      | データがありません。                                                        | <b>パネルに対応するデータがない</b><br>データがありません。                                            |
| M545      | データがありません。                                                        | <b>メディアに対応するデータがない</b><br>データがありません。                                           |
| M556      | キーロックカスタマイズデータを初期化します。<br>よろしいですか?                                | <b>カスタマイズデータ初期化確認</b><br>キーロックカスタマイズデータを初期化します。よ<br>ろしいですか?                    |
| M557      | 消去します。<br>よろしいですか?                                                | <b>パスワード設定のクリア確認</b><br>パスワードをクリアします。よろしいですか?                                  |
| M616      | 登録名を入力してください。                                                     | <b>NFC 端末登録名入力確認</b><br>登録名を入力してください。                                          |
| M622      | クリアします。よろしいですか?                                                   | <b>警告カウンタークリア確認</b><br>クリアします。よろしいですか?                                         |
| M623      | 原点センサ通過時のモータ<br>エンコーダ値が原点に近過ぎます。<br>モータ組み付け角度を今より<br>半回転ずらしてください。 | モーター組み付け角度不良<br>原点センサ通過時のモーターエンコーダ値が原点に<br>近過ぎます。モーター組み付け角度を今より半回転<br>ずらして下さい。 |
| M624      | ミシン本体からモータを取り外してから、<br>調整を行なってください。                               | 磁極検出モード移行確認<br>ミシン本体からモーターを取り外してから、調整を<br>行ってください。                             |
| M626      | 解除用ファイル名を未登録に戻します。<br>よろしいですか?                                    | USB 解除用ファイル名クリア確認                                                              |
| M653      | フォーマットをしています。                                                     | <b>フォーマット中</b><br>フォーマットしています。                                                 |

| メッセージ No. | 表示メッセージ       | 内容                               |
|-----------|---------------|----------------------------------|
| M669      | データを読み込んでいます。 | <b>データ読み込み中</b><br>データを読み込んでいます。 |
| M670      | データを書き込んでいます。 | <b>データ書き込み中</b><br>データを書き込んでいます。 |
| M671      | データを変換しています。  | <b>データ変換中</b><br>データを変換しています。    |

# 

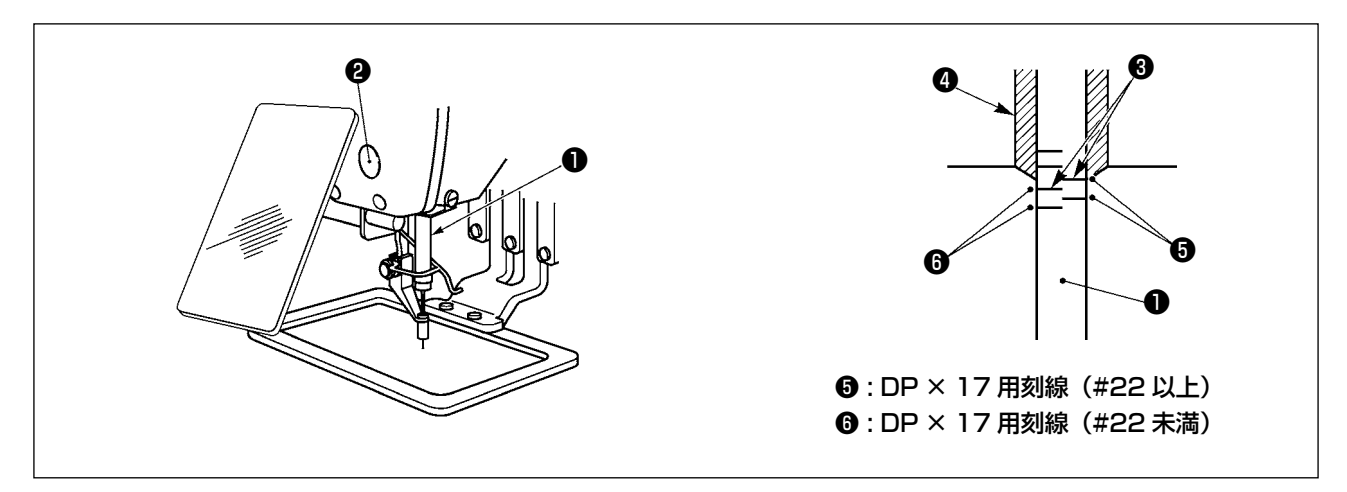

\* 一度電源を入れ、中押えを下げた状態にしてから、再度電源を切ってください。

針棒●を最下点にし、針棒上刻線⑧と針棒下メタル④の下端が一致するよう、針棒抱き止めねじ❷を ゆるめて調節してください。

( 調節後は手元プーリーを回し、トルクむらのないことを必ず確認してください。 )

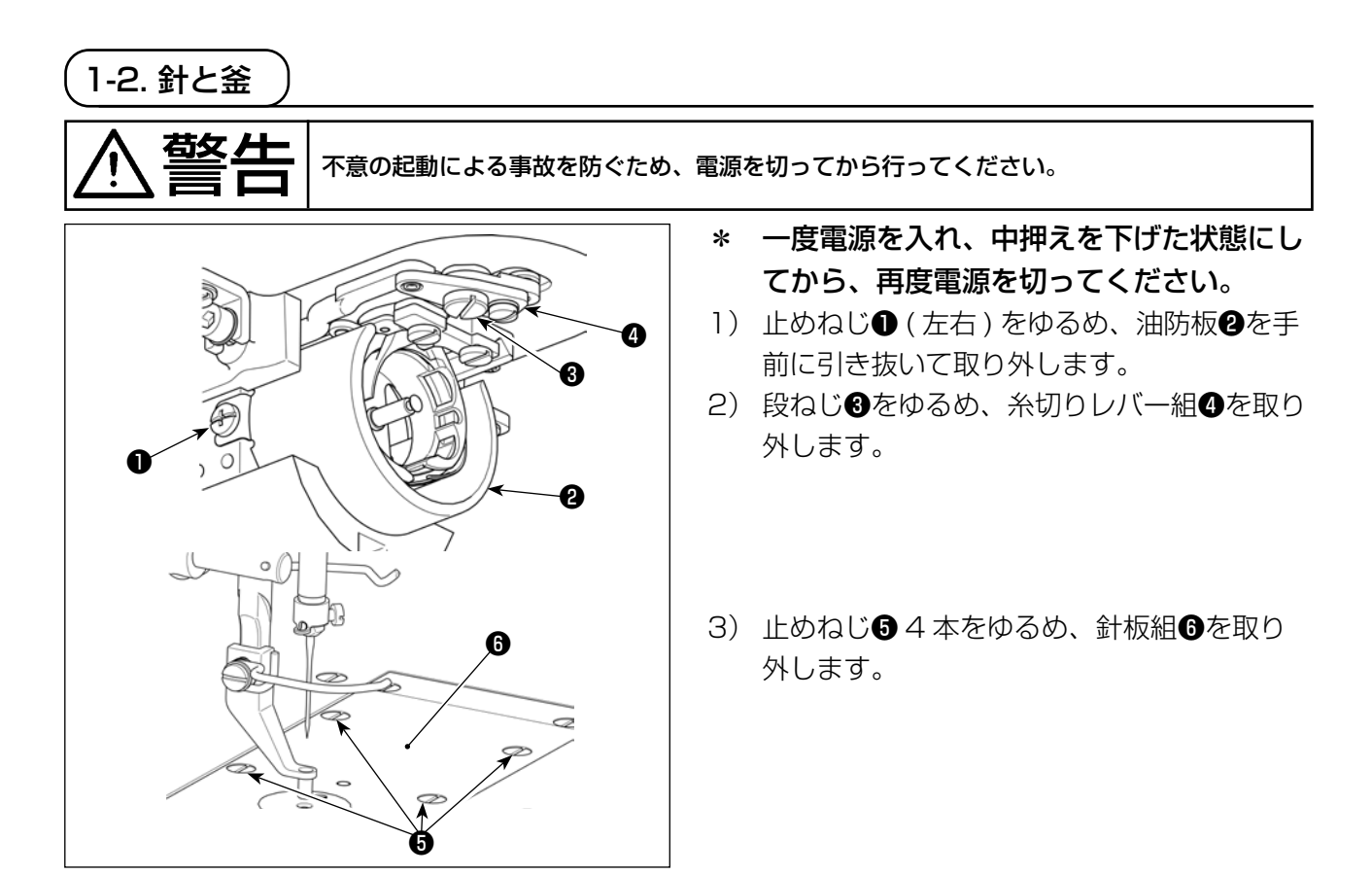

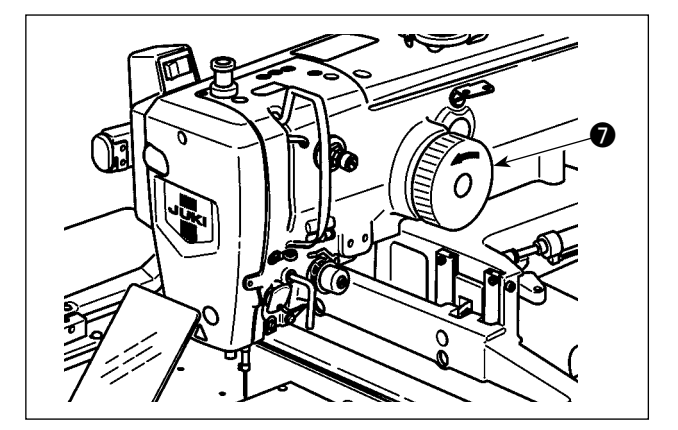

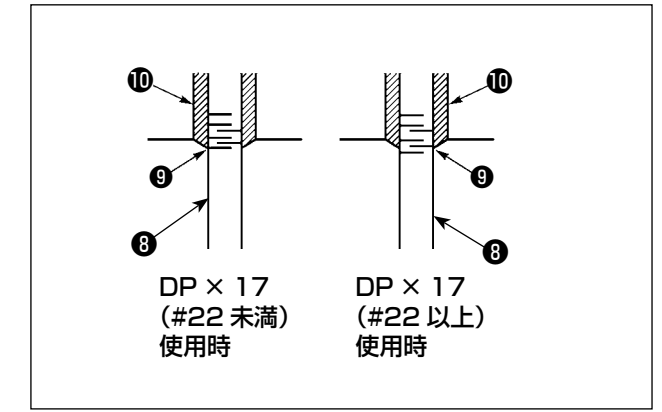

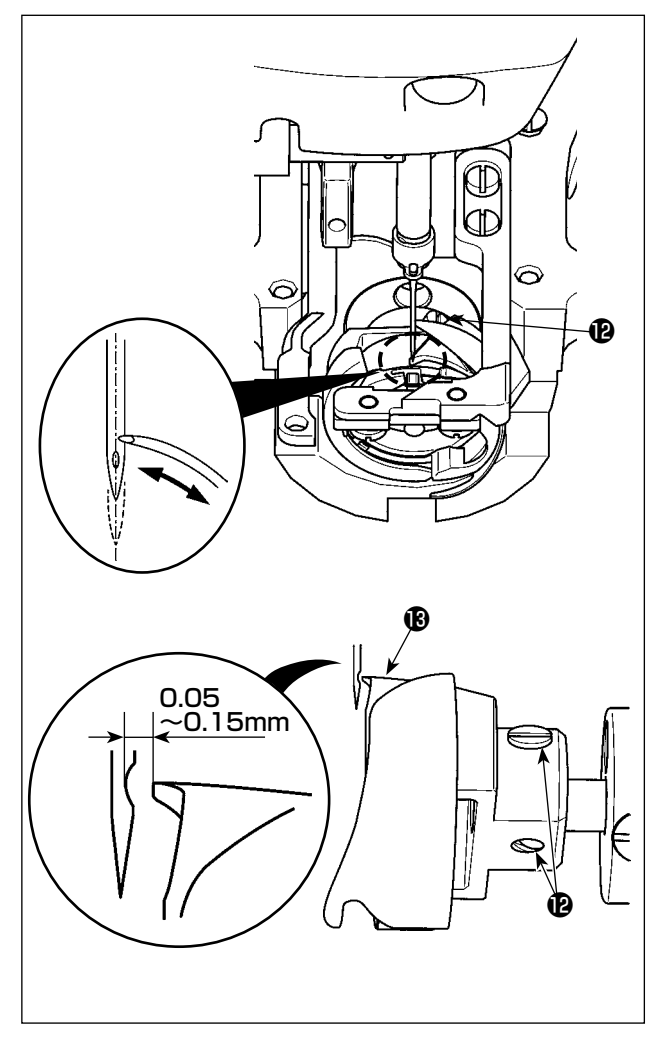

4) プーリー⑦を手で回し、針棒③上昇時、下刻 線⑨を針棒下メタル⑩の下端に合わせます。

5) 釜止めねじ⑫をゆるめ、釜剣先⑬が針中心に 一致するように釜を動かして調整してくださ い。

6) 釜剣先を針中心に一致させたとき、針と釜剣 先®のすき間が 0.05 ~ 0.15mm になるように釜の前後位置を調整して止めねじ®を締めてください。

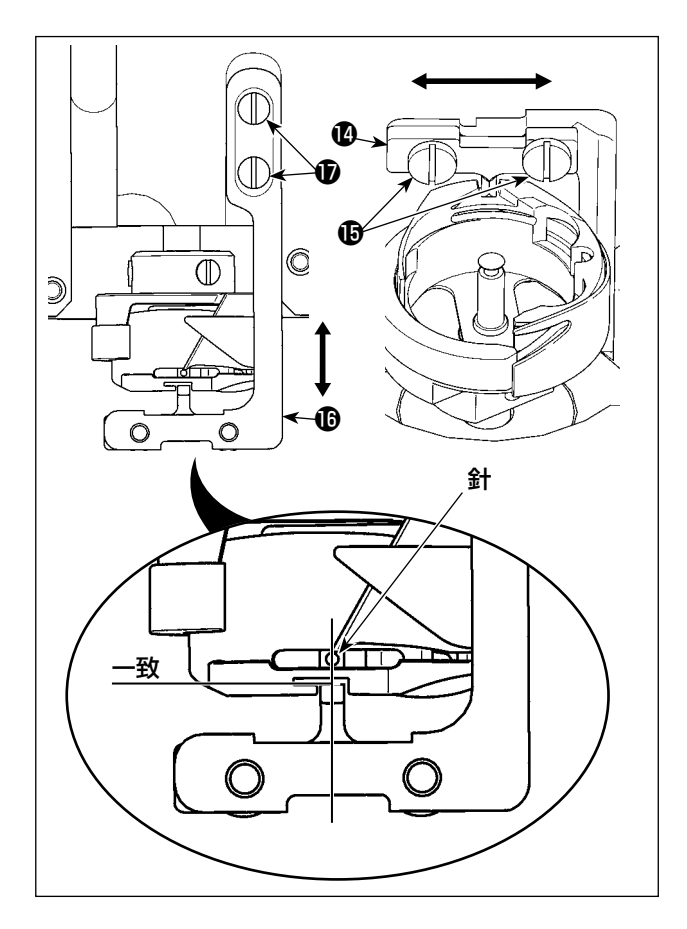

- 7) 内釜止め個の止めねじじをゆるめます。
- 8) 内釜止めゆを左右方向に動かし、内釜止めゆ の中心と針中心を一致させた状態で、止めね じゆを締めてください。
- 9) 内釜止め土台 の止めねじ のをゆるめます。
- 10)内釜止め土台<br/>
  むを前後方向に動かして、内釜<br/>
  止め<br/>
  ゆの端面位置を内釜溝部の切り欠き端面<br/>
  と合わせて、止めねじ<br/>
  むを締めてください。
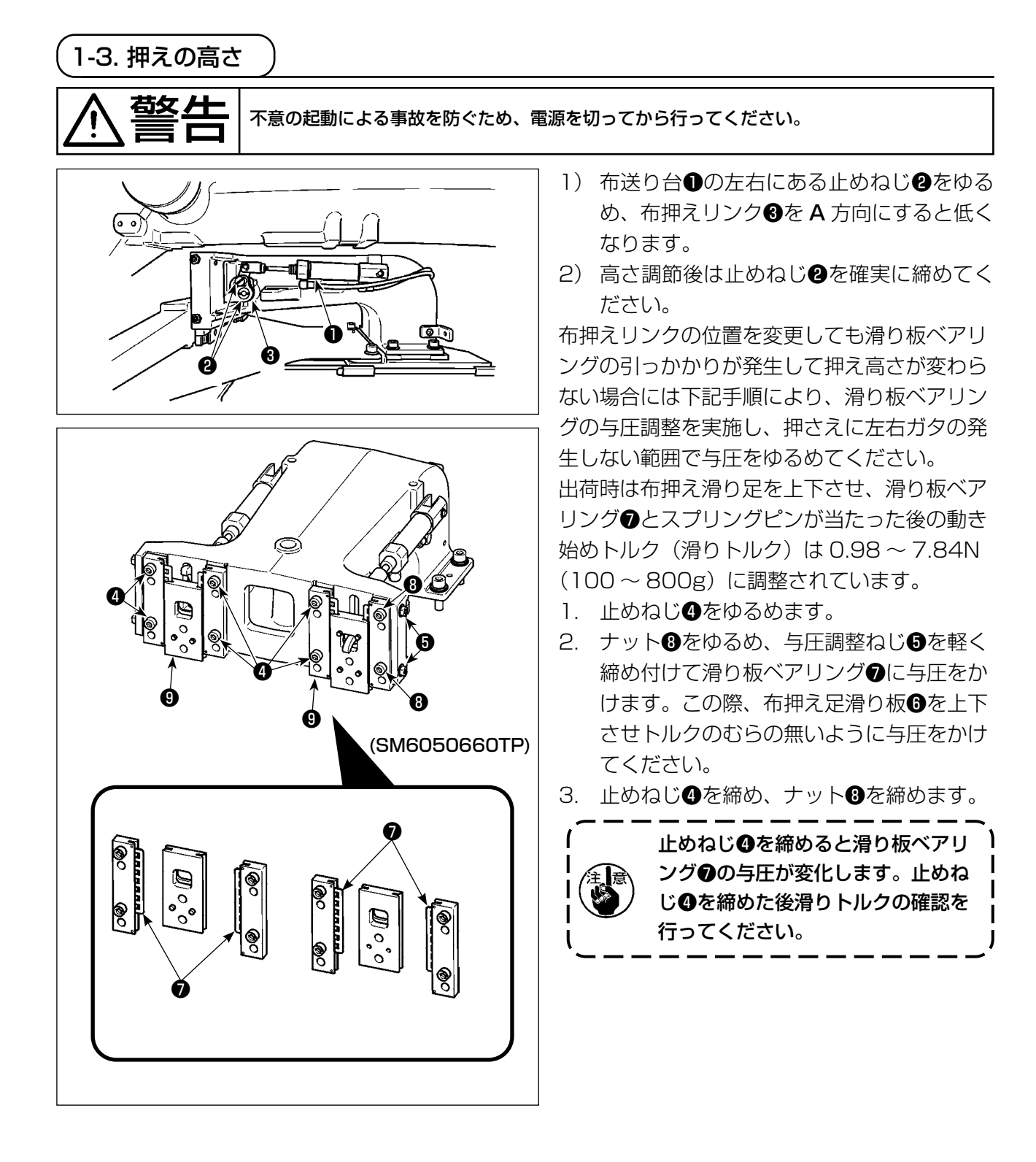

### 1-4. 中押えの上下ストローク調節 敬止 不意の起動による事故を防ぐため、電源を切ってから行ってください。 \* 一度電源を入れ、中押えを下げた状態にし てから、再度電源を切ってください。 ø 1) 面部カバーをはずします。 2) プーリーを回し、針棒を下死点にします。 3) 段ねじ●をゆるめ段ねじ●の位置をA方向 に動かすと、ストロークが大きくなります。 4) 刻点 ▲ が座金2の外周右側に一致したとき ストロークは 4 mm、刻点 B が一致したと きは7mmです。 (工場出荷時は4mmに調節してあります。) │ ┌─── 面部カバーのゴム栓を外すことにより、 ) (参考) 面部カバーを外さなくても調整できます。 l

1-5. 動メスと固定メス (鳥の巣軽減仕様)

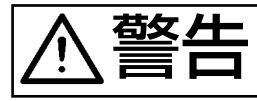

不意の起動による事故を防ぐため、電源を切ってから行ってください。

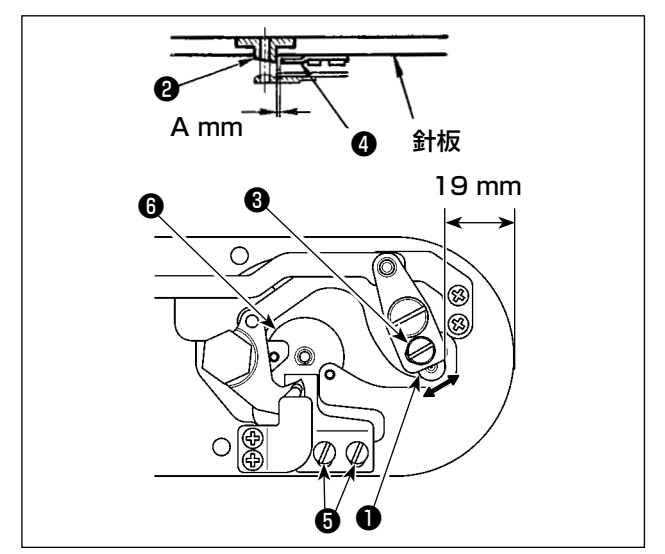

 1)糸切りメスや針穴ガイドの交換後は調整を 行ってください。
 針板前端から糸切りレバー小●の先端まで
 19 mmになるように調節ねじ❸をゆるめ、
 動メスを矢印方向に動かして調節します。

2) 針穴ガイド2と固定メス4のすき間がAmm になるように止めねじ5をゆるめ、固定メス を動かして調節します。

A mm は縫い仕様 ( 針穴ガイドの直径 ) により異なります。 下表を参考に調整してください。

| 縫い使用    | 日仕様                                        | G 仕様                                       |
|---------|--------------------------------------------|--------------------------------------------|
| 針穴ガイド直径 | ø2.0 / ø2.4                                | ø3.0 / ø4.0                                |
| 針穴ガイド品番 | 40229581 / 40229583<br>40229580 / 40229582 | 40225679 / 40227941<br>40229622 / 40229623 |
| A mm    | 3.0 mm                                     | 3.4 mm                                     |

|            | リストー第<br>1 モードリ暦(通常++本井入力))<br>2 メモリンイッチ                                                                                          | チェッジプロプラム<br>101 センリーブェック<br>102 ミンバーブェック | 3)          | 鳥の巣軽減機能の位置調整を行いま<br>す。針穴ガイドねじ❻をゆるめ、針<br>穴ガイド⑦を外します。 |
|------------|----------------------------------------------------------------------------------------------------|-------------------------------------------|-------------|-----------------------------------------------------|
|            | 3 かつを設定                                                                                                    | 102 こうみん<br>103 出力チェンク                    | 4)          | 電源を入れ、M ボタン M を長                                    |
|            | 4 時計設定<br>5 保全管理設定                                                                                                    | 104 押え/糸切び回盟           105 糸相路と調整         |             | 押しし、 7 チェッჂフロフララム                                   |
| <b>Q</b> - | 6 バージョン/植物表示       7 チェックプログラム                                                                                                    | 106 エージング<br>107 中i時入3882                 |             | ▲ を選択します。チェックプログラムの一覧がまテされますので                      |
|            | 8 888.70754898<br>9 #820/89392                                                                                                    |                                           |             | 108 鳥の巣防止位置調整<br>108 鳥の巣防止位置調整<br>3 を選択             |
|            | O i M A                                                                                                    | O i M A                                   | 5)          | します。<br>スタートペダルを一度踏み込み、原<br>点検索をします。                |
|            | 108 烏心無防止位置調整                                                                                                    | 6)回転ボタン 🖸                                 | <b>)</b> を4 | 4回押し、 🙀 🕒 を選択状態にしま                                  |
|            | –<br><sup>−</sup><br><sup>−</sup><br><sup>−</sup><br><sup>−</sup><br><sup>−</sup><br><sup>−</sup><br><sup>−</sup><br><sup>−</sup> | す。<br>このとき固定メスと                           | 動メ          | スのすき間が 1.1mm になるよう調                                 |

|          | ·····/ •                 | -              |
|----------|--------------------------|----------------|
|          | ╔╡┙╝╴                    | <b>*</b> -     |
| •        |                          |                |
| <b>B</b> |                          | ± t <b>-</b> - |
|          | - <u>┌</u> !- → ≯8◆ → ≒8 | C - C          |
|          | U264 0                   |                |
| 0-       | <u> </u>                 | G              |
|          |                          | <b></b> ••     |
|          |                          | 44             |
|          | 2020 00 25 00 5 4        |                |

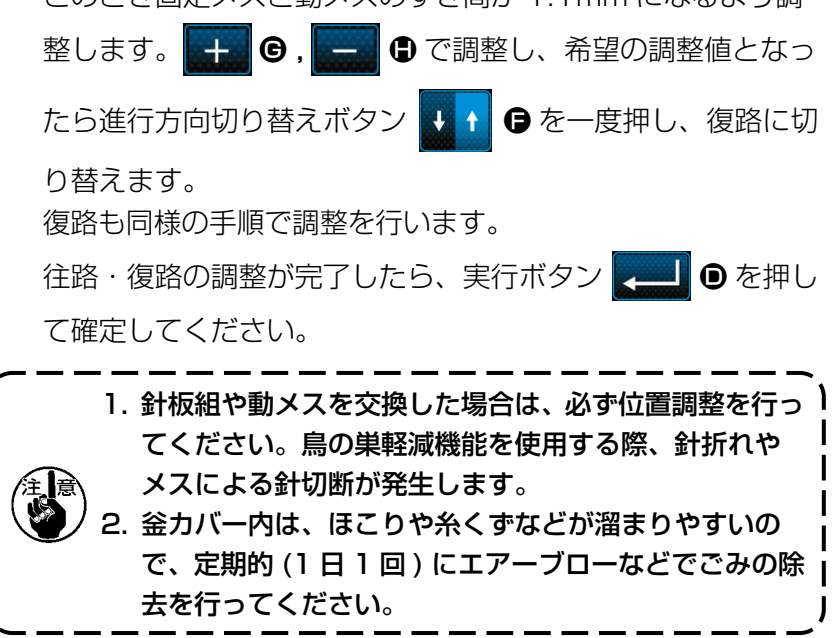

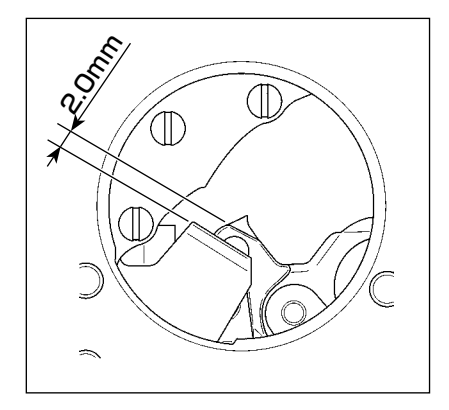

1-6. 動メスと固定メス(残短仕様) 堃上 不意の起動による事故を防ぐため、電源を切ってから行ってください。

縫い終わりの布に残る針糸を短くすることができます。

化繊フィラメント糸 #20 の糸で、約 1mm ほど短くなります。ただし鳥の巣軽減装置との併用はでき きず、縫い終わりのみ布裏の糸を短くします。

糸つかみ機能と同時使用ができますので、縫い始めが高速でも安定した縫製ができます。

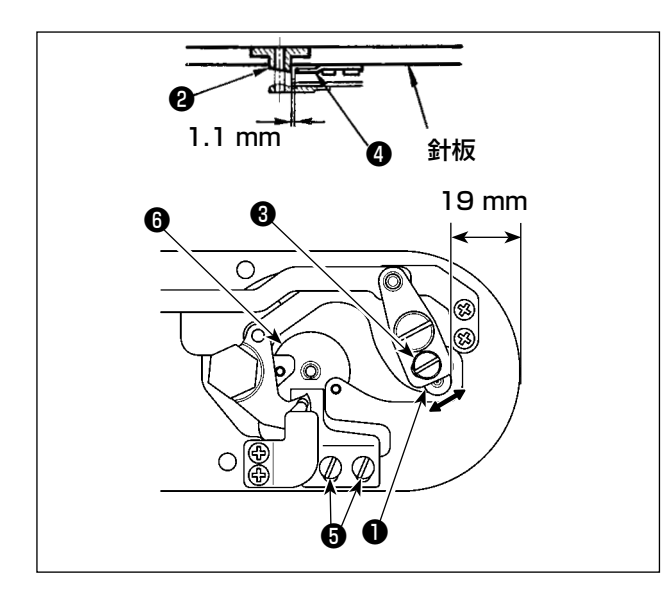

- 1) 針板前端から糸切りレバー小●の先端まで
   19 mm になるように調節ねじ③をゆるめ、
   動メス⑤を矢印方向に動かして調節します。
- 2) 針穴ガイド②と固定メス④のすき間が
   1.1mmになるように止めねじ⑤をゆるめ、
   固定メスを動かして調節します。
- 3) メモリースイッチ U322 を残短に切り替え ます。

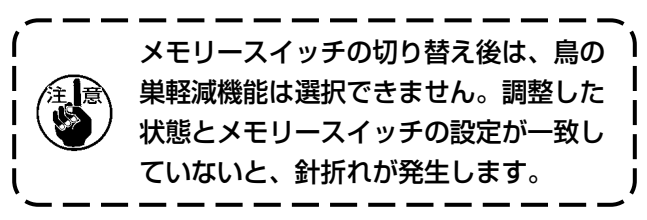

## 1-7. 糸切れ検知板

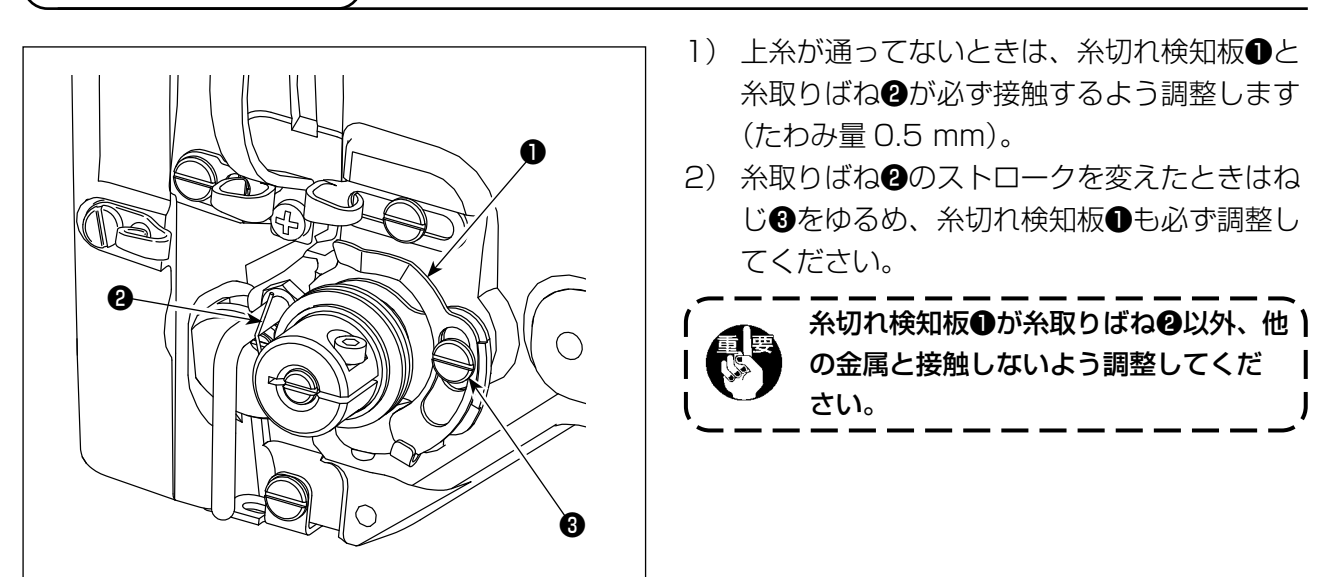

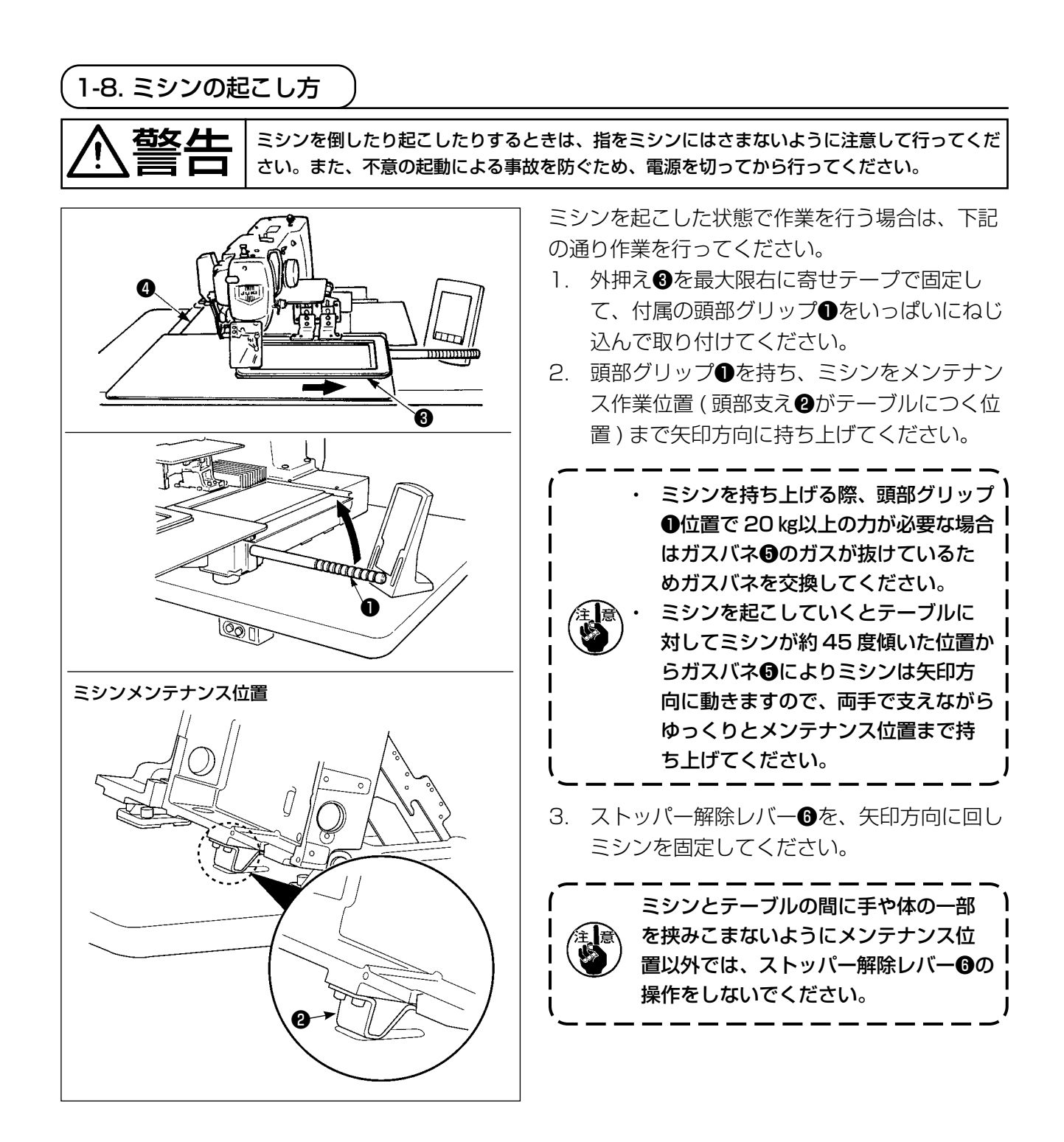

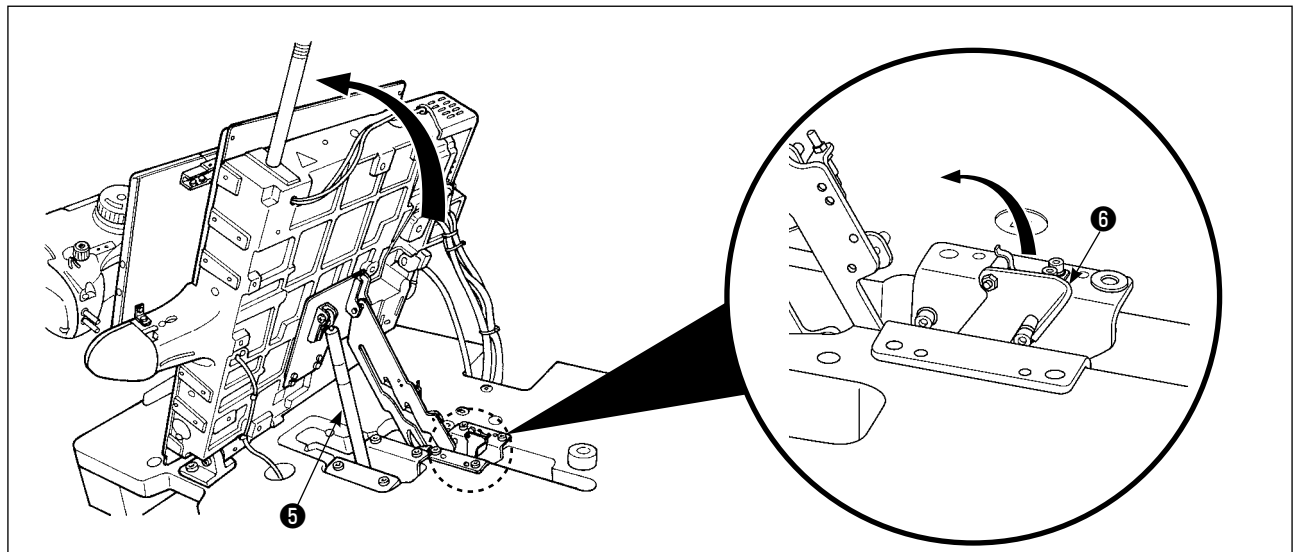

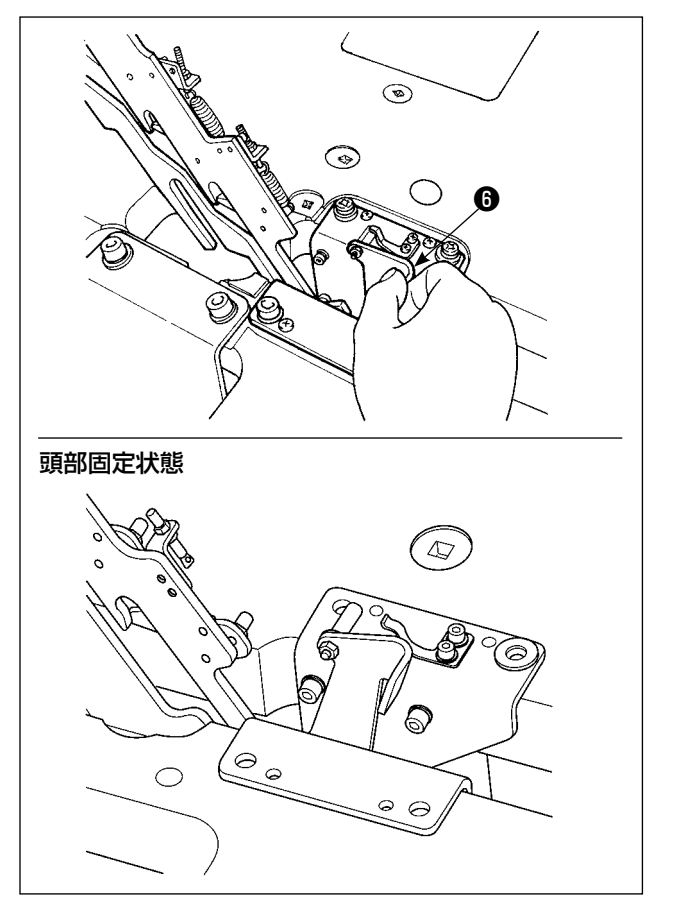

ミシンを元の位置に戻す場合は、下記の通り作業 を行ってください。

- ストッパー解除レバー●を元の位置に戻して ください。(レバーが固定される位置まで戻 してください)
- 2. 頭部グリップ●を両手で持ちゆっくりと戻し てください。

ミシンを勢いよく戻すと途中でミシン 開閉ロックがかかります。その場合は ロックした位置からミシンを少し持ち 上げることでロックが解除されますの で再度ゆっくり操作してください。

- 1. 倒れ防止のため、必ず水平な場所で、脚卓(キャスター)が動かないよう固定してからミシンを起こしてください。
- 2. X移動カバー❹がミシンテーブルと干渉し破損の原因となりますので、必ず、外押え❸を最 大限右に移動させてからミシンを起こしてください。
- 3. テーブル上への油汚れを防ぐため、ミシンを起こしたときは、ミシン底面の ◎ 部を清掃して ください。
- 4. 頭部を戻す際に、オイルパンに指を入れないようにグリップのみを持ってください。 給油パイプは自然にたたまれるので、手を添えないでください。

\* 下記エラー発生時または1年ごと(どちらか早い方)にグリースを補充してください。 ミシンの清掃、その他の理由でグリースが減少した場合は直ちに補充をお願いします。

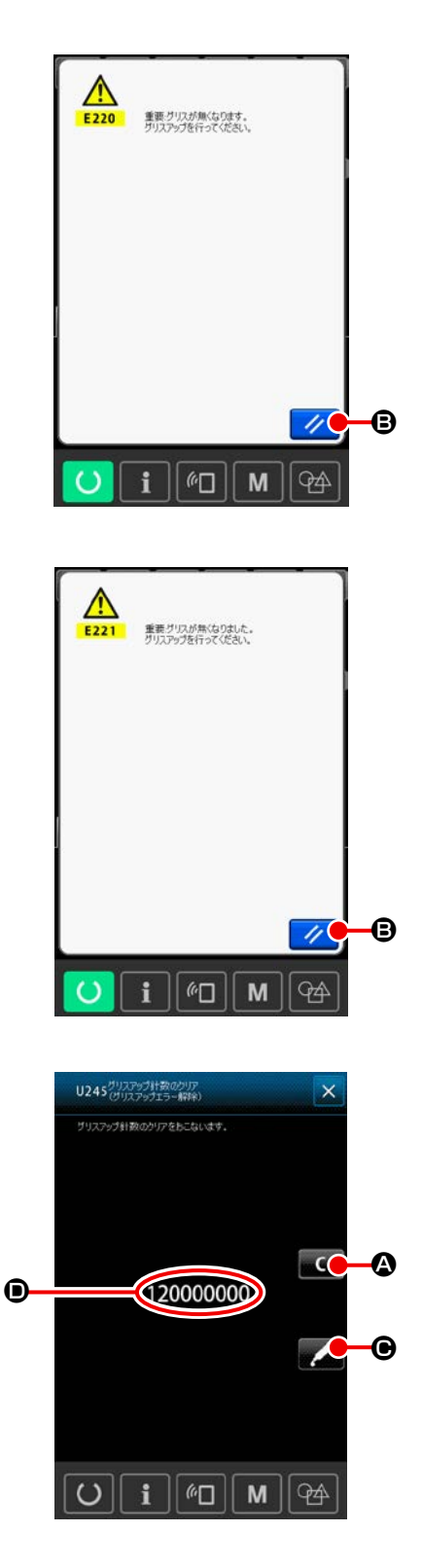

一定の針数を縫製すると、電源投入時にエラー「E220 グリースアップ警告 | が表示されます。これは、指定 箇所のグリース補充時期を知らせるもので、<br />
必ず下記 のグリース補充を行ってください。その後、メモリー スイッチ U245 を呼び出してクリアボタン 🦲 🙆 を押し、針数 **●** を "O" にしてください。 エラー 「E220 グリースアップ警告」 が表示されても、 リセットボタン 🥢 🕒 を押すとエラーが解除し、継 続して使用できますが、その後の電源再投入時には毎 回エラーコード「E220 グリースアップ警告」が表示 されます。 また、エラー No.E220 表示後、グリースを補充せず さらに一定期間使用するとエラー「E221 グリース アップエラー が表示され、リセットボタンを押して もエラーが解除できずミシンが動作しなくなります。 エラー 「E221 グリースアップエラー」 が表示された 場合は、必ず下記指定箇所へグリースを補充してくだ さい。その後、メモリースイッチ U245 を呼び出して クリアボタン C & を押し、針数 D を"O" にし てください。 グリースを補充せずリセットボタン 🥢 B を押し た場合、その後の電源再投入時には毎回エラーコード [E221 グリースアップ警告] が表示され、ミシンが 動作しませんのでご注意ください。 1. グリース補充後、針数 **●** を "O" に変更 しないと、エラーコード E220 または E221 が再度表示されます。E221 が表 示された場合、ミシンが動作しませんので ご注意ください。 2. 各画面でグリース塗布位置表示ボタン 🗾 🕒 を押すと、グリース塗布位置が パネル表示で確認できます。但し、グリー

スの塗布は必ず電源を切って行ってくださ

い。

#### 1-9-1. 専用グリース搭載箇所

付属品箱の中にジューキグリース A ●と、ジューキグリース専用継手と止めねじとリニアガイド専用 グリース❸が付属しています。定期的(パネルにグリースアップ警告 No.E220 表示又は 1 回 / 1 年) にグリースを補充してください。

ミシンの清掃、その他の理由でグリースが減少した場合は直ちに補充をお願いします。

### 

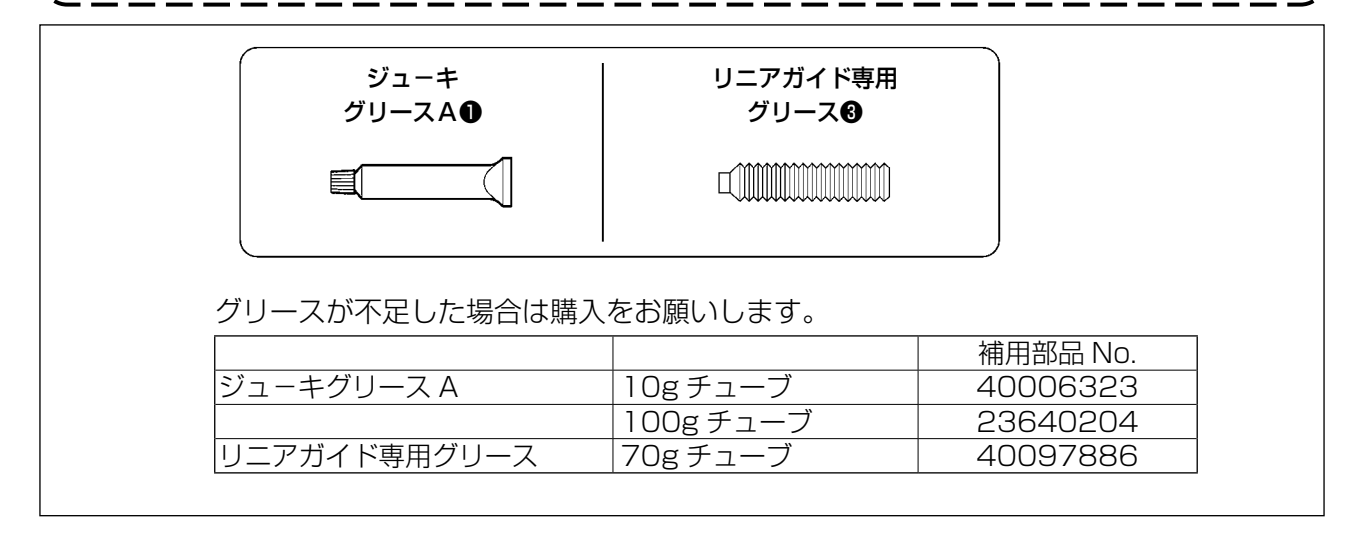

#### 1-9-2. ジューキグリース A の塗布個所

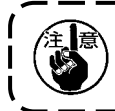

下記指定箇所の補充には、付属のグリースチューブ A(品番 40006323)をご使用ください。 指定以外のグリースを補充すると、部品破損の原因になります。

■ 針棒上下メタル部、角コマ部および中押え棒下メタル部へのグリース補充

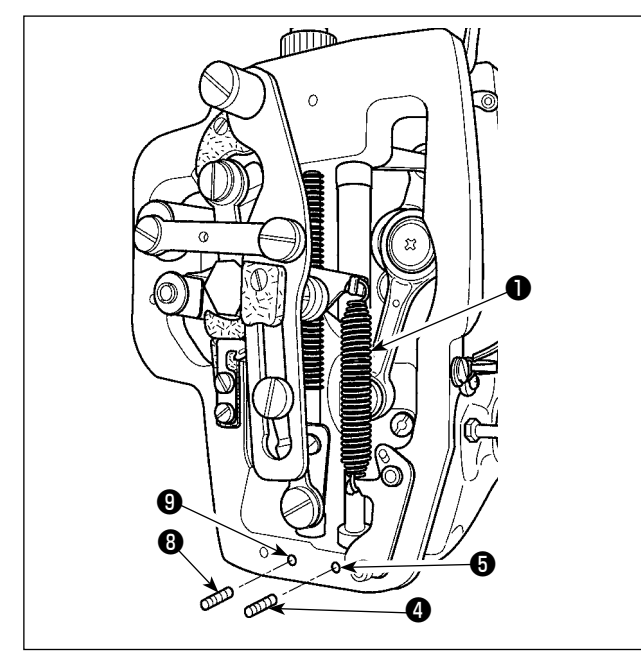

1) 面部カバーを開け、中押え補助ばね B●を外します。

2) 針棒外周②にジューキグリースAを塗布してください。ミシンを手で回転させて針棒外周
 全体に塗布してください。
 針棒上メタルグリース注入口からグリースを
 充填します。
 針棒下メタルグリース穴止ねじ④を外して、
 穴⑤にジューキグリースAを入れて、止ねじ
 ④を締めてジューキグリースAをメタル内部
 に充填します。

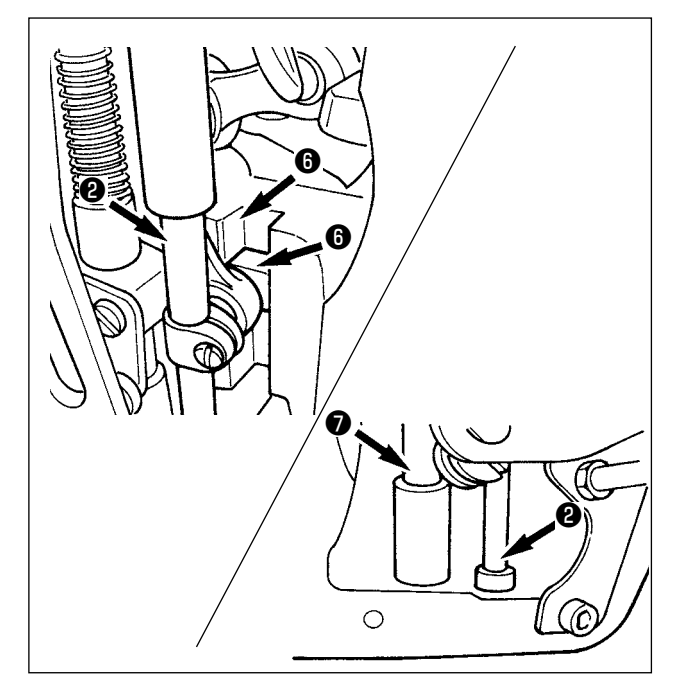

- 3) 角ごまの溝部 (こもジューキグリース A を 塗布してください。
- 4) 中押え棒外周●にジューキグリースAを塗 布のこと。
   中押え棒メタルグリース穴止ねじ⑧を外し て、穴●にジューキグリースAを入れます。
   止ねじ⑧を締めてジューキグリースAをメ タル内部に充填します。

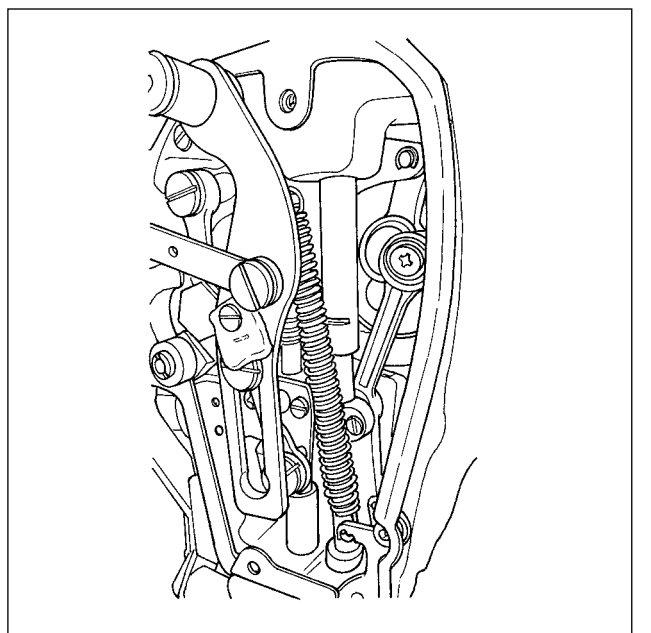

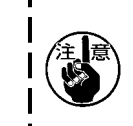

面部内の針棒外周に塗布されたグリー スは拭取らないでください。清掃、エ アーブロ-等でグリースが減少した場 合は必ず再度塗布してください。

■ 面部へのグリース補充

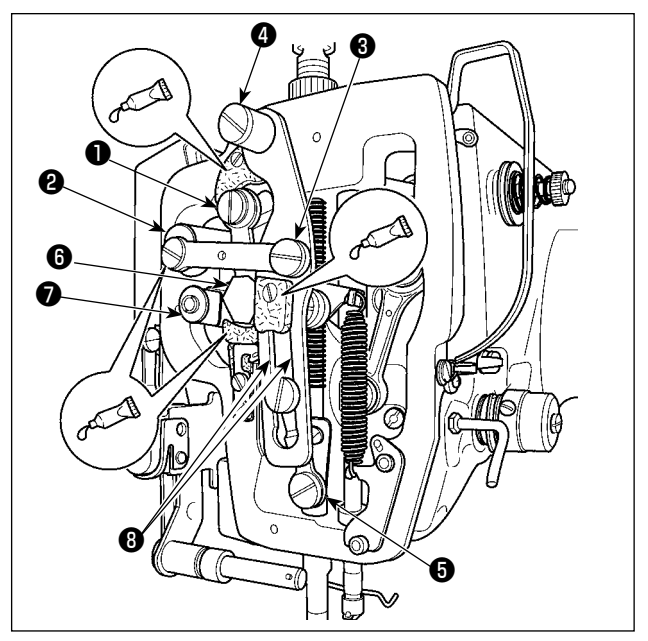

- 1) 面部カバーを開けます。
- フェルト部 (3ヶ所)と、その周りの段ねじ、 支点●~●とガイド溝部⑤にジューキグリー ス A を補充してください。

#### 1-9-3. リニアガイド専用グリースの塗布箇所

下記指定箇所の補充には、付属のグリース(品番 40097886)をご使用ください。指定以外 のグリースを補充すると、部品破損の原因になります。

#### ■ X 移動下カバーの取り外し

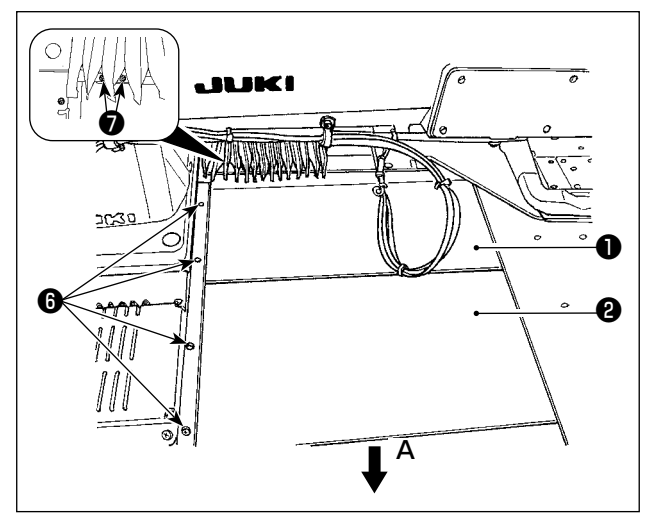

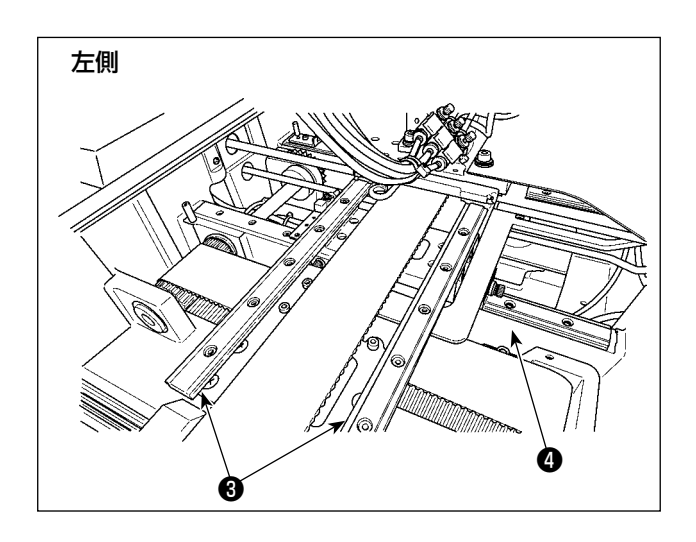

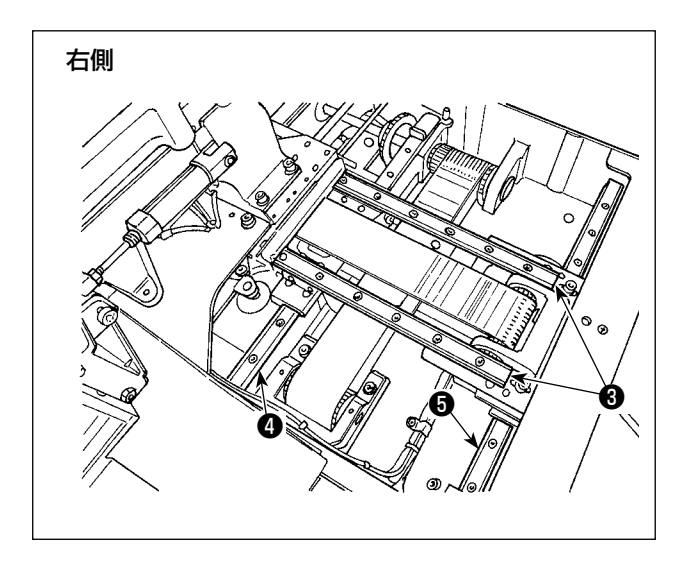

X移動上カバー①を上方へ軽く押し上げながら、X移動下カバー②をA方向に引き抜きます。
 レールねじ③を外し、じゃばらカバーねじ⑦

レールねししを外し、しゃならカバーねししを外します。

- 2) X\_リニアガイド③×2、Y\_リニアガイド④
   ×2のレール両側面の溝部に付属のグリース
   (品番 40097886)を塗布します。
   グリースの塗布は左右の X 移動下カバー②を
   取り外して両側から行ってください。
   また、布送り台を前後に動かして塗布してく
   ださい。
- 3) 布送り台を手動で前後左右に移動限界まで動かして、リニアガイド全体にグリースを馴染ませてください。
  - - ミシン油はリニアガイドに塗布しないでください。リニアガイド内のグリースが流れ出しリニアガイドの摩耗の原因になります。

    - <sup>/</sup> 3. X 移動下カバー❷を取り外す際は、カ | バーに接着されているストッパーゴ ┃ ムが破損しないようご注意ください。 |
    - 4. X 移動下カバー❷を組付け後は、布送 り台を手動で動かし、X 移動カバーが 大きなガタや引っ掛かりなく動くこ とを確認してください。

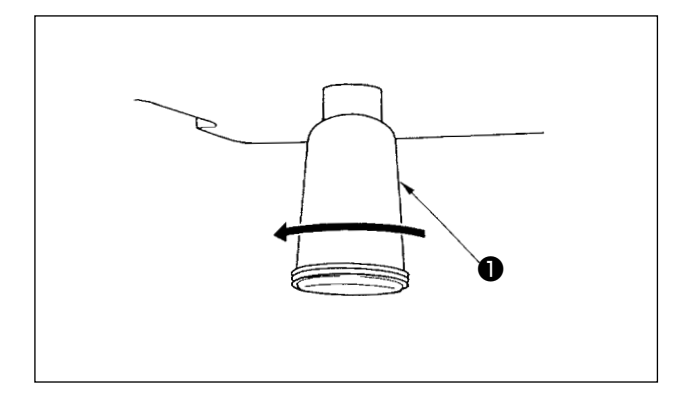

ポリオイラ①に油がたまりましたら、ポリオイラ ①を取り外し油を抜いてください。

### (1-11.釜への給油量の調整)

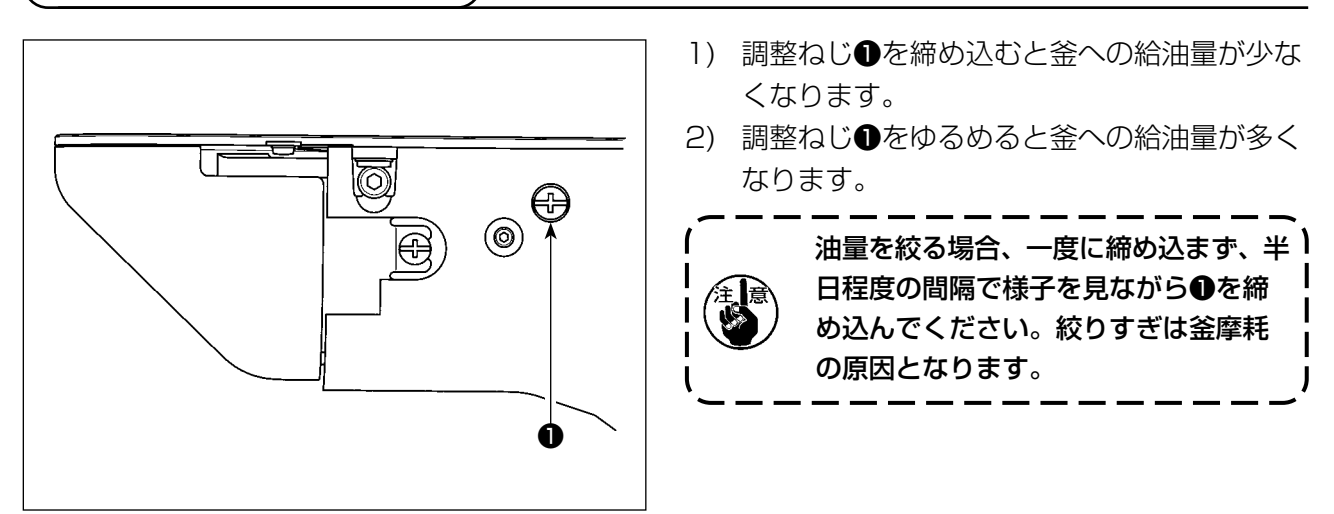

1-12. ヒューズの交換

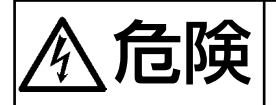

感電による事故を防ぐため、電源を切り、5分経過してからカバーを開けてください。
 必ず電源スイッチを切ってから制御ボックスの蓋を開け、指定の容量のヒューズと交換してください。

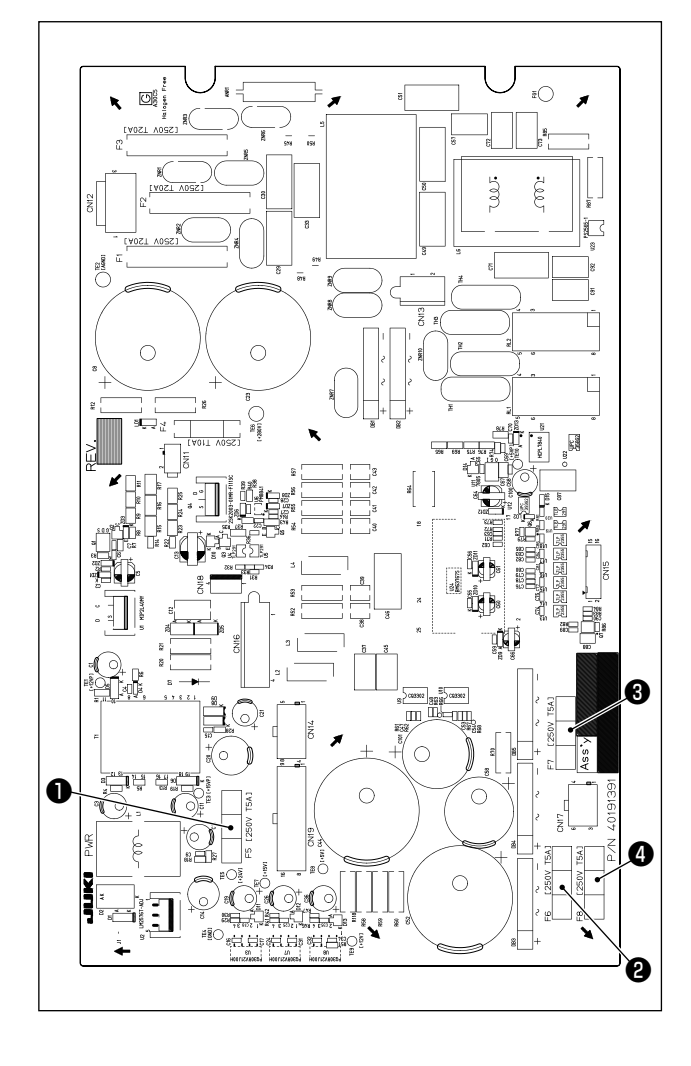

- ヒューズは4本使用します。
  - 24V 制御電源保護用
     5A (タイムラグヒューズ)
  - 85V パルスモーター電源保護用
     5A (タイムラグヒューズ)
  - 3 200V パルスモーター電源保護用
     5A (タイムラグヒューズ)
  - ④ 33V ソレノイド電源保護用
  - 5A(タイムラグヒューズ)

操作パネルには電源オフ時も時計を動作させるため電池を内蔵しています。 電池の廃棄は各国の法令に基づき、適正に行ってください。

#### ■ 電池の取り外し方

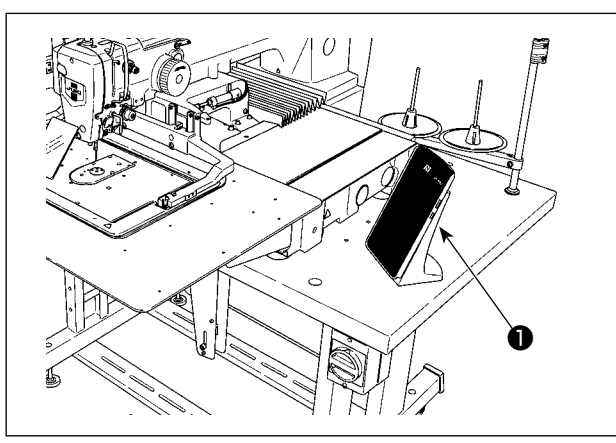

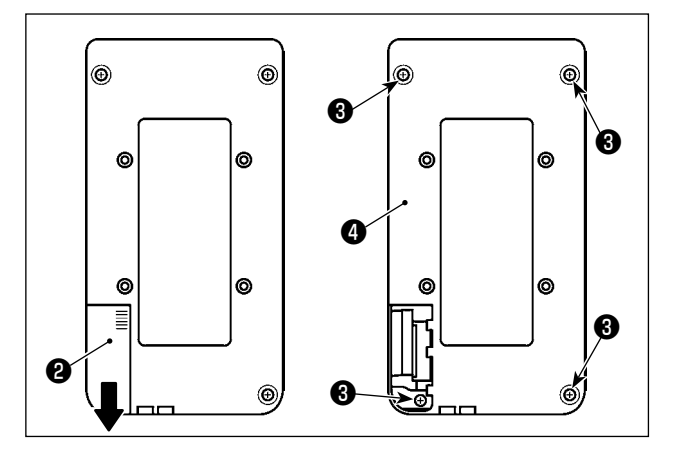

1) パネル●をミシンから取り外します。

- パネル電源カバー②を下方向へスライドさせ、取り外します。
- 3) パネル下カバー止めねじ34本を取り外し、 パネル下カバー4を外します。

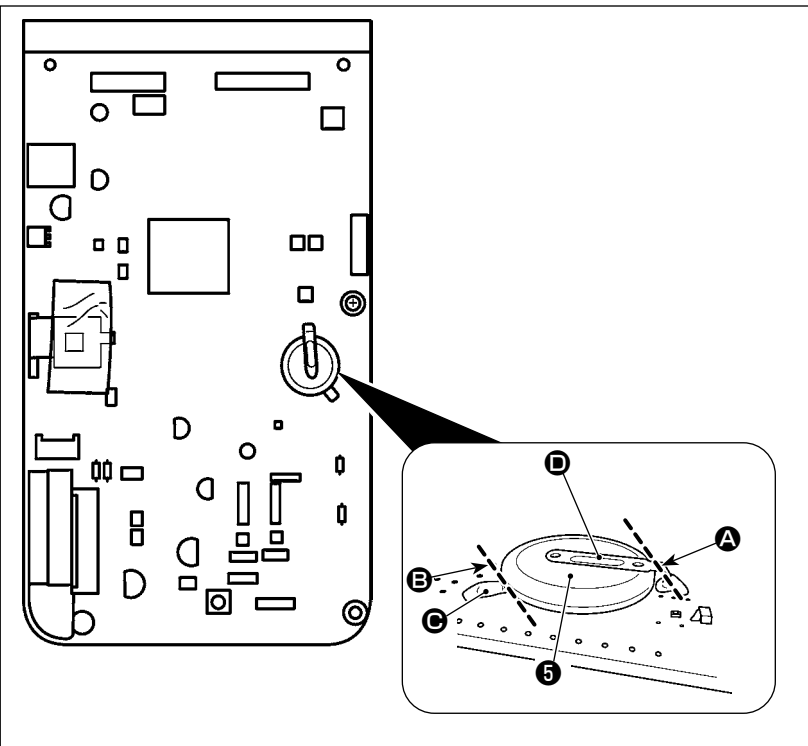

- 4) 電池⑤を固定している金属板
   を、▲ の位置でニッパー などでカットします。
- 5) 電池 ⑤を固定している金属板 ⑥ を、⑤ の位置でニッパー などでカットし、電池 ⑤を取 り外します。

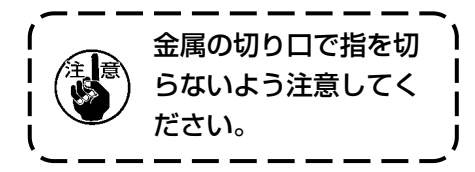

## 2. AW 装置の保守

2-1. 清掃

付属のエアーガンで各部の清掃を定期的に行ってください。

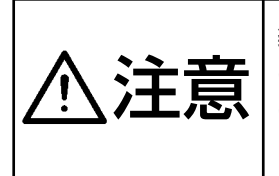

装置の誤動作や損傷を避けるため、事前に次の事項を確認してください。
① 不意の起動による事故を防ぐため、電源を切ってから行ってください。
② 機構部にミシン釜の油が多量に付着している場合は、エアーガンで清掃する前に油を拭き 取ってください。

2-1-1. ミシン釜周辺の清掃

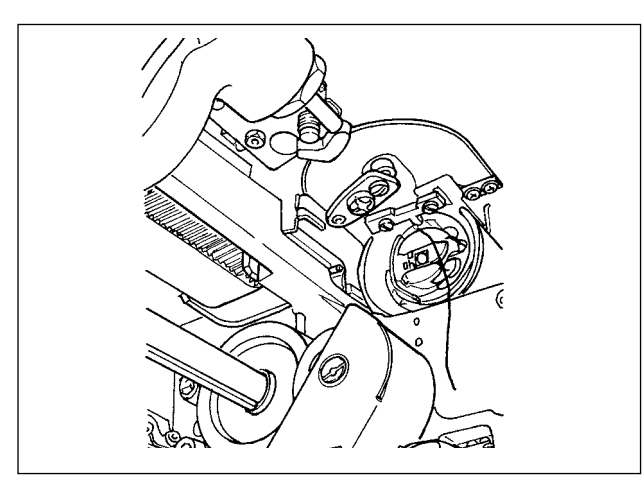

※ 毎日必ず清掃してください。 縫製物によってはほこりの発生が激しいものがあ

健装物にようてはほどりの光生が激してものがめ りますので、必要ならば数回清掃するようにして ください。

- 「I-3-4-1. 装置カバーの脱着」 p.5 に 従って装置前面のカバーを外します。
- ミシン釜周囲の大きなほこりは、ピンセット などで取り除きます。
- 3)残った周辺のほこりはエアーガンで清掃しま す。

2-1-2. ボビンとボビンケースの清掃

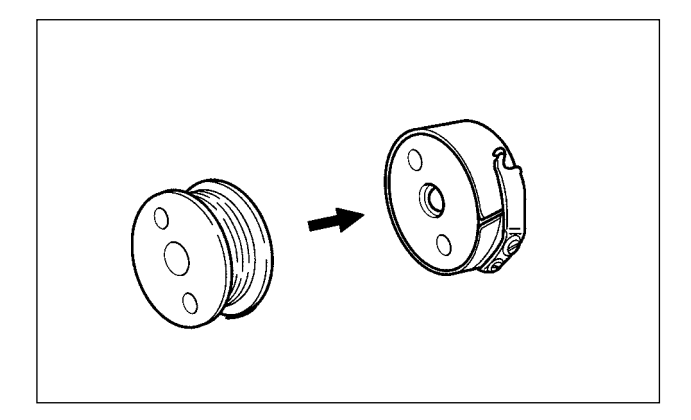

## ※ 毎日必ず清掃してください。

縫製物によってはほこりの発生が激しいものがあ りますので、必要ならば数回清掃するようにして ください。

- ボビンケースに付いた油やほこりを拭き取っ てください。特にボビンケース軸部の油やほ こりを拭いてください。 また、ボビンケース内のボビン空転防止ばね の下に入りこんでいる油やほこりを、エアー ガンで吹き飛ばしてください。
- ボビンの側面や軸に付いたほこり・糸くずを 清掃してください。

#### 2-1-3. 機構部の清掃

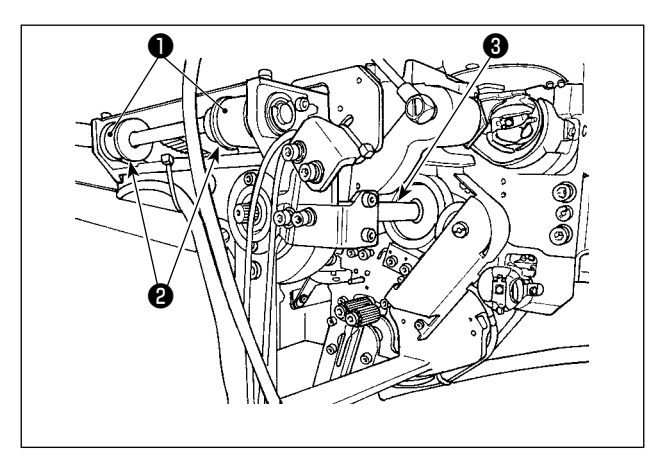

- 週1~2回清掃してください。
- 各ベルト①、プーリー②をエアーガンで清掃します。
   また図の部分以外の可動部についても適宜行ってください。
- 2) 各シャフト3をエアーガンで清掃します。

2-1-4. センサーの清掃

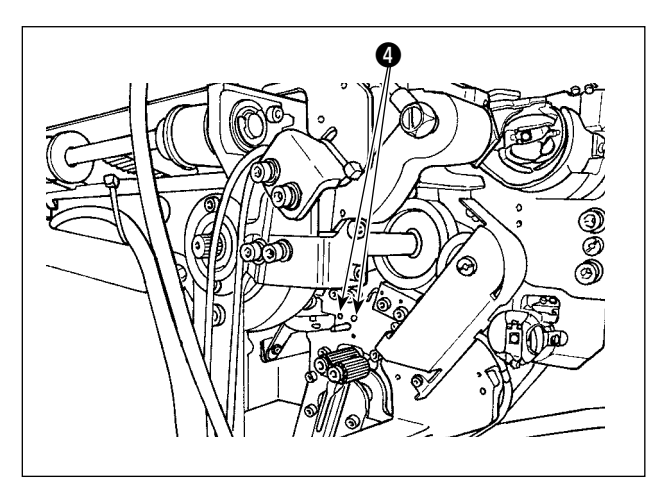

週1~2回、残糸除去部のセンサー④をエアー ガンで清掃してください。

2-1-5. 装置の電装ボックスの清掃

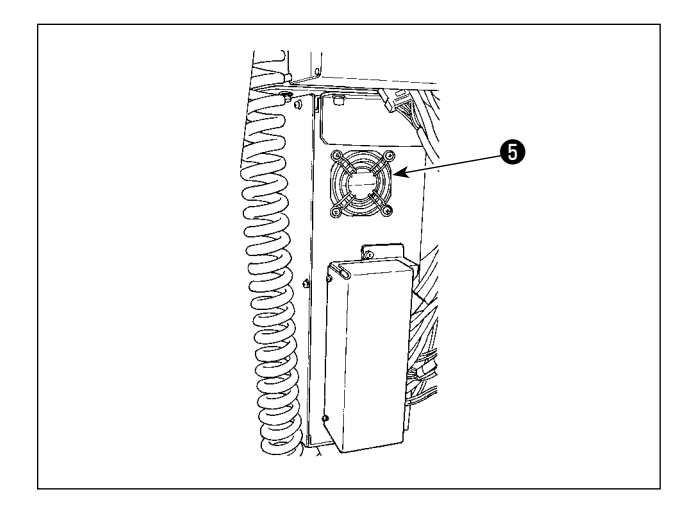

- 週1回清掃してください。
- 電装ボックス底面の通気穴周辺のほこりをエ アーガンで清掃します。
- 2) ファンモーターの排気口⑤のほこりをエアー ガンで清掃します。

2-2. ヒューズの交換

険

感電による事故を防ぐため、電源スイッチを切り、必す電源プラグをコンセントから抜いて 作業してください。また定格どおりのヒューズを取り付けてください。

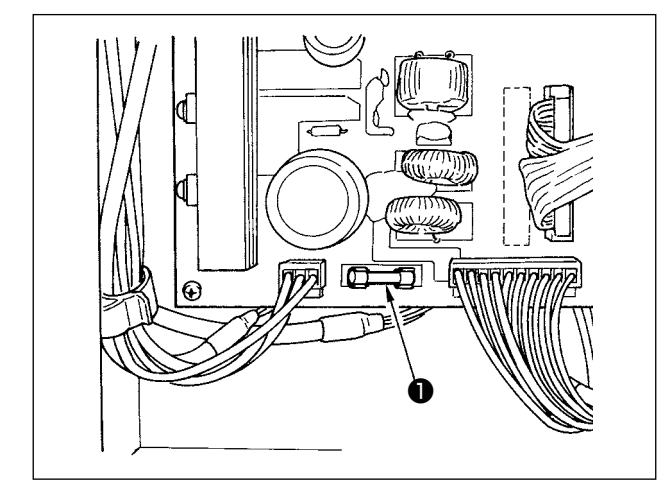

本装置のヒューズ●を交換する場合は、次の手順 で行ってください。

- 1) 電源スイッチを切り、5分以上放置します。
- 2) 本装置の電装ボックスのカバーを外します。
- 3) 基板上にあるヒューズ●を交換します。指定 容量のヒューズ (125V、T6A) を使用して ください。
- 4) 2) で外したカバーを取り付けます。

### (2-3. 把持部チューブの交換)

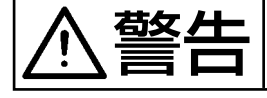

不意の起動による事故を防ぐため、電源を切ってから行ってください。 またエアーバルブを閉じてから行ってください。

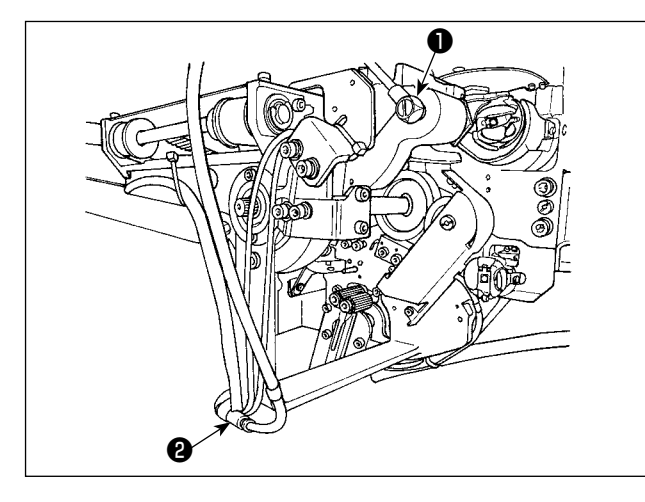

把持部のエアーチューブが劣化したり損傷した場 合は、次の手順で付属の予備チューブと交換して ください。

- 把持部後端のホースニップル●を外し、 チューブを外します。
- 2) チューブの他端を継ぎ手2から外します。
- 3) 逆の手順で新しいチューブを接続します。

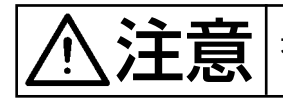

不意の起動による事故を防ぐため、電源を切ってから行ってください。

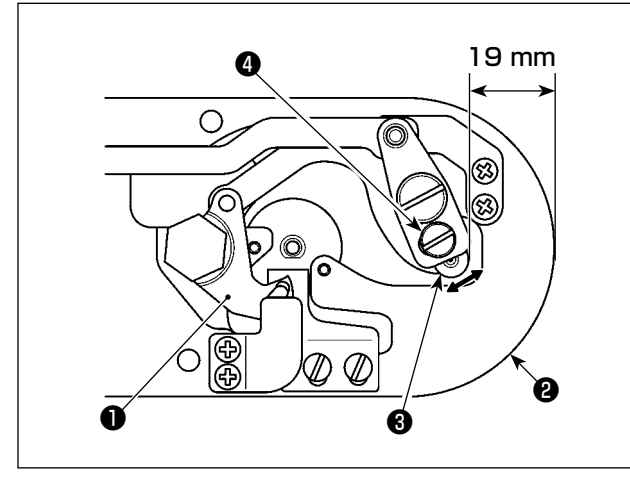

縫製糸切り時にボビンの空転が多く、縫いトラブ ルが発生する場合は、ねじ❹をゆるめて動メス❶ の初期位置を変更してください。

ねじ④をゆるめるときは、7mmのスパナを使用 してください。

初期値は針板2の先端から動メスリンク3の先端 までの距離は 19mm ですが、この値を 19.5~ 20mm へ変更してください。

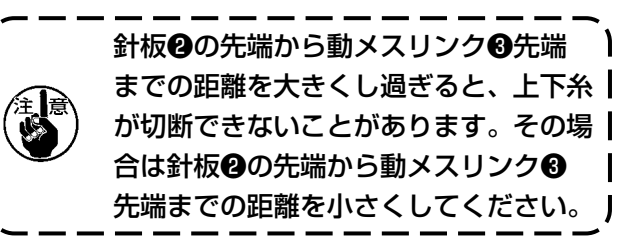

## (2-5. 残糸案内エアー流量の調整

| 不意の起動による事故を防ぐため、電源を切ってから行ってください。

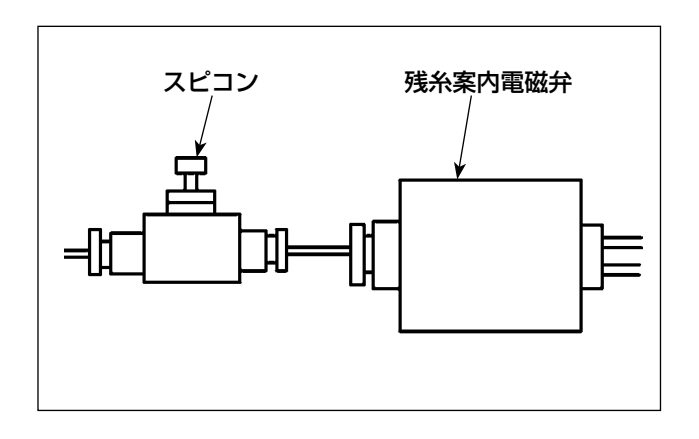

スピコンの初期調整値は全開の状態より7回転戻した値となっています。

糸の種類や番手により残糸除去が不安定になる場合は、スピコンを微調整してください。

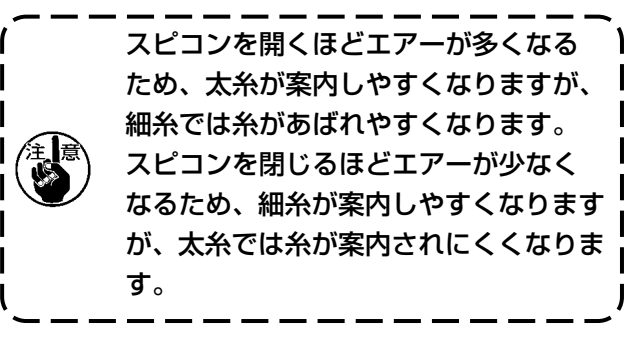

# 3. トラブル対策

## 3-1. 縫いにおけるトラブルと対策

| 現象               | 原因                                                        | 対 策                                                                        | ページ   |
|------------------|-----------------------------------------------------------|----------------------------------------------------------------------------|-------|
| 1. 縫い始めの糸抜<br>け。 | ① 縫い始めに目飛びがする。                                            | <ul> <li>         ・ 針と釜のすき間を 0.05 ~ 0.15 mm<br/>にする。     </li> </ul>       | 138   |
|                  |                                                           | ○ 縫い始めにソフトスタートを設定する。                                                       | 83    |
|                  | ② 糸切り後の上糸長さが短い。                                           | ○ 第一糸調子の糸浮かし量を調節する。                                                        |       |
|                  |                                                           | ○ 糸取りばねを強くするか、第一糸調子<br>を弱くする。                                              | 23,24 |
|                  | ③ 下糸が短か過ぎる。                                               | ○ 下糸張力を弱くする。                                                               | 23    |
|                  |                                                           | <ul> <li>         ・          ・</li></ul>                                   | 143   |
|                  | ④ 1 針目の上糸張力が高い。                                           | ○ 1 針目の張力を下げる。                                                             | 84    |
|                  | ⑤ 糸つかみが不安定(生地が伸び<br>やすい、糸のすべりが悪い、糸                        | <ul> <li></li></ul>                                                        | 83    |
|                  | か太い等)                                                     | ○ 糸つかみ針数を3~4針に増やす。                                                         | 84    |
|                  | ⑥ 1 針目のピッチが小さい。                                           | ○ 1 針目のピッチを長くする。                                                           |       |
|                  |                                                           | ○ 1 針目の上糸張力を下げる。                                                           | 84    |
|                  | <ul><li>⑦ 鳥の巣軽減動作の調整が悪く、</li><li>本来の位置で切断していない。</li></ul> | ○ 切断前位置を調整する。(1.1±0.1mm)                                                   | 143   |
|                  | ⑧ 鳥の巣軽減動作で切断針数が<br>あっていない。                                | <ul> <li>○ メモリースイッチ U319 の切断針数を<br/>最適にする。(細糸:3、太糸:2)</li> </ul>           | 89    |
|                  | <ul> <li>9 鳥の巣軽減 ON で、縫い始めの</li> </ul>                    | ○ ワイパーを使用する。                                                               | 28,86 |
|                  | 新糸の糸端が金側に行かず、ト<br>糸を切断している。                               | ○ ワイパー払い不良の場合はワイパー位<br>置を調整する。                                             | 88    |
|                  |                                                           | <ul> <li>         ・<br/>・<br/>も糸残りを最適にする。(40mm ~<br/>50mm)     </li> </ul> | 28    |
| 2. 糸切れが多い。       | ① 釜、内釜止めに傷がある。                                            | ○ 取り外して細い砥石又はパフでみがく。                                                       |       |
| 11繊糸のささく<br>  れ。 | ② 針穴ガイドに傷がある。                                             | ○ パフでみがくか、交換する。                                                            | 162   |
|                  | ③ 中押えに針が当たる。                                              | ○ 中押えの位置を調節する。                                                             | 24    |
|                  | ④ 上糸張力が強過ぎる。                                              | ○ 上糸張力を弱くする。                                                               | 23    |
|                  | ⑤ 糸取りばねが強過ぎる。                                             | ○ 糸取りばねを弱くする。                                                              | 24    |
|                  | ⑥ 化繊糸が熱で溶ける。                                              | ○ シリコンオイルを使用する。                                                            | 162   |
|                  | <ol> <li>糸引き上げ時に、針先を糸で刺</li> <li>スレまう</li> </ol>          | ○ 針棒高さを刻線半分から刻線分下げる。                                                       | 137   |
|                  |                                                           | ○ 針先の荒れ確認する。                                                               |       |
|                  |                                                           | ○ ボールポイント針を使用する。                                                           |       |

| 現象                 | 原因                                                                   | 対策                                                                        | ページ     |
|--------------------|----------------------------------------------------------------------|---------------------------------------------------------------------------|---------|
| 3. 針折れが多い。         | ① 針が曲がっている。                                                          | ○ 針を交換する。                                                                 | 18      |
|                    | ② 中押えに針が当たる。                                                         | ○ 中押えの位置を調節する。                                                            | 24      |
|                    | ③ 針が細い。                                                              | ○ 縫製品に合わせて針の番手を変える。                                                       |         |
|                    | <ul><li>④ 鳥の巣軽減動作で位置調整が悪く、動メスと針が干渉する。</li></ul>                      | <ul> <li>         ・動メスの切断前位置を調整する。(1.1         ・1 0.1 mm)     </li> </ul> | 141     |
| 4. 糸が切れない。         | ① 固定メスの切れ味が悪い。                                                       | ○ 固定メスを交換する。                                                              |         |
|                    | <ul> <li>② 針穴ガイドと固定メスとの段差<br/>が小さい。</li> </ul>                       | ○ 固定メスの曲りを大きくする。                                                          |         |
|                    | ③動メスの位置が悪い。                                                          | ○ 動メス位置を調節する。                                                             | 141,143 |
|                    | ④ 最終針で目飛びがする。                                                        | ○ 針と釜とのタイミングを調整する。                                                        | 137     |
| (下糸のみ)             | ⑤ 下糸張力が低い。                                                           | ○ 下糸張力を高くする。                                                              | 23      |
|                    | ⑥ 生地のばたつき。                                                           | ○ 最終針の中押え高さを下げる。                                                          |         |
| 5. 目飛びが多い。         | <ol> <li>         ・         ・         ・</li></ol>                    | ○ 針と釜の位置調整をする。                                                            | 137     |
|                    | ② 針が曲がっている。                                                          | ○ 針を交換する。                                                                 | 18      |
|                    | <ul> <li>③ 糸切り後の上糸長さが長い。</li> <li>(2 針目~ 10 針目程度迄の目飛びの場合)</li> </ul> | ○ 糸取りばねを弱くするか、第一糸調子<br>を強くする。                                             | 23,24   |
| 6. 布の裏側に上糸         | ① 上糸の締まりが悪い。                                                         | ○ 上糸張力を強くする。                                                              | 23      |
| かほみ出る。<br>(糸締まり不良) | <ol> <li>         ・         ・         ・</li></ol>                    | ○ 縫製中に第二糸調子皿が閉じていることを確認する。                                                |         |
|                    | ③ 糸切り後の上糸長さが長過ぎる。                                                    | ○ 第一糸調子を強くする。                                                             | 23      |
|                    |                                                                      | ○ 糸取りばね張力を低くする。                                                           | 24      |
|                    | <ul><li>④ 縫い長さが短い場合(縫い裏に<br/>上糸端がはみ出る。)</li></ul>                    | ○ 糸つかみを OFF にする。                                                          | 26      |
|                    | <ol> <li>布と針板がはなれており、ペ<br/>コって糸が引きあがらない。</li> </ol>                  | ○ 落とし込みタイプの布と針板が密着す<br>る下板を使う。                                            |         |
|                    |                                                                      | ○ 中押えのストロークを小さくする。                                                        | 141     |
|                    | ⑥ 糸調子から糸が外れる。                                                        | ○ 第一糸調子の張力を上げる。                                                           | 23      |
| 7. 生地表に一針目の        | ① 一針目の目飛び。                                                           | ○ 釜タイミングを 1/2 針早めに調整する。                                                   | 137     |
| 糸姉が出てしまう           | ② 中押え内径に対し使用針および<br>糸が太い。                                            | ○ 中押えの内径を大きくする。                                                           | 162     |
|                    | ③ 中押えが針に対し異心している。                                                    | <ul> <li>中押え中心に針が落ちるように中押えと<br/>針の異心を調整する。</li> </ul>                     | 137     |
| 8. 針糸長さのバラ         | ① 糸取りばねの張力が低い。                                                       | ○ 糸取りばねの張力を上げる。                                                           | 24      |
| ツギ<br>             | <ol> <li>② 本来のタイミングで糸切りをしていない。</li> </ol>                            | ○ 動メス、固定メスの位置を調整する。                                                       | 141,143 |
|                    | ③ 動メスの糸さばき不良 ( 釜付近に<br>上糸の切れ端が残る )                                   | ○ 動メス初期位置を調整する。                                                           | 141,143 |

| 現象                                              | 原因                                                              | 対策                                                                           | ページ     |
|-------------------------------------------------|-----------------------------------------------------------------|------------------------------------------------------------------------------|---------|
| 9. 縫い始め2針目                                      | ① ボビンの空転が大きい。                                                   | ○ 動メス位置を調整する。                                                                | 141,143 |
| <ul><li>の ト 糸 結 接 部 が</li><li>表 に 出る。</li></ul> | ② 下糸張力が低い。                                                      | ○ 下糸張力を強くする。                                                                 | 23      |
|                                                 | ③ 1 針目の上糸張力が強い。                                                 | ○ 1 針目の上糸張力を下げる。                                                             | 84      |
| 10. ワイパー作動不<br>良(戻り不良)                          | <ol> <li>最終針が縫い始め等と同針落ち<br/>となっていて、糸と生地の抵抗<br/>が大きい。</li> </ol> | ○ 最終針の針落ち点をずらす。                                                              | 50      |
| 11. 縫い始めに切断<br>した糸が回収さ<br>れない。                  | ① 糸くずが糸切り連結棒付近に溜<br>まる。                                         | <ul> <li>エアー圧設定不良が考えられるため、<br/>最適なエアー圧 (0.2 ~ 0.3MPa) に設<br/>定する。</li> </ul> | 12      |
|                                                 | <ul> <li>② 切断した糸が大釜と固定メスの<br/>間に挟まる。</li> </ul>                 | ○ 大釜位置を調整する。                                                                 | 137     |
|                                                 | <ol> <li>3 針糸残りが短すぎ、単糸にばら<br/>けて飛ぶ。</li> </ol>                  | <ul> <li>         ・<br/>・<br/>らのmm)         ・         ・         ・</li></ul>  |         |
| 12. 縫い始めに切断                                     | ① 切断した糸が単糸でつながり巻                                                | ○ メス、または針板組を交換する。                                                            |         |
| した糸か巻き込<br>まれる。<br>                             | さ込まれている。                                                        | ○ 糸切り不良が考えられる。(「4. 糸が切れない。」の項目をご覧ください。)                                      |         |

## 

| エラー表示および<br>エラー内容   | 原因                                                            | 処置方法                                                                                                    |
|---------------------|---------------------------------------------------------------|----------------------------------------------------------------------------------------------------|
| 電源が入らない。            | <ol> <li>         ① 電源プラグが抜けている、または<br/>接触不良。     </li> </ol> | ○ 電源供給を確認してください。                                                                                                    |
|                     | ② ヒューズ切れ。                                                     | <ul> <li>「III-2-2. ヒューズの交換」 p.155 に従ってヒュー<br/>ズを交換してください。それでも切れる場合は故障が<br/>考えられますので使用を中止してください。</li> </ul>                                  |
| E074<br>残糸除去が正常に    | <ol> <li>可動部にほこりなどの障害物がある。</li> </ol>                         | ○ 「III-2-1. 清掃」 p.153 を参照しメンテナンスして<br>ください。                                                                                                 |
| 行われいみかっ/こ。<br> <br> | <ol> <li>② 残糸除去ローラーに糸が絡んでいる。</li> </ol>                       | ○ 糸を取り除いてください。                                                                                                    |
|                     | ③ 残糸吸引バキュームの吸い込みが<br>悪い。                                      | <ul> <li>ダストバッグがいっぱいになっていないか確認してく<br/>ださい。</li> <li>エアー圧が低下していないか確認してください。</li> </ul>                                                       |
|                     | ④ 糸端案内が適切ではない。                                                |                                                                                                    |
|                     | <ol> <li>新種・糸番手が仕様以外のもので<br/>ある。</li> </ol>                   |                                                                                                    |
| E075<br>ボビンへの糸の絡    | <ol> <li>可動部にほこりなどの障害物がある。</li> </ol>                         | <ul> <li>「III-2-1. 清掃」 p.153 を参照しメンテナンスして<br/>ください。</li> </ul>                                                                              |
| われなかった。             | <ol> <li>ノズルからの糸の長さが適切でない。</li> </ol>                         | ○ ノズルからの糸の長さを約13cm にしてください。                                                                                                    |
|                     | ③ 糸ほぐしが適切でない。                                                 | <ul><li>○ 糸ほぐし条件の設定を確認してください。</li><li>○ ノズルからの糸の長さを確認してください。</li></ul>                                                                      |
|                     | ④ 下糸コーンの糸がない。                                                 | ○ 下糸コーンをセットしてください。                                                                                                    |
|                     | ⑤ 糸経路での糸張力が大きい。                                               | <ul> <li>○「I-4-4. 下糸の通し方 (RSZ 仕様 )」p.19、「I-4-5.</li> <li>下糸の通し方 (RSW 仕様 )」p.20 を参照し、糸</li> <li>張力を確認してください。</li> </ul>                      |
|                     | ⑥ 糸経路が正しくない。                                                  | ○ 「I-4-4. 下糸の通し方 (RSZ 仕様 )」p.19、「I-4-5.<br>下糸の通し方 (RSW 仕様 )」p.20 を参照し、糸経<br>路を確認してください。特に、繰り出しユニットのロー<br>ラー、作動アームなどを正しく経由しているか確認し<br>てください。 |
|                     | ⑦ ノズルの位置、向きが適切でない。                                            |                                                                                                    |
|                     | ⑧ ボビンが回転していない。                                                | <ul> <li>「I-4-4-2. ボビンの入れ方」 p.19、「I-4-5-2. ボビンのセット方法」 p.21 を参照し、ボビンケースにボビンが正しい向きにセットされているか確認してください。</li> </ul>                              |
|                     | ⑨ 繰り出しユニットが作動しない。                                             | <ul> <li>○ 繰り出しユニットからのケーブルのコネクタ、エアー<br/>チューブなどが正しく接続されているか確認してくだ<br/>さい。</li> </ul>                                                         |
|                     | ⑩ ボビンテープが摩耗している。                                              | ○ 新しいボビンと交換してください。                                                                                                    |

| エラー表示および<br>エラー内容 | 原因                                                | 処置方法                                                                                                    |
|-------------------|---------------------------------------------------|----------------------------------------------------------------------------------------------------|
| E076<br>糸巻きが正常に行  | <ol> <li>① 可動部にほこりなどの障害物がある。</li> </ol>           | ○ <b>「III-2-1. 清掃」 p.153</b> を参照しメンテナンスして<br>ください。                                                                                       |
| 121 (747), 2750   | <ol> <li>         ・         ・         ・</li></ol> | ○ 下糸コーンをセットしてください。                                                                                                    |
|                   | ③ 糸巻き途中に糸が切れた。                                    | <ul> <li>○「I-4-4. 下糸の通し方 (RSZ 仕様 )」p.19、「I-4-5.</li> <li>下糸の通し方 (RSW 仕様 )」p.20 を参照し、糸</li> <li>張力を確認してください。</li> </ul>                   |
|                   | <ol> <li>④ 糸巻き途中にボビンから糸があふ<br/>れた。</li> </ol>     | <ul> <li>○ 巻き長さの設定を確認してください。</li> <li>○ ボビンに前回の糸が残っていないか確認してください。</li> </ul>                                                             |
|                   | ⑤ ボビンが回転していない。                                    | <ul> <li>「I-4-4-2. ボビンの入れ方」 p.19、「I-4-5-2. ボビンのセット方法」 p.21 を参照し、ボビンケースにボビンが正しい向きにセットされているか確認してください。</li> </ul>                           |
|                   | ⑥ 繰り出しユニットのローラーから<br>糸が外れた。                       | ○ 糸張力が弱いと、ローラーから糸が外れる場合があり<br>ます。糸張力を確認してください。                                                                                           |
|                   | ⑦ 繰り出しユニットが作動しない。                                 | <ul> <li>○ 繰り出しユニットからのケーブルのコネクタ、エアー<br/>チューブなどが正しく接続されているか確認してくだ<br/>さい。</li> </ul>                                                      |
|                   | ⑧ 糸経路の途中で糸があばれたこと<br>により、糸立てなどに糸が絡んだ。             | ○「I-4-4. 下糸の通し方 (RSZ 仕様)」p.19、「I-4-5.<br>下糸の通し方 (RSW 仕様)」p.20 を参照し、糸<br>経路を確認してください。特に、繰り出しユニットの<br>ローラー、作動アームなどを正しく経路しているか確<br>認してください。 |

## (4. オプション)

## \_\_\_\_\_ 4-1. 針穴ガイド一覧

| 使用針                     | 針穴ガイド    |                 |       |             |
|-------------------------|----------|-----------------|-------|-------------|
| 番手                      | 品番       | 品番<br>(ステンレス仕様) | 針穴径   | 用途          |
| # 14~# 18               | 40229581 | 40229583        | φ 2.0 | 中厚~厚物(H 仕様) |
| # 18~# 21               | 40229580 | 40229582        | φ2.4  | 厚物(オプション)   |
| # 21~# 23* <sup>1</sup> | 40225679 | 40227941        | ф З.О | 厚物(G 仕様)    |

※ ステンレス針板をお使いの場合はステンレス仕様の針穴ガイドをお使いください。

| 使用針                   | 中押え                |                          |
|-----------------------|--------------------|--------------------------|
| 番手                    | 品番                 | 寸法 (øA × øB × H × L)     |
| #09~#11               | B1601210D0E (OP)   | ø1.6 × ø2.6 × 5.7 × 37.0 |
| #11~#14               | 40023632 (H 仕様 )   | ø2.2 × ø3.6 × 5.7 × 38.5 |
| #14~#18* <sup>2</sup> | B1601210D0FA (OP)  | ø2.2 × ø3.6 × 8.7 × 41.5 |
| #18~#21               | B1601210D0BA (G仕様) | ø2.7 × ø4.1 × 5.7 × 38.5 |
| #22~#23               | B1601210D0CA (OP)  | ø3.5 × ø5.5 × 5.7 × 38.5 |

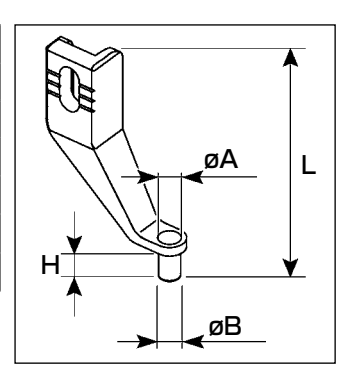

\*<sup>1</sup> G 仕様装着針 (DP × 17 #23)

\*<sup>2</sup> H 仕様装着針 (DP × 17 #18)

- · H仕様:適応糸番手 #30~#08
- · G 仕様:適応糸番手 #20 ~ #05
- ・ (OP) はオプション

4-2. エスレンタンク

墊生

不意の起動による事故を防ぐため、電源を切ってから行ってください。

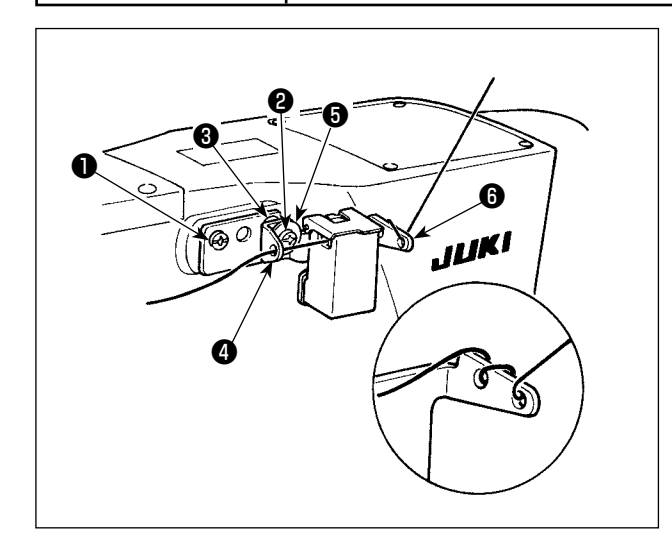

G仕様には、付属品にエスレンタンク組 (40097301)が付いています。(G仕様以外に もオプションとして装置可) エスレンタンク組は同梱の止めねじ (SM4041055SP) と2 (SM4042055SP) で固定します。止めねじ2を固定する時は、糸 案内カラー③ (11315108) とエスレンタンク 糸案内④ (40010414) と糸案内止ねじ座金⑤ (WP0501046SC)を共締めしてください。エ スレンタンク糸案内④ (40010414)はエスレン タンク台⑤ (40096982) と平行になるように取 付けてください。

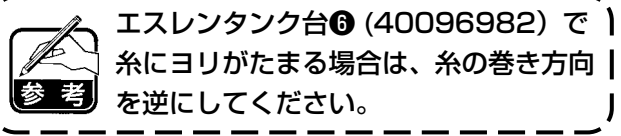

## 4-3. AMS-221EN シリーズの下板を使用するには

AMS-221EN シリーズの下板を使用するためには、付属の下板互換板セットが必要となります。 なお外枠押さえは、AMS-221EN シリーズをそのまま使用できます。

|                    | JUKI セット品番 |
|--------------------|------------|
| AMS-221F △△ 3020 用 | 40218950   |

#### [下板互換板セット組付け手順]

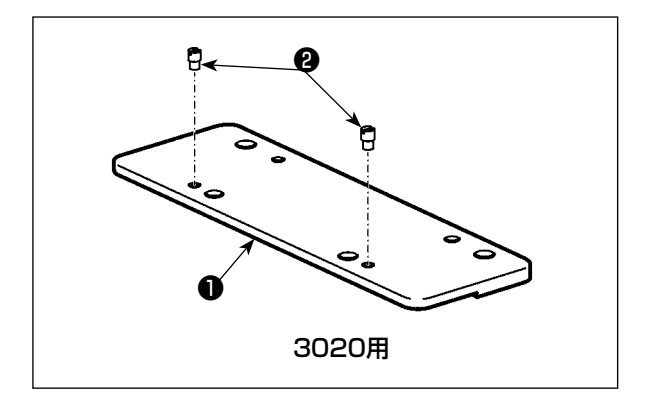

1) 下板互換板①にピン❷を組みつけます。

- 2) 下板ねじ❸を取り外し、下板④を外します。ね じは後程使用します。

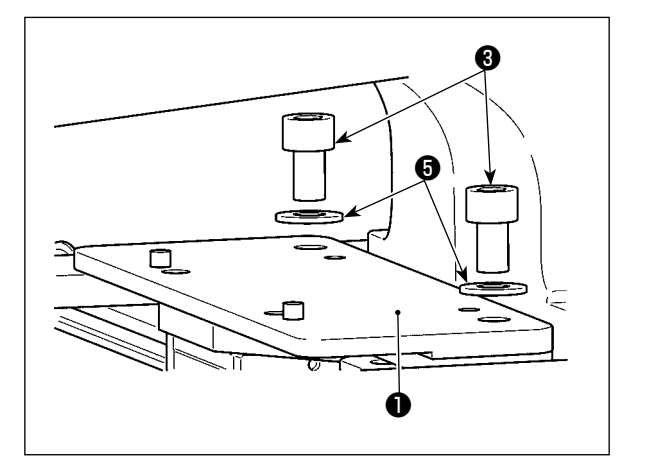

- 3) 下板互換板●を組み付けます。先ほど外したねじ
   じ③と座金⑤を使用して組み付けます。ばね座金は使用しません。
- ※ AMS-221EN シリーズの下板はセット部品のね じ、座金、ばね座金を使用して組付けしてください。